# 结算在线业务操作手册

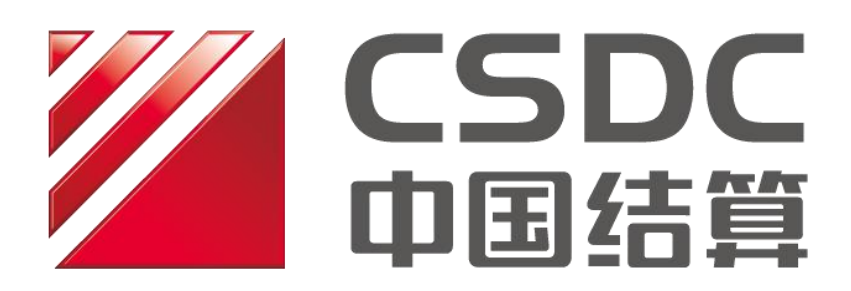

中国证券登记结算有限责任公司上海分公司 二零二二年八月

## 修订说明

| 更新日期       | 修订说明                |
|------------|---------------------|
| 2022 年 8 月 | 1、新增"参与机构综合业务申报"功能; |
|            | 2、明确办理开放式基金产品更名业务时  |
|            | 如涉及指定收款账户变更需同步提交相关  |
|            | 维护流程。               |

## 结算在线业务操作手册

### 目录

| 结算在线业务   | 操作手册                             | 1  |
|----------|----------------------------------|----|
| 第一节、     | 在线业务基本操作说明                       | 5  |
| 第二节、     | 指定收款账户在线申报                       | 5  |
| —        | 申报信息填写                           | 5  |
| Ξ,       | 申报信息复核                           | 13 |
| Ξ,       | 通知信息接收                           | 14 |
| 四、       | 办理进度和结果查询                        | 14 |
| 第三节、     | 开放式基金业务在线申报                      |    |
| -,       | 开放式基金结算业务开通                      |    |
| <u> </u> | 开放式基金产品更名                        | 20 |
| Ξ、       | 开放式基金产品终止                        | 21 |
| 四、       | 开放式基金法人户产品变动申报                   |    |
| 五、       | 办理进度和结果查询                        | 24 |
| 第四节、     | 托管行 QFII 和 RQFII 累计净汇入资金规模均值在线申报 | 27 |
| -,       | 申报信息填写                           | 27 |
| Ξ,       | 申报内容处理                           | 28 |
| Ξ、       | 办理进度和结果查询                        | 31 |
| 第五节、     | 参与机构基本信息维护                       | 34 |
| — 、      | 基本信息填写                           | 34 |
| 第六节、     | 开通资金结算业务                         | 36 |
| -,       | 申报信息填写                           | 36 |
| Ξ,       | 申报内容处理                           | 40 |
| Ξ        | 办理进度和结果查询                        | 43 |
| 第七节、     | 新增托管产品开通资金结算业务                   |    |
| -,       | 管理人进行申报信息填写                      |    |
| Ξ,       | 托管人进行信息确认                        | 51 |
| Ξ、       | 办理进度和结果查询                        | 53 |
| 第八节、     | 租用/停租交易单元清算路径申请业务                |    |
| —        | 托管人在线操作注意事项                      |    |

| <u> </u> | 管理人在线操作注意事项      | 60 |
|----------|------------------|----|
| 第九节、     | 交易单元清算路径查询业务     | 62 |
| —        | 查询交易单元清算路径       | 62 |
| Ξ,       | 查询清算编号下属交易单元     | 63 |
| 第十节、     | 境内结算参与机构更名在线申请   | 64 |
| —、       | 申报信息填写           | 64 |
| <u> </u> | 办理进度和结果查询        | 66 |
| 第十一节     | 、 托管产品清算编号更名在线申请 | 69 |
| —、       | 管理人进行申报信息填写      | 69 |
| -<br>-,  | 托管人进行信息确认        | 71 |
| Ξ        | 办理进度和结果查询        | 71 |
| 第十二节     | 、终止资金结算业务在线申请    | 74 |
| —        | 申报信息填写           | 74 |
| <u> </u> | 办理进度和结果查询        | 76 |
| 第十三节     | 、 预留印鉴在线申请       | 79 |
| —、       | 新增资金账户预留印鉴       | 79 |
| <u> </u> | 变更资金账户预留印鉴       | 84 |
| Ξ,       | 注销资金账户预留印鉴       | 86 |
| 四、       | 资金账户预留印鉴查询       | 90 |
| 第十四节     | 、参与机构综合业务申报      |    |
| -,       | 申报信息填写           | 92 |
| -<br>-,  | 办理进度查询           | 92 |
| Ē,       | 办理结果查询与重新发起      | 93 |

#### 第一节、在线业务基本操作说明

在线业务受理系统提供两个受理渠道: PROP 系统渠道或公司网站渠道,相 关渠道的登录方式、业务受理系统的功能介绍、办理进度及结果查询、注意事项 等基本操作说明请见《在线业务受理系统操作手册(结算参与机构版)》。

#### 第二节、指定收款账户在线申报

指定收款账户在线申报可以从 PROP 综合业务终端和公司网站网上业务平台的指定收款账户维护菜单发起申报,请结算参与机构按照以下流程办理业务。

办理业务前,请按照附录:《在线业务受理系统参与人赋权手册》对相关操 作人员进行赋权,操作权限分为经办岗和复核岗,权限如下:

| 业务域名   | 业务名称     | 业务代码 | 业务描述               |
|--------|----------|------|--------------------|
| SSCCRC | ZXYWSLXT | 75   | 新增、变更指定银行收款账户      |
| SSCCRC | ZXYWSLXT | 76   | 新增、变更指定银行收款账户-审核   |
| SSCCRC | ZXYWSLXT | 78   | 新增、变更沪市/跨市场资金互划    |
| SSCCRC | ZXYWSLXT | 79   | 新增、变更沪市/跨市场资金互划-审核 |
| SSCCRC | ZXYWSLXT | 80   | 注销指定收款账户           |
| SSCCRC | ZXYWSLXT | 81   | 注销指定收款账户-审核        |

一、申报信息填写

(一) 指定收款账户维护(新增、变更指定银行收款账户)

在线业务受理系统"参与人业务"下选择"资金账户管理",点击进入"指 定收款账户维护(新增、变更指定银行收款账户)"菜单,发起一笔指定银行收 款账户申报。业务类型可选择"新增"或"变更",并填写下列基本信息: 1、沪市资金账户账号:必填,长度为18位,系统会自动校验账号的归属和正确 性,并匹配相应的申请单位全称和户名;

2、开户银行: 下拉框选择开户银行简称;

3、开户银行全称:必填,需为开户银行网点全称,具体到分支机构,不超过19

个汉字;

4、指定银行账户账号:需与实际账号完全一致;

5、指定银行账户户名:需与实际户名完全一致,不超过29个汉字,如户名过长,则填写至最大长度为止,并在备注中注明"已与开户行确认,可按照不完整户名进行入账处理";

6、指定账户性质: 根据账户资金性质选择"自营"或者"经纪";

7、生效日期: 根据需要选择申请日之后任一交易日作为生效日;

8、是否报备:对于需向投保进行报备的银行账户(客户及信用交易备付金账户 下预留银行收款账户),在此选项下明确报备情况;

9、申报人姓名、手机、座机为必填项;

10、对需要添加说明函的指定收款账户业务,可以上传附件。

点击提交完成经办处理。

| 1952HUII NI/  |   | 5600** 静作员:**1 | NAME AREL                |                  | 1000355600 |          |
|---------------|---|----------------|--------------------------|------------------|------------|----------|
| 775           | > | 在线             | 业务受理系统                   |                  |            |          |
| 综合业务终端        |   | <b>○</b> 最新    | AR: IN BREAM             |                  |            |          |
| <b>修</b> 曲页   |   |                |                          |                  |            |          |
| 🚨 发行人业务       |   | 资金账户管理         |                          |                  |            |          |
| 🝰 参与人业务       |   |                |                          |                  |            |          |
| + 开放式基金业务     |   | い前定数           | 欧账户维护(新增、变更指定银行收录        | (账户)             |            |          |
| • 局低器付业务      |   | 包括新闻           | 1、变更银行账户形式的指定收款账户。       |                  | 进          | <u>х</u> |
| + 资金账户管理      | 1 |                |                          |                  |            |          |
| + 开通机算业均      |   |                |                          |                  |            |          |
| • 数据服务业务      |   | 指定收益           | <b>欧账户维护(新增、变更沪市/跨市场</b> | 资金互利)            |            |          |
| ■ 参与人代理业务     | ۲ | 4括新知           | 1、变更京沪深备付金账户形式的指定收       | 款账户 <b>。</b>     | 进          | LX       |
| ▲ 结算银行业务      |   |                |                          |                  |            |          |
| <b>天 辅助功相</b> |   |                |                          |                  |            |          |
| 📄 通用验证流程      | ۰ | machildre      |                          |                  |            |          |
|               |   |                | 编定银行收款账户、沪市/跨市场资金3       | 包刻在内的全部类型指定收款账户。 | 进          | ελ       |
|               |   |                |                          |                  |            |          |

| 受理主题                  | 指定收款账户维护(新增、变更指定银行                      | 5收款账户)·海通证券股份有   | 限公司-04000000000110755-     |    |
|-----------------------|-----------------------------------------|------------------|----------------------------|----|
| 务类型                   |                                         |                  |                            |    |
| 业务类型                  | <ul> <li>新增</li> <li>&gt; 变更</li> </ul> | 1                | 业本目前                       | +  |
| 请人基本信息                |                                         | -                |                            |    |
| 沪市资金账户帐号              | 04000000000110755                       |                  |                            |    |
| 申请单位全称                | 海通证券股份有限公司                              |                  |                            |    |
| 沪市资金账户户名              | 海通证券客户                                  |                  |                            |    |
| 务申请要素                 |                                         |                  |                            |    |
| 业务选项                  | <ul> <li>指定银行收款账户</li> </ul>            |                  |                            |    |
| 开户银行                  | 工商銀行 🔻                                  |                  |                            |    |
| 开户银行全称                | 工商银行上海分行营业部                             |                  |                            |    |
| 指定银行账户账号              | 100120000000000000                      |                  |                            |    |
| 指定银行账户户名              | 海通证券股份有限公司(客户)                          |                  |                            |    |
|                       |                                         |                  |                            |    |
| 开户银行全称                | 工商银行上海分行营业部                             |                  |                            |    |
| 指定银行 <del>账</del> 户账号 | 10012000000000000                       |                  |                            |    |
| 指定银行账户户名              | 海通证券股份有限公司(客户)                          |                  |                            |    |
| 指定账户性质                | ○ 自营 ④ 经纪                               | ]                | 业务导航                       | ñ+ |
| 生效日期                  | 2020-12-18                              |                  |                            |    |
| 是否报备                  | <ul> <li>● 是 ○ 无雲报备</li> </ul>          |                  |                            |    |
| 报备要求:客户及信》            | 用交易备付金账户下预留银行收款账户需                      | <b>响投保进行报备</b> 。 |                            |    |
| 业务办理备注                |                                         |                  |                            |    |
| 青人联系方式                |                                         |                  |                            |    |
| 申报人姓名                 | 王肖                                      | *申报人手机           | 15121017287                | 0  |
| 申报人座机                 | 021-38874800                            | 申报人邮箱            | wangxiao@chinaclear.com.cn |    |
| 牛上传                   |                                         |                  |                            |    |
| 情况说明                  |                                         |                  |                            | 0  |
|                       |                                         |                  |                            |    |

业务类型选择"变更"时,填写变更后指定收款账户的账号、户名、开户行 等信息:

| 1          | 受理主题                                                                                                    | 指定收款账户维护(新增、       | 变更指定银行收款账户)-海通证务 | 般份有限公司-040000000000110                                                                                           | 755-202012180 |
|------------|----------------------------------------------------------------------------------------------------|--------------------|------------------|----------------------------------------------------------------------------------------------------|---------------|
| 业          | 务类型                                                                                                    |                    |                  |                                                                                                    |               |
|            | 业务类型                                                                                                    | ○ 新増 • 变更          |                  |                                                                                                    | 业务导航          |
| 申          | 请人基本信息                                                                                                    |                    |                  |                                                                                                    |               |
| 2          | 沪市资金账户帐号                                                                                                    | 040000000000110755 |                  |                                                                                                    |               |
| *申请单位全称 海通 |                                                                                                    | 海通证券股份有限公司         |                  |                                                                                                    |               |
| 1          | 沪市资金账户户名                                                                                                    | 海通证券客户             |                  |                                                                                                    |               |
| 44         | 务申请要素                                                                                                    |                    |                  |                                                                                                    |               |
|            | 变更前账号                                                                                                    | 变更前银行代码            | 变更前开户银行全称        | 变更前户名                                                                                                    | 变更前账户性质       |
| -          | 04000000002310                                                                                                    | 057 0100           | 中国证券登记结算有限责任公.   | 海通证券上海新                                                                                                    | 自营            |
| -          | 04000000000405                                                                                                    | 373 0100           | 中国证券登记结算有限责任公.   | 海通证券股份有限公司                                                                                                    | 经纪            |
| Г          | B001288701KH                                                                                                    | 0200               | 中国证券登记结算公司       | 中国证券登记结算公司深圳分.                                                                                                   | 经纪            |
| Г          | B001800030KH                                                                                                    | 0300               | 中国证券登记结算公司       | 中国证券登记结算公司北京分.                                                                                                   | 经纪            |
|            | Section of the section of the sectio | TANKS STREET       |                  | And the second second second second second second second second second second second second second second second | Margaret.     |

#### 

the second second

| Я | L务申请要素  |                 |                |         |                |   |
|---|---------|-----------------|----------------|---------|----------------|---|
|   | 变更前账户性质 | 变更后账号           | 变更后开户银行全称      | 变更后账户性质 | 变更后户名          |   |
|   | 自营      |                 | 中国证券登记结算有限责任公. | 自营      |                |   |
|   | 经纪      |                 | 中国证券登记结算有限责任公. | 经纪      |                |   |
|   | 经纪      |                 | 中国证券登记结算公司     | 经纪      | 中国证券登记结算公司深圳分. |   |
|   | 经纪      |                 | 中国证券登记结算公司     | 经纪      | 中国证券登记结算公司北京分。 |   |
| ) | 经纪      | 120000034560000 | 工商银行上海分行营业部    | 经纪•     | 海通证券股份有限公司(客户) | 1 |
|   | 经纪      |                 |                | 经纪      |                | 1 |
|   | 经纪      |                 |                | 经纪      |                |   |
|   | 经纪      |                 |                | 经纪      |                |   |

(二)指定收款账户维护(新增、变更沪市/跨市场资金互划)

进入指定收款账户维护(新增、变更沪市/跨市场资金互划)菜单,发起一 笔沪市/跨市场资金互划申报,业务类型可选择"新增"或"变更",并填写下列 基本信息:

1、沪市资金账户账号:必填,长度为18位,系统会自动校验账号的归属和正确
 性,并匹配相应的申请单位全称和户名;

- 2、业务选项:可选择"沪市资金互划"或"跨市场资金互划";
- 3、填写所申报的指定资金账户账号、户名、性质等信息;
- 4、生效日期:根据需要选择申请日之后任一交易日作为生效日;
- 5、申报人姓名、手机、座机为必填项;
- 6、对需要添加说明函的指定收款账户业务,可以上传附件。
   点击提交完成经办处理。

| *受理主题         | 指定收款账户维护(新增、变更沪市跨市场资金互划)·海通证券股份有限 | 限公司-040000000000110755-20201214 |
|---------------|-----------------------------------|---------------------------------|
| 业务类型          |                                   |                                 |
| *业务类型         | ⊙ 新增 ○ 变更                         | 业务导航。                           |
| 申请人基本信息       |                                   |                                 |
| *沪市资金账户帐号     | 04000000000110755                 |                                 |
| *申请单位全称       | 海通证券股份有限公司                        |                                 |
| *沪市资金账户户名     | 海通证券客户                            |                                 |
| 业务申请要素        |                                   |                                 |
| *业务选项         | ⊙ 沪市资金互划 ○ 跨市场资金互划                |                                 |
| *指定资金账户账号     | 0400000000231057                  |                                 |
| *指定资金账户户名     | 海通证券公司                            |                                 |
| •指定账户性质       | ○ 自雲 · ● 经纪                       |                                 |
| * #********** | 2020 12 21                        |                                 |

| 业务申请要素    |                    |        |                            |
|-----------|--------------------|--------|----------------------------|
| *业务选项     | ⊙ 沪市资金互划 ○ 跨市场资金互划 |        | 业务导航+                      |
| *指定资金账户账号 | 0400000000231057   |        |                            |
| *指定资金账户户名 | 海通证券公司             |        |                            |
| *指定账户性质   | ○ 自营 • 经纪          |        |                            |
| * 生效日期    | 2020-12-21         |        |                            |
| 业务办理备注    |                    |        |                            |
| 申请人联系方式   |                    |        |                            |
| *申报人姓名    | 王肖                 | *申报人手机 | 15121017287                |
| *申报人座机    | 021-38874800       | 申报人邮箱  | wangxiao@chinaclear.com.cn |
| 附件上传      |                    |        |                            |
| 情况说明      |                    |        | Ø                          |
| 其他        |                    |        | Ø                          |
|           | 暂存                 | 提交     |                            |

业务类型选择"变更"时,填写变更后资金账户的账号、户名、性质等信息:

|         | •受理主题                                                                            | 指定收              | 款账户维护 ( 新增、                                    | 变更沪市跨市场资金互划)·海通证                                                                 | 券股份有限公司-0400000000011                                              | 10755-2020121                          |
|---------|----------------------------------------------------------------------------------|------------------|------------------------------------------------|----------------------------------------------------------------------------------|--------------------------------------------------------------------|----------------------------------------|
| А       | 的类型                                                                              |                  |                                                |                                                                                  |                                                                    |                                        |
|         | *业务类型                                                                            | ○ 新垍             | ● 变更                                           |                                                                                  |                                                                    | 业务导航                                   |
| Ę       | 申请人基本信息                                                                          |                  |                                                |                                                                                  |                                                                    |                                        |
|         | *沪市资金账户帐号                                                                        | 04000            | 0000000110755                                  |                                                                                  |                                                                    |                                        |
| *申请单位全称 |                                                                                  | 海通证              | 券股份有限公司                                        |                                                                                  |                                                                    |                                        |
|         | *沪市资金账户户名                                                                        | 海通证              | 券客户                                            |                                                                                  |                                                                    |                                        |
|         |                                                                                  |                  |                                                |                                                                                  |                                                                    |                                        |
| А       | 上务申请要素                                                                           |                  |                                                |                                                                                  |                                                                    |                                        |
| Я       | 业务申请要素<br>变更前账号                                                                  |                  | 变更前银行代码                                        | 变更前开户银行名称                                                                        | 变更前户名                                                              | 变更前账户性题                                |
| A.      | 2务申请要素<br>变更前账号<br>04000000000233                                                | .057             | <b>変更前银行代码</b><br>0100                         | 变更前开户银行名称<br>中国证券登记结算有限责任公.                                                      | 变更前户名<br>海通证券上海新                                                   | <b>变更前账户性</b> 题<br>自营                  |
| A.      | 公务申请要素<br>查更前账号<br>040000000000231<br>0400000000000000000000000000000000000      | .057             | <b>変更前银行代码</b><br>0100<br>0100                 | <b>变更前开户银行名称</b><br>中国证券登记结算有限责任公.<br>中国证券登记结算有限责任公.                             | <b>变更前户名</b><br>海通证券上海新<br>海通证券股份有限公司                              | <b>变更前账户性</b> 题<br>自营<br>经纪            |
| 4       | 2<br>安更前账号<br>04000000000231<br>040000000000405<br>B001288701KF                  | 057<br>6373<br>1 | <b>変更前银行代码</b><br>0100<br>0100<br>0200         | <b>变更前开户银行名称</b><br>中国证券登记结算有限责任公.<br>中国证券登记结算有限责任公.<br>中国证券登记结算有限责任公.           | <b>变更前户名</b><br>海通证券上海新<br>海通证券股份有限公司<br>中国证券登记结算公司深圳分.            | <b>変更前账户性</b><br>自营<br>经纪<br>经纪        |
|         | 2<br>安更前账号<br>040000000000233<br>040000000000405<br>B001288701KH<br>B001800030KH | 057<br>6373<br>1 | <b>変更前银行代码</b><br>0100<br>0100<br>0200<br>0300 | <b>变更前开户银行名称</b><br>中国证券登记结算有限责任公.<br>中国证券登记结算有限责任公.<br>中国证券登记结算公司<br>中国证券登记结算公司 | 变更前户名<br>海通证券上海新<br>海通证券股份有限公司<br>中国证券登记结算公司深圳分.<br>中国证券登记结算公司北京分. | <b>変更前账户性思</b><br>自营<br>经纪<br>经纪<br>经纪 |

工商银行南京分行

中国农业银行上海市分行第二.

工商银行上海市分行营业部

工行测试

海通证券股份有限公司

海通证券股份有限公司(客户)

经纪

经纪

经纪

11111

303492300878004015

1001202929025742053

Г

11LS

298A

298B

| *受理主题                                        | 指定收款账户维护(新增、                              | 变更沪市跨市场资金互划) -海通证                          | 勞股份有限公司-040(                                 | 000000000110755-2020121        |
|----------------------------------------------|-------------------------------------------|--------------------------------------------|----------------------------------------------|--------------------------------|
| 业务类型                                         |                                           |                                            |                                              |                                |
| *业务类型                                        | ○ 新増 ⊙ 变更                                 |                                            |                                              | 业务导航                           |
| 申请人基本信息                                      |                                           |                                            |                                              |                                |
| *沪市资金账户帐号                                    | 04000000000110755                         |                                            |                                              |                                |
| *申请单位全称                                      | 海通证券股份有限公司                                |                                            |                                              |                                |
| *沪市资金账户户名                                    | 海通证券客户                                    |                                            |                                              |                                |
| 业务申请要素                                       |                                           |                                            |                                              |                                |
| 变更前账户性质                                      | 变更后账号                                     | 变更后开户银行名称                                  | 变更后账户性质                                      | 变更后户名                          |
|                                              | V-AND AND AND AND AND AND AND AND AND AND | 山南江英族记行首有限责任小                              | 自营                                           | 海通证券公司                         |
| 自营                                           | 04000000000208270                         | -L-RENTET 32, PECKTORY BE LEAVED OF TT TWO |                                              |                                |
| 自营                                           | 04000000000208270                         | 中国证券登记结算有限责任公                              | 经纪                                           |                                |
| 自营<br>经纪<br>经纪                               | 04000000000208270                         | 中国证券登记结算有限责任公.<br>中国证券登记结算有限责任公.           | 经纪<br>经纪                                     | 中国证券登记结算公司深圳分                  |
| 自营<br>经纪<br>经纪<br>经纪                         | 04000000000208270                         | 中国证券登记结算有限责任公.<br>中国证券登记结算公司<br>中国证券登记结算公司 | 经纪<br>经纪<br>经纪                               | 中国证券登记结算公司深圳分中国证券登记结算公司深圳分     |
| 自营<br>经纪<br>经纪<br>经纪<br>经纪                   | 04000000000208270                         | 中国证券登记结算有限责任公.<br>中国证券登记结算公司<br>中国证券登记结算公司 | 经纪<br>经纪<br>经纪<br>经纪<br>经纪                   | 中国证券登记结算公司深圳分<br>中国证券登记结算公司北京分 |
| 自营<br>经纪<br>经纪<br>经纪<br>经纪<br>经纪<br>经纪       | 04000000000208270                         | 中国证券登记结算有限责任公.<br>中国证券登记结算公司<br>中国证券登记结算公司 | 经纪<br>经纪<br>经纪<br>经纪<br>经纪<br>经纪             | 中国证券登记结算公司深圳分中国证券登记结算公司北京分     |
| 自营<br>经纪<br>经纪<br>经纪<br>经纪<br>经纪<br>经纪<br>经纪 | 04000000000208270                         | 中国证券登记结算有限责任公.<br>中国证券登记结算公司<br>中国证券登记结算公司 | 经纪<br>经纪<br>经纪<br>经纪<br>经纪<br>经纪<br>经纪<br>经纪 | 中国证券登记结算公司深圳分<br>中国证券登记结算公司北京分 |

(三) 指定收款账户维护(注销指定收款账户)

进入指定收款账户维护(注销指定收款账户)菜单,发起一笔指定收款账户注销申报,并填写下列基本信息:

1、沪市资金账户账号:必填,长度为18位,系统会自动校验账号的归属和正确
 性,并匹配相应的申请单位全称和户名;

2、可以勾选一条或者多条存量记录进行注销申报,当选择全部存量记录进行删除申报时,"是否全选预留收款账号"会显示"是",请注意核对;

3、生效日期:根据需要选择申请日之后任一交易日作为生效日;

4、申报人姓名、手机、座机为必填项。

点击提交完成经办处理。

| *受理主题            | 指定收款账户维护(注             | 睛指定收款账户)-长江 | 证券股份有限公司-04000 | 0000000208270-20201 | 21800007029 |
|------------------|------------------------|-------------|----------------|---------------------|-------------|
| 业务类型             |                        |             |                |                     |             |
| 业务类型             | <ul> <li>注销</li> </ul> |             |                |                     | _           |
| 申请人基本信息          |                        |             |                |                     | 业务导航 +      |
| *沪市资金账户帐号        | 0400000000020827       | 0           |                |                     |             |
| 中请单位全称           | 长江证券股份有限公司             |             |                |                     |             |
| • 沪市资金账户户名       | 长江证券客户                 |             |                |                     |             |
| 业务申请要素           |                        |             |                |                     |             |
| 序号               | 银行账号                   | 开户银行名称      | 银行账户户名         | 账户性质                | 银行代码        |
| 1                | 04000000000225         | 中国证券登记结算有   | 长江证券有限责任公司     | 自营                  | 0100        |
| 2                | 04000000000401         | 中国证券登记结算有   | 长江证券股份有限公司     | 经纪                  | 0100        |
| 3                | B001258700KH           | 中国证券登记结算公司  | 中国证券登记结算公      | 经纪                  | 0200        |
| 4                | B001800070KH           | 中国证券登记结算公司  | 中国证券登记结算公      | 经纪                  | 0300        |
| 5                | 420011700080530        | 建行湖北省分行营业部  | 长江证券股份有限公      | 经纪                  | 473B        |
| 6                | 416010100100272        | 兴业银行武汉分行    | 长江证券股份有限公      | 经纪                  | 473C        |
| 7                | 0503014040000205       | 民生银行武汉新华支行  | 长江证券股份有限公      | 经纪                  | 473D        |
| 8                | 70010153300000096      | 浦发银行武汉分行    | 长江证券股份有限公      | 经纪                  | 473E        |
| 1                | • • an (*) *           |             | *±             |                     |             |
| 4                | B001800070KH           | 中国证券登记结算公司  | 中国证券登记结算公      | 经纪                  | 0300        |
| 5                | 420011700080530        | 建行湖北省分行营业部  | 5 长江证券股份有限公    | 经纪                  | 473B        |
| 6                | 416010100100272        | 兴业银行武汉分行    | 长江证券股份有限公      | 经纪                  | 473C        |
| 7                | 0503014040000205       | 民生银行武汉新华支行  | 长江证券股份有限公      | 经纪                  | 473D        |
| 8                | 70010153300000096      | 浦发银行武汉分行    | 长江证券股份有限公      | 经纪                  | 473E        |
| 9                | 738101018270000        | 中信银行武汉分行营   | 长江证券股份有限公      | 经纪                  | 473F        |
| 10               | 31619103000981213      | 上海银行浦东分行    | 长江证券股份有限公      | 经纪                  | 473G        |
| 1-21 共 21家       |                        | -           |                |                     |             |
| , 定日主边顶面收款师<br>号 | `○是 ◎否                 |             |                |                     | 业务导         |
| * 生效日期           | 2020-12-21             | 8           |                |                     |             |
| 业务办理备注           |                        |             |                |                     |             |
| 申请人联系方式          |                        |             |                |                     |             |
| *申报人姓名           | 王肖                     |             | *申报人手机         | 15121017287         |             |
| *申报人座机           | 021-38874800           |             | 申报人邮箱          | wangxiao@chinacle   | ear.com.cn  |
| 附件上传             |                        |             |                |                     |             |
|                  | -                      |             |                |                     |             |

二、申报信息复核

其他

未上传

结算参与机构复核人员在在线业务受理系统首页待办任务中找到待复核的 记录,点击办理:

1、复核人员请仔细检查经办人员录入的信息,确认无误后,选择审核是否通过, 点击发起完成复核处理;

2、发现经办人员录入有误的,可以选择审核不通过,并输入参与人复核意见进行回退修改。

复核通过后,对于新增、变更指定银行收款账户的申报流程,流转至结算银 行审核环节,由结算银行对账户信息及报备情况进行核查确认,其他类型的申报 流程直接流转至我公司内部审核。

| 4.1 TIME OF BLACK                                                                                                    |                                              |
|----------------------------------------------------------------------------------------------------|----------------------------------------------|
| <b>通知信息</b>                                                                                                    | 问题搜索 "                                       |
| 2020-12-18 11:55:22 描定收款账户维护(新增、变更指定银行收款账户)<br>尊敬的每户,您有一笔描定收款账户维护(新增、变更指定银行收款账户)·海通证券股份有                                                                                                 | 请输入问题关键词进行搜索                                 |
| 限公司-04000000000110755-2020121800007031业务等待处理!                                                                                                    | <ul> <li>         ・<u>力理进度費询</u> </li> </ul> |
|                                                                                                    | <ul> <li>提作人员赋权</li> <li>力结业务查询</li> </ul>   |
|                                                                                                    |                                              |
| 2020-12-18 11:55:22         2020-12-18 11:54:22           2020121800007031         2020121800007030           指定收款账户维护(新增、变 中)         指定收款账户维护(新增、变 中)                                  |                                              |
| 2020-12-18 11:55:22     2020-12-18 11:55:22     2020121800007031     指定收款账户维护(新增、变 更指定银行收款账户) -海通证     立     更非完洁市场资金互划) -海通     広     広     ホホホー会与人复核                                   |                                              |
| 2020-12-18 11:55:22     2020-12-18 11:54:22       2020121800007031     2020121800007030       指定收款账户维护(新增、变 勇理<br>增指定银行收款账户) -海通证     海理       当前环节参与人复核     20%                         |                                              |
| 2020-12-18 11:55:22     2020-12-18 11:54:22       2020121800007031     2020121800007030       指定收款账户维护(新增、变 办理)     当前环节参与人复核       当前环节参与人复核     20%                                    |                                              |
| 2020-12-18 11:55:22     2020-12-18 11:54:22       2020121800007031     2020121800007030       指定收款账户维护(新增、变 勇指定银行收款账户)-海通证     加理       当前环节参与人复核     20%                                |                                              |
| 2020-12-18 11:55:22       2020-12-18 11:54:22         2020121800007031       2020121800007030         指定收款账户维护(新增、变 小理       通道证         当前环节参与人复核       当前环节参与人复核         20%       25% |                                              |
| 2020-12-18 11:55:22 2020121800007031<br>指定收款账户维护(新增、变 小理 当前环节参与人复核     20%     20%     20%     2020-12-18 11:54:22 2020121800007030<br>指定收款账户维护(新增、变 小理 当前环节参与人复核     20%     25%        |                                              |

| 处理意见 |    |    |    |  |
|------|----|----|----|--|
|      |    |    |    |  |
|      |    |    |    |  |
|      |    |    |    |  |
|      |    |    |    |  |
|      | 提交 | 敞单 | 返回 |  |

13 / 96

R

三、通知信息接收

结算参与机构于在线业务受理系统首页"通知信息"栏点击"更多"可以查 看任务状态相关信息。

对指定收款账户维护业务,系统会在发生以下情形时发送通知信息: 1、结算参与机构申请被结算银行或中国结算上海分公司业务人员受理; 2、结算银行或中国结算上海分公司审核不通过,相关流程退回结算参与机构;

3、指定收款账户维护办理完成。

|                                                              | ◆最新消息: 1、当前没有消息                                                                                                    |                                                                                                    |
|--------------------------------------------------------------|----------------------------------------------------------------------------------------------------|----------------------------------------------------------------------------------------------------|
| <b>重知信息</b><br>2020-12-18 11:56<br>尊敬的客户,您有-<br>有限公司-0400000 | >>更<br>22 旗定收款账户维护(新增。支更沪市/背市场资金互划)<br>- 笔旗证收款账户维护(新增,支更沪市持市场资金互划)-海通证券股份<br>00000110755-2020121800007032业务等待处理!                                                                                                    |                                                                                                    |
|                                                              | 通知信息                                                                                                    | × 适业务查询                                                                                                    |
| 202012180000<br>指定收款账户等<br>更沪市跨市场资当前环节参与                     | <ul> <li>         · 陳敬的書户,您有一笔指定收款账户维护(新增、变更指定银行收款%<br/>· 與敬的書户,您有一笔指定收款账户维护(新增、变更治市/预市场资金<br/>· 與敬的書户,您有一笔指定收款账户维护(新增、变更治市/预市场资金<br/>· 與敬的書户,您有一笔指定收款账户维护(新增、变更治市/预市场资金<br/>· 4000000000110755-2020121800007032业务等待处理!<br/>· 2020-12-18 11:55:22 指定收款账户维护(新增、变更治市/预市场资金<br/>· 40000000000110755-2020121800007031业务等待处理!<br/>· 2020-12-18 11:54:22 指定收款账户维护(新增、变更治市/预市场资金<br/>· 40有一笔指定收款账户维护(新增、变更治市/预市场资金<br/>· 40有一笔指定收款账户维护(新增、变更沪市/预市场资金<br/>· 4000000000110755-2020121800007031业务等待处理!<br/>· 2020-12-18 11:23:07 指定收款账户维护(新增、变更沪市/预市场资金<br/>· 40000000000110755-2020121800007030业务等待处理!<br/>2020-12-18 11:23:07 指定收款账户维护(新增、变更沪市/预市场资金<br/>· 40000000000110755-2020121800007034业务等待处理!<br/>2020-12-16 11:25:21 指定收款账户维护(新增、变更指定银行收款账<br/>· 4000000000110755-2020121800007015业务导待处理!<br/>2020-12-16 11:25:21 指定收款账户维护(新增、变更指定银行收款账<br/>· 40000000000110755-2020121800007015业务已被我司受理!<br/>2020-12-16 11:25:21 指定收款账户维护(新增、变更指定银行收款账<br/>· 4000000000110755-2020121800007030业务等待处理!<br/>2020-12-16 11:25:21 指定收款账户维护(新增、变更指定银行收款账<br/>· 40000000000110755-2020121800007015业务已被我回答问题。<br/>· 数有一笔指定收款账户维护(新增、变更指定银行收款账<br/>· 40000000000110755-2020121800007030业务等待处理!<br/>2020-12-16 11:25:21 指定收款账户维护(新增、变更指定银行收款账)<br/>· 40000000000110755-2020121600007015业务已被我员等已被我的意义。<br/>· 2020-12-16 11:25:20 指定收款账户维护(新增、变更指定银行收款账)<br/>· 40000000000110755-2020121600007015业务已被我员等已被<br/>· 40000000000107055-2020121600007015业(新增、变更指定银行收款账)<br/>· 400000000000107055-2020121600007015业(新增、变更指定银行收款账)</li> </ul> | (一) -海通证券股份有限公司-<br>全互刻) -海通证券股份有限公司-<br>(户) -海通证券股份有限公司-<br>全互划) -海通证券股份有限公司-<br>金互划)<br>互划) -海通证券股份有限公司-<br>金互划)<br>互划) -海通证券股份有限公司-<br>(户) -<br>户) -海通证券股份有限公司-<br>(户) -<br>户) -海通证券股份有限公司- |

四、办理进度和结果查询

1、办理进度查询

结算参与人进入在线业务受理系统首页,可以在"在办业务"栏中看到一笔 申报流程的完成百分比和当前办理环节,也可通过"点击查看您的更多在办任务" 查询详细信息。

| 配待办任务(3)                                      | / 在办任务(51)                                                  | Ø 终止任务(0)                             | 2015日 - 2015日 - 20151日 - 2015日 - 20151 - 20151 - 2015 |                       | ● 投索 C 前非                                                                               |
|-----------------------------------------------|-------------------------------------------------------------|---------------------------------------|----------------------------------------------------------------------------------------------------|-----------------------|-----------------------------------------------------------------------------------------|
| 2020121800007<br>指定收款账户继<br>更指定银行收款<br>当前环节发起 | 2020-12-18 11:58:<br>7031<br>护(新增、变<br>激产)-海通证<br>申请<br>01  | 22<br>202012:<br>指定收察<br>更沪市部<br>当前环节 | 2020-12-18<br>1800007032<br>奴账户维护(新增、变<br>官市场资金互划)-海通<br>5参与人复核                                                                                                    | 11:56:22<br>撤单<br>25% | 2020-12-18 11:54:22<br>2020121800007030<br>指定收款账户维护(新增、变<br>更沪市跨市场资金互划)-海通<br>当前环节参与人复核 |
| 2020121800000<br>指定收款账户维<br>更沪市跨市场资<br>当前环节材料 | 2020-12-18 11:25:<br>7024<br>护(新增、变<br>查三<br>查三<br>审核<br>50 | 11<br>202012<br>指定收素<br>更指定钳<br>当前环节  | 2020-12-16<br>1600007015<br>奴账户维护(新增、变<br>纪行政款账户)-海通证<br>5材料审核                                                                                                    | 11:25:21<br>直看<br>60% | 点击直看您的更多在办任务>>                                                                          |

|                                                                                   | 在线                                                                                                    | 业务受                                                                    | 是理系统                                                             | 充                                                                                                |                                                                                                    | ă 🗼                                           | 2                          |
|-----------------------------------------------------------------------------------|----------------------------------------------------------------------------------------------------|------------------------------------------------------------------------|------------------------------------------------------------------|--------------------------------------------------------------------------------------------------|----------------------------------------------------------------------------------------------------|-----------------------------------------------|----------------------------|
|                                                                                   | •                                                                                                    | 最新消息: ;                                                                |                                                                  |                                                                                                  |                                                                                                    |                                               |                            |
| 业务类型                                                                              | 所有业务                                                                                                    | ŝ                                                                      | ,                                                                | -                                                                                                | 业务状态 〇 待办 〇 在办                                                                                                    | > ○终止 ○ 办结                                    |                            |
| 受理主题                                                                              | 受理编制                                                                                                    | 8、主题、模糊造                                                               | i9                                                               |                                                                                                  |                                                                                                    |                                               |                            |
| 申报时间                                                                              | ○ 近7天                                                                                                    | ○近15天                                                                  | ⊙近30天                                                            | 〇 自定义时间段                                                                                         | <b>a</b> ~                                                                                                    | æ                                             |                            |
|                                                                                   |                                                                                                    |                                                                        |                                                                  |                                                                                                  |                                                                                                    |                                               |                            |
|                                                                                   |                                                                                                    |                                                                        |                                                                  | ₽搜索                                                                                              |                                                                                                    |                                               |                            |
| 受理编                                                                               | 66 🕴                                                                                                    | 受理主                                                                    | 题                                                                | ● 没え<br>节点描述                                                                                     | 申报时间                                                                                                    | 当前进度                                          | 操作                         |
| <b>受理論</b><br>020121800                                                           | <b>号</b> 。<br>0007031                                                                                      | 受理主指定收款账户维                                                             | <b>题</b><br>沪(新增、                                                | <mark> </mark>                                                                                   | <b>申报时间</b><br>2020-12-18 11:58:22 =                                                                                                    | 当前进度                                          | 操作                         |
| <b>受理論</b><br>020121800<br>020121800                                              | <b>号</b><br>0007031<br>0007032                                                                             | <b>受理主</b><br>指定收款账户维<br>指定收款账户维                                       | <b>駿</b><br>护(新增、<br>护(新增、                                       | ● 渡 索<br>节点描述<br>发起申请<br>参与人复核                                                                   | <b>申报时间</b><br>2020-12-18 11:58:22 =<br>2020-12-18 11:56:22 =                                                                                                    | 当前进度<br>0%<br>25%                             | 操作<br>撤单                   |
| 受理論<br>020121800<br>020121800<br>020121800                                        | <b>15</b> 0007031<br>0007032<br>0007030                                                                    | 受理主<br>指定收款账户维<br>指定收款账户维<br>指定收款账户维                                   | <b>题</b><br>护(新增、<br>护(新增、<br>护(新增、                              | P 渡 家     お                                                                                      | 申报时间           2020-12-18 11:58:22         ■           2020-12-18 11:56:22         ■           2020-12-18 11:56:22         ■                                                                                                    | 当前进度<br>0%<br>25%                             | 操作<br>服件<br>服件             |
| 受理論<br>020121800<br>020121800<br>020121800<br>020121800                           | <b>時</b><br>0007031<br>0007032<br>0007030<br>0007024                                                       | 受理主<br>指定收款账户维持<br>指定收款账户维持<br>指定收款账户维持<br>指定收款账户维持                    | · <b>题</b><br>铲(新增、<br>铲(新增、<br>铲(新增、<br>铲(新增、                   | P 渡 第     *     *     *     *     な     が料面核     *     が料面核     *                                | 中報时间 2020-12-18 11:58:22 2020-12-18 11:56:22 2020-12-18 11:54:22 2020-12-18 11:54:22 2020-12-18 11:25:11                                                                                                    | 当前进度<br>0%<br>25%<br>25%<br>50%               | 操作<br>歌单<br>歌单<br>歌章       |
| 受理論<br>020121800<br>020121800<br>020121800<br>020121800<br>020121600              | <ul> <li>isoto 2007/031</li> <li>isoto 2007/030</li> <li>isoto 2007/024</li> <li>isoto 2007/015</li> </ul> | <b>受理主</b><br>指定收款账户维<br>指定收款账户维<br>指定收款账户维<br>指定收款账户维<br>指定收款账户维      | <b>双</b><br>护(新增、<br>护(新增、<br>护(新增、<br>护(新增、<br>护(新增、            | P 渡夕           节点描述           发起申请           参与人复核           参与人复核           材料审核           材料审核 | 中服时间 2020-12-18 11:58:22 2020-12-18 11:56:22 2020-12-18 11:54:22 2020-12-18 11:54:22 2020-12-18 11:25:11 2020-12-16 11:25:21                                                                                                    | 当前进度<br>0%<br>25%<br>25%<br>50%<br>60%        | 操作<br>撤单<br>撤单<br>查看<br>查看 |
| 受理論<br>020121800<br>020121800<br>020121800<br>020121800<br>020121600<br>020121600 | 0007031           0007032           0007030           0007024           0007015           0007014          | <b>受理主</b><br>指定收款账户维持<br>指定收款账户维持<br>指定收款账户维持<br>指定收款账户维持<br>指定收款账户维持 | - <b>双</b><br>护(新增、<br>护(新增、<br>护(新增、<br>护(新增、<br>护(新增、<br>护(新增、 | P 提 2     P                                                                                      | 申报时间           2020-12-18 11:58:22           2020-12-18 11:56:22           2020-12-18 11:54:22           2020-12-18 11:54:22           2020-12-18 11:54:22           2020-12-18 11:54:22           2020-12-18 11:54:22           2020-12-18 11:54:22           2020-12-16 11:54:22           2020-12-16 11:25:21 | 当前进度<br>0%<br>25%<br>25%<br>50%<br>60%<br>60% | 操作<br>撤单<br>撤单<br>查看<br>查看 |

2、办理结果查询

2020121400007006 指定收款账户维护(新增、...

2020121400007005 指定收款账户维护(新增、...

2020121000006976 指定收款账户维护(新增、...

|≪ ≪ 1 /6 ▶ ₩ 共51条

在首页"办结任务"栏中可以查询已经办结的申报记录,点击进入后,点"业务处理",在弹出的详细信息中可以下载查看办结确认书。

材料审核

材料审核

材料审核

2020-12-16 10:58:20

2020-12-14 11:18:57 💻

2020-12-10 11:47:06

查看

查看

查看

60%

60%

-

\_

60%

| 🚯 待办任务(3)                                              | / 在办任务(51)                                   | Ø 终止任务(0)                                   | 🐍 办结任务(5)                                                  |                              |                                           | ₽搜索                                                               | C用                   |
|--------------------------------------------------------|----------------------------------------------|---------------------------------------------|------------------------------------------------------------|------------------------------|-------------------------------------------|-------------------------------------------------------------------|----------------------|
| 20201214000077<br>发行人综合业务年<br>688011-Q25600<br>当前环节业务审 | 2020-12-14 16:3<br>008<br>月报-A股-<br>**-哈尔滨新光 | 0:56<br>202011<br>指定收<br>更指定<br>当前环<br>100% | 2020-11-<br>3000006854<br>炊账户维护(新增、<br>表行收款账户)-海通<br>节业务处理 | -30 11:26:44<br>变 重新<br>旋 发起 | 2020111700<br>公司债券兑付<br>回-Q25600<br>当前环节1 | 2020-11-20<br>0006784<br>付兑息-145273-贱<br>-zhang1117跑日终<br>皆阅业务完成表 | 17:43:51<br>重新<br>发起 |
| 2020111700006<br>D890161658-纏<br>2020111700006         | 2020-11-19 10:1<br>780<br>承-过户-<br>780       | 3:13<br>202011<br>A62184<br>202011          | 2020-11-<br>.1700006782<br>41809-高婚-过户-<br>.1700006782     | -19 10:12:50<br>重新<br>发起     |                                           |                                                                   |                      |
| 当前环节结束                                                 |                                              | 当前环*                                        | <b>ট</b> 结束                                                | 100%                         |                                           | 口资同                                                               | ₿新                   |
| 业务办理轨迹 - 受业务办理轨迹 - 受                                   | <del>理编号20201130</del><br>理编号202011300       | 00006854                                    |                                                            |                              |                                           | 口返回                                                               | C刷新                  |
| 当前主题:指示<br>当前节点:业约                                     | E收款账户维护(新<br>予处理                             | f増、变更指定银行W                                  | z款账户)-海通证券                                                 | 股份有限公司-04                    | 000000000023:                             | 1057-2020113000                                                   | 006854               |

| 1-7410 0.0.         |                 |                    |                 |             |
|---------------------|-----------------|--------------------|-----------------|-------------|
| ✓                   | → <u> 参与人复核</u> | → <b>任</b><br>结算银行 | び ビ<br>行車核 材料車核 | Exp<br>业务处理 |
| 图标说明: 🕑 已办理         | 🖍 正在办理 🛛 🔹 待办   | 🖉 终止 ቬ 业           | 务办结             |             |
| 轨迹明细                |                 |                    |                 |             |
| 办理时间 🕴              | 操作员             | 操作网点               | 办理节点            | 处理意见        |
| 2020-11-30 11:26:44 | CSDCC-SH        | CSDCC              | 业务处理(已办理)       |             |
| 2020-11-30 11:26:26 | CSDCC-SH        | CSDCC              | 业务处理(正在办理)      |             |
| 2020-11-30 11:26:02 | CSDCC-SH        | CSDCC              | 材料审核 (已办理)      |             |
| 2020-11-30 11:25:13 | CSDCC-SH        | CSDCC              | 材料审核(正在办理)      |             |
| 2020-11-30 11:19:10 | CSDCC-SH        | CSDCC              | 材料审核(正在办理)      |             |
| 2020-11-30 11:18:08 | YH0001          | YH000132           | 结算银行审核(已办理)     |             |
| 2020-11-30 11:10:30 | wx1             | Q25600**           | 参与人复核(已办理)      |             |
| 2020-11-30 11:09:28 | wx1             | Q25600**           | 发起申请(已办理)       |             |
| 2020-11-30 11:08:32 | wx1             | Q25600**           | 参与人复核 (已办理)     |             |
|                     |                 |                    |                 |             |

| 0 |
|---|
| 0 |
| θ |
|   |
| θ |
|   |
|   |

返回

确认书的生效日期为指定收款账户的实际启用日期。

| <b>节</b> 指定收款账户 | 中維护业务办结确认书(新   | 增).pdf - Adobe Reader        |                             |                 | - |
|-----------------|----------------|------------------------------|-----------------------------|-----------------|---|
| 文件(F) 编辑(       | E) 视图(V) 窗口(W) | 解助(H)                        |                             |                 | × |
| 🔁 🕢 E           |                | 1 /1 = 103% ·                |                             | 注释 共享           | 6 |
|                 |                |                              |                             |                 |   |
| 0               |                |                              |                             |                 |   |
|                 | 中国结算沪-YW-      | JSYW-KTYW-49-2016/A          |                             |                 |   |
|                 |                |                              |                             |                 |   |
|                 |                |                              |                             |                 |   |
|                 |                |                              |                             |                 |   |
|                 |                | 指定收款账户维护                     | 中业务办结确认书(新                  | 增)              |   |
|                 |                |                              |                             |                 | E |
|                 | 海通证券股份         | 分有限公司:                       |                             |                 |   |
|                 | 我司已            | 办结贵司提交的受理编号                  | 为 2020113000006854 的打       | 旨定收款账户维护业务      |   |
|                 | 申请:            |                              |                             |                 |   |
|                 | 沪市资金账号         | <b>今: 0400000000023105</b> 7 |                             |                 |   |
|                 | 银行代码           | 账户户名                         | 账户账号                        | 开户银行            |   |
|                 | 11LU           | 北京银行股份有限公司<br>资产管理与托管部       | 0013063050012350000197<br>6 | 北京银行上海分行<br>营业部 |   |
|                 |                |                              |                             |                 |   |
|                 | 生效日期: 2        | 020-12-01                    |                             |                 |   |
|                 |                |                              |                             |                 |   |
|                 | 注: 生效日期        | 期以我司实际生效日期为初                 | 隹。                          |                 |   |
|                 |                |                              |                             |                 |   |
|                 |                |                              | 中国证券登记结算有                   | 限责任公司上海分公司      |   |
|                 |                |                              |                             | 结算业务部           |   |
|                 |                |                              |                             | 2020年11月30日     |   |
|                 |                |                              |                             |                 |   |

#### 第三节、开放式基金业务在线申报

开放式基金业务在线申报可以从 PROP 综合业务终端或公司总部网站的开放 式基金业务菜单发起申报,请结算参与机构按照以下流程办理业务。本功能主要 涉及以下业务种类:

1、开放式基金申赎结算账户开通(包括:费用户、法人户、直销户、代销户等);

2、开放式基金产品更名(仅限集合资产管理计划、证券投资基金等产品);

3、开放式基金产品终止。

办理业务前,请按照附件《在线业务受理系统参与人赋权手册》对有关操作 人员进行赋权,权限如下:

| 业务类别        | 业务域名   | 业务名称     | 业务代码 | 业务描述           |
|-------------|--------|----------|------|----------------|
|             | SSCCRC | ZXYWSLXT | 16   | 开放式基金申赎结       |
| 开通业务        |        |          |      | 异亚分川地          |
|             | SSCCRC | ZXYWSLXT | 24   | 开放式基金−外部     甲 |
|             |        |          |      |                |
| 产品更名业务      | SSCCRC | ZXYWSLXT | 30   | 开放式基金产品更       |
| / # \/1 = / |        |          |      | 名              |
|             | SSCCRC | ZXYWSLXT | 52   | 开放式基金产品终       |
| 开放式基金产      |        |          |      | 止              |
| 品终止         | SSCCRC | ZXYWSLXT | 53   | 开放式基金产品终       |
|             |        |          |      | 止 - 外部审核       |
| 开放式基金法      | SSCCRC | ZXYWSLXT | 68   | 开放式基金法人户       |
| 人户产品变动      |        |          |      | 产品变动           |

一、开放式基金结算业务开通

(一)在"参与人业务"下"开放式基金业务"菜单选择"开放式基金结算业务 开通"->填写各要素。

| 欢迎使用     | 用户代码 | 丹: Q39900** | 操作员: 99999999 | <u>切换用户 用户退出</u>    |                    | PROP功能模块 | - 20 | 5 X |
|----------|------|-------------|---------------|---------------------|--------------------|----------|------|-----|
| 2        | ?    |             | 在线业务          | 子受理系统               |                    |          |      |     |
| 综合业务组    | 冬端   |             | ◆最新消息:        | 1、 当前没有消息           |                    |          |      |     |
| 💣 首页     |      |             |               |                     |                    |          |      |     |
| 🚨 发行人业务  | 6    | 开放式基金       | 业务            |                     |                    |          |      |     |
| 🝰 参与人业务  | 6    | •           |               |                     |                    |          |      |     |
| + 开放式基金业 | 务    | 3 -         | 开放式基金结算       | 算业务开通               |                    |          |      |     |
| + 最低备付业务 | F.   |             | 开放式基金业务       | 参与人开通开放式基金申赎<br>「 盲 | 吉算账户 (包括开放式基金费用账户、 | 法人账户、产品账 | 进入   |     |
| + 资金账户管理 | 1    |             | / TOHENDY SA  | 21HAN / .           |                    |          |      |     |
| ■ 参与人代理」 | 傍(   | Ð           |               |                     |                    |          |      |     |
| 通用验证流程   | 2 (  |             | 开放式基金产品       | 品更名                 |                    |          |      |     |
|          |      |             | 开放式基金业务       | 参与人变更开放式基金产品组       | 吉算账户名称。            |          | 进入   |     |

| 欢迎使用        | 用户代码: Q3990 | 00** 操作员:999 | 999999 <u>ti</u> j | <u>換用户 用户退出</u> |               | _                  |              | PROP功能权比   | < ->            | 7 - 3 ×                        |
|-------------|-------------|--------------|--------------------|-----------------|---------------|--------------------|--------------|------------|-----------------|--------------------------------|
| 2           | 7           | 在约           | 发业务受               | 5 理系统           | USER          | ⇒ text - (subm     |              | nirv)<br>s | 10              |                                |
| 综合业务终       | 端           |              | ◆最新消息: 1           | 、 当前没有消息        |               |                    |              |            | ~               |                                |
| <b>6</b> 首页 |             |              |                    |                 |               |                    |              |            |                 | -                              |
| ▲ 发行人业务     | ۲           |              | 结算参与人开             | 放式基金申赎结算业务      | 开通-开放式基金      | 金申赎结算业务开通          | 申请(PROP在线)-发 | 起环节        |                 |                                |
| 参与人业务       | Θ           | 实例主题 *       | <b></b> [ <b>开</b> | 放式基金申赎结算业务开     | 画申请 (PROP在线)- | 国信有限-20170817024   | 51366        |            | ➡自动显示           | ,无需填写                          |
| + 开放式基金业务   | 5           | 单位全称 *       | 国信有限               | ──────────────  | ,无需填写         |                    |              |            |                 |                                |
| + 最低备付业务    |             |              |                    |                 | 的立口人的         |                    |              |            |                 |                                |
| + 资金账户管理    |             | 产品全称 *       |                    |                 | 的广西全称         |                    |              |            |                 |                                |
| ■ 参与人代理业务   | 务 ④         | 营业执照注册号 *    | 1234567890123456   |                 |               |                    |              |            |                 |                                |
| 🗾 週用短证流程    | ÷           | 注册地址 *       | 上海S号S室             |                 |               |                    |              |            | → 萬次申报          | 时,需填写。                         |
|             |             |              |                    |                 |               |                    |              |            |                 | , <u>□</u> 4/J <u>31</u> 2/J\0 |
|             |             | 法定代表人 *      | 小彭                 |                 |               |                    |              |            |                 |                                |
|             |             | 注册资本 *       | 123456789012       |                 |               | 注册币种 *             | BMB:人民币      | •          |                 |                                |
|             |             | 联系人 🔹        | 大彭大林               |                 |               | 联系电话 •             | 0203884000   |            |                 |                                |
|             |             | 传真 *         | 020-38840000       |                 |               | 手机 *               | 18918509816  |            |                 |                                |
|             |             | 联系地址 *       | 保险大厦               |                 |               |                    |              |            |                 |                                |
|             |             | 邮政编码 *       | 020100             |                 |               |                    |              |            |                 |                                |
|             |             | 使用原有账户印鉴卡    |                    |                 |               | 原备付金账号             |              |            |                 |                                |
|             |             | 备注           | [                  |                 |               |                    |              |            |                 |                                |
|             |             | 更新营业执照       |                    |                 |               |                    |              |            |                 |                                |
|             | 常田立前        | within 1 da  | 法人营业执照:            |                 |               |                    | 浏览           | ]→上传       | 加盖公章的。<br>本)复印件 | 《营业执照》                         |
|             | in concere. | 附件上传         | 其他附件:              |                 |               |                    | 浏览           |            |                 |                                |
|             |             | 注意事项         |                    |                 |               |                    |              |            |                 |                                |
|             |             |              | - 中国证券             | 登记结算有限责任公司上     | 每分公司版权所有Ci    | opyright@2007~2008 |              |            |                 |                                |

填写须知:

1、实例主题、申请单位:自动生成、无需填写

2、产品全称:必填项

3、基本信息: 首次申请时, 需填写; 第二次起, 自动显示, 可修改

4、附件:上传加盖公章的《营业执照》(副本)复印件

(二) 业务开通时缴费确认

| 受理编号 2015  | 111902433545  | 受理主题      | 开放式基金申赐结算业务开通申请@BOP在线)-国信证券股份有限公司-国信证券花朵11号集 |
|------------|---------------|-----------|----------------------------------------------|
| 发起人 9999   | 9999          | 发起时间      | 20151119                                     |
| 单位或产品名称    | 国信证券股份有       | 限公司国信证券花朵 | 11号集合资产管理计划                                  |
| 青算编号       | JJZZ8         |           |                                              |
| 备付金账户      | 0400000000160 | 1683      |                                              |
| 保证金账户      | Γ             |           |                                              |
| 确认缴款 *     | 2             |           |                                              |
| 备注         | 请尽快办理。        |           |                                              |
| 更新营业执照     | Г             |           |                                              |
| 1940b L /# | 法人营业执照:       |           | 獲拟营业执展 doex                                  |
| 初叶工授       | 其他附件:         |           | 测览                                           |
| 注意事项       |               |           |                                              |

处理意见

当无需缴款时,本步骤中"确认缴款"勾选项将被隐藏,只需提交本流程即可。

二、开放式基金产品更名

在"参与人业务"下"开放式基金业务"菜单选择"开放式基金产品更名" ->勾选清算编号并填写变更后产品名称。如备付金账户下仍有以变更前产品名称 命名的指定收款账户,参与人需同步提交指定收款变更或注销申报流程,具体参 见"第二节、指定收款账户在线申报"。

| ALEPICHS | Jul/-1549+ | WIPQ-   |                      |                        |             |             | LINOL SUBJERS  |    |   |
|----------|------------|---------|----------------------|------------------------|-------------|-------------|----------------|----|---|
|          | ?          | 在       | 线业务                  | 受理系统                   | USER - TEXT |             | CERTIFY<br>UES | le |   |
| 综合业务组    | 冬端         |         | ◇最新消息:               | 1、 当前没有消息              |             |             |                |    |   |
| 👩 首页     |            |         |                      |                        |             |             |                |    |   |
| 🚨 发行人业务  | ۲          | 开放式基金业务 |                      |                        |             |             |                |    |   |
| 🝰 参与人业务  | Θ          |         |                      |                        |             |             |                |    |   |
| + 开放式基金业 | 务          |         | 开放式基金结算              | 业务开通                   |             |             |                |    | _ |
| + 最低备付业务 |            | =       | 开放式基金业务参<br>户.代销账户或直 | 》与人开通开放式基金申购<br>『销账户)。 | 結算账户(包括开放式基 | 基金費用账户、法人账户 | 洲品产            | 进入 |   |
| + 资金账户管理 |            |         |                      |                        |             |             |                |    |   |
| ■ 参与人代理业 | 务          |         |                      |                        |             |             |                |    |   |
| ■ 通用验证流程 | ۲          |         | 开放式基金产品的             | 更名                     |             |             |                |    |   |
|          |            |         | 开放式基金业务参             | 与人变更开放式基金产品            | 结算账户名称。     |             |                | 进入 |   |
|          |            |         |                      |                        |             |             |                |    |   |
|          |            |         |                      |                        |             |             |                |    |   |

| 欢迎使用     | 用户代码:            | Q39900** 操作员: S                       | 99999999 <u>切换用</u>                                         | 1户 用户退出           |                                               |                                           | PROP功能模块 👻     | 7 - 8 ×          |
|----------|------------------|---------------------------------------|-------------------------------------------------------------|-------------------|-----------------------------------------------|-------------------------------------------|----------------|------------------|
| 宗合业务组    | <b>?</b><br>§jii | 在                                     | 线业务受                                                        | 理系统               |                                               | SUBMIT == ( compan) == (<br>( close) == ( | CERTIFY<br>US  |                  |
| AL 4477  | _                |                                       | ◇毗利相志・                                                      |                   |                                               |                                           |                | -                |
| 自用の      |                  |                                       |                                                             | 结箕系统参与人信息         | !变更−开油式基金产品结算账                                | 户更名-发起环节                                  |                |                  |
| ▲ 友行入业务  |                  |                                       |                                                             |                   |                                               |                                           |                |                  |
| ◎ 参与人业方  |                  | 实例主题 *                                | 开放式基金产品更名-国                                                 | 信有限-JJT71-2017081 | 702451367                                     |                                           |                | ▶目动显示,九<br>      |
| - 最低名付业名 | <i>7</i>         | 结算参与人名称 🔸                             | 国信有限                                                        |                   | 清算编号                                          | JJT71                                     | •              |                  |
| + 资金账户管理 |                  | 联系人姓名 *                               | 小狼0929-1                                                    |                   | 联系电话 *                                        | 18966666666                               |                |                  |
| 📕 参与人代理业 | 傍 🖲              | 手机号 🔹                                 | 1685555555                                                  |                   | 传真 *                                          | 021-99998888                              |                |                  |
| 通用验证流程   |                  | 部门 *                                  | touzibu                                                     |                   | 邮件                                            | pdfe@183.com                              |                |                  |
|          |                  | 备注                                    |                                                             | /                 |                                               |                                           |                |                  |
|          |                  | 开放式基金产品<br>清算编号                       | 变更信息<br><b>变更</b> 前产品名称                                     | 1                 | 备付金帐号                                         | 保证金帐号                                     | 变更后产品名称        |                  |
|          |                  | JJT71 🗕 🗐                             | 言证券股份有限公司国信金H                                               | 里财收 0400          | 0000000840292 050                             | 000000000840200                           | 填写正确的变更后产      | 品名称              |
|          |                  |                                       |                                                             |                   |                                               |                                           |                |                  |
|          |                  | 開除」清空」                                |                                                             |                   |                                               |                                           |                |                  |
|          |                  | 附件上传                                  | 预留印鉴:                                                       |                   |                                               |                                           | 浏览             |                  |
|          |                  |                                       | 其他附件:                                                       |                   |                                               |                                           | 浏览             |                  |
|          | 常用菜单             | 注意事项                                  |                                                             |                   |                                               |                                           |                |                  |
|          |                  | 1、显示"提示信息"<br>和备付金的缴纳。否<br>2、如需变更预留印度 | :"在提交产品更名申请前,<br>则,将最狗产品更名业务。"<br>章,请上传《预留印鉴卡》。<br>2 中国证券登订 | 请核查确保该拟更名的        | 年品在PBOP"开放式基金申赎结算」<br>每分公司版权所有Copyright©2007- | 止务开通申请 (PROP在线) "<br>-2008                | 中已完成"确认缴款"操作及初 | ы保证金<br><u>→</u> |

填写须知:

- 1、申请产品更名前,请确定拟更名产品的开户流程已完成。
- 2、单次申报最多10个产品。
- 3、实例主题、申请单位: 自动生成、无需填写
- 4、清算编号:勾选拟更名产品清算编号加入列表框
- 5、变更后产品名称:正确填写变更后产品名称
- 三、开放式基金产品终止
- (一) 在"参与人业务"下"开放式基金业务"菜单选择"开放式基金产品终止"->填写各要素。

| 在线业                                                                           | 务受理系    |                                                                                     |    |
|-------------------------------------------------------------------------------|---------|-------------------------------------------------------------------------------------|----|
| ☑ 您好,zaptest59 〗 退出                                                           | 开放式基金业务 |                                                                                     |    |
| ★ 目贝 ★ 发行人业务 ★ 参与人业务 ★ 参与人业务                                                  |         | <b>开放式基金结算业务开通</b><br>开放式基金业务参与人开通开放式基金申嘱给算账户(包括开放式基金费用账户、法人账户、产品<br>账户、代销账户或直销账户)。 | 进入 |
| <ul> <li>         ・最低留付业务         ・资金账户管理         ・开通结算业务         </li> </ul> |         | <b>开放式基金产品更名</b><br>开放式基金业务参与人变更开放式基金产品结算账户名称。                                      | 进入 |
| <ul> <li>●数据服务业务</li> <li>■ 参与人代理业务</li> <li>通用验证流程</li> </ul>                |         | <b>开放式基金产品终止</b><br>开放式基金业务参与人终止开放式基金产品结算账户                                         | 进入 |

|                |            |               |                          | 自动显示                    | 🗟 🕂 🕂 三、一、三、三、三、三、三、三、三、三、三、三、三、三、三、三、三、三、三、三 |      |
|----------------|------------|---------------|--------------------------|-------------------------|-----------------------------------------------|------|
| + 资余账户管理       | ● 开放式基     | 金产品终止/基本信     | 息                        |                         | $\wedge$                                      |      |
| + 开诵结算业务       |            |               |                          |                         |                                               |      |
| + 教理服务业务       | *受理主题      | 开放式基金产品资金结算,  | 账户销户申请-国信证券股份有限公司-JJV    | V3-040000000022233395-2 | 20190801025                                   |      |
| - 发与人任理山冬      | 小夜山注广白     |               |                          |                         |                                               |      |
| 通用会订答理         | 业分中间沿尽     |               |                          |                         |                                               |      |
| TO HAT ALL MAY | *结算参与人PROP | 代<br>Q39900** | *结算参与人名称                 | 国信证券股份有限公司              |                                               |      |
|                | 伯当         |               |                          |                         |                                               |      |
|                | *清算编号      | JJVV3         | ▼ 査询                     | ],选                     | 择清算编号,点                                       | 点击查询 |
|                | 开放式基金产品终   | 止信息           |                          |                         |                                               |      |
|                | 清算编号       | ♦ 备付金户名       | 备付金账户 保                  | ·证金账户 * 係               | 证金余额                                          |      |
|                | JJWV3      | 0405没钱        | 04000000022233395 050000 | 000022233303            |                                               |      |
|                | 1-1 共1条    |               |                          |                         |                                               |      |
|                | *请确认       | 🗌 确认将保证金余额划转  | 至备付金账户                   | >ŧ                      | ▼<br>俞入保证金金箸                                  | 硕并确认 |
|                | 小理人信息      |               |                          |                         |                                               |      |
|                |            |               |                          |                         |                                               |      |
|                | *经办人姓名     | 管理员           | *手机                      | 13912312345             |                                               |      |
|                | *经办人电话     | 02112345678   | *邮政编码                    | 200120                  |                                               |      |
|                | *联系地址      | 上海市浦东新区陆家嘴东   | 答<br>答                   |                         |                                               |      |
|                | 备注         |               |                          |                         |                                               |      |
|                | 附件上传       |               |                          | $\checkmark$            |                                               |      |
|                |            |               |                          | 首次申报时,需                 | <b></b>                                       |      |
| 填写须知:          |            |               |                          | 第二次起, 自动                | 边显示。                                          |      |

1、本流程仅支持单个开放式基金产品注销,如需注销多个产品,请分别发起本流程。

- 2、请根据查询结果填写保证金余额,示例:150,000.00。
- 3、请确保预留收款账户可正常划款,用于销户后划出全部资金。
- (二) 划款

#### 请提前维护指定收款账户

| 在线                    | 业务受理系统                          |                            |            | VES 1             |                   |
|-----------------------|---------------------------------|----------------------------|------------|-------------------|-------------------|
| 🖼 地好,zaptest59 🛛 🗍 退出 | 1                               |                            |            |                   | □ 返回 С 則新         |
| 首页                    | ♀ 业务力理轨迹 - 受理编                  | 号2019073102500343          | ŝ.         |                   |                   |
| ▲ 发行人业务<br>Ⅰ 参与人业务    | 当前主题: 开放式<br>201907<br>当前节点: 划款 | 基金产品资金结算账户销<br>/3102500343 | 户申请-国信证券股份 | 分有限公司-JJFE7-04000 | 000001051775-     |
| ■参与人代理业务<br>通用验证流程    | 节点状态                            |                            |            |                   |                   |
|                       | ● 田田 愛起                         | ★ 222复校 →                  |            | ▲ 上海分公司車級 .       |                   |
|                       | 图标说明: 🗹 已办理                     | 🖍 正在办理 📑 積                 | 0 🖉 终止 🐍 🛚 | 傍办结               | 请接到电话通知后,在        |
|                       | 轨迹明细                            |                            |            |                   | 时间内划出全部资金         |
|                       | 办理时间 ≑                          | 操作员                        | 操作网点       | 办理节点              | 处理意见              |
|                       | 2019-08-05 13:59:17             | CSDCC-SH                   | CSDCC      | 上海分公司受理(已办理)      | 1                 |
|                       | 2019-07-31 18:37:24             | CSDCC-SH                   | CSDCC      | 上海分公司受理(正在办理      | )                 |
|                       | 2019-07-31 18:36:54             | CSDCC-SH                   | CSDCC      | 上海分公司审核(已办理)      | )                 |
|                       | 2019-07-31 18:36:27             | CSDCC-SH                   | CSDCC      | 上海分公司审核(正在办理      | )                 |
|                       | 2010_07_21 18-25-57             | CSDCC_SH                   | CSDCC      | 首刻宙坊 / 戸九暉 )      | √ 可信以应   伊沙欄式: 戴用 |

四、开放式基金法人户产品变动申报

(一)在"参与人业务"下"开放式基金业务"菜单选择"开放式基金法人户产品变动申报"->填写各要素:

| Pre P                                                                    | 在线业方文理系统 (1) (1) (1) (1) (1) (1) (1) (1) (1) (1)                         |    |
|--------------------------------------------------------------------------|--------------------------------------------------------------------------|----|
| 综合业务终端                                                                   | ◎最新用意: 1、 当新没有承担                                                         |    |
| (1) 首页                                                                   |                                                                          |    |
| 🔔 发行人业务 👘                                                                | 十版式基金业务                                                                  |    |
| 参与人业务         8           ・开放式服金业务         4           ・最低銀行业务         4 | 开放式基金结算业务开调<br>开放式基金业务参与人开递开放式基金申除活算账户(包括开放式基金费用账户、法人账户、产品账户、代销账户或直销账户)。 | 进入 |
| · 安全银户街道<br>· 开港市和公布                                                     |                                                                          |    |
| <ul> <li>- 防衛軍防业名</li> <li>- 防衛軍防业名</li> <li>- 安東田田业名</li> </ul>         | 开放式基金企务参与人交更开放式基金产品后篇联户名称。                                               | 进入 |
| + 终止但赖业务                                                                 |                                                                          |    |
| 事参与人代理业务         *           >         辅助功能         *                    | 开放式基金产品终止<br>开放式基金企务参与人终止开放式基金产品活躍联合。                                    | 进入 |
| <ul> <li>通用验证洗程 *</li> </ul>                                             |                                                                          |    |
|                                                                          |                                                                          |    |
|                                                                          | 井波江県営業人/14 語文初中報<br>カメン語会社社/シュージョン・フローズの                                 | 进入 |

(二)选择产品清算编号后,输入产品变动信息,包括产品名称、产品数量,填入原有产品数量,系统自动计算调整后产品数量;如产品数量减少,需勾选并填入划转金额(产品数量增加不涉及):

| *手机      | 32131231231    |        | *经办人电话      | 21312312         |         |
|----------|----------------|--------|-------------|------------------|---------|
| *联系地址    | 12312312dsfdsf | sfwe   | *由邓政编码      | 123123           |         |
| 备注       |                |        |             |                  |         |
| 产品新增信息申报 |                |        |             |                  |         |
| 序号       | \$             |        | 科P自F        | 001 <b>-</b> 210 |         |
| 1        |                |        | ААААААААА   | ААААААААА        |         |
|          |                |        |             |                  |         |
| 1-1 共1条  |                |        |             |                  | 新增量     |
| 产品减少信息申报 |                |        |             |                  |         |
| 序号       | *              |        | 減少产         | 品名称              |         |
| 1        |                |        | VBBBBBBBBB  | BBBBBBBBBBB      |         |
| Ζ.       |                |        | DDDDDDDDDDD |                  |         |
| 1-2 共2条  |                |        |             |                  | 新增      |
| 产品数量调整结果 |                |        |             |                  |         |
| 序号       | \$             | 原有产品数量 | 本次新增数量      | 本次减少数量           | 调整后产品数量 |
| 1        |                | 50     | 1           | 2                | 49      |
| 1-1 共1条  |                |        |             |                  |         |
|          |                |        | <b>Г</b>    |                  |         |

(三)流程发起后经中国结算总部审核,由中国结算上海分公司办理。如涉及产品数量调减,在接到我司通知后可自行划出款项;如涉及产品数量调增,在发起申请前,应将补缴款项划入备付金账户和保证金账户。

五、办理进度和结果查询

(一) 业务流程办理进展的查询(以产品更名为例):

在首页"待办任务"、"在办任务"、"终止任务"、"办结任务"中->选中需 要查看的实例->点击"查看" 可查看节点状态及处理意见等。

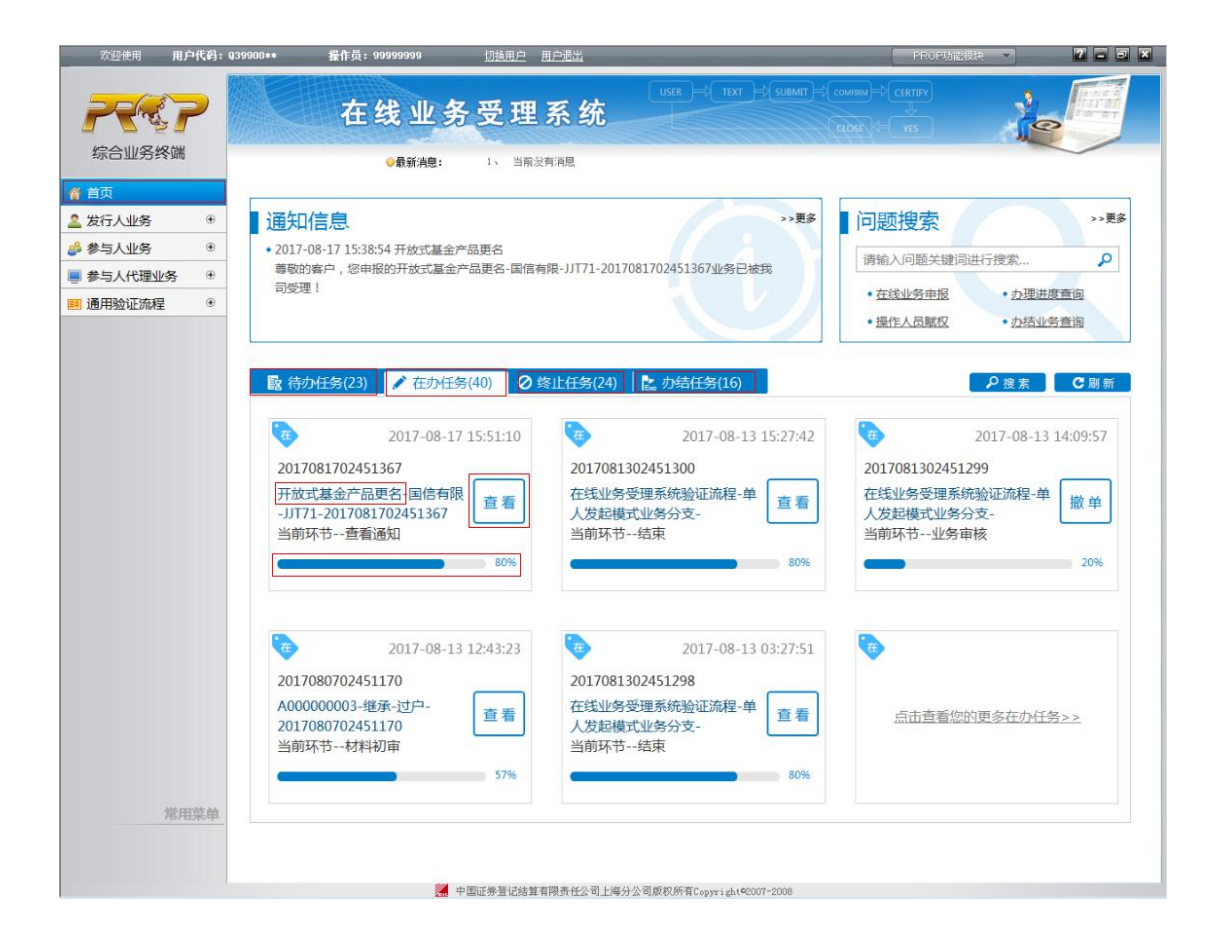

| 欢迎使用 用户代码: q | 39900** 操作员: 999999 | 19 <u>切换用户 用户</u> 道 | <u>111</u>      | PRO                  | P功能模块 🔻  | 2 - 3  |
|--------------|---------------------|---------------------|-----------------|----------------------|----------|--------|
|              | 在线                  | 业务受理系               | user<br>统       |                      | 1        |        |
| 综合业方约则       | ⇔最呈                 | (消息: 1、 当前没有消)      | 3               |                      |          |        |
| 💣 首页         |                     |                     |                 |                      |          | 0 Pi~  |
| 🚨 发行人业务 💿    |                     |                     |                 |                      |          | C IN M |
| 🖇 参与人业务 🛛 🖲  | ♀ 业务办理轨迹 - 受理编      | 号2017081702451367   |                 |                      |          |        |
| ●参与人代理业务 ③   | 当前主题: 开放式           | 基金产品更名-国信有限-JJ      | T71-20170817024 | 151367               |          |        |
| ■通用验证流程 ●    | 当前节点: 查看通知          | Д                   |                 |                      |          |        |
|              | 节点状态                |                     |                 |                      |          |        |
|              | <b>S</b>            | <b>S</b>            |                 | S S                  | <b>`</b> | END B  |
|              | 发起                  | 结算公司总部审核            | 上海分             | 公司审核                 |          | 力结     |
|              | 图标说明: 🗹 已办理         | 🖍 正在办理 📑 待办         | ❷终止 №.1         | 业务办结                 |          |        |
|              | 轨迹明细                |                     |                 |                      |          |        |
|              | 办理时间                | 操作员                 | 操作网点            | 办理节点                 | 处理意见     |        |
|              | 2017-08-17 15:51:10 | CSDCC-SH            | CSDCC           | 查看通知 (已办理)           |          |        |
|              | 2017-08-17 15:50:58 | CSDCC-SH            | CSDCC           | 查看通知 (正在办理)          |          |        |
|              | 2017-08-17 15:50:49 | CSDCC-SH            | CSDCC           | 上海分公司审核 (已办理)        |          |        |
|              | 2017-08-17 15:37:42 | CSDCC-SH            | CSDCC           | 上海分公司审核(正在办理)        |          |        |
|              | 2017-08-17 15:36:39 | CSDCC-SH            | CSDCC           | 结算公司总部审核 (已办理)       |          |        |
|              | 2017-08-17 15:36:30 | CSDCC-SH            | CSDCC           | 结算公司总部审核(正在办理)       |          |        |
|              | 2017-08-17 15:35:30 | 99999999            | Q39900**        | 发起(已办理)              |          |        |
|              |                     |                     |                 |                      |          |        |
|              |                     |                     |                 |                      |          |        |
|              |                     |                     |                 |                      |          |        |
|              |                     |                     |                 |                      |          |        |
| 常用菜鱼         |                     |                     |                 |                      |          |        |
|              |                     |                     |                 |                      |          |        |
|              |                     |                     |                 |                      |          |        |
|              |                     | 🧱 中国证券登记结算有限责       | 任公司上海分公司版权所     | 有Copyright@2007-2008 |          |        |

25 / 96

(二)业务办理结果的查询(以产品更名为例):

在"在办任务"、"办结任务"中,选中"查看"->直接查看办理结果,亦可 下载打印《办理结果告知单》。

| 欢迎使用     | 用户代码: 039900 | ]** 操作员:99999999                                                                                         | <u>切換用户 用户退出</u>                             |                                                                                         | PROP功能模块 📼                                                                                                    | 7 - 3 ×  |
|----------|--------------|----------------------------------------------------------------------------------------------------|----------------------------------------------|-----------------------------------------------------------------------------------------|----------------------------------------------------------------------------------------------------|----------|
| 2        | 7            | 在线业务                                                                                                    | 子受理系统                                        | USER = TEXT = (SUBMIT)                                                                  |                                                                                                    |          |
| 综合业务终    | 端            | ◇最新消息:                                                                                                   | 1、 当前没有消息                                    |                                                                                         |                                                                                                    |          |
| 💣 首页     | _            |                                                                                                    |                                              |                                                                                         |                                                                                                    |          |
| 🚨 发行人业务  | ۲            | 通知信息                                                                                                    |                                              | >>更多                                                                                    | 问题搜索                                                                                                    | >>更多     |
| 🤌 参与人业务  | ۲            | • 2017-08-17 15:38:54 开放式基金                                                                              | 产品更名                                         |                                                                                         | VERA A CONTRACTOR CONTRACTOR                                                                                                    |          |
| ■ 参与人代理业 | ¥ ⊕          | 尊敬的客户,您申报的开放式基金                                                                                          | 产品更名-国信有限-JJT71-2                            | 017081702451367业务已被我                                                                    | 请搁入问题天键问进行技家                                                                                                    | 2        |
| 🔲 通用验证流程 | ۲            | 可受理!                                                                                                    |                                              |                                                                                         | • <u>在线业务申报</u> • <u>力理</u> 进                                                                                                    | <u> </u> |
|          |              |                                                                                                    |                                              |                                                                                         | • 操作人员赋权 • 办结业                                                                                                    | 业务查询     |
|          | ľ            | 数 符办任务(23) 在办任<br>2017-08-1<br>2017081702451367<br>开放式基金产品更名-国信有印<br>-JJT71-2017081702451367<br>当前环节查看通知 | 务(40) ② 终止任务(2)<br>7 15:51:10<br>配 宣看<br>80% |                                                                                         | ク技術<br>- 1日人生からなどをかきたもかまだ美国<br>- 2日人生からなどをからまた。<br>- 2日人生からなどのでありまた。<br>- 2日人生からなどのでありまた。<br>- 2日人生からなどののでありまた。<br>- 2日人生からなどのでありまた。<br>- 2日人生からなどのでありまた。<br>- 2日人生からなどのでありまた。<br>- 2日人生からなどのでありまた。<br>- 2日人生からなどのでありまた。<br>- 2日人生からなどのでありまた。<br>- 2日人生かられる<br>- 2日人生からなどののでありまた。<br>- 2日人生からなどののでありまた。<br>- 2日人生からなどののでありまた。<br>- 2日人生からまた。<br>- 2日人生からまた。<br>- 2日人生 | С 刷新     |
|          |              | 2017080702451170                                                                                         |                                              |                                                                                         |                                                                                                    | _        |
|          |              | A00000003-继承-过户-                                                                                         | **                                           | securcing .                                                                             | 1.83                                                                                                    |          |
|          |              | 2017080702451170                                                                                         | 旦有                                           | ROLLA MARIN                                                                             | 5%                                                                                                    |          |
|          |              | 当前环节材料初审                                                                                                 |                                              | ·····································                                                   | <u>.</u>                                                                                                    |          |
|          |              |                                                                                                    | 57%                                          | 1、型子"進不強思"; "包括众外品是中州调制,因数量确保收款更多外<br>NBF(全的审判,如何,利用的内容是中位为。"<br>5、回家完美利益的位,者上有义能却回题会下。 | 曾Gama,生的工程而中国的实际的社会中型 caragiti,,中行出现,两八座游,卷4                                                                                                    | 作及明時僅這金  |
| 1        | 常用菜单         |                                                                                                    |                                              | <b>经期查</b> 员<br>(本)                                                                     |                                                                                                    |          |
|          |              |                                                                                                    | I                                            | 737                                                                                     | -                                                                                                    | <u>.</u> |
|          |              |                                                                                                    | 中国证券背记结管有限责任公司丨                              | 渔分公司断权所有[Converient@2007-2008                                                           |                                                                                                    |          |

|                                 | 结算系统参与人信息变更-开放式基金产品结算账户更名-030-查看通知                                                                                                    |           |
|---------------------------------|----------------------------------------------------------------------------------------------------|-----------|
| 受理编号                            | 2017081702451367 受理主题 开放式基金产品更名-国信有限-JJT71-2017081702451367                                                                                                    |           |
|                                 | 99999999 发起时间 20170817                                                                                                    |           |
| 申请单位全称*                         | 国信有限                                                                                                    |           |
| 备注                              |                                                                                                    |           |
| 开放式基金                           | ○品交更信息<br>水雨尚ユロタウ あ付今起品 起江今起品 水雨后式                                                                                                    | 立口夕わ      |
| /II-94-28 -5                    |                                                                                                    | 0217年会姿立管 |
|                                 | ▲回結頁(P-107-1310-26G)07-01-2014/8 ★回該算育限责任公司上海分公司                                                                                                    | E         |
| 附件上传                            | 结算系统参与人更名申请办理结果告知单<br>国信有限:                                                                                                    |           |
|                                 | 本公司已受理贵公司"国信有限更怎20170817集合资产管理计划"更各申请,并于2017年05月12日完成<br>关信息变更。                                                                                                    | :相        |
| 注意事项                            | 序号         安室前产品名称         安亚前产品名称         首集編号         各付金集号         保证金集号           1         国台证系表於有限公司国信企業開始         国台有限里名20179617集合奖户管理         JJT71         040000000044222         05000000044220 |           |
| 1、显示"提示(<br>和备付金的缴纳<br>2、如需变更预算 |                                                                                                    |           |

### 第四节、 托管行 QFII 和 RQFII 累计净汇入资金

#### 规模均值在线申报

托管行QFII和RQFII累计净汇入资金规模均值申报业务可以通过PROP综合 业务终端或公司总部网站的最低备付业务发起,请结算参与机构按照以下流程办 理业务。办理业务前,请按照附件《在线业务受理系统参与人赋权手册》对有关 操作人员进行赋权,权限如下:

| 业务域名   | 业务名称     | 业务代码 | 业务描述             |
|--------|----------|------|------------------|
| SSCCRC | ZXYWSLXT | 31   | 托管行累计净汇入资金规模均值申报 |

一、申报信息填写

托管行需在每月月初前三个工作日完成本月数据申报。进行申报时,通过在 线业务受理系统"参与人业务"下选择"最低备付业务",点击进入"托管行 QFII 和 RQFII 累计净汇入资金规模均值在线申报",填写下述基本信息并导入 QFII 和 RQFII 累计净汇入资金规模均值明细数据:

1、调整月份:填写最低备付生效月份,例如,12月1日上传,则填写12月份;
 2、最低备付总额:必填,长度不超过17位;

3、托管银行结算备付金账号:必填,长度为18位:

4、经办人员:必填,长度不可超过10位;

5、联系方式: 必填, 长度不可超过 30 位;

6、下载模板填写 QFII 和 RQFII 累计净汇入资金规模均值明细数据并进行导入, 若需修改已导入的明细数据可先选择"清空",再重新上传文件。

**请注意:**上传文件时,产品名称有130字符限制,若超过该长度则上传不成功,需调整后重新上传,其中,关于字符的计算规则如下:

1、每个"汉字、全角符号"占位2个字符;"数字、字母、半角符号"占位1
 个字符;

2、每个"汉字、全角符号"和"数字、字母、半角符号"之间有1位空格,占 1位;

3、以"汉字、全角符号"开头或结尾时,最前或最后有1位空格,占1位。

| PREP                                                                                                    | 在线业务受理系统 (we ) we have have have a state                                                  |
|----------------------------------------------------------------------------------------------------|-------------------------------------------------------------------------------------------|
| 综合业务终端                                                                                                    | <b>业務新規1</b> 1、加減2年4億                                                                     |
| 发行人业务 *                                                                                                    | 最低备付业务                                                                                    |
| <ul> <li>● 参与人业务</li> <li>●</li> <li>●</li> <li< th=""><th>Y 托管行QFII和RQFII累计净汇入资金规模均值在线申报<br/>QFIIDRQFIIE被银行可通过本某单进行每月投资额度的在线申报,申报数据将用于每月最低备付月度调整的计算。</th></li<></ul> | Y 托管行QFII和RQFII累计净汇入资金规模均值在线申报<br>QFIIDRQFIIE被银行可通过本某单进行每月投资额度的在线申报,申报数据将用于每月最低备付月度调整的计算。 |
| <ul> <li>         ·</li></ul>                                                                                                    |                                                                                           |
| · NEMBER                                                                                                    |                                                                                           |

二、申报内容处理

申报信息填写完毕后,可选择发起或者暂存。

| 9<br>86                                                                                          | and the second second second second second second second second second second second second second second second                                                                                                    |                                                                                            |                                          | V \$21.85.74.02.2                                                                                                    | 2 - 3100                                                                                                    | 派判 利田                                                                                                    |                                                                                                    |
|--------------------------------------------------------------------------------------------------|----------------------------------------------------------------------------------------------------|--------------------------------------------------------------------------------------------|------------------------------------------|----------------------------------------------------------------------------------------------------|----------------------------------------------------------------------------------------------------|----------------------------------------------------------------------------------------------------|----------------------------------------------------------------------------------------------------|
|                                                                                                  |                                                                                                    |                                                                                            |                                          | V ALCONING.                                                                                                    | 5 (1144)                                                                                                    | 17 da - 1 49                                                                                                    |                                                                                                    |
|                                                                                                  | 注意事项                                                                                                    |                                                                                            |                                          |                                                                                                    |                                                                                                    |                                                                                                    |                                                                                                    |
|                                                                                                  | 如果修改政治,请请空                                                                                                    | 政黨后重新导入政權。                                                                                 |                                          |                                                                                                    |                                                                                                    |                                                                                                    |                                                                                                    |
| ~                                                                                                |                                                                                                    |                                                                                            |                                          |                                                                                                    |                                                                                                    |                                                                                                    |                                                                                                    |
|                                                                                                  |                                                                                                    |                                                                                            |                                          | 1                                                                                                    | <u> </u>                                                                                                    |                                                                                                    |                                                                                                    |
|                                                                                                  | 托管行OFII                                                                                                    | 和ROFII需计净汇                                                                                 | 入资金规模                                    | 勤值在线申报/                                                                                                    | 基本信息                                                                                                    |                                                                                                    |                                                                                                    |
| 0.0K                                                                                             | 100013-010                                                                                                    | 14                                                                                         | 5 (3AC AME / 7013                        |                                                                                                    | 112° T. (112°12°                                                                                                    |                                                                                                    |                                                                                                    |
|                                                                                                  | *受理主题                                                                                                    | 16世行QFII和RQFII聚计》                                                                          | NE入资金规模均6                                | 畜在线中报·202012·交通                                                                                                    | 銀行股份有限公司-202012                                                                                                    | 2102511485                                                                                                    |                                                                                                    |
|                                                                                                  | 投资额度申报                                                                                                    |                                                                                            |                                          |                                                                                                    |                                                                                                    |                                                                                                    |                                                                                                    |
|                                                                                                  | *托管银行名称                                                                                                    | 交通银行股份有限公司                                                                                 |                                          |                                                                                                    |                                                                                                    |                                                                                                    |                                                                                                    |
|                                                                                                  | 00.0000.0000                                                                                                    |                                                                                            |                                          |                                                                                                    | <b>展研究付会白頸(前</b>                                                                                                    |                                                                                                    |                                                                                                    |
|                                                                                                  | • 调整月份                                                                                                    | 2020-12                                                                                    |                                          | 8                                                                                                    | (地) 位:元)                                                                                                    |                                                                                                    |                                                                                                    |
|                                                                                                  | . 托管银行结算备付金                                                                                                    |                                                                                            |                                          | 1                                                                                                    |                                                                                                    |                                                                                                    |                                                                                                    |
|                                                                                                  | 10-10<br>10-10                                                                                                    |                                                                                            |                                          |                                                                                                    |                                                                                                    |                                                                                                    |                                                                                                    |
|                                                                                                  | <ul> <li>托管银行信算备付金</li> <li>户名</li> </ul>                                                                                                    |                                                                                            |                                          |                                                                                                    |                                                                                                    |                                                                                                    |                                                                                                    |
|                                                                                                  | *经办人员                                                                                                    |                                                                                            |                                          |                                                                                                    | *联系方式                                                                                                    |                                                                                                    |                                                                                                    |
|                                                                                                  | desite                                                                                                    |                                                                                            |                                          |                                                                                                    |                                                                                                    |                                                                                                    |                                                                                                    |
|                                                                                                  | WZ                                                                                                    |                                                                                            |                                          |                                                                                                    |                                                                                                    |                                                                                                    |                                                                                                    |
|                                                                                                  | 明细数据栏目                                                                                                    |                                                                                            |                                          |                                                                                                    |                                                                                                    |                                                                                                    |                                                                                                    |
|                                                                                                  | 序号                                                                                                    | 托管产品名称                                                                                     |                                          | 产品类型                                                                                                    | 累计净汇入资金规模的                                                                                                    | 9億(単位:元)                                                                                                    | 最低新付金(单位:元)                                                                                                    |
|                                                                                                  |                                                                                                    |                                                                                            |                                          |                                                                                                    |                                                                                                    |                                                                                                    |                                                                                                    |
|                                                                                                  | H ≤ 1 /0 ► ₩ 10                                                                                                    | 大数据显示                                                                                      |                                          |                                                                                                    |                                                                                                    |                                                                                                    |                                                                                                    |
|                                                                                                  | H ≪ 1 /0 ► ₩ 10                                                                                                    | 大数据显示                                                                                      | Г                                        | ¥i 47                                                                                                    | 提交                                                                                                    |                                                                                                    |                                                                                                    |
|                                                                                                  | H 4 1 /0 F H 10                                                                                                    | * 尤刻限显示                                                                                    |                                          | ₩##<br>nu -t nu -t un                                                                                                    | <b>授交</b><br>→(zzenia)→(zzza)/                                                                                                    |                                                                                                    |                                                                                                    |
| 7                                                                                                | ₩ ◀ 1 /0 ▶ ₩10 ₹                                                                                                    | 业务受理系                                                                                      | [<br>统                                   | <b>8 #</b><br>m -{ m-}{am                                                                                                    | 提交<br>(comm) (comm)<br>(comm) (comm)                                                                                                    | -                                                                                                    |                                                                                                    |
| 2                                                                                                | N ≪ 1 /0 ▶ № 10 ·                                                                                                    | 业务受理系                                                                                      | [<br>统                                   | 2日本<br>101 - 1111 - 1124-11<br>の表明文字:                                                                                                    | 譯文<br>(conn)(ctath)<br>(chef)(m)<br>1; 如用                                                                                                    | Enat                                                                                                    |                                                                                                    |
| <b>P</b><br>1                                                                                    | N ≪ 1 /0 ► N 10 *                                                                                                    | 业务受理系                                                                                      | [<br>统                                   | ₩#<br>AA - C TO: Cashe<br>OBHAS:                                                                                                    | 譯文<br>(count)(county)<br>(county)(county)<br>(county)(county)<br>(county)(county)<br>(county)(county)<br>(county)(county)<br>(county)(county)<br>(county)(county)                                                                                                    | RANE                                                                                                    |                                                                                                    |
| *                                                                                                | N ≪ 1 /0 ► N 10 ° 在线                                                                                                    | 业务受理系                                                                                      | [<br>统                                   | 9844<br>•8848:                                                                                                    | 譯文<br>( course) ( catter)<br>( course) ( catter)<br>( course) ( course) (                                                                                                    | Reat                                                                                                    |                                                                                                    |
| *                                                                                                | H 4 1 /0 ► M 10 4<br>在线<br>1888項<br>2018#25028 . WARDS                                                                                                    | 业务受理系                                                                                      | [<br>统                                   | 82 주<br>601 - ( 150 ) - ( 1645<br>                                                                                                    | 要<br>( course ) ( course ) (<br>course ) ( course ) (<br>course ) ( course ) (<br>course ) ( course ) (<br>course ) ( course ) (<br>course ) ( course ) (<br>course ) ( course ) (<br>course ) (<br>course                                                                                                    | QRAR.                                                                                                    |                                                                                                    |
| <b>P</b><br>5                                                                                    | H < 1 /0 ► M 10 1<br>在线<br>① 注意事项<br>20用4280点,第455                                                                                                    | <u>北部時間ホ</u><br>业 <u>务</u> 受理系<br>2866副新時入政策。                                              | [<br>统                                   | 82 주<br>ear - + ( Har ) - ( cause<br>e 문왕 A 문 :                                                                                                    | 篇文<br>(* comm) (* costor)<br>(* comm) (* costor)<br>(* costor)<br>(* costor)                                                                                                    | RAR                                                                                                    |                                                                                                    |
| •                                                                                                | H ≤ 1 /0 ► N 10 1 在线 1 /2 注意事项<br>xx雨#xxxxxxxxxxxxxxxxxxxxxxxxxxxxxxxxxx                                                                                                    | 业务受理系                                                                                      | [<br>ś统                                  | 92 存<br>002 →\${ Hat } \${ 0.0002<br>○最新為意:                                                                                                    | 篇文<br>(mmm)(costr)<br>(n)() (ms)<br>1, 当前                                                                                                    | Enat                                                                                                    |                                                                                                    |
| C 2715                                                                                           | H ≤ 1 /0 ► M 10 ·· 在线 注意事项<br>SU用#2000月, 通常201 托管行QFII                                                                                                    | 业务受理系<br>或或重新的Atexa.<br>和RQFII累计净汇                                                         | [<br>. 统<br>入资金规模                        | Y TAO C LANCE<br>●##A®:<br>●##A®:<br>●##A®:<br>●##A®:<br>●##A®:<br>●##A®:<br>●##A®:                                                                                                    | 講交       (course)       (course) <td< td=""><td>Reat</td><td></td></td<>                                                                                                    | Reat                                                                                                    |                                                                                                    |
| <b>*</b><br>0                                                                                    | ► 4 1 /0 ► N 10 1 C 4 3 C 4 30 F 10 10 1 C 4 30 F 10 10 10 10 10 10 10 10 10 10 10 10 10                                                                                                    | <u> </u>                                                                                   | [<br>: 统<br>入资金规模                        | Y (100) (0.000)<br>●●##A®:<br>●●##A®:<br>●●##A®:<br>●●##A®:<br>●●##A®:<br>●●##A®:<br>●<br>●##A®:<br>●<br>●##A®:<br>●<br>●##A®:<br>●<br>●##A®:<br>●<br>●<br>##A®:<br>●<br>●<br>●##A®:<br>●<br>●<br>●<br>●<br>●<br>●<br>●<br>●<br>●<br>●<br>●<br>●<br>●<br>●<br>●<br>●<br>●<br>●<br>●                                                                                                    | 課文       ( cumm) ( cttr/<br>( comm) ( cttr/<br>( comm) ( cttr/<br>( comm) ( cttr/<br>( comm) ( cttr/<br>( comm) ( cttr/<br>( comm) ( cttr/<br>( comm) ( cttr/<br>( comm) ( cttr/<br>( comm) ( cttr/<br>( cttr/<br>( comm) ( cttr/<br>( cttr/<br>( comm) ( cttr/<br>( cttr/<br>( comm) ( cttr/<br>( cttr/<br>( comm) ( cttr/<br>( cttr/<br>( cttr/)))))))))))))))))))))))))))))))))))                                                                                                    | 284 AB                                                                                                    | 22102511485                                                                                                    |
| •<br>•                                                                                           | ►     1 /0 ►     ►     1 /0 ►     ►     1 /0 ►     ►     1 /0 ►     ►     1 /0 ►     ►     1 /0 ►     ►     1 /0 ►     ►     1 /0 ►     ►     1 /0 ►     ►     1 /0 ►     ►     1 /0 ►     ►     1 /0 ►     ►     1 /0 ►     ■     1 /0 ►     1 /0 ►     1 /0 ►     1 /0 ►     1 /0 ►     1 /0 ►     1 /0 ►     1 /0 ►     1 /0 ►     1 /0 ►     1 /0 ►     1 /0 ►     1 /0 ►     1 /0 ►     1 /0 ►     1 /0 ►     1 /0 ►     1 /0 ►     1 /0 ►     1 /0 ►     1 /0 ►     1 /0 ►     1 /0 ►     1 /0 ►     1 /0 ►     1 /0 ►     1 /0 ►     1 /0 ►     1 /0 ►     1 /0 ►     1 /0 ►     1 /0 ►     1 /0 ►     1 /0 ►     1 /0 ►     1 /0 ►     1 /0 ►     1 /0 ►     1 /0 ►     1 /0 ►     1 /0 ►     1 /0 ►     1 /0 ►     1 /0 ►     1 /0 ►     1 /0 ►     1 /0 ►     1 /0 ►     1 /0 ►     1 /0 ►     1 /0 ►     1 /0 ►     1 /0 ►     1 /0 ►     1 /0 ►     1 /0 ►     1 /0 ►     1 /0 ►     1 /0 ►     1 /0 ►     1 /0 ►     1 /0 ►     1 /0 ►     1 /0 ►     1 /0 ►     1 /0 ►     1 /0 ►     1 /0 ►     1 /0 ►     1 /0 ►     1 /0 ►     1 /0 ►     1 /0 ►     1 /0 ►     1 /0 ►     1 /0 ►     1 /0 ►     1 /0 ►     <                                                                                                    | <u>北部第四小</u><br>业务受理系<br>28801重新号入数据。<br>和RQFII累计浄江<br>HEEF5QFIBERQFII累计浄江                 | [                                        | Yat → 1 mar → 1 mar → 1 m                                                                                                    |                                                                                                    | R# #2                                                                                                    | 22102511485                                                                                                    |
| * 0<br>2005                                                                                      | ► 4 1 /0 ► N 10 1 ★ 10 0 ★ 10 0                                                                                                    | <u>北部第四小</u><br>业务受理系<br>28日<br>28日<br>19日<br>19日<br>19日<br>19日<br>19日<br>19日<br>19日<br>19 | [<br>: 统<br>入资金规模                        | Yation (1997)<br>●####<br>●####<br>●####<br>##<br>##<br>##<br>#<br>#<br>#<br>#<br>#<br>#                                                                                                    | 講交       ( course) ↓ (cc.134*)       ( course) ↓ (cc.134*)                                                                                                    | 2# AB                                                                                                    | 22102511485                                                                                                    |
| €<br>0<br>0<br>0<br>0<br>0<br>0<br>0<br>0<br>0<br>0<br>0<br>0<br>0<br>0<br>0<br>0<br>0<br>0<br>0 | H     1 /0 > H 10 ··       在线       • 注意專项<br>SU開構改習道, 演奏会       • 注意專项<br>SU開構改習道, 演奏会       • 注意專项<br>SU開構改習道, 演奏会       • 注意專项<br>SU開構改習道, 演奏会       • 注意專项<br>SU開構改習道, 演奏会       • 注意專项<br>·· 比響協行名称                                                                                                    |                                                                                            | [<br>: 统<br>入资金规模<br>(工入商金原標159)         | ¥存<br>●####:<br>●####:<br>●#####:<br>●#####:<br>●#####:<br>●#####:                                                                                                    | 要文       ( course) < (0.010°                                                                                                    | 2#AB                                                                                                    | 22102511485                                                                                                    |
| 2<br>0<br>0<br>0<br>0<br>0<br>0<br>0<br>0<br>0<br>0<br>0<br>0<br>0<br>0<br>0<br>0<br>0<br>0<br>0 | ►     1 /0 ► ► 10 ·       ▲     1 /0 ► ► 10 ·       ▲     注意事项<br>公園場及設備、業務会部       ○     托管行QFII       ・受理主題     投资額度申報       ・比密級庁会称     ・調務月份                                                                                                    |                                                                                            | [<br>: 统<br>入资金规模                        | Y → (nor) (0.000<br>●###2:<br>●###2:<br>↓<br>↓<br>↓<br>↓<br>↓<br>↓<br>↓<br>↓<br>↓<br>↓<br>↓<br>↓<br>↓<br>↓<br>↓<br>↓<br>↓<br>↓<br>↓                                                                                                    | <ul> <li>様文</li> <li>(COURT) (COURT) (COURT)</li></ul>                                                                                                    | 2###<br>061320240160-20201:<br>138,000                                                                                    | 22102511485                                                                                                    |
|                                                                                                  | <ul> <li>► 4 1 /0 ► N 10 1</li> <li>在线</li> <li>注意專项<br/>公開母次数页, 清晰空刻</li> <li>光管行QFII</li> <li>· 空理主题</li> <li>投资额度申报</li> <li>· 托管银行名称</li> <li>· 调整月份</li> </ul>                                                                                                    | <ul> <li></li></ul>                                                                        | [<br>: 统<br>入资金规模                        | Y → ( not ) - ( not )<br>● ####<br>● ####<br>●<br>#####<br>#####<br>#####<br>##<br>##<br>##<br>##<br>##                                                                                                    | 講交       ( course) < ( course)                                                                                                    | 2###<br>061320240160-202012<br>138,000                                                                                    | 22102511485                                                                                                    |
|                                                                                                  | H     1     /0 > M (10 *)       ① 注意專項<br>公開條及取道,演奏公司       ① 注意專項<br>公開條及取道,演奏公司       ① 注意存取<br>公開條及取道,演奏公司       • 注意目示       • 注意目示       • 注意目示       • 注意目示       • 注意目示       • 注意目示       • 注意目示       • 注意目示       • 注意目示       • 注意目示       • 注意目示       • 注意目示       • 注意目示                                                                                                    |                                                                                            | [<br>: 统<br>入资金规模<br>(工入资金规模)98          | SF #<br>●<br>●<br>●<br>●<br>●<br>●<br>●<br>●<br>●<br>●<br>●<br>●<br>●<br>●<br>●<br>●<br>●<br>●<br>●                                                                                                    | 提交     (County) く (COLEGY     (A) (A) (A) (A) (A) (A) (A) (A) (A)                                                                                                    | 284AB<br>061320240160-202012<br>138,000                                                                                   | 22102511485                                                                                                    |
|                                                                                                  | H     1     /0 > H     10 · · · · · · · · · · · · · · · · · · ·                                                                                                    |                                                                                            | [<br>: 统<br>入资金规模<br>(汇入资金规模)(9)         | 84<br>00 ( nu ) ( uso<br>0 ##A2:<br>0 ##A2:                                                                                                    | <b>養文</b><br>(4.000m) (0.000)<br>(4.000)<br>(4.00) | 284AR<br>061320240160-20201                                                                                               | 22102511485                                                                                                    |
| <b>P</b>                                                                                         | ► 4 1 /0 ► ► 10 ·1                                                                                                    |                                                                                            | [<br>: 统<br>入资金规模的                       | <ul> <li>餐存</li> <li>●最新A2:</li> <li>●最新A2:</li> <li>● 目前の4:</li> <li>● 目前の4:</li> <li>● 目前の4:</li> <li>● 目前の4:</li> <li>● 目前の4:</li> <li>● 目前の4:</li> <li>● 目前の4:</li> <li>● 目前の4:</li> <li>● 目前の4:</li> <li>● 目前の4:</li> <li>● 目前の4:</li> <li>● 目前の4:</li> <li>● 目前の4:</li> <li>● 目前の4:</li> <li>●</li></ul>                                                                                                    | 提文     (2000) (2007)     (2007)     (2007)     (2007)     (2007)     (2007)     (2007)     (2007)     (2007)     (2007)     (2007)     (2007)     (2007)     (2007)     (2007)     (2007)     (2007)     (2007)     (2007)     (2007)     (2007)     (2007)     (2007)     (2007)     (2007)     (2007)     (2007)     (2007)     (2007)     (2007)     (2007)     (2007)     (2007)     (2007)     (2007)     (2007)     (2007)     (2007)     (2007)     (2007)     (2007)     (2007)     (2007)     (2007)     (2007)     (2007)     (2007)     (2007)     (2007)     (2007)     (2007)     (2007)     (2007)     (2007)     (2007)     (2007)     (2007)     (2007)     (2007)     (2007)     (2007)     (2007)     (2007)     (2007)     (2007)     (2007)     (2007)     (2007)     (2007)     (2007)     (2007)     (2007)     (2007)     (2007)     (2007)     (2007)     (2007)     (2007)     (2007)     (2007)     (2007)     (2007)     (2007)     (2007)     (2007)     (2007)     (2007)     (2007)     (2007)     (2007)     (2007)     (2007)     (2007)     (2007)     (2007)     (2007)     (2007)     (2007)     (2007)     (2007)     (2007)     (2007)     (2007)     (2007)     (2007)     (2007)     (2007)     (2007)     (2007)     (2007)     (2007)     (2007)     (2007)     (2007)     (2007)     (2007)     (2007)     (2007)     (2007)     (2007)     (2007)     (2007)     (2007)     (2007)     (2007)     (2007)     (2007)     (2007)     (2007)     (2007)     (2007)     (2007)     (2007)     (2007)     (2007)     (2007)     (2007)     (2007)     (2007)     (2007)     (2007)     (2007)     (2007)     (2007)     (2007)     (2007)     (2007)     (2007)     (2007)     (2007)     (2007)     (2007)     (2007)     (2007)     (2007)     (2007)     (2007)     (2007)     (2007)     (2007)     (2007)     (2007)     (2007)     (2007)     (2007)     (2007)     (2007)     (2007)     (2007)     (2007)     (2007)     (2007)     (2007)     (2007)     (2007)     (2007)     (2007)     (2007)     (2007)     (2007)     (2007)     (2007)     (2007)     (2007)                                                                                                        | 284AR<br>061320240160-20201.<br>138,000                                                                                   | 22102511485                                                                                                    |
| 2015<br>0<br>0<br>0<br>0<br>0<br>0<br>0<br>0<br>0<br>0<br>0<br>0<br>0<br>0<br>0<br>0<br>0<br>0   | <ul> <li>▶</li> <li>▶</li> <li>▶</li> <li>▶</li> <li>▶</li> <li>▶</li> <li>▶</li> <li>▶</li> <li>▶</li> <li>▶</li> <li>▶</li> <li>▶</li> <li>▶</li> <li>▶</li> <li>▶</li> <li>▶</li> <li>▶</li> <li>♥</li> <li>♥</li></ul>                                                                                                    |                                                                                            | 【<br>法 统<br>入资金规模<br>加入产金级模型             | <ul> <li>餐存</li> <li>●最新規2:</li> <li>●最新規2:</li> <li>● 目前2:</li> <li>● 目前2:</li> <li>● 目前2:</li> <li>● 目前2:</li> <li>● 目前2:</li> <li>● 目前2:</li> <li>● 目前2:</li> <li>● 目前2:</li> <li>● 目前2:</li> <li>● 目前2:</li> <li>● 目前2:</li> <li>● 目前2:</li> <li>● 目前2:</li> <li>● 目前2:</li></ul>                                                                                                    | 提交     (2000) (2000)     (2000) (2000)     (2000)     (2000)     (2000)     (2000)     (2000)     (2000)     (2000)     (2000)     (2000)     (2000)     (2000)     (2000)     (2000)     (2000)     (2000)     (2000)     (2000)     (2000)     (2000)     (2000)     (2000)     (2000)     (2000)     (2000)     (2000)     (2000)     (2000)     (2000)     (2000)     (2000)     (2000)     (2000)     (2000)     (2000)     (2000)     (2000)     (2000)     (2000)     (2000)     (2000)     (2000)     (2000)     (2000)     (2000)     (2000)     (2000)     (2000)     (2000)     (2000)     (2000)     (2000)     (2000)     (2000)     (2000)     (2000)     (2000)     (2000)     (2000)     (2000)     (2000)     (2000)     (2000)     (2000)     (2000)     (2000)     (2000)     (2000)     (2000)     (2000)     (2000)     (2000)     (2000)     (2000)     (2000)     (2000)     (2000)     (2000)     (2000)     (2000)     (2000)     (2000)     (2000)     (2000)     (2000)     (2000)     (2000)     (2000)     (2000)     (2000)     (2000)     (2000)     (2000)     (2000)     (2000)     (2000)     (2000)     (2000)     (2000)     (2000)     (2000)     (2000)     (2000)     (2000)     (2000)     (2000)     (2000)     (2000)     (2000)     (2000)     (2000)     (2000)     (2000)     (2000)     (2000)     (2000)     (2000)     (2000)     (2000)     (2000)     (2000)     (2000)     (2000)     (2000)     (2000)     (2000)     (2000)     (2000)     (2000)     (2000)     (2000)     (2000)     (2000)     (2000)     (2000)     (2000)     (2000)     (2000)     (2000)     (2000)     (2000)     (2000)     (2000)     (2000)     (2000)     (2000)     (2000)     (2000)     (2000)     (2000)     (2000)     (2000)     (2000)     (2000)     (2000)     (2000)     (2000)     (2000)     (2000)     (2000)     (2000)     (2000)     (2000)     (2000)     (2000)     (2000)     (2000)     (2000)     (2000)     (2000)     (2000)     (2000)     (2000)     (2000)     (2000)     (2000)     (2000)     (2000)     (2000)     (2000)     (2000)     (2000)     (2                                                                                                    | 2#AR<br>061320240160-20201.<br>138,000                                                                                    | 22102511485                                                                                                    |
| P 10                                                                                             | ►< 1 /0 ► ► 10 ·· ★ 10 ·· ★ 288 FG ★ 288 FG ★                                                                                                    |                                                                                            | 【<br>法 统<br>入资金规模<br>工入用金级规约             | 餐存                                                                                                    | 提交     (10000) * (1000)     (1000) * (1000)     (1000) * (1000)     (1000) * (1000) * (1000)     (1000) * (1000) * (100                                                                                                    | Eff AB<br>061120240160-202012<br>138,000                                                                                  | 22102511485                                                                                                    |
| Ports                                                                                            | <ul> <li>► 4 1 /0 ► № 10 ··</li> <li>★ 注急事項<br/>xill ##235/#, ##429</li> <li>★ 2/2 ± 20</li> <li>★ 2/2 ± 20</li> <li>★ 2/2</li></ul>                                                                                                    |                                                                                            | 【<br>《 统<br>》<br>() 入资金规模<br>》           | SF #<br>SF #<br>S                                                                                                    | <ul> <li>業文</li> <li>((1000)) ((100))</li> <li>(100) ((100))</li> <li>(100) ((100))&lt;</li></ul>                                                                                                    | E# 48<br>061320240160-202012<br>138,000                                                                                   | 22102511485                                                                                                    |
| 2014<br>0<br>0<br>0<br>0<br>0<br>0                                                               | H     1     /0 > H(10)       全現     注意事項<br>知識婦双致選, 講書空記       記篇婦双致選, 講書空記       予選主題       投資額度申報       * 民幣银行名称       * 開墾月份       - 民幣银行估算給付金<br>男名       - 民幣银行估算給付金       - 民幣银行估算給付金       - 民幣銀行估算給付金       - 民幣銀行估算給付金       - 民幣銀行估算給付金       - 民幣銀行估算給付金       - 日       - 日                                                                                                    |                                                                                            | 【                                        | Yating (100) (0.00)     ●●●●●●●●●●●●●●●●●●●●●●●●●●●●●●●●                                                                                                    | 講交     「「「」」」     「」     「」     「」     「」     「」     「」     「」     「」     「」     「」     「」     「」     「」     「」     「」     「」     「」     「」     「」     「」     「」     「」     「」     「」     「」     「」     「」     「」     「」     「」     「」     「」     「」     「」     「」     「」     「」     「」     「」     「」     「」     「」     「」     「」     「」     「」     「」     「」     「」     「」     「」     「」     「」     「」     「」     「」     「」     「」     「」     「」     「」     「」     「」     「」     「」     「」     「」     「」     「」     「」     「」     「」     「」     「」     「」     「」     「」     「」     「」     「」     「」     「」     「」     「」     「」     「」     「」     「」     「」     「」     「」     「」     「」     「」     「」     「」     「」     「」     「」     「」     「」     「」     「」     「」     「」     「」     「」     「」     「」     「」     「」     「」     「」     「」     「」     「」     「」     「」     「」     「」     「」     「」     「」     「」     「」     「」     「」     「」     「」     「」     「」     「」     「」     「」     「」     「」     「」     「」     「」     「」     「」     「」     「」     「」     「」     「」     「」     「」     「」     「」     「」     「」     「」     「」     「」     「」     「」     「」     「」     「」     「」     「」     「」     「」     「」     「」     「」     「」     「」     「」     「」     「」     「」     「」     「」     「」     「」     「」     「」     「」     「」     「」     「」     「」     「」     「」     「」     「」     「」     「」     「」     「」     「」     「」     「」     「」     「」     「」     「」     「」     「」     「」     「」     「」     「」     「」     「」     「」     「」     「」     「」     「」     「」     「」     「」     「     「」     「」     「」     「」     「」     「」     「」     「」     「」     「」     「」     「」     「」     「」     「」     「」     「」     「」     「」     「」     「」     「」     「」     「」     「」     「」     「」     「」     「」     「     「」     「」     「」     「」     「」     「」     「」     「」     「」     「     「」     「」     「」     「」     「」     「」     「」     「」     「」     「     「」     「」     「     「」     「     「     「」     「     「     「」     「     「」     「     「     「       「                                                                                                    | ERAE<br>061320240160-20201:<br>138,000<br>13899990000                                                                     | 22102511485                                                                                                    |
| 2015<br>8<br>9<br>9<br>9<br>9<br>9<br>9                                                          | H     1     /0 > H(10)            • 注急舉那役<br>xx面積改改選,進業登望             • 注急舉那役<br>xx面積改改選,進業登望             • 注意            • 送勤            • 送勤            • 民營銀行信算備付金<br>寒号             • 民營銀行信算備付金<br>· 民營銀行信算備付金<br>· 民營銀行信算備付金<br>· 民營銀行信算備付金<br>· 民營銀行信算備付金<br>· 民營銀行信算備付金<br>· 民營銀行信算備付金<br>· 民營銀行信算備付金<br>· 民營            • 「野細数銀尾巨目<br>· 降雪<br>3                                                                                                    |                                                                                            | 【                                        | 日本     日本                                                                                                    | 講交     (County) く (CCUP)     (ホーム) ・ ホーム     (ホーム) ・ ホーム     (ホーム) ・ ホーム     (ホーム) ・ ホーム     (ホーム) ・ 取用方式     (ホーム) ・ 取用方式     (ホーム) ・ 取用方式     (ホーム) ・ 取用方式     (ホーム) ・ 取用方式     (ホーム) ・ 取用方式     (ホーム) ・ 取用方式     (ホーム) ・ 10,000,000     (ホーム) ・ 10,000,000,000     (ホーム) ・ 10,000,000,000,000                                                                                                    | R# н#<br>061320240160-20201:<br>138,000<br>13899990000                                                                    | 22102511485<br>22102511485<br>22102511485<br>22102511485<br>22102511485<br>22102511485<br>22102511485<br>22102511485 |
|                                                                                                  | H     1     /0 > H(10)       住     注意舉事項<br>知識婦交致證, 進速登封       ()     托管行QFII       * 受理主題       投资額度申报       * 托管银行名称       * 调整月份       . 托管银行信算器付金       . 民管银行信算器付金       . 民管银行信算器付金       . 民管银行信算器付金       . 民管银行信算器       . 民管银行信算器       . 民管银行信算器       . 日       . 日 <t< td=""><td></td><td>() () () () () () () () () () () () () (</td><td>日本     日本     日本</td><td>講交     (County) く (CCUY)     (n)     (1、 当年     (小小小小小小小小小小小小小小小小小小小小小小小小小小小小小小小小小</td><td></td><td>22102511485<br/>22102511485</td></t<> |                                                                                            | () () () () () () () () () () () () () ( | 日本     日本                                                                                                    | 講交     (County) く (CCUY)     (n)     (1、 当年     (小小小小小小小小小小小小小小小小小小小小小小小小小小小小小小小小小                                                                                                    |                                                                                                    | 22102511485<br>22102511485                                                                                           |
|                                                                                                  | H     1     /0 > H     10 · · ·       · · · · · · · · · · · · · · · · · · ·                                                                                                    |                                                                                            | () () () () () () () () () () () () () ( | <ul> <li>留存</li> <li>●最新A型:</li> <li>●最新A型:</li> <li>●最新A型:</li> <li>●最新A型:</li> <li>●最新A型:</li> <li>●最新A型:</li> <li>●</li> <li>●<td>読みたう式     このののの     にのののの     にののの     にののの     にののの     にののの     にのの     にの     にの</td><td>R# н#       061320240160-20201       138,000       13899990000       13899990000       996 ( ФФ : 元 )       000       000</td><td>22102511485<br/>22102511485</td></li></ul> | 読みたう式     このののの     にのののの     にののの     にののの     にののの     にののの     にのの     にの     にの                                                                                                    | R# н#       061320240160-20201       138,000       13899990000       13899990000       996 ( ФФ : 元 )       000       000 | 22102511485<br>22102511485                                                                                           |

1、在申报页面,如点击暂存,暂存任务显示于首页中的"待办任务",点击"办

理"进入,可修改内容、发起或终止申报流程,发起流程后,可于首页"在办任务"中查看。

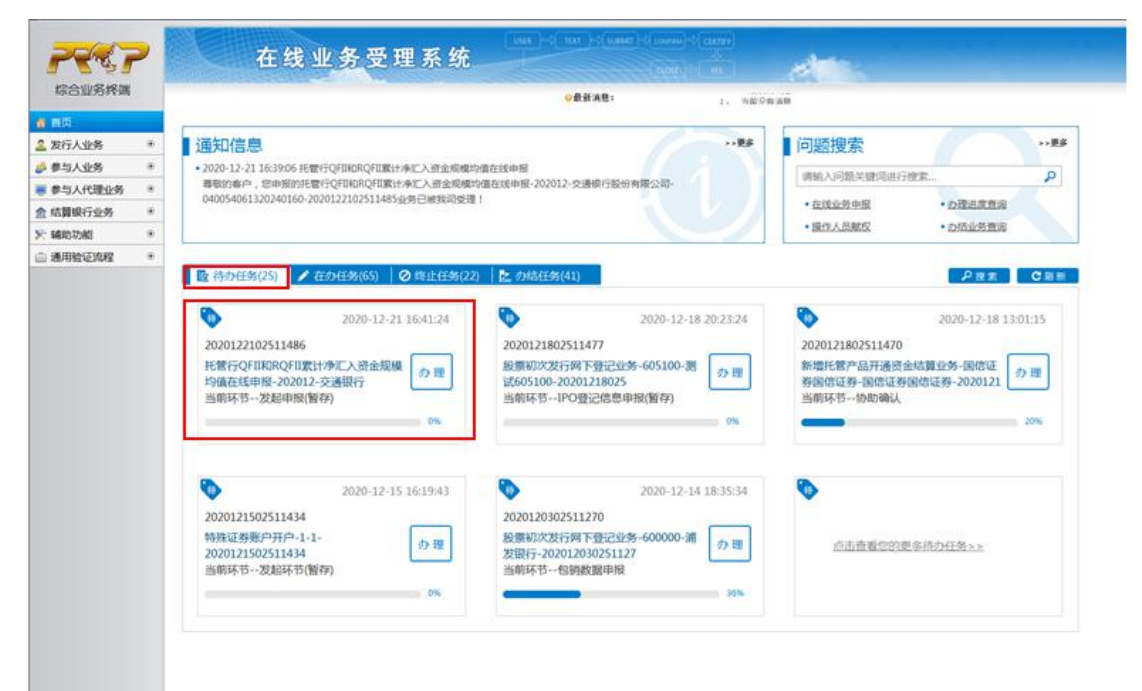

2、如直接点击"提交", 则任务显示于首页"在办任务"。

| 2012                       | >   | 在线                | 业冬受理系统              | (max)+(max)+(max)+(max)                                 | MT ( come) - ( come)       |                                           |
|----------------------------|-----|-------------------|---------------------|---------------------------------------------------------|----------------------------|-------------------------------------------|
| 1 2 2 1<br>10 - 11 - 2 - 1 |     |                   |                     |                                                         | Cont and                   |                                           |
| 101032731538               |     |                   |                     | ◆數款消程:                                                  | 1、 当前没有消息                  |                                           |
| 単向                         |     | Carlos Manager    |                     |                                                         |                            |                                           |
| 发行人业务                      |     | ·注意事项             |                     |                                                         |                            |                                           |
| 参与人业务                      |     | 如雾停改数据,请清空朝       | 的癌症重新导入数据。          |                                                         |                            |                                           |
| - 开放式是全业为                  |     |                   |                     |                                                         |                            |                                           |
| • 服供器行业的                   | -   |                   |                     |                                                         |                            |                                           |
| - 東全市戶管理                   |     |                   |                     |                                                         | ¥                          |                                           |
| • 开唐机算变药                   |     |                   |                     |                                                         |                            |                                           |
| • RMB595                   |     | 托管行QFII           | 和RQFII累计净汇入多        | 自金规模均值在线甲报                                              | / 基本信息                     |                                           |
| BROW NOTING                | Pau |                   |                     |                                                         |                            |                                           |
| * 108011905                |     | *受理主题             | 托管行QFII和RQFII累计净汇入3 | 查金規模均值在线申报·202012·交                                     | 通银行股份有限公司-0400540613202-   | 0160-2020122102511485                     |
| * POLYMEROS                |     | 经济额度由报            |                     |                                                         |                            |                                           |
| P-3ATCHIOS                 |     | TY DOBOX -1-104   |                     |                                                         |                            |                                           |
| 50010107                   |     | •托曾银行名称           | 交通銀行股份有限公司          |                                                         |                            |                                           |
| * 280400388                |     |                   |                     |                                                         |                            |                                           |
| 通用验证流程 *                   |     | •调整月份             | 2020-12             | 100 E                                                   | ·最低晉何並忌聽(单<br>位:元) 138,000 |                                           |
|                            |     |                   |                     | -                                                       | 22                         |                                           |
|                            |     | 托管银行结算备付金<br>账具   | 040054061320240160  |                                                         | Transferration (           |                                           |
|                            |     | 20.0              |                     |                                                         |                            |                                           |
|                            |     | .托管银行结算备付金<br>0.8 | 国信证券信用交易            | 徐业务提交成     徐业务提交成     ································· | m !                        |                                           |
|                            |     | <i>F</i> 0        |                     |                                                         |                            |                                           |
|                            |     | *经办人员             | 经办人员                |                                                         | dis 53C 138999             | 90000                                     |
|                            |     | 44.14             |                     |                                                         |                            |                                           |
|                            |     | 输出                |                     |                                                         |                            |                                           |
|                            |     | 明细数据栏目            |                     |                                                         |                            |                                           |
|                            |     | 序号                | 托曾产品名称              | 产品类型                                                    | 累计净汇入资金规模均值(单位             | :元) 最低祭付金(单位:元)                           |
|                            |     | 3                 | 托管产品名称3             | QFII                                                    | 10,000,000                 | 6,000                                     |
|                            |     | 4                 | 托管产品名称4             | RQFI                                                    | 100,000,000                | 60,000                                    |
|                            |     | 5                 | 托管产品名称5             | RQFII                                                   | 100,000,000                | 60,000                                    |
|                            |     |                   |                     |                                                         |                            | STATE STATE                               |
|                            |     | H 4 1 /1 = H 10 . | 1-5 共5 祭            |                                                         |                            | 一 昭二 二 昭田 三 昭田 三 昭田 三 昭田 三 昭田 三 昭田 三 昭田 三 |

|                 | ◎最新決問1                                                                                                    | - 当私业有关性                                                                                             |
|-----------------|----------------------------------------------------------------------------------------------------|----------------------------------------------------------------------------------------------------|
|                 | 22ko/se                                                                                                    |                                                                                                    |
| 发行人业务           | 通知信息                                                                                                    | 问题搜索                                                                                                 |
| 李均人亚为           | <ul> <li>2020-12-21 15:2225 描述收款账户维护(新增、支更指述账行收款账户)</li> <li>首歌的客户, 总审报的指法收款账户维护(新增、支更指定账行收款账户)-交通银行股份有限公司-</li> </ul>                                                                | 请输入问题关键词进行搜索 🔎                                                                                       |
| #-DATCHELES     | 04000000000809203-20201221025114823299 已被推动投始 1                                                                                                    | <ul> <li>         ・         た球业务単型         ・         ・         ・</li></ul>                           |
| NUMBER CONTRACT |                                                                                                    | <ul> <li>         ・担任人品就反         ・力信业労業省     </li> </ul>                                            |
| MARCAZONIS      |                                                                                                    |                                                                                                    |
|                 | 托管行QFIIB(RQFIII)(RQFIII)(特定人资金規模<br>均值在线申根-202012-交通银行<br>当前环节发起申报 33% 33%                                                                                                    | <ul> <li>(着) 総額初次支行网下登记业务-688105-杆<br/>(前688105-20201126025<br/>当前环告-业务审核</li> <li>50% 9%</li> </ul> |
|                 | 2020-12-21 09:26:43     2020-12-21 09:26:43     2020-12-21 09:26:43     2020-12-21 09:26 2020122102511478     股票初次发行网下警记业务-605102-源     宣音     适応の5102-20201221025 当前环节股份登记上市     43% | 500<br>画击查看完於更多在办任务>><br>90%                                                                         |

三、办理进度和结果查询

结算参与机构可通过首页"在办任务",查询申报明细的节点状态和办理进度。当节点状态处于"发起申报"时,可点击"发起申报",进行修改或上传内容。

| 1 目风     |   |                     |                 |                   |                                 |             |
|----------|---|---------------------|-----------------|-------------------|---------------------------------|-------------|
| 发行人业务    |   |                     |                 |                   |                                 |             |
| 参与人业务    |   | ♀ 业务办理轨迹 - 受理编号2020 | 122102511485    |                   |                                 |             |
| 参与人代理业务  |   | 当前主题: 托管行QFII和RO    | QFII累计净汇入资金规模均值 | 在线申报-202012-交通银行制 | 段份有限公司-040054061320240160-20201 | 22102511485 |
| 结算膜行业务   |   | 当前节点: 业务审核          |                 |                   |                                 |             |
| MINDTONS |   | 节点状态                |                 |                   |                                 |             |
| 通用检查完整   | • | S                   |                 | SIL 93 HER        | ŧ.                              |             |
|          |   | 图标说明: 12 已の理 / 正石   | 王力理 陸待力 🔗 终止    | 22。业务办结           |                                 |             |
|          |   | 轨迹明细                |                 |                   |                                 |             |
|          |   | 办理时间 ;              | 優作員             | 操作詞点              | の理节点                            | 处理意见        |
|          |   | 2020-12-21 16:39:05 | CSDCC-SH        | CSDCC             | 业务审核(正在办理)                      |             |
|          |   | 2020-12-21 16:37:57 | 99999999        | Q39900**          | 发起申报(已办理)                       |             |
|          |   |                     |                 |                   |                                 |             |

当节点状态处于"业务审核",可点击"业务审核",查看上传内容。

| 首页      |   |                        |               |                   |                                 |             |
|---------|---|------------------------|---------------|-------------------|---------------------------------|-------------|
| 发行人业务   | ٠ |                        |               |                   |                                 |             |
| 参与人业务   |   | ♀ 业务办理轨迹 - 受理編号2020122 | 102511485     |                   |                                 |             |
| 参与人代理业务 |   | 当前主题: 托管行QFII和RQFI     | 1累计净汇入资金规模均值在 | E线申报-202012-交通银行股 | 份有限公司-040054061320240160-202012 | 22102511485 |
| 结算银行业务  |   | 当前节点: 直看办理结果           |               |                   |                                 |             |
| 辅助功能    |   | 节点状态                   |               |                   | 1                               |             |
| 通用验证流程  | ٠ | ß                      |               | . 8               | S                               | līg         |
|         |   | 世紀東段                   |               | 业务面核              |                                 | 豊智の理結果      |
|         |   | 園标说明: 🖸 已办理 🦯 正在丸      | 理 国待办 🛛 终止    | 12。业务办结           |                                 |             |
|         |   | 轨迹明细                   |               |                   |                                 |             |
|         |   | か理时间 :                 | 操作员           | 操作网点              | 办理や点                            | 处理意见        |
|         |   | 2020-12-21 16:44:10    | CSDCC-SH      | CSDCC             | 业务审核(已办理)                       | 初审通过        |
|         |   | 2020-12-21 16:39:05    | CSDCC-SH      | CSDCC             | 业务审核(正在办理)                      |             |
|         |   | EVEN AN AX AND DOD     |               |                   |                                 |             |

| 合业务终端            |                |                                                                                                    |                                   |                                     |             | NECE AR                |             |
|------------------|----------------|----------------------------------------------------------------------------------------------------|-----------------------------------|-------------------------------------|-------------|------------------------|-------------|
|                  |                |                                                                                                    |                                   | V 81.51 - 11.15 -                   |             | anonne                 |             |
| NOTE & SUME      |                | L AN INVESTIG                                                                                                   |                                   |                                     |             |                        |             |
| AG7/32月<br>最与人造品 |                | T We do +90                                                                                                    |                                   |                                     |             |                        |             |
| 参与人任理业务          |                | THE REPORT OF THE PROPERTY OF THE PROPERTY OF THE PROPERTY OF THE PROPERTY OF THE PROPERTY OF THE PROPERTY OF T | 政治后重新守入政治。                        |                                     |             |                        |             |
| 结婚眼行业务           |                |                                                                                                    |                                   |                                     |             |                        |             |
| MIDITAL          |                |                                                                                                    |                                   |                                     |             |                        |             |
| 通用验证流程           |                |                                                                                                    |                                   |                                     |             |                        |             |
|                  |                | 托管行OFI                                                                                                    | 和ROFII要计净汇入                       | 资全抑模均值在线由投                          | / 基本信白      |                        |             |
|                  |                | 10811014                                                                                                    |                                   | 24700/06/2018/12/26 - 10            |             |                        |             |
|                  | + 25           | 480±95                                                                                                    | IS 使后心时间的 FIT # 1-34 T 3          | 、荷会総種物価友球由期-202017.ウ                | 通道方部的有限公司。在 | 0054061320240160-20201 | 22102511485 |
|                  |                | ARTENE                                                                                                    | Transis de minis de ministrations | COLECTION DE LE CARACTER E CARACTER |             | 0001002360210200 20202 |             |
|                  | 申报             | 结果查询                                                                                                    |                                   |                                     |             |                        |             |
|                  |                |                                                                                                    |                                   |                                     |             |                        |             |
|                  | *H             | 管银行名称                                                                                                    | 交通银行股份有限公司                        |                                     |             |                        |             |
|                  |                |                                                                                                    |                                   |                                     | 最低物付金总额     | ( #)                   |             |
|                  | * 94           | 國利分                                                                                                    | 2020-12                           | 99<br>99                            | 位:元)        | 138,000.00             |             |
|                  | tr             | 使现际结算条件会                                                                                                    |                                   |                                     |             |                        |             |
|                  |                | (@)                                                                                                    | 040054061320240160                |                                     |             |                        |             |
|                  |                | ARDIN (***) ARDIN AR (** 15.                                                                                    |                                   |                                     |             |                        |             |
|                  | , 11<br>F      | 客限行后具留付玉                                                                                                    | 国信证券信用交易                          |                                     |             |                        |             |
|                  |                |                                                                                                    |                                   |                                     |             |                        |             |
|                  | *6             | 的人员                                                                                                    | 経办人员                              |                                     | 。联系方式       | 13899990000            |             |
|                  | đa             | 注                                                                                                    | 17                                |                                     |             |                        |             |
|                  |                |                                                                                                    |                                   |                                     |             |                        |             |
|                  | 明细             | 数据栏目                                                                                                    |                                   |                                     |             |                        |             |
|                  | 序号             | 1                                                                                                    | 托普产品名称                            | 产品类型                                | 累计净汇入资金     | 规模均值(单位:元)             | 最低备付金(单位:元) |
|                  | 1              |                                                                                                    | 托管产品名称1                           | QFII                                | 10          | ,000,000               | 6,000       |
|                  | 2              |                                                                                                    | 托管产品名称2                           | QFII                                | 10          | ,000,000               | 6,000       |
|                  | 3              |                                                                                                    | 托管产品名称3                           | QFII                                | 10          | ,000,000               | 6,000       |
|                  | 14.4           | 1 /1 > > 10                                                                                                    | 1-5 共5条                           |                                     |             |                        |             |
|                  | and the second |                                                                                                    |                                   |                                     |             |                        |             |
|                  | 处理             | 意见                                                                                                    |                                   |                                     |             |                        |             |
|                  | ATH.           | 1812                                                                                                    |                                   |                                     |             |                        |             |
|                  |                |                                                                                                    |                                   |                                     |             |                        |             |
|                  |                |                                                                                                    |                                   |                                     |             |                        |             |

当业务处理完成,可通过首页"办结任务"查询,此时节点状态处于"查看办理结果",可点击查看上传内容,并下载 QFII 和 RQFII 累计净汇入资金规模均值申报明细。

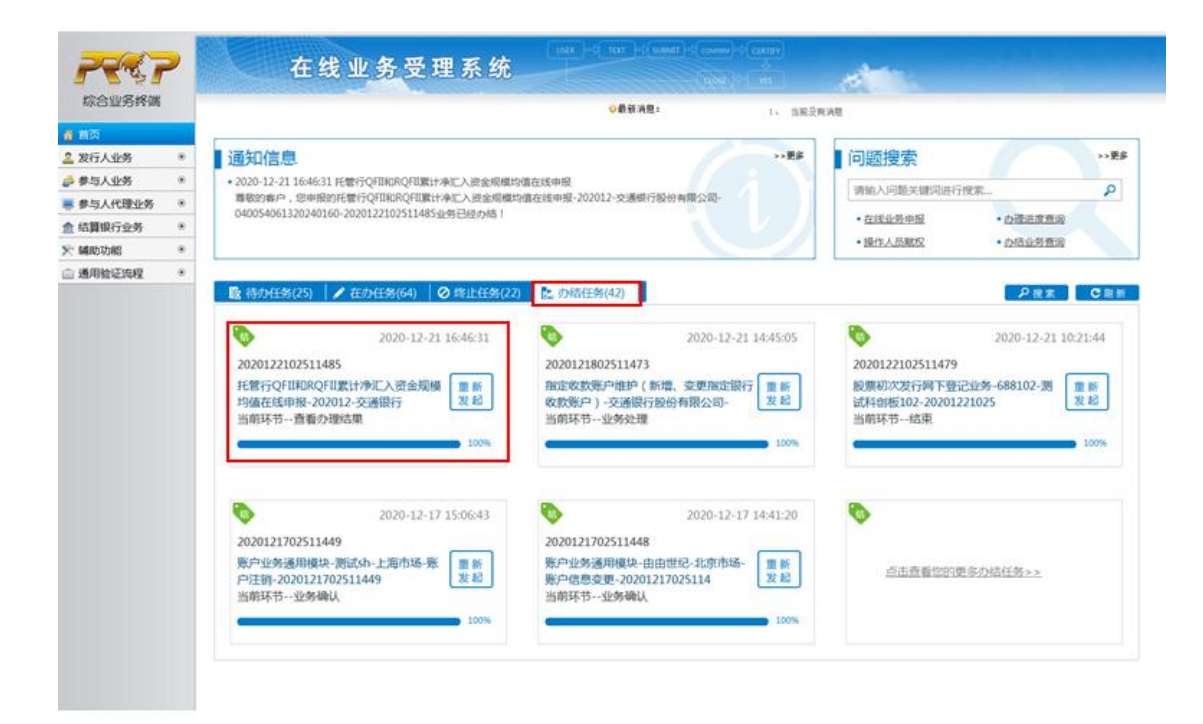

| a m75             |                                                                                                    |                 | 《影影测道:            | 1、 当地区性利息                           |                 |
|-------------------|----------------------------------------------------------------------------------------------------|-----------------|-------------------|-------------------------------------|-----------------|
|                   |                                                                                                    |                 |                   |                                     | 0 48 CR#.       |
| 2017/3E9          | <br>♀ 业务办理销迹 - 受理编号202012210                                                                                                    | 02511485        |                   |                                     |                 |
| P 9-3/3297        | TRACOTRACT                                                                                                    | LUBREN MARRINGE |                   |                                     |                 |
| STREET AND        | <br>11月1日日 11月1日日の日日日                                                                                                    | (计/PL人变面现模可值)   | 住民中报-202012-交通银行版 | (約4期後22回-040054061320240160-2020122 | (102511485      |
| E NO MERCE 132.99 |                                                                                                    |                 |                   |                                     |                 |
| C NERSAUNS        | り息状を                                                                                                    |                 |                   |                                     |                 |
| 18月9日日2月9日        | <br>Sectores                                                                                                    |                 |                   |                                     |                 |
|                   | and the second second s |                 |                   |                                     | an and a second |
|                   | 歯标説明: 10 已の理 / 正在の理 / 正在の理                                                                                                    | □ 取待办 ◎ 终止      | <b>~</b> 业务办结     |                                     |                 |
|                   | 轨迹明细                                                                                                    |                 |                   |                                     |                 |
|                   | か遭时间 :                                                                                                    | 操作员             | 操作网点              | 办理节点                                | 处理意见            |
|                   | 2020-12-21 16:46:31                                                                                                    | CSDCC-SH        | CSDCC             | 査着の理結果(已の理)                         |                 |
|                   | 2020-12-21 16:45:11                                                                                                    | CSDCC-SH        | CSDCC             | 査看の環結果(正在の環)                        |                 |
|                   | 2020-12-21 16:44:10                                                                                                    | CSDCC-SH        | CSDCC             | 业务审核(已办理)                           | 初审通过            |
|                   | 2020-12-21 16:39:05                                                                                                    | CSDCC-SH        | CSDCC             | 业务审核(正在办理)                          |                 |
|                   |                                                                                                    | 0000000         |                   | STATISTIC / TO ALL )                |                 |

| 综合业务终端         |   |                                           |                      | ●最新消息:                  | 11 38            | ERMAR               |             |
|----------------|---|-------------------------------------------|----------------------|-------------------------|------------------|---------------------|-------------|
| 重点             |   |                                           |                      |                         |                  |                     |             |
| 发行人业务          |   |                                           |                      |                         | ¥                |                     |             |
| 参与人业务          | • | -                                         |                      |                         |                  |                     |             |
| 参与人代理业务        |   | 托管行QFII                                   | 和RQFII累计净汇入资         | 资金规模均值在线申报              | /基本信息            |                     |             |
| 结算银行业务         |   |                                           |                      |                         |                  |                     |             |
| MERCI 42185    |   | * 受理主题                                    | 托管行QFIIRIRQFII期计例汇入3 | 资金规模均值在线申报-202012-交     | 書與行股份有限公司-04005- | 4061320240160-20201 | 22102511485 |
| 2010/2022/2024 |   | 申报结果查询                                    |                      |                         |                  |                     |             |
|                |   |                                           |                      |                         |                  |                     |             |
|                |   | *托管银行名称                                   | 交通銀行設份有限公司           |                         |                  |                     |             |
|                |   | * 调整月份                                    | 2020-12              | 93                      | ·最低备付金总额(单       | 138,000.00          |             |
|                |   |                                           |                      |                         | DX - 76-1        |                     |             |
|                |   | <ul> <li>托管银行结算备付金</li> <li>账号</li> </ul> | 040054061320240160   |                         |                  |                     |             |
|                |   | 。托幣银行结算备付金<br>户名                          | 国信证券信用交易             |                         |                  |                     |             |
|                |   | ・經办人员                                     | 経め人员                 |                         | • 联系方式           | 13899990000         |             |
|                |   | 备注                                        |                      |                         |                  |                     |             |
|                |   | 明细数据栏目                                    |                      |                         |                  |                     |             |
|                |   | 序号                                        | 托號产品名称               | 产品类型                    | 累计净汇入资金规模        | 均值(单位:元)            | 最低备付金(单位:元) |
|                |   | 1                                         | 托爾产品名称1              | QFII                    | 10,000           | ,000                | 6,000       |
|                |   | 2                                         | 托霍产品名称2              | QFI                     | 10,000           | 000                 | 6,000       |
|                |   | 3                                         | 托管产品名称3              | QFI                     | 10,000           | ,000                | 6,000       |
|                |   | H 4 1 /1 = H 10 4                         | 1-5 共5条              |                         |                  |                     |             |
|                |   | 附件查看                                      |                      |                         |                  |                     |             |
|                |   | QFII和RQFII投资翻<br>歲申报時唱表:                  | QFUHIRQFU聚估净汇入资金规    | 681930年9月【202012】明朝表。pd | í.               |                     |             |
|                |   | <b>处理意见</b><br>初审选过                       |                      |                         |                  |                     |             |
|                |   |                                           |                      |                         |                  |                     |             |
|                |   |                                           |                      |                         |                  |                     |             |

### 第五节、参与机构基本信息维护

参与机构基本信息可以在 PROP 综合业务终端进行维护,请结算参与机构按照以下流程办理业务。

办理业务前,请按照附件《在线业务受理系统参与人赋权手册》对有关操作 人员进行赋权,权限如下:

| 业务域名   | 业务名称 | 业务代码 | 业务描述         |
|--------|------|------|--------------|
| SSCCRC | CGXT | 54   | PROP 参与机构基本信 |
|        |      |      | 息维护          |

一、基本信息填写

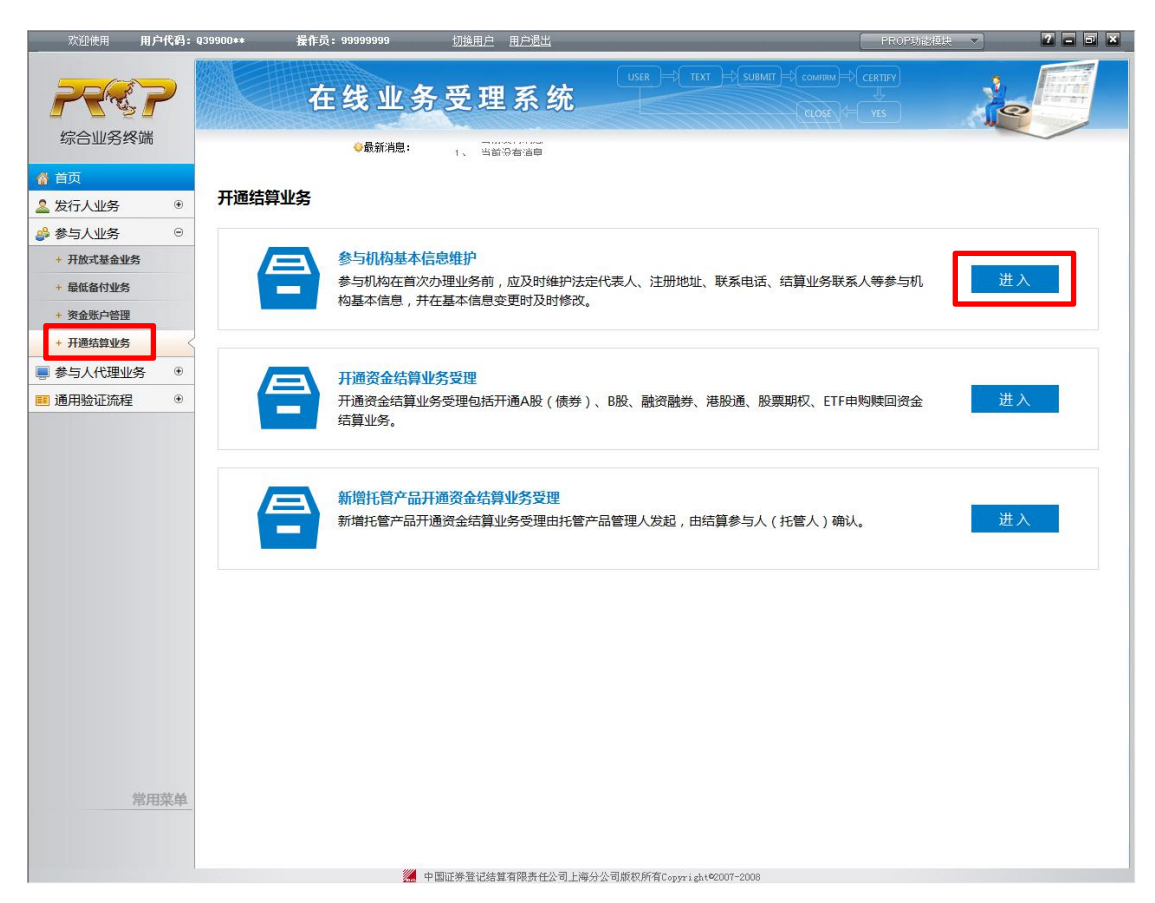

请完整填写所有必填项,未填写参与机构基本信息的无法申请"开通资金结算业务"。除机构名称变更必须另行发起结算账户变更流程外,其余信息可随时修改。

|                                                                                                    | Q39900** 操作员: 999999                                               | 39 <u>切换用户</u> 用户退出                   |                            | PROP助能        | 2 - <b>3 x</b> |
|----------------------------------------------------------------------------------------------------|--------------------------------------------------------------------|---------------------------------------|----------------------------|---------------|----------------|
| 2227                                                                                                    | 在线                                                                 | 业务受理系统                                |                            |               | te set         |
| 综合业务终端                                                                                                    | ◇最発                                                                | f消息: 1、 当前发育消息                        |                            |               | ~              |
| <ul> <li>▲ 首页</li> <li>▲ 发行人业务</li> <li>●</li> <li>●</li> <li>参与人业务</li> <li>●</li> <li>+ 开放式基金业务</li> </ul> | <ol> <li>注意事项</li> <li>1、如有基本信息或联系</li> <li>2、如公司名称变更,请</li> </ol> | 信息变动,请及时更新结算系统参与机构<br>及时办理结算系统参与机构更名。 | )信息。                       |               |                |
| + 最低备付业务                                                                                                    |                                                                    |                                       | *                          |               |                |
| + 资金账户管理                                                                                                    | ▲ 参与机构其                                                            | 木信自                                   |                            |               |                |
| ■参与人代理业务 ④                                                                                                   |                                                                    |                                       |                            |               |                |
| <ul> <li>■ 通用验证流程</li> <li>●</li> </ul>                                                                      | 参与机构基本信息                                                           |                                       |                            |               |                |
|                                                                                                    | *申请单位名称                                                            | 安信证券股份有限公司                            |                            |               |                |
|                                                                                                    | *企业法人营业执照注<br>册号                                                   | 99999X000999                          |                            |               |                |
|                                                                                                    | *营业执照起始日期                                                          | 2017-10-02                            | 會 * 营业执照终止日期               | 3000-12-31    | ✔ 长期有效         |
|                                                                                                    | *证券业务许可证编号                                                         | 12345678                              | *法定代表人                     | 张三            |                |
|                                                                                                    | *注册资本                                                              | 1,110,000,000.00                      | *币种                        | 人民币           | ▼              |
|                                                                                                    | * 邮编                                                               | 200000                                | *传真                        | 0000-12345678 |                |
|                                                                                                    | *注册地址                                                              | 上海市ABC路123号                           |                            |               |                |
|                                                                                                    | *通信地址                                                              | 上海市ABC路123号                           |                            |               |                |
| 常用菜单                                                                                                    | 2参与机构联                                                             | 系信息                                   |                            |               |                |
|                                                                                                    |                                                                    | - 中国证券登记结算有限责任公司上海分                   | 计公司版权所有Copyright®2007-2008 |               |                |

#### 第六节、开通资金结算业务

结算参与人可以通过 PROP 综合业务终端发起开通资金结算业务申请,包括 开通 A 股(债券)、B 股、融资融券、港股通、股票期权、ETF 申赎资金结算业务 等。办理业务前,请按照附件《在线业务受理系统参与人赋权手册》对有关操作 人员进行赋权,权限如下:

| 业务域名   | 业务名称     | 业务代码 | 业务描述            |
|--------|----------|------|-----------------|
| SSCCRC | ZXYWSLXT | 36   | 开通资金结算业务受理-发起申请 |

一、申报信息填写

在线业务受理系统"开通结算业务"下选择"开通资金结算业务受理",选择申报业务类型。
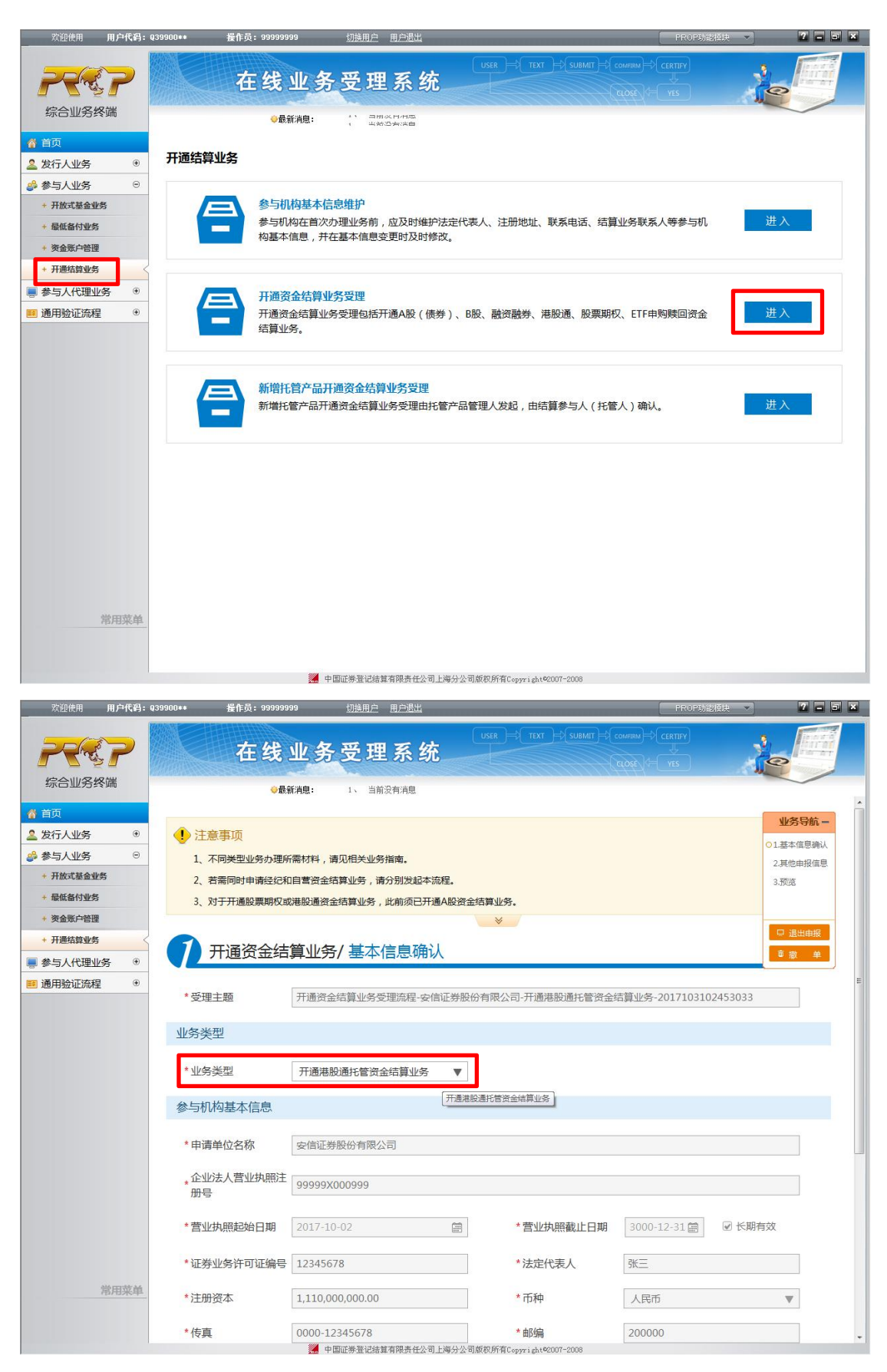

对于"开通 ETF 申购赎回资金代收代付业务",需选择"拟开账户类型",若

"拟开账户类型"为"已有开放式基金结算备付金账户,使用原有开放式基金结算备付金账户进行开放式基金场外资金代收代付业务",必填"已有备付金账户"。

| 欢迎使用      | 用户代码: Q365 | 500**    操作员:test34                                                | 切换用户 用户退出                        |             |                                                    | PROP功能模块         | 2 - 3 ×   |
|-----------|------------|--------------------------------------------------------------------|----------------------------------|-------------|----------------------------------------------------|------------------|-----------|
|           | ?          | 在线                                                                 | 业务受理系统                           |             | → Text → submit +                                  |                  |           |
| 绿口亚方约     | סחערי      |                                                                    | 新消息: 1、 当前没有消息                   |             |                                                    |                  |           |
| 💣 首页      |            | ♪ 注意事坝</th <th></th> <th></th> <th></th> <th></th> <th>业务导航 -</th> |                                  |             |                                                    |                  | 业务导航 -    |
| 🚨 发行人业务   | ۲          | 1、不同类型业务办理所                                                        | 需材料,请见相关业务指南。                    |             |                                                    |                  |           |
| 🝰 参与人业务   | Θ          | 2、若需同时申请经纪和                                                        | 1自营资金结算业务,请分别发起本流程               | •           |                                                    |                  | ◎1.並平信息辨认 |
| + 开放式基金业务 | B          | 3、对于开通股票期权或                                                        | 港股通资金结算业务,此前须已开通AI               | 投资金结算业      | 2务。                                                |                  | 3.预览      |
| + 最低备付业务  |            |                                                                    |                                  | 1           | 4                                                  |                  |           |
| + 资金账户管理  |            |                                                                    |                                  |             |                                                    |                  |           |
| + 开通结算业务  | <          | 开通资金结                                                              | 算业务/其他申报信息                       |             |                                                    |                  | □ 退出申报    |
| ■ 参与人代理业务 | 务 ④        | 开诵信息                                                               |                                  |             |                                                    |                  | ●撒 单      |
| 🗾 通用验证流程  | ۲          |                                                                    |                                  |             |                                                    |                  |           |
|           |            | *拟开账户类型                                                            | <ul> <li>开放式基金结算备付金账户</li> </ul> |             |                                                    |                  |           |
|           |            |                                                                    | ○ 已有开放式基金结算备付金账户                 | ,使用原开       | 放式基金结算备付金账户                                        | 进行开放式基金场外资金代收代   | 付业务       |
|           |            | * ETF产品名称                                                          | 钱滚滚1号                            |             | * ETF清算编号                                          | JD101            |           |
|           |            | *经办人                                                               | 王阿牛                              |             | *电话                                                | 021-38871234     |           |
|           |            | * 手机号码                                                             | 18523748899                      | 0           | *邮件地址                                              | wanganiu@163.com |           |
|           |            | 附件上传                                                               |                                  |             |                                                    |                  |           |
|           |            |                                                                    |                                  |             |                                                    |                  |           |
|           |            | 业务申请表和相关批<br>每文件                                                   | 申请信息汇总表.pdf                      |             |                                                    |                  |           |
|           |            | axin                                                               |                                  |             |                                                    |                  |           |
|           |            | 营业执照及业务许可                                                          |                                  |             |                                                    |                  | n         |
|           |            | 业副本                                                                |                                  |             |                                                    |                  |           |
|           | 常田立時       | 其他                                                                 |                                  |             |                                                    |                  | 0         |
|           | 中田米中       |                                                                    |                                  |             | and a strength                                     |                  |           |
|           |            |                                                                    | 上-                               | 步           | 下一步                                                |                  |           |
|           |            | 1                                                                  | 🖉 市南流導撃过往曾有限主任八哥上海公八日            | Resto 66250 |                                                    | 服务器将本            |           |
|           |            |                                                                    |                                  |             | na a series a series a segura a segura da del 16 C |                  | 10007     |

| 欢迎使用           | 用户代码: | Q36500**     操作员:test34 | 切换用户 用户退出             |            |                | PROP功能模块 🔹        | 2 - 0 × |
|----------------|-------|-------------------------|-----------------------|------------|----------------|-------------------|---------|
| 2              | ?     | 在线                      | 业务受理系统                | USER       | TEXT - SUBMIT  |                   | C       |
| 综合业务组          | 冬端    | <b>◆</b> 最:             | 新消息: 1、当前没有消息         |            |                |                   |         |
| ▲ 首页           |       | 2 若需同时由诸经纪和             | 1月营资余结算业务,请分别发起本流和    | ₽.         |                |                   | 业务导航+   |
| 🚨 发行人业务        | ۲     | 3. 对于开通股票期权司            | 港股通资金结算业务,此前须已开通A     | ・ 股资金结算业 ダ | <u>5.</u>      |                   |         |
| 🝰 参与人业务        | Θ     |                         |                       | *          |                |                   |         |
| + 开放式基金业       | 务     |                         |                       |            |                |                   |         |
| + 最低备付业务       |       | 分 开通资金结                 | 算业务/其他申报信息            |            |                |                   |         |
| + 资金账户管理       |       | 丁语信白                    |                       |            |                |                   |         |
| + 开通结算业务       | <     | 开通话总                    |                       |            |                |                   |         |
| ■ 参与人代理业       | 务●    | * 拟开账户类型                | ○ 开放式基金结算备付金账户        |            |                |                   |         |
| 🧾 通用验证流程       | ۲     |                         | • 已有开放式基金结算备付金账户      | ",使用原开放    | 式基金结算备付金账户     | 9进行开放式基金场外资金代收代付业 | 傍       |
|                |       | *已有备付金账户                | 04000000000860404     |            |                |                   |         |
|                |       | * ETF产品名称               | 钱滚滚                   |            | * ETF清算编号      | JD101             |         |
|                |       | *经办人                    | 王阿牛                   |            | *电话            | 021-38871234      |         |
|                |       | *手机号码                   | 18523748899           | 0          | *邮件地址          | wanganiu@163.com  |         |
|                |       | 附件上传                    |                       |            |                |                   |         |
|                |       | 业务申请表和相关批<br>复文件        | 申请信息汇总表.pdf           |            |                |                   |         |
|                |       | 营业执照及业务许可<br>证副本        |                       |            |                |                   | 0       |
|                | 常用菜单  | 其他                      |                       |            |                |                   | 0       |
|                |       |                         | _£-                   | -步         | 下一步            |                   | -       |
| -              |       | 1                       | // 由南江茶型过经营方限主任八哥上海公八 | 司柄1065方で   | -1.400007-2009 | 服务器状本 💼           |         |
| 页面: 5/6 字数: 25 | 🎸 英语  | (美国) 插入                 |                       |            |                | E 🕄 🕞 🚍 100       | % 😑 🛛 🕂 |

上传附件并预览所有申报信息后提交。

| 欢迎使用 用户代码                                            | ]: Q39900≉≉     操作员: 999                                                             | 99999 切换用户 用户退出                                                     | Ľ                   |                 | PROP功能框块         | 7 - 8 ×                                          |
|------------------------------------------------------|--------------------------------------------------------------------------------------|---------------------------------------------------------------------|---------------------|-----------------|------------------|--------------------------------------------------|
| 宗会业务终端                                               | 在组                                                                                   | <b>▲ 北务受理系</b>                                                      | user<br>统           | H TEXT H SUBMIT | COMBON + CERTIFY |                                                  |
| ☆ 首页 ▲ 发行人业务 《 ● 参与人业务 《 • 开放式基金业务 • 最低备付业务 • 夜合账白管理 | <ul> <li>注意事项</li> <li>1、不同类型业务为3</li> <li>2、若需同时申请经4</li> <li>3、对于开通股票期4</li> </ul> | 理所需材料 ,请见相关业务指南。<br>记和自营资金结算业务 ,请分别发起<br>权或港般通资金结算业务 ,此前须已          | 显本流程。<br>3开通A股资金结算业 | 务.              |                  | <b>业务导航 –</b><br>ダ1.基本信息确认<br>0.2.其他申报信息<br>3.预选 |
| * 炎盆观户管理<br>+ 开通结算业务<br>                             | <b>2</b> 开通资金<br>开通资金                                                                | 结算业务/其他申报(                                                          | 言息                  |                 |                  | 口 退出申报<br>章 撤 单                                  |
|                                                      | *拟开账户类型                                                                              | <ul> <li>☑ 港股通资金交收账户</li> <li>☑ 港股通风控资金账户</li> <li>☑ 潮XX</li> </ul> |                     | *电话             | 021-XXXXXXX      |                                                  |
|                                                      | * 手机号码                                                                               | 131XXXXXXX                                                          | Ø                   | *邮件地址           | 上海市ABC路123号      |                                                  |
|                                                      | 附什上15<br>业务申请表和相关<br>复文件                                                             | 批<br>激试文件.docx<br>测试文件.docx                                         | ]                   |                 |                  |                                                  |
|                                                      | 营业执照及业务许<br>证副本<br>其他                                                                |                                                                     | -                   |                 |                  | 0                                                |
| 常用菜                                                  |                                                                                      | 中国正義帝语法智志限美有                                                        | 上一步                 | 下一步             |                  |                                                  |

二、申报内容处理

申报信息填写完毕后,可选择发起或者暂存。

申报后未能审核通过的流程有如下情况:

1、流程审核"不通过",可在"待办任务"中查看原因,可修改后重新提交。

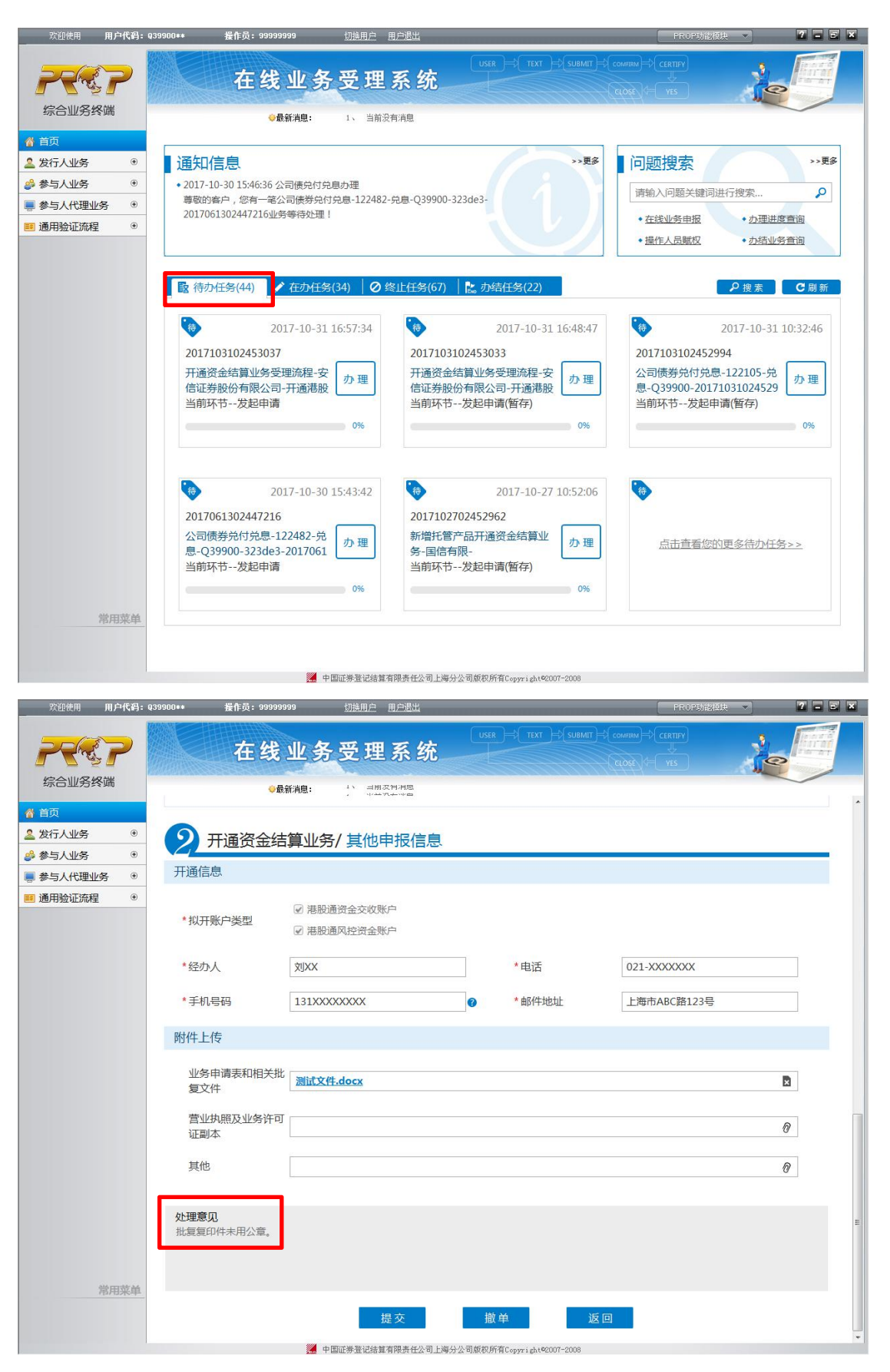

2、流程审核"不通过且终止",可在"终止任务"中查看,如有需要可选择

### 重新发起。

|                                                                                                    |                                                                                                    | 1. 穷又理?                                                                                                    | 永筑                                                                                                    |                                                                                                    |                                                                                                    | 1 10 10                                                                                                    |
|----------------------------------------------------------------------------------------------------|----------------------------------------------------------------------------------------------------|----------------------------------------------------------------------------------------------------|----------------------------------------------------------------------------------------------------|----------------------------------------------------------------------------------------------------|----------------------------------------------------------------------------------------------------|----------------------------------------------------------------------------------------------------|
|                                                                                                    | 住我业                                                                                                    |                                                                                                    |                                                                                                    |                                                                                                    | VES /                                                                                                    | Q                                                                                                    |
| 宗合业务终端                                                                                                    | ◇最新消                                                                                                    | ė:                                                                                                    | n Lanuar .                                                                                                    | and the second second                                                                                                    |                                                                                                    |                                                                                                    |
| क                                                                                                    |                                                                                                    |                                                                                                    | (BD                                                                                                    |                                                                                                    |                                                                                                    |                                                                                                    |
|                                                                                                    |                                                                                                    |                                                                                                    |                                                                                                    |                                                                                                    | 🛛 🖵 返                                                                                                    | 回 C 刷新                                                                                                    |
|                                                                                                    | ♀ 业务办理轨迹 - 受理编号                                                                                                    | 2017103102453037                                                                                                    |                                                                                                    |                                                                                                    |                                                                                                    |                                                                                                    |
|                                                                                                    | 业益主题 · 工运次会组                                                                                                    |                                                                                                    |                                                                                                    | 这进机运行等次会结管则发                                                                                                    | 2017102102452027                                                                                                    |                                                                                                    |
|                                                                                                    | 当前主题· 开通页击线                                                                                                    | 治异业劳文理师性"女1                                                                                                    | 后临分股177月12公司-77                                                                                                    | 通泡放通九百页立均昇业劳                                                                                                    | -2017103102455057                                                                                                    |                                                                                                    |
|                                                                                                    |                                                                                                    |                                                                                                    |                                                                                                    |                                                                                                    |                                                                                                    |                                                                                                    |
|                                                                                                    | 心水浴                                                                                                    | 0                                                                                                    | E.                                                                                                    | E.                                                                                                    | Es                                                                                                    | E.                                                                                                    |
|                                                                                                    | ✓ →<br>发起申请                                                                                                    | 材料审核 →                                                                                                    | ■▲                                                                                                    | → <sup>■</sup> X →<br>核收印鉴                                                                                                    | 核收保证金风险金                                                                                                    | ■ <b>X</b><br>结算账户维护                                                                                                    |
|                                                                                                    |                                                                                                    | A                                                                                                    |                                                                                                    |                                                                                                    |                                                                                                    | Ļ                                                                                                    |
|                                                                                                    |                                                                                                    |                                                                                                    |                                                                                                    |                                                                                                    |                                                                                                    | I END                                                                                                    |
|                                                                                                    |                                                                                                    |                                                                                                    |                                                                                                    |                                                                                                    |                                                                                                    | 反馈申请                                                                                                    |
|                                                                                                    | 图标说明: 🕑 已办理                                                                                                    | 🖍 正在办理 🛛 🖻 待然                                                                                                    | か 🖉 终止 ╠ 业会                                                                                                    | 导办结                                                                                                    |                                                                                                    |                                                                                                    |
|                                                                                                    | 轨迹阳细                                                                                                    |                                                                                                    |                                                                                                    |                                                                                                    |                                                                                                    |                                                                                                    |
|                                                                                                    | 赤理时间                                                                                                    | <b>海作</b> 品                                                                                                    | 撮作図占                                                                                                    | 办理节占                                                                                                    | 小神音口                                                                                                    | 1                                                                                                    |
|                                                                                                    | 2017-10-31 17:01:45                                                                                                    | CSDCC-SH                                                                                                    | CSDCC                                                                                                    | 材料审核(终止)                                                                                                    | 已有相关结算账户,请                                                                                                    | 初重复申请。                                                                                                    |
|                                                                                                    | 2017-10-31 17:01:06                                                                                                    | CSDCC-SH                                                                                                    | CSDCC                                                                                                    | 材料审核(正在办理)                                                                                                    | and the second second sec                                                                                                    |                                                                                                    |
|                                                                                                    | 2017-10-31 17:01:04                                                                                                    | CSDCC-SH                                                                                                    | CSDCC                                                                                                    | 材料审核(正在办理)                                                                                                    |                                                                                                    |                                                                                                    |
|                                                                                                    | 2017-10-31 17:01:00                                                                                                    | CSDCC-SH                                                                                                    | CSDCC                                                                                                    | 材料审核(正在办理)                                                                                                    |                                                                                                    |                                                                                                    |
|                                                                                                    | 2017-10-31 17:00:25                                                                                                    | 99999999                                                                                                    | Q39900**                                                                                                    | 发起申请(已办理)                                                                                                    |                                                                                                    |                                                                                                    |
|                                                                                                    | 2017-10-31 16:57:34                                                                                                    | CSDCC-SH                                                                                                    | CSDCC                                                                                                    | 材料审核 (已办理)                                                                                                    | 批复复印件未用                                                                                                    | 公章。                                                                                                    |
|                                                                                                    | 2017-10-31 16:56:25                                                                                                    | CSDCC-SH                                                                                                    | CSDCC                                                                                                    | 材料审核 (正在办理)                                                                                                    |                                                                                                    |                                                                                                    |
|                                                                                                    | 2017-10-31 16:54:38                                                                                                    | 99999999                                                                                                    | Q39900**                                                                                                    | 发起申请(已办理)                                                                                                    |                                                                                                    |                                                                                                    |
|                                                                                                    |                                                                                                    |                                                                                                    |                                                                                                    |                                                                                                    |                                                                                                    |                                                                                                    |
| 常田亞自                                                                                                    |                                                                                                    |                                                                                                    |                                                                                                    |                                                                                                    |                                                                                                    |                                                                                                    |
| 欢迎使用 用户代码                                                                                                    | : Q39900**     摄作员:99999999                                                                                                    | 中国证券登记结查有限<br>切选用户 用戶                                                                                                    | 思责在公司上海分公司版权所有<br>白思出<br>USTR                                                                                                    | Copyright€0007-2008<br>⇒7 TEXT →7 SUBMT → Commun                                                                                                    |                                                                                                    | 2 - :                                                                                                    |
|                                                                                                    | : 033900+* ¥作员: 99999999<br>在线山                                                                                                    | ■ +BIL###IC######<br>切論用点 BIL<br>公务_受理系                                                                                                    | B.寿任公司上海分公司版权所有<br>白鼎出<br><b>系 统</b>                                                                                                    | Соруу і ght Ф2007-2008<br>⇒(_техт_)={ submit] ⇒{ cомпана                                                                                                    | FROP35in2/82# ▼)                                                                                                    |                                                                                                    |
|                                                                                                    | : q39900++ 援作员: 99999999<br>在线业                                                                                                    |                                                                                                    | B時任公司上海分公司版权所有<br>戸島出<br>系<br>な<br>1750<br>1750<br>1<br>5<br>1<br>5<br>1<br>5<br>1<br>5<br>1<br>5<br>1<br>5<br>1<br>5<br>1<br>5<br>1<br>5<br>1                                                                                                    | Сорууті ф11Ф007-2008<br>≓(                                                                                                    | FROPUSIERE                                                                                                    |                                                                                                    |
| 改設使用 用户代码<br>ででで<br>余合业务终端<br>                                                                                                    | : g39900++ 援作员: 99999999<br>在线业                                                                                                    |                                                                                                    |                                                                                                    | Сорут і фл.≪2007-2008<br>≕(_техт_)=){ submtt}={ company<br>cloge                                                                                                    | PROPUSALIZZE                                                                                                    |                                                                                                    |
|                                                                                                    | : 039900++ 援作员: 99999999<br>在线业<br>@最新编                                                                                                    | ■ 中国正教型记録算有限<br>切读用户 目」 1 务 受 理 系 (a: 1: 3円の内:<br>、 当所の方                                                                                                    |                                                                                                    | Соругі ф1.40007-2008<br>==                                                                                                    | PROPUBLICATION<br>中(contry)<br>中(ys)<br>中(ys)<br>中(大)<br>中(大)<br>中(<br>中(<br>中(<br>中(<br>中(<br>中(<br>中(<br>中(<br>中(<br>中(                                                                                                    |                                                                                                    |
| な 迎使用 用户代码<br>で ご ご ご ご ご ご ご ご ご ご ご ご ご ご ご ご ご ご ご                                                                                                    | i (J39300++) 援作员: 99999999<br>在线내<br>@最新編<br>通知信息                                                                                                    | ▲ 中国正券型记錄算有限<br>切读用户 目」 <b>以务受理</b> (息: : : = □□∞4.5 · · · · · · · · · · · · · · · · · · ·                                                                                                    | B抜任公司上海分公司版权所有<br>白島は<br><b>京  な</b><br>11日<br>11日<br>11日<br>11日<br>11日<br>11日<br>11日<br>11                                                                                                    | Copyright@2007-2008<br>➡(                                                                                                    | PROPUBLIKE<br>++ (centry)<br>+- (ys)<br>                                                                                                    |                                                                                                    |
| <ul> <li>次迎後用 用户代码</li> <li>次迎後用 用户代码</li> <li>(たう山の男好端)</li> <li>(方人业务 ・・・・・・・・・・・・・・・・・・・・・・・・・・・・・・・・・・・・</li></ul>                                                                                                    | : 039900+・ 程作员: 99999999<br>在线リ<br>通知信息<br>- 2017-10-31 17:01:45 开選終<br>尊敬的客户, 您申报的开選後                                                                                                    |                                                                                                    | B.<br>大学<br>()<br>()<br>()<br>()<br>()<br>()<br>()<br>()                                                                                                    | Copyright©007-2003<br>⇒(TXT)→(SUBMIT)→(COMPAN<br>(RLOSE<br>>>更多<br>D进品的通托管资                                                                                                    | PROPUBLICER<br>PROPUBLICER<br>PROP | ا الا<br>الا<br>مر .                                                                                                    |
| な<br>近近使用 用户代码<br>で<br>な<br>一<br>の<br>の<br>の<br>の<br>の<br>の<br>の<br>の<br>の<br>の<br>の<br>の<br>の                                                                                                    | <ul> <li>c 039900+・ 経作员: 99999999</li> <li>在 线 リ</li> <li>金最新満</li> <li>●最新満</li> <li>● 2017-10-31 17/0145 开通診<br/>導取的客户, 您申报的开通<br/>金病算业务-201710310245</li> </ul>                                                                                                    | 中国证券登记结算有限     切注用户 用     切注用户 用 <b>人务 受 理 3</b> []     "                                                                                                    | 株式 在公司上海分公司版权所有<br>白思出<br>「ひられ、 しいられ、 しいられ、 「「「「」」、 「」、 「」、 「」、 「」、 「」、 「」、 「」、 「」                                                                                                    | Copyright€0007-2008<br>→ (TXT)→{SUBMIT)→{ commu<br>(cické<br>→>更多<br>J诺服別通托管资                                                                                                    | PROPSHERE           Propshere           Propshere <t< td=""><td>2 日 :<br/></td></t<>                                                                                                    | 2 日 :<br>                                                                                                    |
| な<br>近近使用 用户代码<br>で<br>な<br>一<br>の<br>の<br>の<br>の<br>の<br>の<br>し<br>い<br>の<br>の<br>の<br>の<br>の<br>の<br>の<br>の<br>の<br>の<br>の<br>の<br>の                                                                                                    | 2 039900+*                                                                                                    | 中国证券登记结算有限     切注用户 用     切注用户 用 <b>人务 受理</b> 《     · · · · · · · · · · · · · · ·                                                                                                    | 集 掛 在 公司 上 海 分 公司 版 权 所有<br>自思<br>長                                                                                                    | Copyright60007-2008<br>⇒(TEXT)→(SUBMIT)→( commu<br>(ciose<br>→>更多<br>JIII和設通托管资                                                                                                    | PROPSHERE            PROPSHERE            PROPSHERE            PROPSHERE            PROPSHERE            PROPSHERE            • 在线业务申报            • 提生人员威权                                                                                                    | 2 日 :                                                                                                    |
| な<br>近<br>体用<br>用<br>中<br>代<br>得<br>一<br>で<br>そ<br>一<br>の<br>の<br>で<br>の<br>の<br>の<br>の<br>の<br>の<br>の<br>の<br>の<br>の<br>の<br>の<br>の                                                                                                    | 2 039900+*                                                                                                    | 中国正券至记結算有限     切油用户 用<br>切油用户 用                                                                                                    | 豊雄                                                                                                    | Copyright60007-2008<br>⇒ TEXT → { SUBMIT → { countend<br>( cl/def<br>→>更多<br>进程設通托管资                                                                                                    | PROPENDER           + Cenny           + (rs)           - D販捜索           - 時勤人问题关键词进行搜索.           - 在线业务申报           - 建作人员赋权                                                                                                    | 2 - 1<br>東京<br>                                                                                                    |
| 遊岐用 用户代码<br>会业务终端<br>万人业务 ®<br>万人业务 ®<br>万人北久 ®<br>百人北久 ®<br>百人代理业务 ®<br>日給证流程 ®                                                                                                    | 2 033900+*  経作员: 99399999<br>在 线 い<br>●最新練<br>- 2017-10-31 17:01:45 开通必<br>華敬的客户, 您申報的开递<br>金括算业务-2017103102453<br>酸 待の任务(44)                                                                                                    | ▲ 中国正券至记結算有解<br>切抽用点 用<br>日<br>上 务 受 理 3<br>信:<br>二<br>二                                                                                                    | 時在公司上海分公司版权所有<br>白思出<br><b>5 5 55</b><br>「「」」<br>学情証券股份有限公司・开通<br>!<br>比任务(68)<br>との名                                                                                                    | Copyright90007-2008<br>➡ TEXT → SUBMIT → COMPAN<br>(20055<br>3)<br>3)<br>3)<br>3)<br>3)<br>3)<br>3)<br>3)<br>5)<br>5)<br>5)<br>5)<br>5)<br>5)<br>5)<br>5)<br>5)<br>5                                                                                                    | FR0P3流復典     ▼     ●     Commy     ●     Commy     ●     Commy     ●     Commy     ●     Commy     ●     Commy     ●     Commy     ●     Commy     ●     Commy     Commy                                                                                                    | で<br>一<br>で<br>一<br>に<br>し<br>、<br>、<br>の<br>一<br>二<br>、<br>の<br>一<br>二<br>、<br>、<br>の<br>一<br>二<br>、<br>、<br>の<br>一<br>、<br>、<br>の<br>、<br>、<br>の<br>、<br>、<br>、<br>の<br>、<br>、<br>、<br>の<br>、<br>、<br>、<br>の<br>、<br>、<br>、<br>、<br>、<br>、<br>の<br>、<br>、<br>、<br>、<br>、<br>、<br>、<br>、<br>、<br>、<br>、<br>、<br>、                                                                                                    |
| 強正使用 用户代码<br>で<br>合<br>业<br>务<br>学<br>学<br>ら<br>人<br>业<br>务<br>ダ<br>端<br>一<br>で<br>の<br>の<br>の<br>の<br>の<br>の<br>の<br>の<br>の<br>の<br>の<br>の<br>の                                                                                                    | : 033900+* 発作员: 99999999<br>在 线 山<br>●最新講<br>                                                                                                    | ▲ 中国正等至记结算有限<br>划进用户 目上<br>人务 受 理 3<br>。<br>。 " — 司用公平<br>。" — 司用公平<br>。<br>" — 司用公平<br>。<br>" — 司用公子。"<br>" — 司用公子。"<br>" — 司马子。"<br>" — 司用公子。"<br>" — 司用公子。"<br>" — 司马子。"<br>" — 司用公子。"<br>" — 司用公子。"<br>" — 司用公子。"<br>" — 司用公子。"<br>" — 司用公子。"<br>" — 司用公子。"<br>" — 司<br>" — "<br>" — " | 時在公司上海分公司版权所有<br>白星出<br><b>系 统</b><br>梁信证券股份有限公司・开述<br>!<br>止任务(68)                                                                                                    | Copyright90007-2008<br>➡ TXT ➡ SUBMT ➡ Commun<br>( r108F<br>J诺股2通托管资<br>■<br>壬每(22)                                                                                                    | FROPS端視典                                                                                                    | <ul> <li>○</li> <li>○</li> <li>&gt;&gt;更小</li> <li>○</li> <li>○&lt;</li></ul>                                                                                                    |
| 強正使用 用户代码<br>で<br>合<br>业<br>务<br>学<br>会<br>业<br>务<br>ダ<br>端<br>一<br>で<br>の<br>の<br>の<br>の<br>の<br>の<br>の<br>の<br>の<br>の<br>の<br>の<br>の                                                                                                    | : 033900+*  後作员: 99999999<br>在 线 い<br>●最新講<br>通知信息<br>- 2017-10-31 17:01:45 开選<br>章敬的客户, 您申報的开通<br>金括算业务-2017103102453<br>酸 待办任务(44)                                                                                                    | # 中国正券至记結算有限     (批目上 目上     (注)     (注)     (注)     (注)     (注)     (注)     (注)     (注)     (注)     (注)     (注)     (注)     (注)     (注)     (注)     (注)     (注)     (注)                                                                                                    | 時在公司上海分公司版权所有<br>白星出<br>系 统<br>"<br>"<br>"<br>"<br>"<br>"<br>"<br>"<br>"<br>"<br>"<br>"<br>"<br>"<br>"<br>"<br>"<br>"<br>"                                                                                                    | Copyright90007-2008<br>→ TXT → SUBMT → Counter<br>(2008)<br>→ 更多<br>J进服設通托管资<br>+<br>+<br>5(22)<br>117-10-30 21:00:01                                                                                                    | FROPS端根央 「  FROPS端根央 「  FROPS端根央 「  FROPS端根央 「  FROPS端根央 「  FROPS端根央 「  FROPS端根央 「  FROPS端根央 「  FROPS端根央 「  FROPS端根央 「  FROPSHIP  FROPSHIP   FROPSHIP  FROPSHIP   FROPSHIP   FROPSHIP   FROPSHIP   FROPSHIP   FROPSHIP   FROPSHIP   FROPSHIP   FROPSHIP   FROPSHIP   FROPSHIP   FROPSHIP   FROPSHIP   FROPSHIP   FROPSHIP                                                                                                     | <ul> <li>2 □</li> <li>&gt;&gt;更</li> <li>&gt;&gt;更</li> <li>2 ○</li> <li>2 ○</li> <li>第 新</li> <li>C 刷新</li> <li>C 刷新</li> </ul>                                                                                                    |
| な<br>近辺使用 用户代码<br>で<br>そ<br>つ<br>二<br>二<br>二<br>二<br>二<br>二<br>二<br>二<br>二<br>二<br>二<br>二<br>二                                                                                                    | : 033900+*  後作员: 99999999<br>在 线 い<br>●最新講<br>・2017-10-31 17:01:45 开選<br>章敬的客户, 您申報的开通<br>金括算业务-201710310245<br>配待办任务(44)  2017-<br>2017103102453037                                                                                                    | # 中国正券至记結算有限     //      //      //      //      //      //      //      //      //      //      //      //      //      //      //      //      //      //      //      //      //      //      //      //      //      //      //      //      //      //      //      //      //      //      //      //      //      //      //      //      //      //      //      //      //      //      //      //      //      //      //      //      //      //      //      //      //      //      //      //      //      //      //      //      //      //      //      //      //      //      //      //      //      //      //      //      //      //      //      //      //      //      //      //      //      //      //      //      //      //      //      //      //      //      //      //      //      //      //      //      //      //      //      //      //      //      //      //      //      //      //      //      //      //      //      //      //      //      //      //      //      //      //      //      //      //      //      //      //      //      //      //      //      //      //      //      //      //      //      //      //      //      //      //      //      //      //      //      //      //      //      //      //      //      //      //      //      //      //      //      //      //      //      //      //      //      //      //      //      //      //      //      //      //      //      //      //      //      //      //      //      //      //      //      //      //      //      //      //      //      //      //      //      //      //      //      //      //      //      //      //      //      //      //      //      //      //      //      //      //      //      //      //      //      //      //      //      //      //      //      //      //      //      //      //      //      //      //      //      //      //      //      //      //      //      //      //      //      //      //      //      //      //      //      //      //      //      //      //      //      //      //      //                                                                                                     | 時在公司上海分公司版权所有<br>合思此   5 55   5 55   5 55   5 55   5 55   5 55   5 55   5 55   5 55   5 55   5 55   5 55   5 55   5 55   5 55   5 55   5 55   5 55   5 55   5 55   5 55   5 55   5 55   5 55   5 55   5 55   5 55   5 55   5 55   5 55   5 55   5 55   5 55   5 55   5 55   5 55   5 55   5 55   5 55   5 55   5 55   5 55   5 55   5 55   5 55   5 55   5 55   5 55   5 55   5 55   5 55   5 55   5 55   5 55   5 55   5 55   5 55   5 55   5 55   5 55   5 55   5 55   5 55   5 55   5 55   5 55   5 55   5 55   5 55   5 55   5 55    5 55   5 55   5 55   5 55   5 55   5 55   5 55   5 55   5 55   5 55   5 55    5 55   5 55    5 55   5 55    5 55   5 55   5 55    5 55   5 55   5 55   5 55   5 55   5 55   5 55    5 55    5 55    5 55    5 55    5 55   5 55    5 55    5 55    5 55    5 55   5 55   5 55    5 55    5 55   5 55   5 55    5 55    5 55    5 55    5 55    5 55    5 55    5 55    5 55    5 55   5 55    5 55    5 55    5 55    5 55    5 55    5 55    5 55    5 55    5 55    5                                                                                                    | Copyright90007-2008<br>→ TXT → SUBMT → Counter<br>(2008)<br>→ 更多<br>J进服設通托管资<br>15(22)                                                                                                    | FROPS端提供  FROPS端提供  FROPS端提供  FROPS端提供  FROPS端提供  FROPS端提供  FROPS端提供  FROPS  FROPS   FROPS  FROPS  FROPS  FROPS  FROPS  FROPS  FROPS  FROPS  FROPS  FROPS  FROPS  FROPS  FROPS  FROPS  FROPS  FROPS  FROPS  FROPS  FROPS  FROPS  FROPS  FROPS  FROPS  FROPS  FROPS  FROPS  FROPS  FROPS  FROPS  FROPS  FROPS                                                                                                    | ビー に<br>・> 夏<br>・> 夏<br>・ 、 の<br>雪 世界音询<br>雪 小客音询<br>雪 小客音询<br>雪 いまままます。                                                                                                    |
| 第単代码<br>第単代码<br>でです。<br>な<br>な<br>な<br>な<br>な<br>な<br>な<br>し<br>な<br>し<br>な<br>し<br>な<br>し<br>な<br>、<br>な<br>、<br>な<br>、<br>な<br>、<br>、<br>な<br>、<br>、                                                                                                    | : 0339900+*                                                                                                    | 世国正券登记結算有限     (批用上 明)     (注 明)     (注 明)                                                                                                    | 勝 任 公 司 上 信 会 の に 、 の の に 、 の の に 、 の の に 、 の の に 、 の の に 、 の の に 、 の の に 、 の の に 、 の の に 、 の の に 、 の の に 、 の の に 、 の の に 、 の の に 、 の の の い 、 の の に 、 の の の い 、 の の の い 、 の の の の                                                                                                    | Copyright@0007-2008<br>⇒ TXX ÷ SUBMT ÷ COMPAN<br>(2108)<br>→ 東종<br>辺場所造托管资<br>117-10-30 21:00:01<br>・<br>・<br>・<br>二<br>二<br>二<br>二<br>二<br>二<br>二<br>二<br>二<br>二<br>二<br>二<br>二                                                                                                    |                                                                                                    | <ul> <li>2 ○ □ □</li> <li>&gt;&gt; 更</li> <li>シ&gt; 更</li> <li>シ&gt; 見</li> <li>シ&gt; 見</li> <li>シ&gt; シ&gt;</li> <li>シ&gt; シ&gt;</li></ul> |
| な<br>近<br>近<br>立<br>た<br>立<br>二<br>二<br>二<br>二<br>二<br>二<br>二<br>二<br>二<br>二<br>二<br>二<br>二                                                                                                    | : 039900+*                                                                                                    | 世国正券重记結算有限     世法目上 目上     ビ法日    ビス    ・・・・・・・・・・・・・・・・・・・・・・・・・・・・・                                                                                                    | 勝任公司上海分公司版权所有<br>合選出<br>「「「」」<br>「「」」<br>「」<br>」<br>」<br>」<br>」<br>」                                                                                                    | Copyright@0007-2008<br>→ TOX → SUBMT → COMMUN<br>(2008)<br>→ 東종<br>時期設通托管资<br>+→東종<br>177-10-30 21:00:01<br>                                                                                                    |                                                                                                    | 2 日 日 >>更多 . の 要进程度音句 活业労音句 C 刷新 0-29 16:43:55 2001 宣看                                                                                                    |
|                                                                                                    | 2 (33990)+* 28作员: 99999999<br>在 线 山<br>● 最新年<br>● の新年<br>2 017-10-31 17:01:45 円道袋<br>塗病算业务-2017103102453<br>                                                                                                    | ▲ 中国正券型记結算有限<br>(1)出用上 用J<br>(1)、 二 四 (2) (1)<br>(2)、 二 四 (2) (2)<br>(2)、 二 四 (2) (2)<br>(2)、 二 四 (2) (2)<br>(2)、 二 四 (2) (2)<br>(2)、 二 四 (2) (2)<br>(2)、 二 四 (2) (2)<br>(2)、 二 四 (2)<br>(2)、 二 四 (2)<br>(2) (2)<br>(2) (2                                                                                                    | B.其任公司上海分公司版权所有<br>合思出<br>「「「」」」<br>「「」」<br>「」」<br>「」」<br>「」」<br>「」」<br>「」」                                                                                                    | Copyright@2007-2008<br>                                                                                                    | FROPUMULAL  FLOPEDMILLA  FLOPEDMILLA                                                                                                    | ビード  ・要請 ・要請 ・要請 ・要請 ・要請 ・● 第二 第二                                                                                                    |
| <ul> <li>次辺使用 用户代码</li> <li>マレング</li> <li>マレング</li></ul> | 2 (339300+*) 2 後作员: 939399399<br>在 住 山<br>の最新者<br>一<br>一<br>一<br>一<br>2 (17-10-31 17:01:45 开達超<br>薄敬的高户, 總申报的开選者<br>金括算业务-2017103102453<br>(1)<br>2 (1)<br>2 | ▲ 中国正券型记結算有限<br>近接用户 目記<br>とろ 受 理 3<br>は: ・・・ コロペロ・<br>・・・ コロペロ・<br>・・・ コロペロ・<br>・・・ コロペロ・<br>・・・ コロペロ・<br>・・・ コロペロ・<br>・・・ コロペロ・<br>・・・ コロペロ・<br>・・・ コロペロ・<br>・・・ コロペロ・<br>・・・ コロペロ・<br>・・・ コロペロ・<br>・・・ コロペロ・<br>・・・ コロペロ・<br>・・・ コロペロ・<br>・・・ コロペロ・<br>・・・・・・・・・・・・・・・・・・・・・・・・・・・・・・・・・・                                                                                                    |                                                                                                    | Copyright@2007-2008<br>                                                                                                    |                                                                                                    | <ul> <li>2 日 日</li> <li>&gt;&gt;更通</li> <li>&gt;&gt;更通</li> <li>&gt;&gt;更通</li> <li>&gt;&gt;更通</li> <li>&gt;&gt;更通</li> <li>&gt;&gt;更通</li> <li>&gt;&gt;更通</li> <li>&gt;&gt;更通</li> <li>&gt;&gt;更通</li> <li>&gt;&gt;=</li> <li>&gt;&gt;=</li> <li>この目</li> <li>この目</li> <li>この目</li> <li>二の目</li> <li>二の目</li></ul>                                                                                                    |
|                                                                                                    | 2 (33900+*) 2 後作员: 93939999<br>在                                                                                                    | ▲ 中国正券型记結算有限<br>切換用户 目記<br>(人务 受 理 3)<br>(場: ・・・・・・・・・・・・・・・・・・・・・・・・・・・・・・・・・・・・                                                                                                    | B 法 任 公司上海分公司版权所有<br>合思出<br>USR<br>気 な<br>でで<br>会<br>電話<br>ご 学<br>に<br>任 生 労 (68)<br>20<br>20170801024508066<br>开 放式 基 金 申録活算<br>申 请(PROP在 生 3) - 国州<br>当前 环 节 外 部 审 核                                                                                                    | Cepyri dit 42007-2008<br>- TXT - SUBMT - Content<br>( ci chi<br>)<br>->更多<br>                                                                                                    |                                                                                                    | <ul> <li>マード</li> <li>&gt;&gt;更通</li> <li>&gt;&gt;更通</li> <li>・</li> <li>・</li>     &lt;</ul>                                                                                                    |
| 改迎使用     用户代码       でごごごご     でごごご       法合业务终端     の       万     の       万     の       万     の       万     の       万     の       万     の       万     の       万     の       万     の       万     の       万     の       万     の       万     の       万     の       万     の       万     の                                                                                                    | 2 (393900+9<br>後作员: 99399399<br>在 线 山                                                                                                    | 中国正券型记錄算有限<br>切進用户 目<br>(功法用户 目) (4): ・・・・・・・・・・・・・・・・・・・・・・・・・・・・・・・・・・・・                                                                                                    | B 法 任 公司 上 導分 公司 版 校 所有<br>合思出<br>「注意<br>不 尔尔<br>「注意<br>「注意<br>「注意<br>「注意」<br>「注意」<br>「注意」<br>「注意」<br>「注意」<br>「注意」<br>「注意」<br>「注意」<br>「注意」<br>「注意」<br>「注意」<br>「注意」<br>「注意」<br>「注意」<br>「注意」<br>「注意」<br>「注意」<br>「注意」<br>「注意」<br>「注意」<br>「注意」<br>「注意」<br>「注意」<br>「注意」<br>「注意」<br>「注意」<br>「注意」<br>「注意」<br>「注意」<br>「注意」<br>「注意」<br>「注意」<br>「注意」<br>「注意」<br>「」<br>「」<br>「」<br>「」<br>「」<br>「」<br>「」<br>「」<br>「」<br>「                                                                                                    | Copyright@2007-2008<br>TIXT = SUBMT = Countend<br>(clock<br>)<br>)<br>)<br>)<br>)<br>)<br>)<br>)<br>)<br>)<br>)<br>)<br>)                                                                                                    | FROPS端湖本  FROPS端湖本  FROPS  FROPS  FROPS  FROPS  FROPS端湖本  FROPS端湖本  FROPS端湖本  FROPS端湖本  FROPS端湖本  FROPS  FROPS <                                                                                                    | <ul> <li>2 日 日</li> <li>&gt;&gt;更須</li> <li>&gt;&gt;更須</li> <li>&gt;&gt;更須</li> <li>&gt;&gt;更須</li> <li>&gt;&gt;更須</li> <li>&gt;&gt;更須</li> <li>&gt;&gt;29 16:43:55</li> <li>2001 宣看</li> <li>14%</li> </ul>                                                                                                    |
|                                                                                                    | 2 (339300+*) 2 後作员: 93939939<br>在 线 山<br>●最新者<br>●<br>●<br>●<br>●<br>●<br>●<br>●<br>●<br>●<br>●<br>●<br>●<br>●                                                                                                    | 中国正券型记錄算有限<br>切進用户 目<br>(功益用户 目) (1) (1) (1) (1) (1) (1) (1) (1) (1) (1)                                                                                                    | B共在公司上海分公司版权所有<br>合計出  「「「」」」」  「「」」」  「」」  「」」  「」」  「」」  「」」  「」」  「」」  「」」  「」」  「」」  「」」  「」」  「」」  「」」  「」」  「」」  「」」  「」」  「」」  「」」  「」」  「」」  「」」  「」」  「」」  「」」  「」」  「」」  「」」  「」」  「」」  「」」  「」」  「」」  「」」  「」」  「」」  「」  「」」  「」」  「」」  「」」  「」」  「」」  「」  「」  「」  「」  「」  「」  「」  「」  「」  「」  「」  「」  「」  「」  「」  「」  「」  「」  「」  「」  「」  「」  「」  「」  「」  「」  「」  「」  「」  「」  「」  「」  「」  「」  「」  「」  「」  「  「」  」  」  」  」  」  」  」  」  」  」  」  」  」  」  」  」  」  」  」  」  」  」  」  」  」  」  」  」  」  」  」  」  」  」  」  」  」  」  」  」  」  」  」  」  」  」  」  」  」  」  」  」  」  」  」  」  」  」  」  」  」  」  」  」  」  」  」  」  」  」  」  」  」  」  」  」  」  」  」  」  」  」  」  」  」  」  」  」  」  」  」  」  」  」  」  」  」  」  」  」  」  」  」                                                                                                      | Copyright@2007-2008<br>TIXT = SUBMT = Content<br>(dd)                                                                                                    | FROPS端湖本  FROPS端湖本  FROPS  FROPS                                                                                                    | <ul> <li>ビード</li> <li>&gt;&gt;更年</li> <li>シンラブ</li> <li>シンラブ</li> <li>シンテンジ</li> <li>シンテンジ</li> <li< td=""></li<></ul>                                                                                                    |
|                                                                                                    | 2 (339300+*)<br>後作员: 939399999<br>在 线 山<br>●最新<br>●<br>●<br>●<br>●<br>●<br>●<br>●<br>●<br>●<br>●<br>●<br>●<br>●                                                                                                    | ● 中国正券型记録算有限     ①進用户 目     □     □     □     □     □     □     □     □     □     □     □     □     □     □     □     □     □     □     □     □     □     □     □     □     □     □     □     □     □     □     □     □     □     □     □     □     □     □     □     □     □     □     □     □     □     □     □     □     □     □     □     □     □     □     □     □     □     □     □     □     □     □     □     □     □     □     □     □     □     □     □     □     □     □     □     □     □     □     □     □     □     □     □     □     □     □     □     □     □     □     □     □     □     □     □     □     □     □     □     □     □     □     □     □     □     □     □     □     □     □     □     □     □     □     □     □     □     □     □     □     □     □     □     □     □     □     □     □     □     □     □     □     □     □     □     □     □     □     □     □     □     □     □     □     □     □     □     □     □     □     □     □     □     □     □     □     □     □     □     □     □     □     □     □     □     □     □     □     □     □     □     □     □     □     □     □     □     □     □     □     □     □     □     □     □     □     □     □     □     □     □     □     □     □     □     □     □     □     □     □     □     □     □     □     □     □     □     □     □     □     □     □     □     □     □     □     □     □     □     □     □     □     □     □     □     □     □     □     □     □     □     □     □     □     □     □     □     □     □     □     □     □     □     □     □     □     □     □     □     □     □     □     □     □     □     □     □     □     □     □     □     □     □     □     □     □     □     □     □     □     □     □     □     □     □     □     □     □     □     □     □     □     □     □     □     □     □     □     □     □     □     □     □     □     □     □     □     □     □     □     □     □     □     □     □     □     □     □     □     □     □     □     □     □     □     □     □     □     □     □     □     □     □     □     □     □     □     □     □     □     □     □     □     □     □    □                                                                                                    | B 法 任 公司 上 海 分 公司 版 权 所有<br>合 思 出<br>「 「 「 」<br>「 」<br>「 」<br>「 」<br>「 」<br>「 」<br>「 」<br>「 」<br>「 」<br>「 」<br>「 」<br>「 」<br>「 」<br>「 」<br>「 」<br>「 」<br>「 」<br>「 」<br>「 」<br>「 」<br>」<br>」<br>」<br>」<br>」<br>」<br>」<br>」<br>」                                                                                                    | Copyright@2007-2008<br>                                                                                                    | FROPS端海峡 FROPS端海峡 FROPS FROPS FR                                                                                                    | <ul> <li>ビード</li> <li>&gt;&gt;更成</li> <li>&gt;&gt;更成</li> <li>&gt;&gt;更成</li> <li>この</li> <li>2916:43:55</li> <li>2001</li> <li>宣看</li> <li>14%</li> </ul>                                                                                                    |
|                                                                                                    | 2 (339300+9)<br>後作员: 93939939<br>在 线 山                                                                                                    | <ul> <li>▲ 中国正券型记録算有限<br/>び追用户 目記</li> <li>人务 受 理 3</li> <li>() 二 可公子</li> <li>() 二 可公子</li> <li>() 二 可公子</li> <li>() 二 可公子</li> <li>() 二 可公子</li> <li>() 二 可公子</li> <li>() 二 可公子</li> <li>() 二 可公子</li> <li>() 二 可公子</li> <li>() 二 可公子</li> <li>() 二 可公子</li> <li>() 二 百 石</li> <li>() 二 百 石</li> </ul>                                                                                                    | B.其任公司上海分公司版权所有<br>合計出<br>USR<br>気 な<br>には任务(68)<br>と 小結(<br>してたちの)<br>に任务(68)<br>してたちのの<br>に<br>してたちのの<br>してたちのの<br>し<br>し<br>してたちのの<br>してたちのの<br>してたちのの<br>してたちのの<br>してたちのの<br>してたちのの<br>してたちのの | Cepyri di 42007-2008<br>- TXT - SUBMT - Contend<br>( ci chi<br>)<br>-> 更多<br>                                                                                                    |                                                                                                    | ビード  >>要組 >>要組 >>= >>= の の                                                                                                    |
|                                                                                                    | 2 (339300+9)<br>後休奈: 93939939                                                                                                    | <ul> <li>▲ 中国正券型记錄算有限<br/>び追用户 目記</li> <li>と务 受 理 3</li> <li>() 二 可公子</li> <li>() 二 可公子</li> <li>() 二 百 石</li> <li>() 二 百 石</li> </ul>                                                                                                    | B.其任公司上海分公司版权所有<br>合計出  USR  S 55  S 55  S 5  S 55  S 55  S 55  S 55  S 55  S 55  S 55  S 55  S 55  S 55  S 55  S 55  S 55  S 55  S 55  S 55  S 55  S 55  S 55  S 55  S 55  S 55  S 55  S 55  S 55  S 55  S 55  S 55  S 55  S 55  S 55  S 55  S 55  S 55  S 55  S 55  S 55  S 55  S 55                                                                                                    | Cepyri di 42007-2008<br>- TXT - SUBMT - Contend<br>(d) A<br>- * 更多<br>- 世界)<br>- * 更多<br>- * 更多<br>- * 更多<br>- * 更多<br>- * 更多<br>- * 更多<br>- * 更多<br>- * 更多<br>- * 更多<br>- * 更多<br>- * 更多<br>- * 更多<br>- * 更多<br>- * 更多<br>- * でのから<br>- * でのから<br>- * でののののの<br>- * でののののののののののののののののののののののののののののののののののの | FROPS端海峡 FROPS端海峡 FROPS端海峡 FROPS端海峡 From Participation From Participation                                                                                                    | <ul> <li>マード</li> <li>シン更多</li> <li>シン更多</li> <li>シン更多</li> <li>シン更多</li> <li>シン更多</li> <li>シン見の</li> <li>ごのの新</li> <li>空のの新</li> <li>空のの新</li> <li>シンクリ 16:43:55</li> <li>2001</li> <li>宣看</li> <li>14%</li> </ul>                                                                                                    |
| <ul> <li>次迎使用 用户代码</li> <li>マレング</li> <li>ホームの</li> <li>ホームの</li></ul> | 2 (339300+9<br>2 (339300+7)<br>2 (339300+7)<br>2 (3493)<br>2 (3493)<br>2 (                                                                                                    | <ul> <li>▲ 中国正券型记結算有限<br/>び追用户 目記</li> <li>と务 受 理 3</li> <li>() 二 四 (47)</li> <li>() 二 四 (47)</li> </ul>                                                                                                    | 株在公司上海分公司版权所有   合計出   「「「「」」」   「」」   「」」   「」」   「」」   「」」   「」」   「」」   「」」   「」」   「」」   「」」   「」」   「」」   「」」   「」」   「」」   「」」   「」」   「」」   「」」   「」」   「」」   「」」   「」」   「」」   「」」   「」」   「」」   「」   「」   「」   「」   「」   「」   「」   「」   「」   「」   「」   「」   「」   「」   「」   「」   「」   「」   「」   「」   「」   「」   「」   「」   「」   「」   「」   「」   「」   「」   「」   「」   「」   「」   「」   「」   「」   「」   「」   「」   「」   「」   「」   「」   「」   「」   「」   「」   「」   「」   「」   「   「   「   「   「   「   「   「   「   「   「   「   「   「   「   「   「   「   「   「   「   「   「   「   「   「   「   「   「   「   「   「   「   「   「   「   「   「   「   「   「   「   「   「   「   「   「   「   「   「   「   「   「   「   「   「   「   「   「   「   「   「   「   「   「   「   「   「   「   「   「   「   「   「   「   「   「   「   「 </td <td>Copyri di 42007-2008<br/>- TXT - SUBMT - Contend<br/>(d) A<br/>- * 更多<br/>- 世界(22)<br/>- 28%<br/>- 28%</td> <td></td> <td><ul> <li>2 日 日</li> <li>&gt;&gt;更通</li> <li>&gt;&gt;更通</li> <li>&gt;&gt;更通</li> <li>&gt;&gt;更通</li> <li>ご 印 新</li> <li>雪石</li> <li>32.29 16:43:55</li> <li>2001 宣看</li> <li>14%</li> </ul></td>                                                                                                    | Copyri di 42007-2008<br>- TXT - SUBMT - Contend<br>(d) A<br>- * 更多<br>- 世界(22)<br>- 28%<br>- 28%                                                                                                    |                                                                                                    | <ul> <li>2 日 日</li> <li>&gt;&gt;更通</li> <li>&gt;&gt;更通</li> <li>&gt;&gt;更通</li> <li>&gt;&gt;更通</li> <li>ご 印 新</li> <li>雪石</li> <li>32.29 16:43:55</li> <li>2001 宣看</li> <li>14%</li> </ul>                                                                                                    |
| 次記述用     用户代码       ごごごごごごごごごごごごごごごごごごごごごごごごごごごごごごごごごごごご                                                                                                    | 303900+0     303900+0     303900+0     3040     3040     3040     3040     3040     3040     3040     3040     3040     3040     3040     3040     3040     3040     3040     3040     3040     3040     3040     3040     3040     3040     3040     3040     3040     3040     3040     3040     3040     3040     3040     3040     3040     3040     3040     3040     3040     3040     3040     3040     3040     3040     3040     3040     3040     3040     3040     3040     3040     3040     3040     3040     3040     3040     3040     3040     3040     3040     3040     3040     3040     3040     3040     3040     3040     3040     3040     3040     3040     3040     3040     3040     3040     3040     3040     3040     3040     3040     3040     3040     3040     3040     3040     3040     3040     3040     3040     3040     3040     3040     3040     3040     3040     3040     3040     3040     3040     3040     3040     3040     3040     3040     3040     3040     3040     3040     3040     3040     3040     3040     3040     3040     3040     3040     3040     3040     3040     3040     3040     3040     3040     3040     3040     3040     3040     3040     3040     3040     3040     3040     3040     3040     3040     3040     3040     3040     3040     3040     3040     3040     3040     3040     3040     3040     3040     3040     3040     3040     3040     3040     3040     3040     3040     3040     3040     3040     3040     3040     3040     3040     3040     3040     3040     3040     3040     3040     3040     3040     3040     3040     3040     3040     3040     3040     3040     3040     3040     3040     3040     3040     3040     3040     3040     3040     3040     3040     3040     3040     3040     3040     3040     3040     3040     3040     3040     3040     3040     3040     3040     3040     3040     3040     3040     3040     3040     3040     3040     3040     3040     3040     3040     3040     3040     3040     3040     3040     3040     3040     3040     3040     3040     3040     30                                                                                                    | <ul> <li>▲ 中国正券型记録算有限<br/>び送用户 目野</li> <li>レ务 受 理 ?</li> <li>・ ごごのなり、</li> <li>・ ごごのなり、</li> <li>・ ごのなり、</li> <li>・ ごのなり、</li> <li>・ このなり、</li> <li>・ ごのなり、</li> <li>・ このなり、</li> <li>・ このなり、</li> <li< td=""><td>B.其任公司上海分公司版权所有<br/>合理出<br/>USR<br/>気 尔<br/>に<br/>一<br/>二<br/>二<br/>二<br/>二<br/>二<br/>二<br/>二<br/>二<br/>二<br/>二<br/>二<br/>二<br/>二</td><td>Copyright@2007-2008<br/>- TXT - SUBMT - Content<br/>(ROA<br/>(ROA<br/>)<br/>-&gt;更多<br/></td><td></td><td><ul> <li>2 日 日</li> <li>&gt;&gt;更須</li> <li>&gt;&gt;更須</li> <li>&gt;&gt;更須</li> <li>&gt;&gt;更須</li> <li>&gt;&gt;更須</li> <li>&gt;&gt;回</li> <li>ご 印 新</li> <li>二 (29) 16:43:55</li> <li>2001 直看</li> <li>14%</li> </ul></td></li<></ul>                                                                                                    | B.其任公司上海分公司版权所有<br>合理出<br>USR<br>気 尔<br>に<br>一<br>二<br>二<br>二<br>二<br>二<br>二<br>二<br>二<br>二<br>二<br>二<br>二<br>二                                                                                                    | Copyright@2007-2008<br>- TXT - SUBMT - Content<br>(ROA<br>(ROA<br>)<br>->更多<br>                                                                                                    |                                                                                                    | <ul> <li>2 日 日</li> <li>&gt;&gt;更須</li> <li>&gt;&gt;更須</li> <li>&gt;&gt;更須</li> <li>&gt;&gt;更須</li> <li>&gt;&gt;更須</li> <li>&gt;&gt;回</li> <li>ご 印 新</li> <li>二 (29) 16:43:55</li> <li>2001 直看</li> <li>14%</li> </ul>                                                                                                    |

42 / 96

三、办理进度和结果查询

结算参与机构可通过首页"在办任务",查询申报明细的节点状态和办理进度。当节点状态处于"提交申请"时,可点击"发起申报",进行修改或上传内容。

当节点状态处于"材料审核",可点击查看审核结果和意见。

| 欢迎使用 用月   | ⇒代码: 939 | 900** 操作员: 99999999                                                                                                    | 切換用户 用/          | <u>⇒退出</u>   |                                 | PROP功能模块 🔻  | 2 = = ×                    |
|-----------|----------|----------------------------------------------------------------------------------------------------|------------------|--------------|---------------------------------|-------------|----------------------------|
| 2         | >        | 在线业                                                                                                    | 务受理系             | 系统           | H TEXT H SUBMIT K CONVIRM K CER |             |                            |
| 综合业务终端    |          | ◆最新消息                                                                                                    | 1、当前没有:          | 肖息           |                                 |             |                            |
| ▲ 首页      |          |                                                                                                    |                  |              |                                 |             |                            |
| 🚨 发行人业务   | ۲        |                                                                                                    |                  |              |                                 | 2 返回        | C刷新                        |
| 🝰 参与人业务   | ۲        | ♀ 业务办理轨迹 - 受理编号                                                                                                    | 2017110102453172 |              |                                 |             |                            |
| 📕 参与人代理业务 | ۲        | 当前主题: 开通资金结                                                                                                    | 算业务受理流程-安全       | 言证券股份有限公司-   | 开通港股通托管资金结算业务-201711            | 10102453172 |                            |
| 🗾 通用验证流程  | ۲        | 当前节点: 业务处理                                                                                                    |                  |              |                                 |             |                            |
|           |          | 节点状态                                                                                                    |                  |              |                                 |             |                            |
|           |          | 22起申遺 → → 2222日遺 2222日遺 2222日遺 2222日辺 2222日辺 2222 | 材料重核 → →         | 业务处理 —<br>   | → 核效印鉴 → 核效保证                   | f金风脸金 → 结   | 算账户维护<br>↓<br>『Ess<br>反馈申请 |
|           |          | 轨迹明细                                                                                                    |                  |              |                                 |             |                            |
|           |          | 办理时间 🔶                                                                                                    | 操作员              | 操作网点         | 办理节点                            | 处理意见        |                            |
|           |          | 2017-11-01 16:43:09                                                                                                    | CSDCC-SH         | CSDCC        | 材料审核 (已办理)                      |             |                            |
|           |          | 2017-11-01 16:42:49                                                                                                    | CSDCC-SH         | CSDCC        | 材料审核(正在办理)                      |             |                            |
|           |          | 2017-11-01 16:39:10                                                                                                    | 99999999         | Q39900**     | 发起申请(已办理)                       |             |                            |
| 常用        | 菜单       |                                                                                                    |                  |              |                                 |             |                            |
|           |          |                                                                                                    |                  |              |                                 |             |                            |
|           |          |                                                                                                    | 🖌 中国证券登记结算有限     | 赤任公司上海分公司版权所 | 有Copyright@2007-2008            |             |                            |

当节点状态处于"业务处理",可点击查看备付金账号及备注,并按要求提 交相关印鉴和缴纳初始保证金或风险基金。

| 欢迎使用      | 用户代码: | 239900** 操作员: 99999999 | 切換用户 用                                | 户退出            |                                      | PROP功能模块 💌    | 7 ×                               |
|-----------|-------|------------------------|---------------------------------------|----------------|--------------------------------------|---------------|-----------------------------------|
| 22        | 7     | 在线业                    | 务受理》                                  | 系统             |                                      |               | 3                                 |
| 综合业务终     | 端     | ◆最新消息                  | · · · · · · · · · · · · · · · · · · · |                |                                      |               |                                   |
| 🖌 首页      |       |                        |                                       |                |                                      |               |                                   |
| 🚨 发行人业务   | ۲     |                        |                                       |                |                                      |               | C刷新                               |
| 🝰 参与人业务   | ۲     | ♀ 业务办理轨迹 - 受理编号2       | 017110102453172                       | 2              |                                      |               |                                   |
| ■ 参与人代理业务 | ጅ ⊕   | 当前主题: 开通资金结            | 算业务受理流程-安                             | 信证券股份有限公       | 司-开通港股通托管资金结算业务-201                  | 7110102453172 |                                   |
| 🧾 通用验证流程  | ۲     | 当前节点: 核收印鉴             |                                       |                |                                      |               |                                   |
|           |       | 节点状态                   |                                       |                |                                      |               |                                   |
|           |       | 区                      | ☑ →<br><u> 松料車核</u>                   |                | → <mark>核</mark> 收印鉴 → <sub>核收</sub> |               | EX<br>吉算账户维护<br>↓<br>『ano<br>反馈申请 |
|           |       | 轨迹明细                   |                                       |                |                                      |               |                                   |
|           |       | 办理时间                   | 操作员                                   | 操作网点           | 办理节点                                 | 处理意见          |                                   |
|           |       | 2017-11-01 16:54:03    | CSDCC-SH                              | CSDCC          | 业务处理(已办理)                            |               |                                   |
|           |       | 2017-11-01 16:44:42    | CSDCC-SH                              | CSDCC          | 业务处理(正在办理)                           |               |                                   |
|           |       | 2017-11-01 16:43:09    | CSDCC-SH                              | CSDCC          | 材料审核 (已办理)                           |               |                                   |
|           |       | 2017-11-01 16:42:49    | CSDCC-SH                              | CSDCC          | 材料审核(正在办理)                           |               |                                   |
|           |       | 2017-11-01 16:39:10    | 99999999                              | Q39900**       | 发起申请(已办理)                            |               |                                   |
| 2         | 常用菜单  |                        |                                       |                |                                      |               |                                   |
|           |       |                        | 中国证券管记结實有限                            | R春午公司 上海分公司 飯材 | 风所有Copyrizht©2007-2008               |               |                                   |

| 欢迎使用     | 用户代码: | Q39900**     援作员:9999999 | 99 切换用户 用户退出           |                      | PROP功能模块           |   |
|----------|-------|--------------------------|------------------------|----------------------|--------------------|---|
| 2        | 7     | 在线                       | 业务受理系统                 | USER = TEXT = SUBMIT |                    |   |
| 综合业务终    | 端     |                          | <b>所消息:</b> 1、当前没有消息   |                      |                    | ~ |
| 🖌 首页     |       |                          |                        |                      |                    |   |
| 🚨 发行人业务  | ۲     | + 비고만 수상되                | ☑ 港股通资金交收账户            |                      |                    |   |
| 🝰 参与人业务  | ۲     | "拟开账户类型                  | ☑ 港股通风控资金账户            |                      |                    |   |
| - 参与人代理业 | § ⊕   | 1/7 + 1                  | July or a              | 4 th 17              | 004 10000004       |   |
| 🧾 通用验证流程 | ۲     | * 经办人                    | ZŪXX                   | *电话                  | 021-XXXXXXX        |   |
|          |       | *手机号码                    | 131XXXXXXXXX           |                      | 上海市ABC路123号        |   |
|          |       | 业务处理                     |                        |                      |                    |   |
|          |       | 备付金账号及备注                 | 04300000000***** 港股通托管 |                      |                    |   |
|          |       | 保证金账号及备注                 | 05300000000***** 港股通托管 | 风控(请在互保保证金账户050000   | 000000******缴满40万) |   |
|          |       | 是否需缴纳初始保证<br>金           | ⑧是 ○否                  |                      |                    |   |
|          |       | 附件上传                     |                        |                      |                    |   |
|          |       | 业务申请表和相关批<br>复文件         | 测试文件.docx              |                      |                    |   |
|          |       | 营业执照及业务许可<br>证副本         | 未上传                    |                      |                    | Ø |
|          |       | 其他                       | 未上传                    |                      |                    | Ø |
|          | 常用菜单  | 处理意见                     |                        |                      |                    |   |

当节点状态处于"核收印鉴",可点击查看印鉴是否提交成功(也可能"无需

核收印鉴",直接至下一节点)。

| <u>欢迎</u> 使用 用。 | 户代码: 939 | 900** 操作员: 99999999              | 切換用户 用                   | 户退出                      |                      | PROP功能模块 💌 | 2 - • ×                    |
|-----------------|----------|----------------------------------|--------------------------|--------------------------|----------------------|------------|----------------------------|
| 2               | ?        | 在线业                              | 务受理                      | 系统<br><sup>USER</sup>    |                      |            |                            |
| 综合业务终端          | 5        | ◇最新消息                            | 1、 当前没有                  | 消息                       |                      |            |                            |
| 💣 首页            |          |                                  |                          |                          |                      |            |                            |
| 🚨 发行人业务         | ۲        |                                  |                          |                          |                      | 2 返回       | C刷新                        |
| 🝰 参与人业务         | ۲        | ♀ 业务办理轨迹 - 受理编号2                 | 2017110102453172         | 2                        |                      |            |                            |
| 📕 参与人代理业务       | ۲        | 当前主题: 开通资金结                      | 算业务受理流程-安                | 信证券股份有限公司-               | 开通港股通托管资金结算业务-201711 | 0102453172 |                            |
| 🗾 通用验证流程        | ۲        | 当前节点: 核收保证金                      | 风险金                      |                          |                      |            |                            |
|                 |          | 节点状态                             |                          |                          |                      |            |                            |
|                 |          | 发起申请<br>图标说明: <mark>①</mark> 已办理 | <u>材料重核</u><br>正在办理 ■2 待 | <u>业务处理</u><br>办 ❷终止 ╠。⊻ |                      | 金风脸金 结     | 算账户维护<br>↓<br>『Eso<br>反馈申请 |
|                 |          | 轨迹明细                             |                          |                          |                      |            |                            |
|                 |          | か理时间 🔶                           | 操作员                      | 操作网点                     | か理节点                 | 处理意见       |                            |
|                 |          | 2017-11-01 16:55:07              | CSDCC-SH                 | CSDCC                    | 核收印鉴(已办理)            |            |                            |
|                 |          | 2017-11-01 16:54:59              | CSDCC-SH                 | CSDCC                    | 核收印鉴(正在办理)           |            |                            |
|                 |          | 2017-11-01 16:54:03              | CSDCC-SH                 | CSDCC                    | 业务处理(已办理)            |            |                            |
|                 |          | 2017-11-01 16:44:42              | CSDCC-SH                 | CSDCC                    | 业务处理(止在办理)           |            |                            |
|                 |          | 2017-11-01 16:43:09              | CSDCC-SH                 | CSDCC                    | 材料审核(已办理)            |            |                            |
|                 |          | 2017-11-01 16:42:49              | CSDCC-SH                 | CSDCC                    | 材料甲核(止任処理)           |            |                            |
|                 |          | 2017-11-01 10:39:10              | 99999999                 | Q23300~~                 | 久起中時(口小理)            |            |                            |
| 常用              | 用菜单      |                                  |                          |                          |                      |            |                            |
|                 |          |                                  | 📕 中国证券登记结算有限             | 限责任公司上海分公司版权所            | 有Copyright©2007-2008 |            |                            |

当节点状态处于"核收初始保证金或风险基金",可点击查看缴纳初始保证金或风险基金结果(也可能"无需缴纳",直接至下一节点)。

| 欢迎使用 用    | 户代码: 6 | 39900** 操作员: 99999999                                                                                                    | 切換用户                                                                                                    | 用户退出                                                                                                    |                                                                                                    | :OP功能模块 👻 🔽    |         |
|-----------|--------|----------------------------------------------------------------------------------------------------|----------------------------------------------------------------------------------------------------|----------------------------------------------------------------------------------------------------|----------------------------------------------------------------------------------------------------|----------------|---------|
| 2         | ?      | 在线业                                                                                                    | 务受理                                                                                                    | 系统                                                                                                    | R → TEXT → SUBMIT → COMPRA<br>COMPRA<br>COMPRA |                |         |
| 综合业务终端    | ő      | ◆最新消息                                                                                                    | 1. 41-3-11-3-11-3-11-3-11-3-11-3-11-3-11-3                                                               | 「「「」」」                                                                                                    |                                                                                                    |                |         |
| 💣 首页      |        |                                                                                                    |                                                                                                    |                                                                                                    |                                                                                                    |                |         |
| 🚨 发行人业务   | ۲      |                                                                                                    |                                                                                                    |                                                                                                    |                                                                                                    |                | 刷新      |
| 🝰 参与人业务   | ۲      | ♀ 业务办理轨迹 - 受理编号                                                                                                    | 01711010245317                                                                                           | 72                                                                                                    |                                                                                                    |                |         |
| ■ 参与人代理业务 | ۲      | 当前主题: 开通资金结                                                                                                    | 算业务受理流程-5                                                                                                | 安信证券股份有限公司·                                                                                                    | 开通港股通托管资金结算业务-2017110                                                                                                    | 102453172      |         |
| 🗾 通用验证流程  | ۲      | 当前节点: 结算账户组                                                                                                    | 护                                                                                                    |                                                                                                    |                                                                                                    |                |         |
|           |        | 节点状态                                                                                                    |                                                                                                    |                                                                                                    |                                                                                                    |                |         |
|           |        | Solution     Solution     Solution | 図 一 材料重整   正在办理 図 4                                                                                      | → <u>业务处理</u> -<br>业务处理 -                                                                                                    | → <u>ビ</u> → <u>核改保证</u> :<br><u>核改保证</u> :                                                                                                    |                | 生护<br>青 |
|           |        | 轨迹明细                                                                                                    |                                                                                                    |                                                                                                    |                                                                                                    |                |         |
|           |        | か理时间 🍵                                                                                                    | 操作员                                                                                                    | 操作网点                                                                                                    | + m++ +                                                                                                    | AL THINK CT    |         |
|           |        |                                                                                                    |                                                                                                    |                                                                                                    | 仍建节点                                                                                                    | 处理意见           |         |
|           |        | 2017-11-01 16:55:58                                                                                                    | CSDCC-SH                                                                                                 | CSDCC                                                                                                    | が建つ点<br>核收保证金风险金(已办理)                                                                                                    | 处理意见           |         |
|           |        | 2017-11-01 16:55:58<br>2017-11-01 16:55:48                                                                                                    | CSDCC-SH<br>CSDCC-SH                                                                                     | CSDCC<br>CSDCC                                                                                                    | 》理中点<br>核收保证金风险金(已办理)<br>核收保证金风险金(正在办理)                                                                                                    | 处理意见           |         |
|           |        | 2017-11-01 16:55:58<br>2017-11-01 16:55:48<br>2017-11-01 16:55:07                                                                                                    | CSDCC-SH<br>CSDCC-SH<br>CSDCC-SH                                                                         | CSDCC<br>CSDCC<br>CSDCC                                                                                                    |                                                                                                    | 处理意见           |         |
|           |        | 2017-11-01 16:55:58<br>2017-11-01 16:55:48<br>2017-11-01 16:55:07<br>2017-11-01 16:54:59                                                                                                    | CSDCC-SH<br>CSDCC-SH<br>CSDCC-SH<br>CSDCC-SH                                                             | CSDCC<br>CSDCC<br>CSDCC<br>CSDCC                                                                                                    | サウェア品     核収保证金风险金(已力理)     核收保证金风险金(已力理)     核收保证金风险金(正在力理)     核收印鉴(已力理)     核收印鉴(正在力理)                                                                                                    | 处理意见           |         |
|           |        | 2017-11-01 16:55:58<br>2017-11-01 16:55:48<br>2017-11-01 16:55:07<br>2017-11-01 16:54:59<br>2017-11-01 16:54:03                                                                                                    | CSDCC-SH<br>CSDCC-SH<br>CSDCC-SH<br>CSDCC-SH<br>CSDCC-SH                                                 | CSDCC<br>CSDCC<br>CSDCC<br>CSDCC<br>CSDCC<br>CSDCC                                                                                                    | サロモウ品     核収保证金风险金(已办理)     核收保证金风险金(已办理)     核收印鉴(已办理)     核收印鉴(正在办理)     核收印鉴(正在办理)     业务处理(已办理)                                                                                                    | <u>死任在到</u> 况; |         |
|           |        | 2017-11-01 16:55:58<br>2017-11-01 16:55:48<br>2017-11-01 16:55:07<br>2017-11-01 16:54:59<br>2017-11-01 16:54:03<br>2017-11-01 16:44:42                                                                                                    | CSDCC-SH<br>CSDCC-SH<br>CSDCC-SH<br>CSDCC-SH<br>CSDCC-SH<br>CSDCC-SH                                     | CSDCC<br>CSDCC<br>CSDCC<br>CSDCC<br>CSDCC<br>CSDCC                                                                                                    | 少日生り点           核收保证金风险金(已办理)           核收保证金风险金(已办理)           核收印鉴(已办理)           核收印鉴(正在办理)           域收印鉴(正在办理)           业务处理(已办理)           业务处理(正本办理)                                                                                                    | <b>火江王司</b> 儿  |         |
|           |        | 2017-11-01 16:55:58<br>2017-11-01 16:55:48<br>2017-11-01 16:55:07<br>2017-11-01 16:54:59<br>2017-11-01 16:54:03<br>2017-11-01 16:44:42<br>2017-11-01 16:43:09                                                                                                    | CSDCC-SH<br>CSDCC-SH<br>CSDCC-SH<br>CSDCC-SH<br>CSDCC-SH<br>CSDCC-SH<br>CSDCC-SH                         | CSDCC<br>CSDCC<br>CSDCC<br>CSDCC<br>CSDCC<br>CSDCC<br>CSDCC                                                                                                    | 少日日日           核收保证金风险金(已办理)           核收保证金风险金(已办理)           核收印鉴(已办理)           核收印鉴(正在办理)           域收印鉴(正在办理)           业务处理(已办理)           业务处理(正在办理)           利料审核(已办理)                                                                                                    | <b>火江王司</b> 光  |         |
|           |        | 2017-11-01 16:55:58<br>2017-11-01 16:55:58<br>2017-11-01 16:55:07<br>2017-11-01 16:54:59<br>2017-11-01 16:54:03<br>2017-11-01 16:44:42<br>2017-11-01 16:43:09<br>2017-11-01 16:42:49                                                                                                    | CSDCC-SH<br>CSDCC-SH<br>CSDCC-SH<br>CSDCC-SH<br>CSDCC-SH<br>CSDCC-SH<br>CSDCC-SH<br>CSDCC-SH             | CSDCC<br>CSDCC<br>CSDCC<br>CSDCC<br>CSDCC<br>CSDCC<br>CSDCC<br>CSDCC                                                                                                    | 少日日内点           核收保证金风险金(已办理)           核收保证金风险金(已办理)           核收印鉴(正在办理)           核收印鉴(正在办理)           业务处理(已办理)           业务处理(正在办理)           小封車核(已办理)           材料車核(正本办理)                                                                                                    | <b>火江王司</b> 光  |         |
|           | 田並始    | 2017-11-01 16:55:58<br>2017-11-01 16:55:58<br>2017-11-01 16:55:07<br>2017-11-01 16:54:59<br>2017-11-01 16:54:03<br>2017-11-01 16:44:42<br>2017-11-01 16:43:09<br>2017-11-01 16:42:49<br>2017-11-01 16:39:10                                                                                                    | CSDCC-SH<br>CSDCC-SH<br>CSDCC-SH<br>CSDCC-SH<br>CSDCC-SH<br>CSDCC-SH<br>CSDCC-SH<br>CSDCC-SH<br>99999999 | CSDCC           CSDCC           CSDCC           CSDCC           CSDCC           CSDCC           CSDCC           CSDCC           CSDCC           CSDCC           Q39900** | 少生で品           核收保证金风险金(已办理)           核收保证金风险金(已办理)           核收印鉴(已办理)           核收印鉴(已办理)           核收印鉴(正在办理)           业务处理(已办理)           业务处理(正在办理)           材料审核(已办理)           材料审核(正在办理)           发起申请(已办理)                                                                                                    | <b>火江王司</b> 光  |         |
| 龗         | 刊菜单    | 2017-11-01 16:55:58<br>2017-11-01 16:55:58<br>2017-11-01 16:55:07<br>2017-11-01 16:54:59<br>2017-11-01 16:54:03<br>2017-11-01 16:44:42<br>2017-11-01 16:43:09<br>2017-11-01 16:42:49<br>2017-11-01 16:39:10                                                                                                    | CSDCC-SH<br>CSDCC-SH<br>CSDCC-SH<br>CSDCC-SH<br>CSDCC-SH<br>CSDCC-SH<br>CSDCC-SH<br>99999999             | CSDCC<br>CSDCC<br>CSDCC<br>CSDCC<br>CSDCC<br>CSDCC<br>CSDCC<br>Q39900**                                                                                                  | 少生で品           核收保证金风险金(已办理)           核收保证金风险金(已办理)           核收印鉴(已办理)           核收印鉴(已办理)           核收印鉴(已办理)           地务处理(已办理)           业务处理(已办理)           材料审核(已办理)           材料审核(正在办理)           发起申请(已办理)                                                                                                    | <b>火江王司</b> 光  |         |
| 雅         | 刊菜单    | 2017-11-01 16:55:58<br>2017-11-01 16:55:58<br>2017-11-01 16:55:07<br>2017-11-01 16:54:59<br>2017-11-01 16:54:03<br>2017-11-01 16:44:42<br>2017-11-01 16:43:09<br>2017-11-01 16:42:49<br>2017-11-01 16:39:10                                                                                                    | CSDCC-SH<br>CSDCC-SH<br>CSDCC-SH<br>CSDCC-SH<br>CSDCC-SH<br>CSDCC-SH<br>CSDCC-SH<br>99999999             | CSDCC<br>CSDCC<br>CSDCC<br>CSDCC<br>CSDCC<br>CSDCC<br>CSDCC<br>Q39900**                                                                                                  | 少生で品           核収保证金风险金(已办理)           核收保证金风险金(已办理)           核收印鉴(已办理)           核收印鉴(已办理)           域收保证金风险金(已办理)           业务处理(已办理)           业务处理(正在办理)           材料审核(已办理)           材料审核(正在办理)           发起申请(已办理)                                                                                                    | <b>火江王司</b> 儿  |         |

当节点状态处于"结算账户维护",可点击查看结果。

|                 | 00** 操作员: 99999999                         | 切換用户 用户退        | ±                | PI                                                   | ROP功龍模块 👻 🔽             |        |
|-----------------|--------------------------------------------|-----------------|------------------|------------------------------------------------------|-------------------------|--------|
| 2222            | 在线业                                        | 务受理系            | Ś.               | TEXT =>{SUBMIT}={COMINAL=>{CERT<br>U<br>(close)={Yes |                         |        |
| 综合业务终端          | ◇最新消息                                      | 1、 日期沒有消息       | 2                |                                                      |                         |        |
| ▲ 首页            |                                            |                 |                  |                                                      |                         |        |
| ▲ 发行人业务 🛞       |                                            |                 |                  |                                                      | □返回 С!                  | 刷新     |
|                 | ♀ 业务办理轨迹 - 受理编号2                           | 017110102453172 |                  |                                                      |                         |        |
| ■ 参与人代理业务 ④     | 当前主题: 开诵资金结1                               | 算业务受理流程-安信证     | 正券股份有限公司·        | ·开诵港股诵托管资金结算业务-201711(                               | 0102453172              |        |
| -<br>■ 通用验证流程 ① | 当前节点: 反馈申请                                 |                 |                  |                                                      |                         |        |
|                 | 节点状态                                       |                 |                  |                                                      |                         |        |
|                 | <u>》 282申请</u> 2<br>图标说明: <sup>●</sup> 已办理 | 四科宣接            | 业务处理<br>② 终止 📴 1 | <u>接收印隆</u> 接收保证:                                    | 全风脸金 结算账户组<br>↓<br>反馈申诉 | 护<br>清 |
|                 | 轨迹明细                                       |                 |                  |                                                      |                         |        |
|                 | 办理时间 🔶                                     | 操作员             | 操作网点             | 办理节点                                                 | 处理意见                    |        |
|                 | 2017-11-01 16:56:27                        | CSDCC-SH        | CSDCC            | 结算账户维护(已办理)                                          |                         |        |
|                 | 2017-11-01 16:56:22                        | CSDCC-SH        | CSDCC            | 结算账户维护(正在办理)                                         |                         |        |
|                 | 2017-11-01 16:55:58                        | CSDCC-SH        | CSDCC            | 核收保证金风险金(已办理)                                        |                         |        |
|                 | 2017-11-01 16:55:48                        | CSDCC-SH        | CSDCC            | 核收保证金风险金(正在办理)                                       |                         |        |
|                 | 2017-11-01 16:55:07                        | CSDCC-SH        | CSDCC            | 核收印鉴 (已办理)                                           |                         |        |
|                 | 2017-11-01 16:54:59                        | CSDCC-SH        | CSDCC            | 核收印鉴 (正在办理)                                          |                         |        |
|                 | 2017-11-01 16:54:03                        | CSDCC-SH        | CSDCC            | 业务处理(已办理)                                            |                         |        |
|                 | 2017-11-01 16:44:42                        | CSDCC-SH        | CSDCC            | 业务处理(正在办理)                                           |                         |        |
| 266 TET 257 266 | 2017-11-01 16:43:09                        | CSDCC-SH        | CSDCC            | 材料审核 (已办理)                                           |                         |        |
| <b>吊用米甲</b>     |                                            |                 |                  |                                                      |                         |        |
|                 |                                            |                 |                  |                                                      |                         |        |
|                 |                                            |                 |                  |                                                      |                         |        |

当流程办结,可通过首页"办结任务"查询,此时节点状态处于"反馈申请", 可查看并下载相关回执。

| 次迎使用 用   | 户代码: | Q39900**    操作员:99999999                                                                                                    | 切换用户              | 用户退出                              |                           | PROP功能模块 👻       | 2                                |
|----------|------|----------------------------------------------------------------------------------------------------|-------------------|-----------------------------------|---------------------------|------------------|----------------------------------|
| 2        | 2    | 在线业                                                                                                    | 务受理               | 系统                                |                           |                  |                                  |
| 综合业务终端   | 5    | ⇔最新消期                                                                                                    | l: 1、当前学          | (11/10)(A)<br>(古):当自              |                           |                  |                                  |
| 💣 首页     |      |                                                                                                    |                   |                                   |                           |                  |                                  |
| 🚨 发行人业务  | ۲    |                                                                                                    |                   |                                   |                           | 2 返回             | C刷新                              |
| 🝰 参与人业务  | ۲    | ♀ 业务办理轨迹 - 受理编号                                                                                                    | 20171101024531    | 72                                |                           |                  |                                  |
|          | ۲    | 当前主题: 开通资金组                                                                                                    | 算业务受理流程-          | 安信证券股份有限公                         | 公司-开通港股通托管资金结算业务-         | 2017110102453172 |                                  |
| 📑 通用验证流程 | ۲    | 当前节点: 反馈申请                                                                                                    |                   |                                   |                           |                  |                                  |
|          |      | 节点状态                                                                                                    |                   |                                   |                           |                  |                                  |
|          |      | <ul> <li>★     <li>★     <li>★     <li>★</li> <li>★</li></li></li></li></ul> | ☑ ☑ 전程重整 ◎ 正在办理 图 | → <u>业务处理</u><br>待办 <b>⊘</b> 终止 ↓ | → 送 → → → 按收印鉴 → →        |                  | ぜ<br>道账户维护<br>↓     「こ。     反馈申请 |
|          |      | 轨迹明细                                                                                                    |                   |                                   |                           |                  |                                  |
|          |      | 办理时间                                                                                                    | 操作员               | 操作网点                              | 办理节点                      | 处理意见             |                                  |
|          |      | 2017-11-01 17:04:04                                                                                                    | CSDCC-SH          | CSDCC                             | 反馈申请(已办理)                 |                  |                                  |
|          |      | 2017-11-01 17:03:56                                                                                                    | CSDCC-SH          | CSDCC                             | 反馈申请(正在办理)                |                  |                                  |
|          |      | 2017-11-01 17:02:56                                                                                                    | CSDCC-SH          | CSDCC                             | 反馈申请(正在办理)                |                  |                                  |
|          |      | 2017-11-01 17:01:59                                                                                                    | CSDCC-SH          | CSDCC                             | 反馈申请(正在办理)                |                  |                                  |
|          |      | 2017-11-01 17:00:59                                                                                                    | CSDCC-SH          | CSDCC                             | 反馈申请(正在办理)                |                  |                                  |
|          |      | 2017-11-01 17:00:23                                                                                                    | CSDCC-SH          | CSDCC                             | 反馈申请(正在办理)                |                  |                                  |
|          |      | 2017-11-01 16:59:59                                                                                                    | CSDCC-SH          | CSDCC                             | 反馈申请(正在办理)                |                  |                                  |
|          |      | 2017-11-01 16:58:06                                                                                                    | CSDCC-SH          | CSDCC                             | 反馈申请(正在办理)                |                  |                                  |
| 常用       | 目菜单  | 2017-11-01 16:57:36                                                                                                    | CSDCC-SH          | CSDCC                             | 反馈申请(正在办理)                |                  |                                  |
| 1141     |      |                                                                                                    | → 国证券警记结督:        | <b>在眼表件</b> 公司 卜海公公司 f            | 6权所有Convertet+102007-2008 |                  |                                  |

|           | ≥代码:9 | 39900**    操作员:999999 | 999 切换用户 用户退出      |                 |                       | PROP功能模块                     | -    |     |
|-----------|-------|-----------------------|--------------------|-----------------|-----------------------|------------------------------|------|-----|
|           | >     | 在线                    | 业务受理系统             |                 |                       | nm⇒(certify)<br>↓<br>€ ← Yes | te l |     |
|           |       | ・  开通资金结              | 新建:<br>算业务/其他申报信息  |                 |                       |                              |      | *   |
| ▲ 首页      | ۲     | 开诵信息                  |                    |                 |                       |                              |      |     |
| ▲ 参与人业务   | ۲     | VIALIE-B.             |                    |                 |                       |                              |      |     |
| ■ 参与人代理业务 | ۲     |                       | ☑ 港股通资金交收账户        |                 |                       |                              |      |     |
| ■ 通用验证流程  | ۲     | *拟升账户类型               | ☑ 港股通风控资金账户        |                 |                       |                              |      |     |
|           |       | *经办人                  | ŷJXX               | *电话             | 舌 0                   | 21-XXXXXXX                   |      |     |
|           |       | *手机号码                 | 131XXXXXXXX        | ⑦ ★ 曲路          | 牛地址 」                 | 一海市ABC路123号                  |      |     |
|           |       | 附件上传                  |                    |                 |                       |                              |      |     |
|           |       | 业务申请表和相关批<br>复文件      | 测试文件.docx          |                 |                       |                              |      |     |
|           |       | 营业执照及业务许可<br>证副本      | 未上传                |                 |                       |                              | Ø    |     |
|           |       | 其他                    | 未上传                |                 |                       |                              | Ø    |     |
|           |       | 反馈回执                  | 测试结果.docx          |                 |                       |                              |      |     |
|           |       |                       | 测试结果.docx          |                 |                       |                              |      | - 1 |
|           |       | 处理意见                  |                    |                 |                       |                              |      | E   |
| 常用        | 陳单    |                       |                    | 返回              |                       |                              |      |     |
|           |       |                       | 🧱 中国证券登记结算有限责任公司上海 | 分公司版权所有Copyrigh | 1t <b>0</b> 2007-2008 |                              |      |     |

# 第七节、新增托管产品开通资金结算业务

新增托管产品开通资金结算业务在线申报可以从 PROP 综合业务终端的参与 人业务-开通结算业务-新增托管产品开通资金结算业务受理菜单发起申报,请结 算参与机构按照以下流程办理业务。

办理业务前,请按照附件《在线业务受理系统参与人赋权手册》对有关操作 人员进行赋权,权限如下:

| 操作参与人        | 业务域名   | 业务名称        | 业务类型 | 权限描述             |
|--------------|--------|-------------|------|------------------|
| <b>答</b> 田 人 | SSCORC | ZVVWCI VT   | 07   | 新增托管产品开通资金结算业务受理 |
| 官垤八          | SSUCKU | ZXYWSLXI 37 |      | 发起申请             |
| 七体」          | CCCCDC | ZYVWCI VT   | 20   | 新增托管产品开通资金结算业务受理 |
| 代官人          | SSUCKU | ZAYWSLAI    | 38   | 协助确认             |

一、管理人进行申报信息填写

(一)、在"参与人业务"下"开通结算业务"菜单选择"新增托管产品开通资金结算业务受理"->结算机构基本信息确认。

| <section-header><section-header><section-header>  Calculation   Calculation Calculation Ca</section-header></section-header></section-header>                                                                                                    | 次延快用 用户任  | C#3: 039900++ | <b>新业资:00000000</b> | 切換用户 用户提出              |                                                     | DROPUSHOE     |   |
|----------------------------------------------------------------------------------------------------|-----------|---------------|---------------------|------------------------|-----------------------------------------------------|---------------|---|
| Image: Strate of the strate of the strate | 家会业务経営    |               | 在线业                 | 务受理系统                  | ) ( "TOR ) ( SAMMET) ( (COMMO) ( (CC<br>( COMP) ) ( |               |   |
| Sender   Sender                    Sender                    Sender                                                                                                    |           |               | WE DE OFEIL         | ·· Jmonna              |                                                     |               |   |
| WIGHAND       WIGHAND       Image: State State                    | n 首页      | 771844405464  |                     |                        |                                                     |               |   |
| * 単式化学       ●         * 単式化学       ●         * 生きなく(確認しき)       ●         * 小田花田200       ●         * 小田花田200       ●         * 小田花田200       ●         * 小田花田200       ●         * 小田花田200       ●         * 小田花田200       ●         * 小田200       ●         * 小田200       ●                                                                                                    | 2 发行人业务   | · 并迎结算业;      | 5                   |                        |                                                     |               |   |
| · 用板花橡皮的       · 用板花橡皮的       · 用板白花 小花 小花 小花 小花 小花 小花 小花 小花 小花 小花 小花 小花 小花                                                                                                    | »参与人业务    | •             |                     |                        |                                                     |               |   |
|                                                                                                    | • 开放式基金业务 |               | 参与机构基本              | 4信息维护                  |                                                     |               | 1 |
| 東京田田田田田田田田田田田田田田田田田田田田田田田田田田田田田田田田田田田田                                                                                                    | - 最低备付业务  |               | 参与机构在首              | 次办理业务前,应及时维护法定代表人、     | 注册地址、联系电话、结算业务联系人的                                  | 等参与机 进        | ~ |
| ア用成位式       ・         通用验位式       ・         通用验位式       ・         通用验位式       ・         通用验位式       ・         通用验位式       ・         通用验位式       ・         通用验位式       ・         通用验位式       ・         通用設合式       ・         通用設合式       ・         通用設合式       ・         通用設合式       ・          ・          ・          ・          ・          ・          ・          ・          ・          ・          ・          ・          ・          ・          ・          ・          ・          ・          ・          ・          ・          ・          ・          ・          ・          ・                                                                                                       | • 资金账户管理  |               | 1984-1822 ;         | 开任基本语也变更可及时存获。         |                                                     |               |   |
| 第5人代理必考       ●         通用验证项程       ●         第日始近或程       ●         加強性のなどの目的       ●         加強性のなどの目的       ●         加強性のなどの目的       ●         加強性のなどの目的       ●         加強性のなどの目的       ●         小田菜魚       ●         小田菜魚       ●         小田菜魚       ●         ●       ●         ●       ●         ●       ●         ●       ●         ●       ●         ●       ●         ●       ●         ●       ●         ●       ●         ●       ●         ●       ●         ●       ●         ●       ●         ●       ●         ●       ●         ●       ●         ●       ●         ●       ●         ●       ●         ●       ●         ●       ●         ●       ●         ●       ●         ●       ●         ●       ●         ●       ● <t< td=""><td>开通估算业务</td><td>&lt;</td><td></td><td></td><td></td><td></td><td></td></t<>                                                                                                    | 开通估算业务    | <             |                     |                        |                                                     |               |   |
| 通用验证洗程 ● 通用验证洗程 ● 通用验证洗程 ●                                                                                                    | 参与人代理业务   | •             | 113820-418          | 144年25月8               |                                                     |               |   |
| ★ 工業業                                                                                                    | • 通用验证流程  | •             | 开通资金结算              | 业务受理包括开通A股(债券)、B股、副    | 透融券、港設通、股票期权、ETF申购                                  | <b>建回资金 进</b> | × |
|                                                                                                    |           |               | 结算业务。               |                        |                                                     |               |   |
| 新聞托信产品开通资金结算业务受理由托信产品管理人发起,由结算参与人(托信人)确认.         進入                                                                                                    |           |               |                     |                        |                                                     |               |   |
| 新聞托盤产品开通资金结算业务受理由托管产品管理人发起,由估算参与人(托管人)确认。           並入           常用菜单                                                                                                    |           |               | -                   |                        |                                                     |               |   |
| 新港托管产品并通资金结算业务受理由托管产品管理人发起,由结算参与人(托管人)确认。<br>进入                                                                                                    |           |               | 新增托管产品              | 品开通资金结算业务受理            |                                                     | -             |   |
| 常用菜单<br>● 中国还是某记纳其有需先任公司上接公公司就区所有Carry (A) 40007-000                                                                                                    |           |               | 新增托管产品              | 开通资金结算业务受理由托管产品管理人     | 发起,由结算参与人(托管人)确认。                                   | 进             | ~ |
| 常用菜单<br>● 中国还是是记纳其有需先任公司上接任公司就区所有Carry (A) 40007-0008                                                                                                    |           |               |                     |                        |                                                     |               |   |
| 潮田菜单<br>● 中国还希望记纳其有需先社公司上海公公司前区内有Convidate0007-0008                                                                                                    |           |               |                     |                        |                                                     |               |   |
| / 按耳菜曲<br>● 中国还希望记纳其有需先社公司上海公公司前区内有Convidate0007-0008                                                                                                    |           |               |                     |                        |                                                     |               |   |
| 常用菜单<br>● 中国还是著记结首有需责任公司上海公公司前区员有Convidate0007-0008                                                                                                    |           |               |                     |                        |                                                     |               |   |
| 常用菜单<br>● 中国还是著记结束有需先任公司上海公公司财政所有Convid140007-0008                                                                                                    |           |               |                     |                        |                                                     |               |   |
| "就項該政治<br>■ 中国正希望记錄算有需希社公司上海公公司就投所有ConvidateOn07-2008                                                                                                    |           |               |                     |                        |                                                     |               |   |
| 潮田菜曲<br>● 中国正希望记纳其有需责任公司上海公公司财历所育Corry Ldv≪007-2008                                                                                                    |           |               |                     |                        |                                                     |               |   |
| "就用II菜前<br>● 中国还是著记纳其有需责任公司上海公公司就投所有Corry LA1≪0007-0008                                                                                                    |           |               |                     |                        |                                                     |               |   |
| 潮田菜曲<br>■ 中国正希普记施算有瑞典社公司上每分公司款权所有Copyridate2007-2008                                                                                                    |           |               |                     |                        |                                                     |               |   |
| 1971年7月1日<br>- 中国正帝軍記結算有瑞典社公司上海公公司政权所有Copyrida(40007-2008                                                                                                    |           | 2.00          |                     |                        |                                                     |               |   |
| ▲中国正帝著记给其有瑞典社公司上每分公司款权所有Copyridate0007-2008                                                                                                    | 70,210,2  | Double -      |                     |                        |                                                     |               |   |
| ▲ 电压送券登记给算有用条件公司上导公公司部权所有CrownidAreconr-coos                                                                                                    |           |               |                     |                        |                                                     |               |   |
|                                                                                                    |           | 1             |                     | 中国这条登记结算有端表并公司上海分公司前权所 | E Convert and 40007-2008                            |               |   |

|                                                                                                    | ※部後用 用户代料: 939                                                                                                    | 200+• 隆作员: 202220                | 222 (DARD)                           | 用白眉出                                       |                        | 19201233      |            |
|----------------------------------------------------------------------------------------------------|----------------------------------------------------------------------------------------------------|----------------------------------|--------------------------------------|--------------------------------------------|------------------------|---------------|------------|
| CALLSA PACA     CALLAN     CALLAN |                                                                                                    | 在线                               | 业务受理                                 | 系统                                         | )-t( axr )-t( unwe) (( |               | the Martin |
|                                                                                                    | 综合业务终端                                                                                                    | 08                               | SPARA IN AN AREA                     | 71-1710                                    |                        |               |            |
| NUMBER         NUMBER         NUMER         NUMER         NUMER </td <td>10.75</td> <td></td> <td></td> <td>trades that when</td> <td></td> <td></td> <td></td>                                                                                                    | 10.75                                                                                                    |                                  |                                      | trades that when                           |                        |               |            |
|                                                                                                    |                                                                                                    |                                  |                                      |                                            |                        |               | 31635-534% |
| ************************************                                                                                                    | <ul> <li>第一次人民保護     <li>第一次人民保護     <li>第一次人民保護     <li>第一次人民保護     <li>第一次人民保護     <li>第一次人民保護     <li>第一次人民保護     <li>第一次人民保護     <li>第一次人民保護     <li>第一次人民保護     <li>第一次人民保護     <li>第一次人民保護     <li>第一次人民保護     <li>第一次人民保護     </li> </li></li></li></li></li></li></li></li></li></li></li></li></li></ul> |                                  |                                      |                                            |                        |               | 01.基本信息确认  |
| ● 単晶 (1) (1) (1) (1) (1) (1) (1) (1) (1) (1)                                                                                                    | 开放式基金业务                                                                                                    | 1、如何量中运动和445                     | 新国感受到,确及时更新。                         | D and HM-ST                                |                        |               | 2.其他由报信思   |
|                                                                                                    | 最低都付业务                                                                                                    | <ol> <li>3 通告公正論慎至任常</li> </ol>  | A STOPROPIES                         | and a second                               |                        |               | 0-79086    |
| · · · · · · · · · · · · · · · · · · ·                                                                                                    | - 资金现户管理                                                                                                    |                                  |                                      |                                            |                        |               |            |
| 第12日七道产品力 通父金运算业少分 些本信息确认       ● (1)         第12日七道产品力 通父金运算业少分 些本信息确认       ● (1)         ● 2週注题       新聞記憶空品用通過金結算业务 国信有限-2017102502452908         ● 申请单位名称       ● (1)         ● 申请单位名称       ● (1)         ● 申请单位名称       ● (1)         ● 申请单位名称       ● (1)         ● 申请单位名称       ● (1)         ● 申请单位名称       ● (1)         ● 申请单位名称       ● (1)         ● 申请单位名称       ● (1)         ● (1)       ● (1)         ● (1)       ● (1)         ● (1)       ● (1)         ● (1)       ● (1)         ● (1)       ● (1)         ● (1)       ● (1)         ● (1)       ● (1)         ● (1)       ● (1)         ● (1)       ● (1)         ● (1)       ● (1)         ● (1)       ● (1)         ● (1)       ● (1)         ● (1)       ● (1)         ● (1)       ● (1)         ● (1)       ● (1)         ● (1)       ● (1)         ● (1)       ● (1)         ● (1)       ● (1)         ● (1)       ● (1)         ● (1)       ● (1)         ● (1)       ● (1)                                                                                                    | • 开通结算业务                                                                                                    |                                  |                                      |                                            |                        |               |            |
| ● 今頃主都         ● 御道寺位名称         ● 御道寺位名称         ● 御道会         ● 御前会         ● 御前会         ● 御前会         ● 御前会         ● 御前会         ● 御前会         ● 御前会         ● 御前会         ● 御前会         ● 御前会         ● 御前会         ● 御前会         ● 御前会         ● 御前会         ● 御前会         ● 御前会         ● 御前会         ● 御前会         ● 御前会         ● 御道会         ● 御前会         ● 御前会         ● 御前会         ● 御前会         ● 御前会         ● 御前会         ● 御道会         ● 御前会         ● 御道会         ● 御前会         ● 御前会         ● 御道会         ● 御道会         ● 御言会         ● 御言会         ● 御言会         ● 御道会         ● 御道会         ● 御道会         ● 御道会         ● 御道会         ● 御道会         ● 御道会         ● 御道会         ● 御台会         ● 御台会         ● 御道会         ● 御台会         ● 御台会         ● 御台会         ● 御台会         ● 御台会         ● 御台会         ● 御台会         ● 御台会         ● 御台会         ● 御台会         ● 御台会         ● 御台会                                                                                                    | 参与人代理业务 *                                                                                                    | 新增托管产                            | 品升通资金结                               | 算业务/基本信/                                   | 思确认                    |               | - 10 M     |
| ・安理主題       新聞和電子協力構成改成算出の考-環境有限-2017102502452908         ・申请单位名称       ・申请单位名称         ・申请单位名称       ・全体证券股份有限公司         ・企業人間並从開設合用       2017-10-02         ・営业均用総合日期       2017-10-02         ・営业均用総合日期       2017-10-02         ・営业均用総合日期       2017-10-02         ・活動位       ・活動         ・ビ券並多許可证编句       ・市・         ・活動資本       111         ・活動地址       11         ・注册地址       11         ・通信地址       11         ・通信地址       11         ・       ・         ・       ・         ・       ・         ・       ・         ・       ・         ・       ・         ・       ・         ・       ・         ・       ・         ・       ・         ・       ・         ・       ・         ・       ・         ・       ・         ・       ・         ・       ・         ・       ・         ・       ・         ・       ・         ・       ・         ・       ・ <td>通用验证流程 *</td> <td></td> <td></td> <td></td> <td></td> <td></td> <td></td>                                                                                                    | 通用验证流程 *                                                                                                    |                                  |                                      |                                            |                        |               |            |
| 学与机构建本信息         中頃幸位名称         全信证券股份有限公司           - 企业法人营业供题注<br>用意         - 企业法人营业供题注<br>。         - 企业法人营业供题注<br>。         - 企业法人营业供题注<br>。         - 企业法人营业供题注<br>。         - 企业法人营业供题注<br>。         - 企业法人营业供题注<br>。         - 企业法人营业供题注<br>。         - 企业法人营业供题注<br>。         - 企业法人营业供题注<br>。         - 企业法人营业供题注<br>。         - 企业法人营业供题:         - ビー・・・・・・・・・・・・・・・・・・・・・・・・・・・・・・・・・・・・                                                                                                    |                                                                                                    | * 受理主题                           | 新增托管产品开通资                            | 金结算业务-国信有限-20                              | 17102502452908         |               |            |
| * 申请单位名称       ge/dEL研設的時限公司         * 申请单位名称       ge/dEL研設的時限公司         * 申请单位名称       ge/dEL研設的時限公司         * 中请单位名称       ge/dEL研設の時限公司         * 中请单位名称       ge/dEL研設の時限公司         * 中请单位名称       ge/dEL研究の         * 管出以外限制設計目離       2017-10-02         * 管出以外限制設計目離       2017-10-02         * 管加公案が守可证编句       rr         * 活動的       11         * 行作算       11         * 作作算       11         * 任用地址       11         * 通信地址       11         * 通信地址       11         * 「「「「」」」       * #545         * ●与机均联系信息       * #545         * ●与机均联系信息       * #545         * 「「「」」」」」」」」」」」」」」」」」」」         * 「「」」」       11         * 「「」」」       11       11         * 「「」」」       11       11       11         * 「「「」」」」」」」」」」」」」」」」」」」」」       11       11       11         * 「「」」」       11       11       11       11         * 「「」」       11       11       11       11         * 「「」」       11       11       11       11         * 「」」       11       11       11                                                                                                    |                                                                                                    | 参与机构基本信息                         |                                      |                                            |                        |               |            |
| *申请单位名称       安佑证券股份务限公司         *中请单位名称       安山法人常业内除日         **山法人常业内除日       2017-10-02         *常道业务保有证编号       **         **       *         **       *         **       *         **       *         **       *         **       *         **       *         **       *         **       *         **       *         **       *         **       *         **       *         **       *         **       *         **       *         *       *         *       *         *       *         *       *         *       *         *       *         *       *         *       *         *       *         *       *         *       *         *       *         *       *         *       *         *       *         *       *         *       * <td></td> <td>Be-D D Broadbolt (15100</td> <td></td> <td></td> <td></td> <td></td> <td></td>                                                                                                    |                                                                                                    | Be-D D Broadbolt (15100          |                                      |                                            |                        |               |            |
| ・ 企业法人常业外期程<br>前号       ・ 企业法人需业外期程<br>・ 定业外期税2017-10-02       ・ 営业法外期税2017-10-02 ●       ・ 営业法外期税2017-10-02 ●       ・ 営业法外期税2017-10-02 ●       ・ 営业法外期税2017-10-02 ●       ・ ビジョウン         ・ 営业法外期税2017-10-02 ●       ・ 営业法外期税2017-10-02 ●       ・ 営业法外期税2017-10-02 ●       ・ ビジョウン       ・ ジェッー         ・ ビジェン       ・ ごおかいため、       ・ ・       ・ ・       ・ ・       ・ ・         ・ ビジョウン       ・ ・       ・ ・       ・ ・       ・ ・       ・         ・ ビジョウン       ・ ・       ・ ・       ・ ・       ・ ・       ・       ・         ・ ビジョウン       ・ ・       ・ ・       ・ ・       ・ ・       ・       ・       ・       ・       ・       ・       ・       ・       ・       ・       ・       ・       ・       ・       ・       ・       ・       ・       ・       ・       ・       ・       ・       ・       ・       ・       ・       ・       ・       ・       ・       ・       ・       ・       ・       ・       ・       ・       ・       ・       ・       ・       ・       ・       ・       ・       ・       ・       ・       ・       ・       ・       ・       ・       ・       ・       ・       ・       ・       ・       ・       ・ <t< td=""><td></td><td>* 申请单位名称</td><td>安信证券股份有限公司</td><td>50</td><td></td><td></td><td></td></t<>                                                                                                    |                                                                                                    | * 申请单位名称                         | 安信证券股份有限公司                           | 50                                         |                        |               |            |
| * 計302 人目320 代明社 (*         * 営业均用総独日用       2017-10-02         * 営业均用総独日用       2017-10-02         * 営业均用総趾日用       2017-10-02         * 活歩业务許可证编导       *         * 证券业务許可证编导       *         * 证券业务許可证编导       *         * 近期資本       111.00         * 市枠       #         * 作例頁       111         * 市枠       #         * 活動地       11         * 活動地       11         * 活動地等分響家人       11         * 活動地等分響家人       11         * 活動地等分響家人       11         * 活動地等分響家人       11         * 活動地等分響家人       11         * 活動       11         * 活動       11         * 活動       11 </td <td></td> <td>A.0.24 ( 180.0.44 (1974)</td> <td></td> <td></td> <td></td> <td></td> <td></td>                                                                                                    |                                                                                                    | A.0.24 ( 180.0.44 (1974)         |                                      |                                            |                        |               |            |
| * 普拉共用和氢的日用       207-10-02 (1)       * 普拉共用和氢比日用       207-10-02 (2)       • 长期有效         * 证券业务件可证编导       **       * 法定代表人       **       · · · · · · · · · · · · · · · · · · ·                                                                                                    |                                                                                                    | 册号                               | r                                    |                                            |                        |               |            |
| * 営业技術開設設日調     2017-10-02     回     * 営业技術開設に日期     2017-10-02 回     ● 長期有效       * ビスサルの許可证编号     r     * 法法代表人     * *       * 活動第次     11.00     * 活動第     *     *       * 活動第次     11.00     * 活動第     *     *       * 作成     111     *     *     *       * 作成     111     *     *     *       * 活動指出     11     *     *     *       * 活動指出     11     *     *     *       * 活動指出     11     *     *     *       * 活動指出     11     *     *     *       * 活動加出     11     *     *     *       * 活動加出     11     *     *     *       * 活動加出     11     11     11     11       *     *     *     *     *       *     *     *     *     *     *       *     *     *     *     *     *       *     *     *     *     *     *       *     *     *     *     *     *       *     *     *     *     *     *       *     *     *     *     *     *                                                                                                    |                                                                                                    |                                  |                                      |                                            |                        |               |            |
| *证券业务許可证编导       *:       *:法定代表人       rr         *注册资本       11.00       *:市种       第回       ▼         *代算       11       *:市种       第回       ▼         *代算       11       *:市种       第回       ▼         *活動物       11       *:市种       第回       ▼         *活動物       11       *:市中       ▼       ▼         *通信地址       11:       *:       *       ▼         *通信地址       11:       *       *       *       *         *通信地址       11:       *       *       *       *       *         *通信地址       11:       *       *       *       *       *       *         *       *       *       *       *       *       *       *       *       *       *       *       *       *       *       *       *       *       *       *       *       *       *       *       *       *       *       *       *       *       *       *       *       *       *       *       *       *       *       *       *       *       *       *       *       *       *       *                                                                                                    |                                                                                                    | *营业执照起始日期                        | 2017-10-02                           |                                            | *营业执照截止日期              | 2017-10-02 20 | □ 长期有效     |
| *法労法の分析の加速時で「************************************                                                                                                    |                                                                                                    | · 21 MARINE MARINE TO THE MARINE |                                      |                                            | + 2+ sts/20.20 1       |               |            |
| *注册资本       111.00       *行時       東田       ▼         *代頁       111       *約第       11       *         *代頁       111       *       *       *       11       ·         *代頁       111       *       *       *       *       #       11       ·       ·       ·       ·       ·       ·       ·       ·       ·       ·       ·       ·       ·       ·       ·       ·       ·       ·       ·       ·       ·       ·       ·       ·       ·       ·       ·       ·       ·       ·       ·       ·       ·       ·       ·       ·       ·       ·       ·       ·       ·       ·       ·       ·       ·       ·       ·       ·       ·       ·       ·       ·       ·       ·       ·       ·       ·       ·       ·       ·       ·       ·       ·       ·       ·       ·       ·       ·       ·       ·       ·       ·       ·       ·       ·       ·       ·       ·       ·       ·       ·       ·       ·       ·       ·       ·       ·       ·       ·                                                                                                    |                                                                                                    | ALSP 12 99 FT +0 4E MILL         | n                                    |                                            | ALLET GROAT            |               |            |
| ・代資     11.     *#5%     11.       *活動地址     11.     *#5%     11.       *通信地址     11.     ····································                                                                                                    |                                                                                                    | *注册资本                            | 111.00                               |                                            | • 币种                   | 9600          | *          |
| *他與         111         *#659         111           *注册地址         11         *#599         11           *通信地址         11         *#599         手机驾驶           *通信地址         11         *#599         手机驾驶           *通信地址         11         *#599         手机驾驶           *修算         第39         姓名         首約732023         ●は活号号           *#望い学校家人         11         11         11         11           2         活貨业学校家人         11         11         11         11           3         活貨业学校家系人         11         111         111         11           4         技术系统联系人         11         11         11         11                                                                                                    |                                                                                                    |                                  |                                      |                                            |                        |               |            |
| 密府部準準       11         *送伊地址       11         *通信地址       11         *通信地址       11             参与机构联系信息          // 応算业务官领导       11         1       // 応算业务官领导         11       11         2       // 病資业务家系人         11       11         3       // 結資业务家系人         11       11         11       11         11       11         11       11         11       11         11       11         11       11         11       11         11       11         11       11         11       11         11       11         11       11         11       11         11       11         11       11         11       11         11       11         11       11         11       11         11       11         11       11         11       11         11       11                                                                                                    |                                                                                                    | * 传真                             | 111                                  |                                            | * 由印绘画                 | 11            |            |
| <ul> <li>・通信地址</li> <li>111</li> <li>参与机构联系信息</li> <li>修守: 美別</li> <li>148</li> <li>111</li> <li>11</li> <li>11</li> </ul>                                                                                                    | 1902 FEESTLAN                                                                                                    | * 注册地址                           | 11                                   |                                            |                        |               |            |
| *通信地址     111       参与机构联系信息     修告     約128.0%     电话号码     手机号码     邮件地址       1<                                                                                                    |                                                                                                    |                                  |                                      |                                            |                        |               |            |
| 参与机构联系信息         修管:         发別         放名         創门及限务         电话号码         手机号码         邮件地址           1         結算业务分管领导         111         11         11         11         11           2         結算业务联系人         11         11         11         11         11           3         結算业务联系人         11         111         111         111         11           4         技术系统联系人         11         11         111         11         11                                                                                                    |                                                                                                    | * 通信地址                           | 111                                  |                                            |                        |               |            |
| 参与小科联系信息         接号:         実別         姓名         創口及职务         电话号码         手机号码         邮件地址           1<                                                                                                    |                                                                                                    |                                  | Constant of the second second second | and an an an an an an an an an an an an an |                        |               |            |
| 参与机构联系信息         按信息         按信息         按信息         所以及原為         电话号码         手机号码         新件地址           1<                                                                                                    |                                                                                                    |                                  |                                      |                                            |                        |               |            |
| 序号:         发泪         姓名         約7D股职务         电话号码         手机号码         純件地址           1         活算业务分管领导         111         11         11         11         11           2         活算业务职系人         11         11         11         11         11           3         活算业务职系人         11         111         111         11         11           4         技术系统职系人         11         11         111         11         11                                                                                                    |                                                                                                    | 参与机构联系信息                         | t.                                   |                                            |                        |               |            |
| 1         広算业务分留领导         111         11         11         11         11         11         11         11         11         11         11         11         11         11         11         11         11         11         11         11         11         11         11         11         11         11         11         11         11         11         11         11         11         11         11         11         11         11         11         11         11         11         11         11         11         11         11         11         11         11         11         11         11         11         11         11         11         11         11         11         11         11         11         11         11         11         11         11         11         11         11         11         11         11         11         11         11         11         11         11         11         11         11         11         11         11         11         11         11         11         11         11         11         11         11         11         11         11         11                                                                                                             |                                                                                                    | 19155- 20150                     | 848                                  | 26(1)31025                                 | 电话号码                   | 王机母码          | 4641 10 14 |
| 2         活躍业务戦系人         11         11         11         11         11           2         活躍业务戦系人         11         11         11         11         11           3         活躍业务戦系人         11         111         111         111         11           4         技术系统联系人         11         11         111         11         11                                                                                                    |                                                                                                    | 1 法前小学会研究                        | 病島 111                               | 11                                         | 11                     | 11            | 11         |
| 2         15員以公外联系人         11         11         111         111         111           3         結算业务联系人         11         111         111         111         111           4         技术系统联系人         11         11         111         111         11                                                                                                    |                                                                                                    |                                  |                                      |                                            |                        |               |            |
| 3<                                                                                                    |                                                                                                    | 2 结算业务联系。                        | ^ 11                                 | 11                                         | 111                    | 11            | 111        |
| 4 技术系统联系人 11 11 111 11 11                                                                                                    |                                                                                                    | 3 结算业务联系。                        | A 11                                 | 111                                        | 111                    | 111           | 11         |
| A ACCESS AN                                                                                                    |                                                                                                    | 4 技术系统联系                         | 人 11                                 | 11                                         | 111                    | 11            | 11         |
|                                                                                                    | 101-117-05 AA                                                                                                    |                                  |                                      |                                            |                        |               |            |

确认须知:

1、本页面仅用于基本信息查看、确认

2、如有联系人、电话等非法人主体的信息变更时,先选择"参与机构基本信息维护"菜单进行变更维护

下一步

3、如法人主体变更(例如:A公司->B公司、有限公司->股份有限公司), 需先办理结算参与机构更名业务

(二)、业务申报填写

| 次疫性用 用户代码                                       | ): Q39900++ 羅作员: 99999                                                                                                    | 999 <u>014月</u> 户 国产混出                                                                                                    |                                                                                                    | Proteing (51)                                                                                                    |             |
|-------------------------------------------------|----------------------------------------------------------------------------------------------------|----------------------------------------------------------------------------------------------------|----------------------------------------------------------------------------------------------------|----------------------------------------------------------------------------------------------------|-------------|
| PERP                                            | 在线                                                                                                    | 业务受理系统                                                                                                    | USER OF TREES SHEET                                                                                                    | (consta) -: (constant)<br>-: (constant)<br>-: (constant)                                                                                                    |             |
| 综合业务终端                                          | 0.8                                                                                                    | #AR: 1. 0000000                                                                                                    |                                                                                                    |                                                                                                    |             |
| <b>《 M页</b>                                     | <b>③</b> 新樹北等声                                                                                                    | 日开海盗全结管小客/                                                                                                    | 甘他由据信言                                                                                                    |                                                                                                    | disc Ehan   |
| 盖 发行人业务 *                                       |                                                                                                    | 的//通贝亚和异亚方/                                                                                                    | 到10中10日本                                                                                                    |                                                                                                    | M250-4984 - |
| 🝰 参与人业务 🛛 🖯                                     | 基本信息                                                                                                    |                                                                                                    |                                                                                                    |                                                                                                    | 02.其他申报信息   |
| • 开放式基金业务                                       | * 管理人 PROP 代码                                                                                                    | 039900##                                                                                                    | *管理人单位名称                                                                                                    | 国信有限                                                                                                    | 3.5525      |
| • 最低备付业务                                        |                                                                                                    | 请正确填写托管人8位PROP代码                                                                                                    |                                                                                                    |                                                                                                    |             |
| - 美全市户管理                                        | *托管人PROP代码                                                                                                    | Q33300**                                                                                                    | 1 托管人单位名称                                                                                                    | 恒靠证券股份有限公司                                                                                                    | C Email     |
|                                                 | 资产管理合同(协                                                                                                    |                                                                                                    | 资产管理合同(协                                                                                                    | -                                                                                                    |             |
| ● 通用验证法程 ●                                      | *议)/公募基金成立                                                                                                    | 假试1号集合资产管理协议                                                                                                    | 议)/公募基金成立                                                                                                    |                                                                                                    |             |
|                                                 | JUSC CITES                                                                                                    |                                                                                                    | 30000                                                                                                    |                                                                                                    |             |
|                                                 | * 承诺                                                                                                    | 我公司使用产品专用交易单元,     "     "     "     "     "     "     "     "     我公司使用产品专用交易单元     "     "     "     "     "     "     "     "     "     "     我公司使用产品专用交易单元     "     "     "     "     "     "     "     "     "     "     "     "     "     "     "     "     "     "     "     "     "     "     "     "     "     "     "     "     "     "     "     "     "     "     "     "     "     "     "     "     "     "     "     "     "     "     "     "     "     "     "     "     "     "     "     "     "     "     "     "     "     "     "     "     "     "     "     "     "     "     "     "     "     "     "     "     "     "     "     "     "     "     "     "     "     "     "     "     "     "     "     "     "     "     "     "     "     "     "     "     "     "     "     "     "     "     "     "     "     "     "     "     "     "     "     "     "     "     "     "     "     "     "     "     "     "     "     "     "     "     "     "     "     "     "     "     "     "     "     "     "     "     "     "     "     "     "     "     "     "     "     "     "     "     "     "     "     "     "     "     "     "     "     "     "     "     "     "     "     "     "     "     "     "     "     "     "     "     "     "     "     "     "     "     "     "     "     "     "     "     "     "     "     "     "     "     "     "     "     "     "     "     "     "     "     "     "     "     "     "     "     "     "     "     "     "     "     "     "     "     "     "     "     "     "     "     "     "     "     "     "     " | 承诺将共用该交易单元进行清算的各                                                                                                    | 产品指定和托管于专用交易单元                                                                                                    | 进行证券交       |
|                                                 |                                                                                                    | 80.                                                                                                    |                                                                                                    |                                                                                                    |             |
|                                                 | 管理人联系信息                                                                                                    |                                                                                                    |                                                                                                    |                                                                                                    |             |
|                                                 | and the second second se                                                                                                    |                                                                                                    | - Kalinan                                                                                                    | Protection of the second second second second second second second second second second second second second se                                                                                                    |             |
|                                                 | *经办人                                                                                                    | 44444                                                                                                    | *电话                                                                                                    | 4444                                                                                                    |             |
|                                                 | • 手机皂码                                                                                                    | 44444444                                                                                                    | ● ● ● ● ● ● ● ● ● ● ● ● ● ● ● ● ● ● ●                                                                                                    | 44444                                                                                                    |             |
|                                                 |                                                                                                    |                                                                                                    | den cancerar                                                                                                    |                                                                                                    |             |
|                                                 | 附件上传                                                                                                    |                                                                                                    |                                                                                                    |                                                                                                    |             |
|                                                 | 资产管理合同(协                                                                                                    | -                                                                                                    |                                                                                                    |                                                                                                    |             |
|                                                 | 议)/公募基金成立                                                                                                    | 测试附件.docx                                                                                                    |                                                                                                    |                                                                                                    | D           |
|                                                 | 10.80                                                                                                    |                                                                                                    |                                                                                                    |                                                                                                    |             |
| 常用菜茸                                            | 1. 其他                                                                                                    | 测试附任2.docx                                                                                                    |                                                                                                    |                                                                                                    | D           |
|                                                 |                                                                                                    |                                                                                                    |                                                                                                    |                                                                                                    |             |
|                                                 | ;: 439900**      摄自员: 99999                                                                                                    | 999 切線用户 用户提出                                                                                                    |                                                                                                    | PROPAGE                                                                                                    |             |
| -                                               |                                                                                                    | <                                                                                                    | USAN                                                                                                    | (contract)=0 (centry)                                                                                                    |             |
| PARP                                            | 在线                                                                                                    | 业务受理系统                                                                                                    |                                                                                                    |                                                                                                    | Contract of |
| 综合业务终端                                          | NATION OF STREET, STREET, STRE |                                                                                                    |                                                                                                    | Contraction of the Contraction of the Contraction o |             |
|                                                 |                                                                                                    |                                                                                                    | and to be adapted in the state                                                                                                    |                                                                                                    |             |
|                                                 | 新唱北官广                                                                                                    | 品并通货玉结算业务/                                                                                                    | 製他申报信息                                                                                                    |                                                                                                    | 业务导航-       |
| ▲ 201八1295 ···································· | 基本信息                                                                                                    |                                                                                                    |                                                                                                    |                                                                                                    | 9°1.被本信思确认  |
| • 开放式基金业务                                       |                                                                                                    | Contents                                                                                                    |                                                                                                    | [ marked and marked and                                                                                                    | 972.其他由投信息  |
| • 最低备付业务                                        | 管理人PROP代码                                                                                                    | Q39900**                                                                                                    | *管埋入甲位名称                                                                                                    | 国信有限                                                                                                    | 0.508       |
| - 资金账户管理                                        | *托管人PROP代码                                                                                                    | Q33300**                                                                                                    | ● •托管人单位名称                                                                                                    | 恒泰证券股份有限公司                                                                                                    |             |
| + 开港机算业务                                        | A DESCRIPTION OF LAND                                                                                                    |                                                                                                    |                                                                                                    |                                                                                                    |             |
| ■ 参与人代理业务 🔹                                     | *议)/公募基金成立                                                                                                    | 例试1 metromate                                                                                                    | 页/ 各地凸间(w/<br>或 · 尊基金成立                                                                                                    | 1                                                                                                    |             |
| 通用验证流程 *                                        | 批复文件名                                                                                                    | #HAXDAS                                                                                                    | and the second second se                                                                                                    |                                                                                                    |             |
|                                                 | 1000                                                                                                    | 🗟 我公 🔥 🔥 清极必联系托管人3                                                                                                    | 时的助确认本申请 一 一 子清算的告                                                                                                    | 产品描定和托管于专用交易单方                                                                                                    | 6进行证券交      |
|                                                 | * 承诺                                                                                                    | 恶.                                                                                                    |                                                                                                    |                                                                                                    |             |
|                                                 |                                                                                                    |                                                                                                    | 2817                                                                                                    |                                                                                                    |             |
|                                                 | 管理人联系信息                                                                                                    | l                                                                                                    |                                                                                                    |                                                                                                    |             |
|                                                 | •经办人                                                                                                    | 44444                                                                                                    | *电话                                                                                                    | 4444                                                                                                    |             |
|                                                 |                                                                                                    |                                                                                                    |                                                                                                    |                                                                                                    |             |
|                                                 | *手机号码                                                                                                    | 44444444                                                                                                    | ◎ ● ● ● ● ● ● ● ● ● ● ● ● ● ● ● ● ● ● ●                                                                                                    | 444444                                                                                                    |             |
|                                                 | 附件上传                                                                                                    |                                                                                                    |                                                                                                    |                                                                                                    |             |
|                                                 | Contraction of the second second second second second second second second second second second second second s                                                                                                    |                                                                                                    |                                                                                                    |                                                                                                    |             |
|                                                 | 资产管理合同(协                                                                                                    | 2007-001010 James                                                                                                    |                                                                                                    |                                                                                                    | 1           |
|                                                 | 1X)/公募基金成立<br>批复                                                                                                    | Muthit-oocx                                                                                                    |                                                                                                    |                                                                                                    |             |
|                                                 | 10000000                                                                                                    |                                                                                                    |                                                                                                    |                                                                                                    |             |
| 常用菜草                                            | 其他                                                                                                    | 调试附件2.docx                                                                                                    |                                                                                                    |                                                                                                    |             |
|                                                 |                                                                                                    |                                                                                                    | 步提交                                                                                                    |                                                                                                    |             |
|                                                 | 1                                                                                                    | -                                                                                                    |                                                                                                    |                                                                                                    |             |
|                                                 |                                                                                                    | and performance when the property and the test and the test of the second                                                                                                    | FAUSTIC ADDRESS OF THE ADDRESS OF THE ADDRESS OF TH |                                                                                                    |             |

填写须知:

- 1、管理人 PROP 代码、管理人单位名称: 自动显示
- 2、托管人 PROP 代码:务必填写正确、8 位

3、托管人单位名称:确认

4、合同/协议名称:必填项,以便托管人确认

5、合同/协议编号:选填项

6、管理人联系人信息: 必填项, 首次填写, 第二次起自动显示, 可编辑

7、承诺内容:必填项,勾选

8、附件上传:上传加盖公章的资管/托管合同/协议封面页、签字盖章页复 印件

二、托管人进行信息确认

托管人在"待办任务"中对管理人的申报流程信息进行确认。

| 次经使用 用户代码:43                                                                        | 13380++                                                                                   | Sime Rozz                                                                          |                                                                                    | PROPERTIES -                                                                              |                                          |
|-------------------------------------------------------------------------------------|-------------------------------------------------------------------------------------------|------------------------------------------------------------------------------------|------------------------------------------------------------------------------------|-------------------------------------------------------------------------------------------|------------------------------------------|
| <b>*****</b> *******************************                                        | 在线业                                                                                       | 务受理系统                                                                              | USE                                                                                |                                                                                           |                                          |
| <ul> <li>★行人业务 ●</li> <li>◆与人业务 ●</li> <li>◆与人代理业务 ●</li> <li>● 通用验证流程 ●</li> </ul> | ■通知信息                                                                                     |                                                                                    |                                                                                    | 问题搜索           薄納入问题关键同进行搜索           ・在线业务电报         ・力速返           ・提作人员繁双         ・力感波 | →更多<br>ク<br><u> 注意奇道</u><br><u> 込気査道</u> |
|                                                                                     | ▶ 特办任务(2) 在线<br>2017-10<br>2017/10/2502452908<br>新增托管产品开通资金结算<br>务-值泰证券船份有限公司<br>当前环节协助输认 | 在务(0) ② 啓止在务(1) と<br>25 15:09:15<br>201710180245<br>新信任常の話述<br>タ・個泰征務設<br>当前环节-小助型 | <u>力応任务(2)</u><br>2017-10-18 20:12:10<br>52839<br>出済資金結算业<br>份有限公司-国<br>の強认<br>20% | ク技会                                                                                       | C崩新                                      |
| 激用聚林                                                                                |                                                                                           |                                                                                    |                                                                                    |                                                                                           |                                          |
|                                                                                     |                                                                                           | 中国证券登记结营有筛务在公司上局分公司的                                                               | 积36-第C-epvr i gh140007-2008                                                        |                                                                                           |                                          |

| 双应使用 用户代码: 0333      | 200+* 捂作员:qr1                                                    | 切除用户 同户提出                      |                                                                                                    | FROM IN 2018                                                                                                    |       |
|----------------------|------------------------------------------------------------------|--------------------------------|----------------------------------------------------------------------------------------------------|----------------------------------------------------------------------------------------------------|-------|
|                      |                                                                  |                                | USER                                                                                                    | constant) + constanty                                                                                                    | 3 199 |
|                      | 任线                                                               | 业务文理系统                         |                                                                                                    |                                                                                                    |       |
| 综合业务终端               | •ft                                                              | EAR: DRORAD                    |                                                                                                    |                                                                                                    |       |
| <b>《</b> 首页          |                                                                  |                                |                                                                                                    |                                                                                                    |       |
| ▲ 友行人业务 * 参与人业务 *    | •                                                                |                                | ¥                                                                                                    |                                                                                                    |       |
| ■ 参与人代理业务 *          | 新增托管产                                                            | 品开通资金结算业务/基                    | 基本信息                                                                                                    |                                                                                                    |       |
| 😕 通用验证流程 🔹           | <ul> <li>         · 经抽主股         ·         ·         ·</li></ul> | 新聞は彼さ思开递将会は留心名。何               | 春正券股份有限公司·国信有限-20171                                                                                           | 102502452908                                                                                                    |       |
|                      |                                                                  |                                |                                                                                                    |                                                                                                    |       |
|                      | 基本信息                                                             |                                |                                                                                                    |                                                                                                    |       |
|                      | 管理人PROP代码                                                        | Q39900**                       | 管理人单位名称                                                                                                    | 国信有限                                                                                                    |       |
|                      | 托管人PROP代码                                                        | Q33300**                       | 托管人单位名称                                                                                                    | 但泰证券股份有限公司                                                                                                    |       |
|                      | 资产管理合同(协                                                         |                                | 资产管理合同(协                                                                                                    |                                                                                                    |       |
|                      | 议)/公募基金成立<br>批复文件名                                               | 测试1号集合资产管理协议                   | 议)/公募基金成立<br>批复文号                                                                                              |                                                                                                    |       |
|                      | 承诺                                                               | 我公司承诺负责共用专用交易单方                | 元各产品的明细清算。                                                                                                    |                                                                                                    |       |
|                      | 20021                                                            | ▲ 信顺为必续顺                       |                                                                                                    |                                                                                                    | -     |
|                      | wary                                                             | ○ 年公司中時回韓五官理へ親助及記<br>▲領現为必須項   | 2.1%卷至50~000月0天安记和异欢华                                                                                          | a.                                                                                                    |       |
|                      | •确认申请                                                            | <ul> <li>● 通过 ○ 不通过</li> </ul> | 這現为必領現                                                                                                    |                                                                                                    |       |
|                      | 托管人意见                                                            |                                |                                                                                                    |                                                                                                    |       |
|                      |                                                                  | 口工活次今往管小久/                     | 如果人民名德自                                                                                                    |                                                                                                    |       |
| 常用菜种                 | 新阳石石富力                                                           | 的丌通贝立均算业方/                     | 1年八联系1百尽                                                                                                    |                                                                                                    |       |
|                      | 自理入联系信息                                                          |                                |                                                                                                    |                                                                                                    |       |
|                      | 62.1% 1                                                          | ● ● 国际券班记结算有限责任公司上海》           | cb:平<br>分公司版权所有Copyright92007-2008                                                                             | Canaa                                                                                                    |       |
|                      |                                                                  |                                |                                                                                                    |                                                                                                    |       |
| 欢迎他用 用户代码: 9333      | 000++ 报作员:qr1                                                    | 切除用户 同户提出                      |                                                                                                    | TRUTING                                                                                                    |       |
| 222.7                | 在线                                                               | 业务受理系统                         |                                                                                                    |                                                                                                    |       |
| 综合业务终端               | CRI CRI                                                          | FAR: NEDRAR                    |                                                                                                    | and the second second s |       |
| <b>省</b> 首页          | 40 K/                                                            | ▲读現为必須現                        | and a second second second second second second second second second second second second second second second |                                                                                                    | -     |
| 发行人业务 *              | *确认申请                                                            | ◎ 通过 ○ 不通过                     |                                                                                                    |                                                                                                    |       |
| 参参与人业务 ● ● 参与人代理业务 ● | 托管人意见                                                            |                                |                                                                                                    |                                                                                                    |       |
| 💴 通用验证流程 🔹           | AT 100+1 00-                                                     |                                |                                                                                                    |                                                                                                    |       |
|                      | 新增托官广                                                            | 品并通货玉结算业务/ 官                   | 堆入联系信息                                                                                                    |                                                                                                    |       |
|                      | 管理人联条信息                                                          |                                |                                                                                                    |                                                                                                    |       |
|                      | 经办人                                                              | 44444                          | 电话                                                                                                    | 4444                                                                                                    |       |
|                      | 手机号码                                                             | 44444444                       | 邮件地址                                                                                                    | 44444                                                                                                    |       |
|                      |                                                                  |                                | And 1 1014 - 10 4 4 40                                                                                         |                                                                                                    |       |
|                      | 新唱托管产                                                            | 品并通资金结算业务/ 升                   | 官人联系信息                                                                                                    |                                                                                                    |       |
|                      | 托管人联系信息                                                          |                                |                                                                                                    |                                                                                                    |       |
|                      | *经办人                                                             |                                | *电话                                                                                                    |                                                                                                    |       |
|                      | * 手机号码                                                           | ▲ 這项为必續項                       | * 由54年地生社                                                                                                    | ▲ 读项为必续项                                                                                                    |       |
|                      |                                                                  | ▲ 该项为必填项                       |                                                                                                    | ▲ 该项为必续项                                                                                                    |       |
|                      | 处理意见                                                             |                                |                                                                                                    |                                                                                                    |       |
|                      |                                                                  |                                |                                                                                                    |                                                                                                    |       |
|                      |                                                                  |                                |                                                                                                    |                                                                                                    |       |
| 常用菜单                 |                                                                  |                                |                                                                                                    |                                                                                                    |       |
|                      |                                                                  | 提交                             |                                                                                                    |                                                                                                    | -     |
|                      |                                                                  | 中国证券登记给董有锦贵任公司上海分              | 公司重把所有Copyright@2007-2008                                                                                      |                                                                                                    |       |

填写须知:

- 1、基本信息: 核对确认
- "承诺"和"确认":勾选;审核同意时,为必选项;审核不同意时,为非 必选项。
- 3、 审核是否通过: 勾选, 可在"托管人"意见栏中出具意见
- 4、联系信息:每次需填写

三、办理进度和结果查询

(一) 业务流程办理进展的查询

管理人和托管人根据业务办理进展情况的不同,可在"在办任务"、"终止任务"或"办结任务"中查看进度条、办理进展百分比及处理意见等。

|                                                                                                    | 在线业                                                                                                    | 4条受理:                                                                                                    | 系统                                                                                                    |                                                                                                    |                                                                                                    |              |
|----------------------------------------------------------------------------------------------------|----------------------------------------------------------------------------------------------------|----------------------------------------------------------------------------------------------------|----------------------------------------------------------------------------------------------------|----------------------------------------------------------------------------------------------------|----------------------------------------------------------------------------------------------------|--------------|
|                                                                                                    | 1000                                                                                                    | See 2 Stand                                                                                                    | 00 200                                                                                                    | State.                                                                                                    |                                                                                                    | -            |
| CD 315 93 95 MM                                                                                                    | ◇最新消                                                                                                    | · 当相没有消息                                                                                                    |                                                                                                    |                                                                                                    |                                                                                                    |              |
| TANDAR (F)                                                                                                    | 1.运知/言户                                                                                                    |                                                                                                    |                                                                                                    |                                                                                                    | い防境表                                                                                                    |              |
| 5人业务 *                                                                                                    | 通知的意志                                                                                                    |                                                                                                    |                                                                                                    |                                                                                                    |                                                                                                    |              |
| 5人代理业务 *                                                                                                    |                                                                                                    |                                                                                                    |                                                                                                    |                                                                                                    | 轴入问题关键词进行搜索                                                                                                    | Q            |
| 時後征流程 *                                                                                                    |                                                                                                    |                                                                                                    |                                                                                                    |                                                                                                    | 在线业务申报・力理进制                                                                                                    | C MINE       |
|                                                                                                    |                                                                                                    |                                                                                                    |                                                                                                    |                                                                                                    | 操作人员赋权 · 力质业务                                                                                                    | 行意词          |
|                                                                                                    | B (30)(55(1)                                                                                                    |                                                                                                    | 11-4546721 P- doite                                                                                                    | F-65(3)                                                                                                    | 0.8.2                                                                                                    | CT 20.85     |
|                                                                                                    |                                                                                                    |                                                                                                    | add table ( ( )                                                                                                    | 293(3)                                                                                                    |                                                                                                    | 0 101 10     |
|                                                                                                    | 2017-                                                                                                    | 10-25 15:50:23                                                                                                    | 20                                                                                                    | 17-10-18 20:11:12                                                                                                    |                                                                                                    |              |
|                                                                                                    | 2017102502452909                                                                                                    |                                                                                                    | 2017101802452838                                                                                                    |                                                                                                    |                                                                                                    |              |
|                                                                                                    | 新增托管产品开递资金组<br>各-恒泰证券股份有限公司                                                                                                    | 部理业 查看                                                                                                    | 新增托管产品开通资<br>各-恒泰证券股份有限                                                                                                    | 金结算业 查者                                                                                                    |                                                                                                    |              |
|                                                                                                    | 当前环节材料审核                                                                                                    |                                                                                                    | 当前环节发起申请                                                                                                    |                                                                                                    |                                                                                                    |              |
|                                                                                                    |                                                                                                    | 40%                                                                                                    |                                                                                                    | 0%                                                                                                    |                                                                                                    |              |
|                                                                                                    |                                                                                                    |                                                                                                    |                                                                                                    |                                                                                                    |                                                                                                    |              |
|                                                                                                    |                                                                                                    |                                                                                                    |                                                                                                    |                                                                                                    |                                                                                                    |              |
|                                                                                                    |                                                                                                    |                                                                                                    |                                                                                                    |                                                                                                    |                                                                                                    |              |
|                                                                                                    |                                                                                                    |                                                                                                    |                                                                                                    |                                                                                                    |                                                                                                    |              |
|                                                                                                    |                                                                                                    |                                                                                                    |                                                                                                    |                                                                                                    |                                                                                                    |              |
|                                                                                                    |                                                                                                    |                                                                                                    |                                                                                                    |                                                                                                    |                                                                                                    |              |
|                                                                                                    |                                                                                                    |                                                                                                    |                                                                                                    |                                                                                                    |                                                                                                    |              |
|                                                                                                    |                                                                                                    |                                                                                                    |                                                                                                    |                                                                                                    |                                                                                                    |              |
| 常用菜单                                                                                                    |                                                                                                    |                                                                                                    |                                                                                                    |                                                                                                    |                                                                                                    |              |
|                                                                                                    |                                                                                                    |                                                                                                    |                                                                                                    |                                                                                                    |                                                                                                    |              |
|                                                                                                    |                                                                                                    |                                                                                                    |                                                                                                    |                                                                                                    |                                                                                                    |              |
|                                                                                                    |                                                                                                    | ● 田口後初びは間右(                                                                                                    | <b>国家社会部于通信公司部校新型</b>                                                                                                    | Server 1 #64 60007-2008                                                                                                    |                                                                                                    |              |
| CTART IN CARE ALL AND                                                                                                    | 15 A 15                                                                                                    | 17145.00.01                                                                                                    | Colline .                                                                                                    |                                                                                                    | THE REPORT OF THE REPORT OF TH    | field family |
| 合业务终端                                                                                                    | 在线业                                                                                                    | L务受理:                                                                                                    | 系统                                                                                                    | Cable                                                                                                    |                                                                                                    |              |
| 合业务终端                                                                                                    | 在线业                                                                                                    | 上务受理<br>■= =========                                                                                                    | 系统                                                                                                    | C TAT 10 SUBAT 1 CANADA                                                                                                    |                                                                                                    |              |
|                                                                                                    | 在线业                                                                                                    | 业务受理<br>Maa: ≊##2####                                                                                                    | 系统                                                                                                    | - LINI ( S SIMM) ( many                                                                                                    |                                                                                                    | CRE          |
| 合业务终端<br>(人业务 *                                                                                                    | 在线」<br>• ####                                                                                                    | <u>と务受理</u><br>編: 当然念有法程<br>-201710250245290                                                                                                    | 系统                                                                                                    |                                                                                                    |                                                                                                    | CR           |
| 合业务终端<br>合业务终端<br>认业务 *<br>认业务 *                                                                                                    | 在线」<br>• ###<br>• #\$ <b>办</b> 课轨迹 · 要理编号                                                                                                    | <u>と务受理</u><br>編: 当前京有点電<br>-201710250245290                                                                                                    | 系统                                                                                                    |                                                                                                    |                                                                                                    | CR           |
| 合业务终端<br>合业务终端<br>人业务 *<br>人业务 *<br>人化学 *                                                                                                    | 在线」<br>• ###<br>· #####<br>· #####<br>· #####                                                                                                    | <b>と 务 受 理</b><br>編: 当新日本48<br>-2017102502452900<br>产品开通资金结算业2                                                                                                    | 系 统<br>条·恒泰证券股份有限公                                                                                                    | 司·圖信有限-201710250245.                                                                                                    |                                                                                                    | CR           |
| 合业务终端<br>入业务 *<br>人业务 *<br>人代理业务 *<br>強征流程 *                                                                                                    | 在线」                                                                                                    | <u>と务受理</u><br>#: 3835448<br>-201710250245290<br>デ品开通资金结算业:                                                                                                    | 系 统<br>务 结<br>务 值季证券股份有限公                                                                                                    | 1000 (1000)<br>2007<br>司・国信有限-201710250245.                                                                                                    | 2909                                                                                                    | CR           |
| 合业务终端<br>大业务 *<br>人业务 *<br>人化理业务 *<br>验证流程 *                                                                                                    | 在 线 い                                                                                                    | 上务受理 <sup>★</sup> 第三章 第三章 第三章 第三章 第三章 第三章 第三章 第三章 第三章 第三章                                                                                                    | 系 统<br>。<br>%-恒泰证券股份有限公                                                                                                    | 2100<br>2100<br>2100<br>同・副信有限-201710250245.                                                                                                    |                                                                                                    | CR           |
| 合业务终端<br>人业务 *<br>人业务 *<br>验证规程 *                                                                                                    | 在 线 y                                                                                                    | 上务受理     武庫高市為電     北市高市為電     北市高市為電     北市高市為電     北市高市為電     北市高市為電     北市高市     北市高市     北市高市     北市     北市                                                        | 系 统<br>8-值泰证券股份有限公                                                                                                    | 司·图信有限-201710250245.                                                                                                    | 2909                                                                                                    | C R P        |
| 合业务终端<br>(人业务 *<br>(人业务 *<br>(人代理业务 *<br>)的证证规程 *                                                                                                    | 在 线 山                                                                                                    | <ul> <li>         ・ 当前記有点量         ・ 当前記有点量         ・ 当前記有点量         ・ ごの17102502452900         ・ 一 一 一 一 一 一 回 回 回         ・ 回 回 回         ・ 回 回 回</li></ul>                                                                                                    | 系 统<br>                                                                                                    | 日本1100000000000000000000000000000000000                                                                                                    | 2909<br>Return 5                                                                                                    | С m н        |
| 合业务终端<br>大业务 *<br>人业务 *<br>内心学 *<br>粉迎京程 *                                                                                                    | 在 线 小<br>- & 秋小<br>- & 秋小<br>- & 秋小<br>- ※前主題: 新増托管が<br>当前节点: 材料車核<br>- *<br>- *<br>- *<br>- *<br>- *<br>- *<br>- *<br>- *                                                                                                    | <ul> <li>         ・ 当期没有承担         ・ 当期没有承担         ・ 当期没有承担         ・ 当期没有承担         ・ 当期没有承担         ・ 当期没有承担         ・ 当期没有承担         ・ 当期没有承担         ・ 当期没有承担         ・ 当期没有承担         ・ 当期没有承担         ・ ご         ・ ご         ・ ご</li></ul>                                                                                                    | 系统<br>务-恒泰证券股份有限公<br>例 ② 终止 陆 业                                                                                                    | <ul> <li>(1001) (1002) (10020)</li> <li>(2002)</li> <li>同・国信有限-201710250245.</li> <li>(11)</li> <li>(11)</li> <l< th=""><th>2909<br/>80±# 5</th><th>C m a</th></l<></ul>                                                                                                    | 2909<br>80±# 5                                                                                                    | C m a        |
| 合业务终端<br>八业务 *<br>八小学 *<br>八代理业务 *                                                                                                    | <b>在线</b><br>▲             ▲                                                                                                    | <ul> <li>         と 务 受 理         <ul> <li></li></ul></li></ul>                                                                                                    | 系 统<br>※-恒泰证券股份有限公<br>約-恒泰证券股份有限公<br>約4-<br>初年前<br>か<br>の<br>の<br>の<br>の<br>の<br>の<br>の<br>の<br>の<br>の<br>の<br>の<br>の                                                                                                    | □ (1002) (1002) (1002)<br>□ (2002)<br>□ (2002) | 2909<br>多处理 5                                                                                                    | С н. с       |
| 合业务终端<br>人业务 *<br>人化多 *<br>法代理业务 *<br>验证规程 *                                                                                                    | 在 线 山                                                                                                    | <ul> <li>         ・ 当新記書本程         ・ 当新記書本程         ・ ごの17102502452909         ・ ごの17102502452909         ・ ごの1710250245290         ・ ごの1710250245290         ・ ごの1710250245290         ・ ごの1710250245290         ・ ごの1710250245290         ・ ごの1710250245290         ・ ごの1710250245290         ・ ごの171025024         ・ ごの171025024         ・</li></ul> | 系统<br>系统<br>8-值奏证券股份有限公<br>初<br>初<br>()<br>()<br>()<br>()<br>()<br>()<br>()<br>()<br>()<br>()<br>()<br>()<br>()                                                                                                    | □ - 国信有限-201710250245.<br>■<br>■<br>■<br>酸<br>■<br>・<br>単<br>・<br>単<br>・<br>単<br>・<br>・<br>・<br>・<br>・<br>・<br>・<br>・<br>・<br>・<br>・<br>・<br>・                                                                                                    | 2909<br>South Sector Sector Secto | C R *        |
| 合业务终端<br>人业务 *<br>人业务 *<br>内心场 *<br>险证规程 *                                                                                                    | 在 线 小                                                                                                    | <ul> <li>         ・ 当前没有承担         ・         ・         ・</li></ul>                                                                                                    | 系 统<br>                                                                                                    | <ul> <li>(1001) (1002) (1002)</li> <li>(2002)</li> <li>(2002)</li>     &lt;</ul>                                                                                                    | 2909<br>8402<br>9402<br>9402<br>9402<br>9402<br>9402<br>9402<br>9402<br>9                                                                                                    | C no         |
| 合业务终端<br>八业务 *<br>八小学 *<br>松证选择 *                                                                                                    | 在 线 小<br>                                                                                                    | <ul> <li>         上 务 受 理         3月日日日日日日日日日日日日日日日日日日日日日日日日日日日日日日日日日日日日</li></ul>                                                                                                    | <ul> <li>系 统</li> <li>第-恒泰证券股份有限公</li> <li>約</li> <li>※</li> <li>※</li></ul>                                                                                                    | □<br>□<br>□<br>□<br>□<br>□<br>□<br>□<br>□<br>□<br>□<br>□<br>□<br>□                                                                                                    | 2909<br>2909<br>後<br>登録<br>通知<br>の<br>支援<br>の<br>支援<br>の<br>支援<br>の<br>支援<br>の<br>支援<br>の<br>支援<br>の<br>の<br>支援<br>の<br>の<br>の<br>の<br>の<br>の<br>の<br>の<br>の<br>の<br>の<br>の<br>の                                                                                                    | C R C        |
| 合业务终端<br>人业务 *<br>人业务 *<br>从代理业务 *<br>验证该报 *                                                                                                    | 在 线 小                                                                                                    | <ul> <li>         ・ 当新記書本程         ・ 当新記書本程         ・ ごの17102502452909         ・ ごの17102502452909         ・ ごの日用用通貨金結算业9         ・ ごの         ・ ごの         ・ ごの         ・ ごの         ・ ごの         ・ ごの         ・ ごの         ・ ごの         ・ ごの         ・ ごの         ・ ごの         ・ ごの         ・ ごの         ・ ごの         ・ ごの         ・         ・ ごの         ・         ・         ・</li></ul>                                                                                                    | <ul> <li>系. 统</li> <li>条-恒泰证券股份有限公</li> <li>参</li> <li>砂 ② 降止 L 、 型</li> <li>総合 型</li> </ul>                                                                                                    |                                                                                                    | 2909<br>除处理 5<br>例处理 5                                                                                                    | C R P        |
| 合业务终端<br>人业务 *<br>人化型小务 *<br>持定范标程 *                                                                                                    | 在 线 小                                                                                                    | <ul> <li>         ・ 当前没有承受</li> <li>         ・ 当前没有承受</li> <li>         ・ 当前没有承受</li> <li>         ・ ごの17102502452900</li> <li>         产品开通资金结算少5</li> <li>         ・ ごの日本</li> <li>         ・ ごの日本</li> <li>         ・・・・・・・・・・・・・・・・・・・・・・・・・・・・・</li></ul>                                                                                                    | 系 统<br>条 個泰证券股份有限公<br>後 個泰证券股份有限公<br>本目<br>本目<br>本目<br>本目<br>本目<br>本目<br>本目<br>本目<br>本目<br>本目                                                                                                    |                                                                                                    | 2909<br>2909<br>除处理                                                                                                    | C R P        |
| 合业务终端<br>八业务 *<br>八代理业务 *                                                                                                    | 在 线 小<br>- & 秋小<br>- & 秋小<br>- & 秋小<br>- ※<br>- ※<br>- ※<br>- ※<br>- ※<br>- ※<br>- ※<br>- ※                                                                                                    | <ul> <li>         ・ 当期没有承担         ・ 当期没有承担         ・          ・          ・</li></ul>                                                                                                    | 系 统<br>条 恒泰证券股份有限公<br>参 恒泰证券股份有限公<br>本<br>本<br>本<br>一<br>一<br>一<br>一<br>一<br>一<br>一<br>一<br>一<br>一<br>一<br>一<br>一                                                                                                    |                                                                                                    | 2909<br>登録<br>勝位理<br>第共用JSAB1.                                                                                                    | C R a        |
| 合业务终端<br>入业务 *<br>人业务 *<br>込代理业务 *<br>验证流程 *                                                                                                    | 在 线 小                                                                                                    | <ul> <li>         ・ 当前没有点型         ・ 当前没有点型         ・ 当前没有点型         ・ 当前没有点型         ・ 当前没有点型         ・ ごろいていることを         ・ ごろいている         ・ ごろいている         ・ ごろいている         ・ ごろいている         ・ ごろいている         ・ ごろいている         ・・・・・・・・・・・・・・・・・・・・・・・・・・・・・</li></ul>                                                                                                    | <ul> <li>系 统</li> <li>条-恒泰证券股份有限公</li> <li>参</li> <li>砂 ② 降止 除。业</li> <li>総合</li> <li>総合</li> <l< td=""><td>日本     (日本社)     (日本社)       日     日本     (日本社)       日     日本     (日本社)       日     日本     (日本社)       日     日本     (日本社)       日     日本     (日本社)       日     日本     (日本社)       日     日本     (日本社)       日     日本     (日本社)       日     日本     (日本)       日     日本     (日本)        日     日</td><td>2909<br/>2909<br/>除处理 5<br/>外理意见<br/>清共用JSAB1.<br/>清共用JSAB1.</td><td>C m</td></l<></ul> | 日本     (日本社)     (日本社)       日     日本     (日本社)       日     日本     (日本社)       日     日本     (日本社)       日     日本     (日本社)       日     日本     (日本社)       日     日本     (日本社)       日     日本     (日本社)       日     日本     (日本社)       日     日本     (日本)       日     日本     (日本)        日     日                                                                                                    | 2909<br>2909<br>除处理 5<br>外理意见<br>清共用JSAB1.<br>清共用JSAB1.                                                                                                    | C m          |
| 合业务终端<br>人业务 *<br>人化型小务 *<br>除证场程 *                                                                                                    | 在 线 小                                                                                                    | <ul> <li>         ・ 当前没有承担         ・ 当前没有承担         ・ 当前没有承担         ・ 当前没有承担         ・ 当前没有承担         ・ 当前没有承担         ・ ごの17102502452900         产品开通资金结算少4         ・ ごの         ・ ごの         ・ ごの         ・ ごの         ・ ごの         ・ ごの         ・ ごの         ・ ごの         ・ ごの         ・ ごの         ・ ごの         ・ ごの         ・ ごの         ・ ごの         ・ ごの         ・ ごの         ・ ごの         ・ ごの         ・ ごの         ・ ごの         ・ ごの         ・・         ・ ごの         ・・         ・ ごの         ・・         ・ ごの         ・・         ・ ごの         ・・         ・・         ・・</li></ul>                                                                                                    | 系 统<br>条 個泰证券股份有限公<br>後 個泰证券股份有限公<br>(数)<br>(数)<br>(数)<br>(数)<br>(数)<br>(数)<br>(数)<br>(数)                                                                                                    |                                                                                                    | 2909<br>2909<br>除此理 5<br>外理意见<br>诱共用JSAB1.<br>诱共用JSAB1.                                                                                                    | C R R        |
| 合业务终端<br>人业务 *<br>人代理业务 *<br>法征范承援 *                                                                                                    |                                                                                                    | <ul> <li>         ・ 当席没有承受         ・ 当席没有承受         ・ 当席没有承受         ・ 当席没有承受         ・ 当席没有承受         ・ 当席没有承受         ・ 当席没有承受         ・ 「「」         ・ 」         ・ 」         ・ 」</li></ul>                                                                                                    | <ul> <li>系 统</li> <li>条-恒泰证券股份有限公</li> <li>参</li> <li>修理</li> <li>総件网点</li> <li>CSDCC</li> <li>CSDCC</li> <li>Q33300**</li> <li>CSDCC</li> <li>CSDCC</li> <li< td=""><td>中国信有限-201710250245.       副・国信有限-201710250245.       財務       小型や点       材料审核(総止)       材料审核(正在办理)       材料审核(この理)       材料审核(この理)       材料审核(この理)       材料审核(この理)</td><td>2909<br/>2909<br/>除处理 。<br/>统共用JSAB1.<br/>例共用JSAB1.</td><td>C M C</td></li<></ul>                                                                                                    | 中国信有限-201710250245.       副・国信有限-201710250245.       財務       小型や点       材料审核(総止)       材料审核(正在办理)       材料审核(この理)       材料审核(この理)       材料审核(この理)       材料审核(この理)                                                                                                    | 2909<br>2909<br>除处理 。<br>统共用JSAB1.<br>例共用JSAB1.                                                                                                    | C M C        |
| 合业务终端<br>人业务 *<br>人业务 *<br>从代理业务 *<br>验证原程 *                                                                                                    | 在 线 小                                                                                                    | <ul> <li>         ・ 当前記有点程         ・ 当前記有点程         ・ 当前記有点程         ・ 当前記有点程         ・ 当前記有点程         ・ 当前記有点程         ・ 「ごろの2452909         ・ 「ごろの2452909         ・ 「ごろの245290         ・ 「ごろの245290         ・ 「ごろの245290         ・ 「ごろの245290         ・ 「ごろの245290         ・ 「ごろの245290         ・ 「ごろの24529         ・ 「ごろの24529         ・ 「ごろの24529         ・ 「ごろの24529         ・ 「ごろの24539         ・ 「ごろの24539         ・         ・         ・</li></ul>                                         | <ul> <li>系. 统</li> <li>系. 结</li> <li>※-恒泰证券股份有限公</li> <li>材料</li> <li>(※)</li> <li>(※)</li> <li< td=""><td>中国信有限-201710250245.       市核       小理や点       材料市核(総止)       材料市核(正在办理)       材料市核(正在办理)       材料市核(正在办理)       材料市核(正在办理)       材料市核(正在办理)       材料市核(正在办理)       材料市核(正在办理)       材料市核(正在办理)</td><td>2909<br/>2909<br/>承<br/>新社理 8<br/>約社理 8<br/>第<br/>第<br/>第<br/>第<br/>第<br/>第<br/>第<br/>第<br/>第<br/>第<br/>第<br/>第<br/>第</td><td>C No</td></li<></ul>                                                                                                    | 中国信有限-201710250245.       市核       小理や点       材料市核(総止)       材料市核(正在办理)       材料市核(正在办理)       材料市核(正在办理)       材料市核(正在办理)       材料市核(正在办理)       材料市核(正在办理)       材料市核(正在办理)       材料市核(正在办理)                                                                                                    | 2909<br>2909<br>承<br>新社理 8<br>約社理 8<br>第<br>第<br>第<br>第<br>第<br>第<br>第<br>第<br>第<br>第<br>第<br>第<br>第                                                                                                    | C No         |
| 合业务终端<br>人业务 *<br>人业务 *<br>科化理业务 *                                                                                                    | 在 线 小     小                                                                                                    | <ul> <li>         ・ 当単記句 本程         ・ 当単記句 本程         ・ 当単記句 本程         ・ 当単記句 本程         ・ 当単記句 本         ・ 当単記句 本         ・ 当単記句 本         ・          ・          ・</li></ul>                                                                                                    | 系 统<br>条 個泰证券股份有限公<br>後 個泰证券股份有限公<br>後 個泰证券股份有限公<br>(数码<br>(数码<br>(数码<br>(数码<br>(数码<br>(数码<br>(数码<br>(数码                                                                                                    |                                                                                                    | 2909<br>2909<br>秋田室の<br>清共用JSAB1.<br>清共用JSAB1.                                                                                                    | C R C        |
| 合业务终端<br>5<br>5<br>5<br>5<br>5<br>5<br>5<br>5<br>5<br>5<br>5<br>5<br>5                                                                                                    |                                                                                                    | <ul> <li>         ・ 当席没有承受         ・ 当席没有承受         ・ 当席没有承受         ・ 当席没有承受         ・ 当席没有承受         ・ 当席没有承受         ・ 当席没有承受         ・ 一         ・ 一         ・ 一</li></ul>                                                                                                    | 系 统                                                                                                    |                                                                                                    | 2909<br>2909<br>除处理 。<br>统计用JSA81.<br>请共用JSA81.                                                                                                    | C m          |
| 合业务终端<br>5人业务 *<br>5人业务 *<br>5人代理业务 *<br>图验证原料量 *                                                                                                    | よのまた。     とのないまた。     とのないまた。                                                                                                    | <ul> <li>         ・ 当前没有承受         ・ 当前没有承受         ・ 当前没有承受         ・ 当前没有承受         ・ 当前没有承受         ・ ごの17102502452909         ・ ごの17102502452909         ・ ごの17102502455909         ・ ごの1710250245590         ・ ごの1710250245590         ・ ごの171025024559         ・ ごの171025024559         ・ ごの171025024559         ・ ごの171025024559         ・ ごの171025024559         ・ ごの171025024559         ・ ごの11         ・ ごの11         ・ ごの11         ・ ごの11         ・ ごの11         ・ ごの11         ・ ごの11         ・ ごの11         ・ ごの11         ・・・・・・・・・・・・・・・・・・・・・・・・・・・・</li></ul>                                                                                                    | <ul> <li>系. 统</li> <li>系. 统</li> <li>※-恒泰证券股份有限公</li> <li>約</li> <li>※</li> <li>※<td></td><td>2909<br/>2909<br/>承<br/>將处理 多<br/>////////////////////////////////////</td><td>C N P</td></li></ul>                                                                                                    |                                                                                                    | 2909<br>2909<br>承<br>將处理 多<br>////////////////////////////////////                                                                                                    | C N P        |
| 合业务终端<br>大业务 *<br>大业务 *<br>大化理业务 *<br>器验证规程 *                                                                                                    | 年 线 1     1     1     1     1     1     1     1     1     1     1     1     1     1     1     1     1     1     1     1     1     1     1     1     1     1     1     1     1     1     1     1     1     1     1     1     1     1     1     1     1     1     1     1     1     1     1     1     1     1     1     1     1     1     1     1     1     1     1     1     1     1     1     1     1     1     1     1     1     1     1     1     1     1     1     1     1     1     1     1     1     1     1     1     1     1     1     1     1     1     1     1     1     1     1     1     1     1     1     1     1     1     1     1     1     1     1     1     1     1     1     1     1     1     1     1     1     1     1     1     1     1     1     1     1     1     1     1     1     1     1     1     1     1     1     1     1     1     1     1     1     1     1     1     1     1     1     1     1     1     1     1     1     1     1     1     1     1     1     1     1     1     1     1     1     1     1     1     1     1     1     1     1     1     1     1     1     1     1     1     1     1     1     1     1     1     1     1     1     1     1     1     1     1     1     1     1     1     1     1     1     1     1     1     1     1     1     1     1     1     1     1     1     1     1     1     1     1     1     1     1     1     1     1     1     1     1     1     1     1     1     1     1     1     1     1     1     1     1     1     1     1     1     1     1     1     1     1     1     1     1     1     1     1     1     1     1     1     1     1     1     1     1     1     1     1     1     1     1     1     1     1     1     1     1     1     1     1     1     1     1     1     1     1     1     1     1     1     1     1     1     1     1     1     1     1     1     1     1     1     1     1     1     1     1     1     1     1     1     1     1     1     1     1     1     1     1     1     1     1     1     1     1     1     1     1     1     1     1     1     1     1     1     1     1     1     1     1     1     1 | <ul> <li>         ・ 当単記申4単         ・ 当単記申4単         ・ 当単記申4単         ・ 当単記申4単         ・ 当単記申4単         ・ 「日本力理 国本         ・ 「日本力理 国本         ・ 「日本力理 国本         ・ 「日本力理 国本         ・ 「日本力理 国本         ・ 「日本力理 国本         ・ 「日本力理 国本         ・ 「日本力理 国本         ・ 「日本力理 国本         ・ 「日本力理 国本         ・ 「日本力理 国本         ・ 「日本力理         ・ 「日本力理 国本         ・ 「日本力理 国本         ・ 「日本力理 国本         ・ 「日本力理 国本         ・ 「日本力理 国本         ・ 「日本力理 国本         ・ 「日本力理         ・ 「日本力理         ・ 「日本力理         ・ 「日本力理         ・ 「日本力理         ・ 「日本力理         ・ 「日本力理         ・ 「日本         ・ 「日本         ・         ・         ・</li></ul>                                                                                                    | 系 统<br>条 個泰证券股份有限公<br>後 個泰证券股份有限公<br>後 個泰证券股份有限公<br>(数码<br>(本)<br>(本)<br>(本)<br>(本)<br>(本)<br>(本)<br>(本)<br>(本)                                                                                                    |                                                                                                    | 2909<br>2909<br>意意<br>学校社理 5<br>外社理意见<br>消共用JSAB1.<br>消共用JSAB1.                                                                                                    | C = C        |
| 合业务终端<br>人业务 *<br>人人世界 *<br>私社で連攻系 *                                                                                                    |                                                                                                    | <ul> <li>         ・ 当相見有単色         ・ 当相見有単色         ・ 当相見有単色         ・ 当相見有単色         ・ 当相見有単色         ・ 当相見有単色         ・ ごのになった         ・ ごのになった         ・ ごのにの         ・         ・ ごのにの         ・         ・         ・</li></ul>                                                                                                    | 系 统                                                                                                    |                                                                                                    | 2909<br>2909<br>例2进程                                                                                                    | C m          |
| <ul> <li>合业务终端</li> <li>(人业务 *)</li> <li>(人也理业务 *)</li> <li>(人也理业务 *)</li> <li>(人也要求 *)</li> <li>(人也要求 *)</li></ul> | 年                                                                                                    | <ul> <li>         ・ 当前没有承受         ・ 当前没有承受         ・ 当前没有承受         ・ 当前没有承受         ・ 当前没有承受         ・ ごの17102502452909         ・ ごの17102502452909         ・ ごの171025024552909         ・ ごの17102502455290         ・ ごの17102502455290         ・ ごの1710250245529         ・ ごの1710250245529         ・ ごの171025024554         ・ ごの171025024554         ・ ごの171025024554         ・ ごの171025024554         ・ ごの171025024554         ・ ごの171025024554         ・ ごの171025024552         ・ ごの1710250245529         ・ ごの171025024529         ・ ごの1710250245529         ・ ごの1710250245529         ・ ごの1710250245529         ・ ごの1710250245529         ・ ごの1710250245529         ・ ごの1710250245529         ・ ごの1710250245         ・ ごの1710250245         ・ ごの1710250245         ・ ごの1710250245         ・ ごの1710250245         ・ ごの171025024         ・ ごの171025024         ・ ごの17102502         ・ ごの1710250         ・ ごの1710250         ・ ごの1710250         ・ ごの1710250         ・ ごの1710250         ・ ごの1710250         ・ ごの1710250         ・ ごの1710250         ・ ごの1710250         ・ ごの1710250         ・ ごの1710250         ・ ごの1710250         ・ ごの1710250</li></ul>  | <ul> <li>系. 统</li> <li>条-恒泰证券股份有限公</li> <li>参</li> <li>砂 ② 降止 除。 业</li> <li>総件預点</li> <li>CSDCC</li> <li>CSDCC</li></ul>                                                                                                    |                                                                                                    | 2909<br>2909<br>承<br>新公理 5<br>第世知 8<br>第世知 8<br>第世知 8<br>第世知 8<br>第世知 8<br>第世知 8<br>第世知 8<br>第世知 8<br>第世知 8<br>第世知 8<br>第世初 8<br>第世初 8<br>第世<br>第世初 8<br>第世<br>第世初 8<br>第世初 8<br>第世初 8<br>第世初 8<br>第世初 8<br>第世初 8<br>第世初 8<br>第世初 8<br>第世初 8<br>第世初 8<br>第世初 8<br>第世初 8<br>第世初 8<br>第世初 8<br>第世初 8<br>第世初 8<br>第世初 8<br>第世初 8<br>第世初 8<br>第世初 8<br>第世初 8<br>第世末<br>第世初 8<br>第<br>第世初 8<br>第<br>第世末<br>第世末<br>第世末<br>第世末<br>第世末<br>第世末<br>第世末                                                                                                    | C N P        |
| 合址务経識<br>示人业务 **<br>示人业务 **<br>示人化理业务 **<br>弱い近派程 **<br>弱い近派程 **                                                                                                    | 日本 代 山     日本 代 山     日本 代 山     日本 代 山     日本 代 山     日本 代 山     日本 代 山     市方点 : が持年核     市方点 : が持年核     市方点 : が持年核     市方点 : が持年核     市方点 : が持年核     市方点 : が持年核     市方点 : が持年核     で     辺辺印第     四称説明: ⑥ 已か理     の辺の何     の辺の何     の辺の何     の辺の何     の辺の何     の辺の何     の辺の     の辺の     の辺     の辺     の辺     の辺     の辺     の辺     の辺     の辺     の辺     の辺     の辺     の辺     の辺     の辺     の辺     の辺     の辺     の辺     の辺     の辺     の辺     の辺     の     の辺     の辺     の辺     の辺     の辺     の辺     の辺     の     の     | <ul> <li>         ・ 当単記年本単         ・ 当単記年本単         ・ 当単記年本単         ・ 当単記年本単         ・ 当単記年本単         ・ 「         ・ 」         ・ 「         ・ 」         ・ 」         ・ 」</li></ul>                                                                                                    | 系 统<br>条 個泰证券股份有限公<br>後 個泰证券股份有限公<br>後 個泰证券股份有限公<br>(本)<br>(本)<br>(本)<br>(本)<br>(本)<br>(本)<br>(本)<br>(本)                                                                                                    |                                                                                                    | 2909<br>2909<br>意思<br>第252理 5<br>外社室意见<br>消共用JSAB1.<br>消共用JSAB1.                                                                                                    | C III I      |

(二) 业务办理结果的查询

在首页"办结任务"栏中可以查询已经办结的申报记录,点击"查看"进入 后,点"办理结果",在弹出的详细信息中可以下载查看办结确认书。

| Repent PLF | *{ <b>\$\$}:</b> u: | 3300** 釐作英:spl     |                   |                           | * 40000000 |         |
|------------|---------------------|--------------------|-------------------|---------------------------|------------|---------|
| 22.        | >                   | 在线                 | 业务受理系统            |                           |            | - MARIA |
| 综合业务终端     | 122                 |                    | EAR AND AND A     |                           |            |         |
| A 1975     |                     | 管理人PROP代码          | Q39900**          | 管理人单位名称                   | 国信有限       | -       |
| 2 发行人业务    |                     |                    |                   |                           |            |         |
| ▲ 参与人业务    | ۲                   | 托管人PROP代码          | Q33300**          | 托管人单位名称                   | 值泰证券股份有限公司 |         |
| ■ 参与人代理业务  | ۲                   | 资产管理合同(协           |                   | 资产管理合同(协                  |            |         |
| 💴 通用验证流程   | ۰                   | 议)/公募基金成立<br>批复文件名 | 期试2号集合资产管理协议      | 议)/公募基金成立<br>批复文号         |            |         |
|            |                     | 承诺                 | ☑ 找公司承诺负责共用专用交易单元 | 告产品的明细清算。                 |            |         |
|            |                     | 确认                 | 文件下载              | N POS                     | 8.         | Î       |
|            |                     | 确认申请               | 思想打并取得存起又详细。      |                           |            |         |
|            |                     | 托管人意见              |                   |                           |            |         |
|            |                     | ◎ 新增托管产            |                   | ALA                       |            |         |
|            |                     | 审核意见               |                   |                           |            |         |
|            |                     | 审核意见               | ◎ 通过 ○ 不通过        |                           |            |         |
|            |                     | 附件上传               |                   |                           |            |         |
|            |                     | A股资金结算业务开<br>通告知单  | 测试结果.docx         |                           |            |         |
| 常用         | USC AN.             | 处理意见               |                   |                           |            |         |
|            |                     |                    |                   | 公司原权所有Cervyisht#2007-2006 |            |         |

## 第八节、租用/停租交易单元清算路径申请业务

当交易单元会籍业务的业务类型为交易单元租用、停租、资产管理计划新设、 资产管理计划终止业务时,需要托管人申报"租用/停租交易单元清算路径申请 指令"(以下简称"托管人 PROP 指令")。

一、托管人在线操作注意事项

托管人租用/停租交易单元清算路径申请业务涵盖托管人 PROP 指令的申报、撤销、自动失效以及查询,涉及以下菜单:

1、租用交易单元清算路径业务申请

- 2、 退租交易单元清算路径业务申请
- 3、托管人查询交易单元租用(退租)指令

办理业务前,需对托管人操作人员配置如下权限:

| 业务类别    | 业务域名   | 业务名称 | 业务代码 | 业务描述                |
|---------|--------|------|------|---------------------|
| 托管人申报   | SSCCRC | JSXT | 50   | 申报租用(退租)<br>交易单元清算路 |
| PROP 指令 |        |      |      | 径请求                 |

| 托管人查询<br>PROP 指令 | SSCCRC | JSXT | 51  | 托管人租用(退<br>租)交易单元清算<br>路径业务查询租 |  |
|------------------|--------|------|-----|--------------------------------|--|
|                  |        |      |     | 用情况                            |  |
| 托管人申报            | SSCCRC | ТСУТ | 52  | <b></b>                        |  |
| PROP 指令          | SSCORE | 5571 | 52  |                                |  |
| 托管人申报            | SSCORC | ТСУТ | 5.2 | 化理人力和本沟                        |  |
| PROP 指令          | SSULL  | JSAI | 00  | 代理八石你重响                        |  |
| 托管人申报            | SSCORC | TCAL | 54  | 代理人清算编号                        |  |
| PROP 指令          | SSUCKU | JOVI | 94  | 查询                             |  |
| 托管人申报            | SSCORC | ТСУТ | EE  | 代理人清算编号                        |  |
| PROP 指令          | SSURU  | JSXI | 55  | 查询                             |  |

(一) 托管人 PROP 指令的申报

1、申报租用托管人 PROP 指令

托管人应配合管理人的交易单元租用和资产管理计划新设业务,通过 PROP综合业务终端向中国结算上海分公司提交托管人 PROP 指令。托管人通 过路径"交收管理-租用交易单元-租用交易单元清算路径业务申请"打开菜 单,界面如下所示:

| 欢迎使用 用户代码: Q39               | 900** 操作员:99999 | 999 <u>切換用户</u> 用户 | 退出        |                 | PROP功能授缺 🔻 | 7 × |
|------------------------------|-----------------|--------------------|-----------|-----------------|------------|-----|
| PR 7                         | <b>企</b> 交收管    | æ                  |           |                 |            |     |
| 综合业务终端                       | ÷1              | 新消息: 1、当前没有注       | 间思        |                 |            |     |
| 🔽 交收指令管理 🧃                   | → 租用交易单元清算路径业   | 务申请                |           |                 |            |     |
| 2 交收结果查询 👎                   | 38.42           |                    |           | 5 <b>主</b> "由报" |            |     |
| 租用交易单元 *                     | 申报向导: 一选择 托管人名称 | ▲ 本管理公司名称          | 清貧編号 项与 交 | 易单元号            |            |     |
| 租用交易单元清算路径 🔶                 |                 | •                  | •         | •               |            |     |
| 退租交易单元青算路径 《<br>托管人查询交易单元租 《 |                 |                    |           |                 |            |     |
| 管理人查询交易单元祖 <                 | 📫 申请结果          |                    |           |                 |            |     |
|                              | 托管人名称           | 基金管理公司名称           | 请算编号      | 交易单元号 处理说明      |            |     |

根据申报导向选择"托管人名称"、"基金管理公司名称"、"清算编号", 并填写"交易单元号"。申报导向节点的颜色会由灰色(待填)依次变为黄色 (正在填写)、绿色(已填)。

| 欢迎使用              | 用户代码: 039 | 9900**    操作员:99999 | 999 <u>切换用户</u> | 用户退出         |       |       |               | ROP功能模块 🔻 | 7 × |
|-------------------|-----------|---------------------|-----------------|--------------|-------|-------|---------------|-----------|-----|
| 2                 | ?         | 交收管理                | 里               |              |       |       |               |           |     |
| 综合业务组             | 冬端        | <b>◇</b> 最          | 新消息: 1、 当时      | <b>发</b> 有消息 |       |       |               |           |     |
| 🙎 交收指令            | ▶管理       | → 租用交易单元清算路径业       | 务申请             |              |       |       |               |           |     |
| 🗋 交收结果            | ₹查询 《     | 14.42               | T.45            |              | 18/2  | 5.4   | ** eta 112 ** |           |     |
| 🗋 租用交易            | 易单元 🔹     | 申报向导: 任智人名称         | ※ 基金管理公司        | 名称 清算编号      | 交通 交易 | 易单元号  | +38           |           |     |
| 租用交易单元清算          | 路径 🔶      | 00_国信               | ₩ 00_4          | 中融基金管理有限▼    |       | •     |               |           |     |
| 退租交易单元清算          | 路径 <      |                     |                 |              |       |       |               |           |     |
| 托管人查询交易单          | 元租 <      |                     |                 |              | # #2  |       |               |           |     |
| 管理人查询交易单元祖 < 申请结果 |           |                     |                 |              |       |       |               |           |     |
|                   |           | 托管人名称               | 基金管理公司名称        |              | 清算编号  | 交易单元号 | 处理说明          |           |     |
|                   |           | 00_国信证券股份有限公司       | 00_中融基金管理有限公    | 司            |       |       |               |           |     |
|                   |           |                     |                 |              |       |       |               |           |     |

最后点击申报,申报结果会在表内显示。成功提交的指令处理情况为"正

在受理",可在"托管人查询交易单元租用(退租)指令"中查询。

| 欢迎使用            | 用户代码: | : Q39900** | 操作员: 99999  | 999 <u>切換</u>               | 用户     | 用户退出                  | _    | _    | _     | PE                   | (OP功能授快       | -       |      |
|-----------------|-------|------------|-------------|-----------------------------|--------|-----------------------|------|------|-------|----------------------|---------------|---------|------|
| 2               | ?     | đ          | 交收管理        | 里                           |        |                       |      |      |       |                      |               |         |      |
| 综合业务组           | 冬端    |            | <b>♦</b> ₽  | 新消息 <b>:</b> <sub>1</sub> 、 | <br>当前 | 没有消息                  |      |      |       |                      |               |         |      |
| 🚨 交收指令          | 管理 (  | ⇒租用3       | 交易单元清算路径业   | 务申请                         |        |                       |      |      |       |                      |               |         |      |
| 🗋 交收结果          | (査询 ・ |            | 14.00       |                             |        |                       |      | -    | z+    | 64 allo 417 11       |               |         |      |
| ① 租用交易          | 单元 *  | 申报向导       | : 一选择 托管人名称 | 基金管:                        | 理公司    | 1名称 清算                | 编号   | 交易   | 单元号   | - Mt +               |               |         |      |
| 目用交易单元清算        | 路径 ✦  |            | 00_国信       | 『证券账▼                       | 02_4   | 华泰证券股份有限              | . [] | SKK8 | •     | 28771                |               |         |      |
| 國祖交易单元清算        | 路径 <  |            |             |                             |        |                       |      |      |       |                      |               |         |      |
| <b>托管人查询交易单</b> | 元租 <  |            |             |                             | _      |                       | 申报   |      |       |                      |               |         |      |
| 理人查询交易单         | 元租 <  | 🔿 申请约      | 吉果          |                             |        |                       |      |      |       |                      |               |         |      |
|                 |       | 托管人名       | 称           | 基金管理公司名                     | 廓      |                       | 清算   | 编号   | 交易单元号 | 处理说明                 |               |         |      |
|                 |       | 00_国信      | 证券股份有限公司    | 02_华泰证券股份                   | 有限公    | <ul><li>(司)</li></ul> | JSB  | 108  | 28771 | 您的业务申请已成<br>体办理结果另行通 | 功,我公司将进<br>知。 | 行相关业务审核 | 亥, 具 |
|                 |       |            |             |                             |        |                       |      |      |       |                      |               |         | _    |

正在受理的托管人 PROP 指令重复提交,系统会提示"已存在相同申请记

录"。

| 欢迎使用 用户代码:Q  | 39900** 操作员: 99999 | 999 <u>切換用户</u> <u>用户退出</u>               |              |                | PROP助能授快 🔻     |  |
|--------------|--------------------|-------------------------------------------|--------------|----------------|----------------|--|
| 宗会业务终端       | 交收管                |                                           |              |                |                |  |
|              | <b>√</b> a;        | (制用型· · · · · · · · · · · · · · · · · · · |              |                |                |  |
| 2. 交收指令管理 4  | ⇒ 租用交易单元清算路径业      | 务申请                                       |              |                |                |  |
| 🗋 交收结果查询 🤞   |                    |                                           |              |                | 4 <b>4</b> 7 1 |  |
| ☐ 租用交易单元 ▼   | 申报向导: 选择 托管人名称     | ▲ 基金管理公司名称                                | 清算编号 描写 交易   | 島单元号 <u>息市</u> |                |  |
| 租用交易单元清算路径 💠 | 00_国(              | 言证券账▼ 00_中融基金1                            | 『理有限 ▼ JS486 | •              | 24464          |  |
| 退租交易单元清算路径 、 |                    |                                           |              |                |                |  |
| 托管人查询交易单元租 ‹ |                    |                                           | 申报           |                |                |  |
| 管理人查询交易单元租 < | 📫 申请结果             |                                           |              |                |                |  |
|              | 托管人名称              | 基金管理公司名称                                  | 清算编号         | 交易单元号          | 处理说明           |  |
|              | 00_国信证券股份有限公司      | 00_中融基金管理有限公司                             | JS486        | 24464          | 已存在相同申请记录      |  |
|              |                    |                                           |              |                |                |  |

2、申报退租托管人 PROP 指令

托管人应配合管理人的交易单元停租和资产管理计划终止业务,通过 PROP综合业务终端向中国结算上海分公司提交托管人 PROP 指令。托管人通 过路径"交收管理-租用交易单元-退租交易单元清算路径业务申请"打开菜

#### 单,界面如下所示:

| 欢迎使用      | 用户代码: Q39900** | <b>操作员: 99999999</b>    | 切換用户   | 用户退出  |      |       |        | PR | OP助這模块 | 7 - 5 × |
|-----------|----------------|-------------------------|--------|-------|------|-------|--------|----|--------|---------|
| 22        | 7 🔽            | 交收管理                    |        |       |      |       |        |    |        |         |
| 综合业务终     | 端              | ◇最新消息                   | 1、 当前  | 没有消息  |      |       |        |    |        |         |
| 🤮 交收指令者   | F理 1 → 混粗      | 交易单元清算路径业务申请            |        |       |      |       |        |    |        |         |
| 2 交收结果3   | E询 《           |                         | 下一步    |       | 下一步  | _     | 点击"申报" |    |        |         |
| 🗋 租用交易车   | ■元 ▼           | <sup>很向导:</sup> 选择托管人名称 | 选择基金管  | 理公司名称 | 选择交易 | 易单元号  | •      |    |        |         |
| 租用交易单元清算路 | 径 <            |                         | •      |       |      | •     | I      | •  |        |         |
| 退租交易单元清算路 | 径 💠            |                         |        |       |      |       |        |    |        |         |
| 托管人查询交易单元 | 租 <            |                         |        |       |      | 18    |        |    |        |         |
| 管理人查询交易单元 | 祖 《            | 结果                      |        |       |      |       |        |    |        |         |
|           | 托管人            | 名称 基金                   | 管理公司名称 |       | 3    | 交易单元号 | 处理说明   |    |        |         |
|           |                |                         |        |       |      |       |        |    |        |         |

根据申报导向选择"托管人名称"、"基金管理公司名称"、"交易单元号"。 申报导向节点的颜色会由灰色(待填)依次变为黄色(正在填写)、绿色(已 填)。

| 欢迎使用     | 用户代码: 039900 | ]** 操作员: 999999 | 199 <u>切換用户</u> | 用户退出               |          |        | PROPUMER | 如果 👻 | 7 - 5 × |
|----------|--------------|-----------------|-----------------|--------------------|----------|--------|----------|------|---------|
| 2        | ?            | <b>企业</b> 交收管理  | ŧ.              |                    |          |        |          |      |         |
| 综合业务组    | 冬端           | ◆最近             | 新消息: ・ コロ       | 1次日/月志<br>5/2-6/注向 |          |        |          |      |         |
| 🤮 交收指令   | ▶管理 (        | ⇒ 過租交易单元青算路径业务  | 5申请             |                    |          |        |          |      |         |
| 🗋 交收结果   | 果査询 ←        |                 | 下一步             |                    | 下一步      | 点击"申报" |          |      |         |
| 🗋 租用交易   | 易单元 *        | 申报问导: 选择托管人名    | 5称 选择基金1        | 管理公司名称             | 选择交易单元号  |        |          |      |         |
| 租用交易单元清算 | 路径 <         | 00_国位           | 言证券股份有限公 💌      | 1                  | •        |        | •        |      |         |
| 退租交易单元清算 | 路径 🔶         |                 |                 |                    |          |        |          |      |         |
| 托管人查询交易单 | 元租 <         |                 |                 |                    | sti do   |        |          |      |         |
| 管理人查询交易单 | 元租 《         |                 |                 |                    | ( OFF TR |        |          |      |         |
|          |              | ⇒申请结果           |                 |                    |          |        |          |      |         |
|          |              | 托管人名称           | 基金管理公司名称        |                    | 交易单元号    | 处理说明   |          |      |         |
|          |              | 00_国信证券股份有限公司   |                 |                    |          |        |          |      |         |
|          |              |                 |                 |                    |          |        |          |      |         |

最后点击申报,申报结果会在表内显示。成功提交的指令处理情况为"正 在受理",可在"托管人查询交易单元租用(退租)指令"中查询。

| 欢迎使用     | 用户代码: 9399 | 100** 操作员: 99999 | 999 <u>切换用户</u>  | 用户退出     |          |                             | PROP功能授快 👻   |  |
|----------|------------|------------------|------------------|----------|----------|-----------------------------|--------------|--|
| 22       | ?          | <b>企</b> 交收管环    | 里.               |          |          |                             |              |  |
| 综合业务组    | 冬端         | ◆最               | <b>新清息:</b> 1、当前 | 没有消息     |          |                             |              |  |
| 🚨 交收指令   | ▶管理 (      | → 遅粗交易单元清算路径业    | 务申请              |          |          |                             |              |  |
| 🗋 交收结果   | 果査询 ←      |                  | 下一步。             | F        | 5        | 点击"申报"                      |              |  |
| 🗋 租用交易   | 易单元 -      | 申报向导:选择托管人;      | 8称 选择基金管         | 理公司名称    | 选择交易单元号  |                             |              |  |
| 租用交易单元清算 | 路径 <       | 00_国             | 信证券股份有限公 💌       | 00_中融基金管 | 管理有限公司 ▼ | 24636                       | <u>.</u>     |  |
| 退租交易单元清算 | 路径 💠       |                  |                  |          |          |                             |              |  |
| 托管人查询交易单 | 元租 <       |                  |                  |          |          |                             |              |  |
| 管理人查询交易单 | 元租 、       |                  |                  |          |          |                             |              |  |
|          |            | ⇒申请结果            |                  |          |          |                             |              |  |
|          |            | 托管人名称            | 基金管理公司名称         |          | 交易单元号    | 处理说明                        |              |  |
|          |            | 00_国信证券股份有限公司    | 00_中融基金管理有限公     | 司        | 24636    | 您的业务申请已成功,我公司<br>体办理结果另行通知。 | 1将进行相关业务审核,具 |  |
|          |            |                  |                  |          |          |                             |              |  |

同样,正在受理的托管人 PROP 指令重复提交,系统会提示"已存在相同申请记录"。

|                       | 900** 操作员:99999   | 99 切换用户 用户                | <u>最出</u>       |           | PROP功證模块 💌 | 7 - 8 × |
|-----------------------|-------------------|---------------------------|-----------------|-----------|------------|---------|
| <b>アマベア</b><br>综合业务终端 | <u>交收管</u><br>• 最 | <b>里</b><br>新消息: 1、 当前没有消 | e.              |           |            |         |
| Q 交收指令管理 (            | → 還租交易单元清算路径业:    | 5申请                       |                 |           |            |         |
| 2 交收结果查询              |                   | 下一步                       | 下一步             | 点击"申报"    |            |         |
| 🗋 租用交易单元 🔹            | 申报同导:选择托管人;       | 5称 选择基金管理公司               | 名称 · 选择交易单元号 ·  | •         |            |         |
| 租用交易单元清算路径 <          | 00_国1             | 言证券股份有限公_● (0             | 00_中融基金管理有限公司 💌 | 20145     | •          |         |
| 退租交易单元清算路径 🛶 🔶        |                   |                           |                 |           |            |         |
| 托管人查询交易单元租 <          |                   |                           | 曲报              |           |            |         |
| 管理人查询交易单元租 《          | ➡ 申请结果            |                           |                 |           |            |         |
|                       | 托管人名称             | 基金管理公司名称                  | 交易单元号           | 处理说明      |            |         |
|                       | 00_国信证券股份有限公司     | 00_中融基全管理有限公司             | 20145           | 已存在相同申请记录 |            |         |
|                       |                   |                           |                 |           |            |         |

(二) 托管人 PROP 指令的撤销

托管人可在指令提交日起的 30 个自然日内向中国结算上海分公司提交指令 撤销申请。撤销申请对象仅针对"正在受理"的指令。撤销申请中必须包含指令 提交的日期时间、管理人名称、清算编号、交易单元、业务类型以及撤销原因等 信息。撤销申请需加盖公章或其他授权章,寄送至中国结算上海分公司。

(三) 托管人 PROP 指令的自动失效

超过 30 个自然日未处理的指令会自动失效,第 31 个自然日"正在受理"变为"指令失效"状态。

(三) 托管人 PROP 指令的查询

托管人可通过本菜单查询已提交的托管人 PROP 指令。托管人通过路径"交 收管理-租用交易单元-托管人查询交易单元租用(退租)指令"打开菜单,界面 如下图所示:

| 欢迎使用 用户代码: ) | 333300** | 操作员: 999 | 99999         | <u>切換用户 用户退出</u>      |       |        | _        |       | PROP功能模块 | -    |         |
|--------------|----------|----------|---------------|-----------------------|-------|--------|----------|-------|----------|------|---------|
|              |          |          |               |                       |       |        |          |       |          |      |         |
|              |          | 态收留      | FTIER .       |                       |       |        |          |       |          |      |         |
| 综合业务终端       |          |          | a≥==<br>最新消息: | ·· 当用众日内态<br>· 出分为去求白 |       |        |          |       |          |      |         |
| Q 交收指令管理     | ⇒托管人3    | 查询交易单元粗  | 用(遐租)指令       |                       |       |        |          |       |          |      |         |
| 🖸 交收结果查询 🧃   |          | 基金管理公司:  | 名称 全部         |                       |       | 交易单元   | 全部       | •     |          |      |         |
| 租用交易单元       |          | 业务       | 类型 全部         |                       | -     | 处理情况   | 全部       | •     |          |      |         |
| 租用交易单元青算路径 < |          | 起始申请     | 日期 018年 3月    | 19 -                  |       | 终止申请日期 | 2018年 3月 | 1 -   |          |      |         |
| 退租交易单元青算路径 、 |          |          |               |                       |       | 查询     |          |       |          |      |         |
| 托管人查询交易单元祖 🛶 | →查询结3    | Ŗ        |               |                       |       |        |          |       |          |      |         |
| 昌珪八旦叫文勿甲兀祖 《 | 业务类型     | 处理情况     | 托管人名称         | 基金管理公司名称              | 交易单元号 | 清算编号   | 托管人代码    | 代理人代码 | 申请日期     | 处理结果 | alara i |
|              |          |          |               |                       |       |        |          |       |          |      |         |

查询输入说明:

1、托管人通过筛选"基金管理公司名称"、"交易单元"、"业务类型"、"处理情况"、"起始申请日期"以及"终止申请日期"进行查询。

其中,业务类型:全部、租用、退租;

处理情况:全部、正在受理、处理成功、指令撤销、指令失效;

| 处理情况 | 说明                                 |
|------|------------------------------------|
| 正在受理 | 托管人已成功提交 PROP 指令                   |
| 处理成功 | 中国结算上海分公司已完成处理                     |
| 指令撤销 | 托管人向中国结算上海分公司递交纸质申请,由中国结算上海分       |
|      | 公司完成办理指令撤销流程                       |
| 指令失效 | 超过 30 个自然日未处理的指令自动失效, 第 31 个自然日"正在 |
|      | 受理"变为"指令失效"状态                      |

查询结果说明:

- 1、查询结果字段包含"业务类型"、"处理情况"、"托管人名称"、"基金管理公司名称"、"交易单元号"、"清算编号"、"托管人代码"、"代理人代码"、"申请日期"、"处理结果";
- 2、查询结果仅显示申报成功的托管人PROP指令(处理结果0000代表申报成功)。

举例:托管人查询 PROP 指令,基金管理公司:全部,交易单元:全部,业务类型:全部,处理情况:全部,时间:2012年11月26日至2018年2月14日,查询结果如下:

|            |                                              | 父收官                                                                              | 理                                                                                                    |                                                                                                    |                                           |                                           |                                                          |                                                                                                    |                                                                                                    |                              |   |
|------------|----------------------------------------------|----------------------------------------------------------------------------------|----------------------------------------------------------------------------------------------------|----------------------------------------------------------------------------------------------------|-------------------------------------------|-------------------------------------------|----------------------------------------------------------|----------------------------------------------------------------------------------------------------|----------------------------------------------------------------------------------------------------|------------------------------|---|
| 市业方交场      |                                              | •                                                                                | 最新消息:                                                                                                    | 当1800日1800<br>当前沿右信用                                                                                                    |                                           |                                           |                                                          |                                                                                                    |                                                                                                    |                              |   |
| 交收指令管理     | ● 托管人                                        | 查询交易单元租                                                                          | 用(退租)指令                                                                                                    |                                                                                                    |                                           |                                           |                                                          |                                                                                                    |                                                                                                    |                              |   |
| 交收结果查询     | 4                                            | 基金管理公司                                                                           | 名称 全部                                                                                                    |                                                                                                    | -                                         | 交易单元                                      | 全部                                                       | -                                                                                                    |                                                                                                    |                              |   |
| 田田亦見前示     |                                              | 业务                                                                               | 类型 全部                                                                                                    |                                                                                                    | -                                         | 处理情况                                      | 全部                                                       |                                                                                                    |                                                                                                    |                              |   |
| 六月前二末省的公   |                                              | 起始申请                                                                             | 日期 2012年12月2 -                                                                                                    |                                                                                                    |                                           | 终止申请日期                                    | 2018年 2月                                                 |                                                                                                    |                                                                                                    |                              |   |
| 1次勿半九有非面空… |                                              |                                                                                  |                                                                                                    |                                                                                                    | (mar)                                     |                                           |                                                          |                                                                                                    |                                                                                                    |                              |   |
| 人查询交易单元和   | 4                                            |                                                                                  |                                                                                                    |                                                                                                    |                                           | 夏田                                        |                                                          |                                                                                                    |                                                                                                    |                              |   |
| 制人查询交易单元租  | < → 查询结:                                     | 果                                                                                |                                                                                                    |                                                                                                    |                                           |                                           |                                                          |                                                                                                    |                                                                                                    |                              |   |
|            | 业务类型                                         | 处理情况                                                                             | 托管人名称                                                                                                    | 基金管理公司名称                                                                                                    | 交易单元号                                     | 清算编号                                      | 托管人代码                                                    | 代理人代码                                                                                                    | 申请日期                                                                                                    | 处理结果                         |   |
|            | 祖用                                           | 处理成功                                                                             | <b>岩北提行股份有限公</b>                                                                                                    | 太平洋证券股份有限                                                                                                    | 27001                                     | J5#59                                     | 950100**                                                 | J5000882                                                                                                    | 2013-01-24                                                                                                    | 0000                         |   |
|            | 相用                                           | 处理成功                                                                             | 兴业操行服份有限公司(证券断押)                                                                                                    | 中银国际证券有限责任公司                                                                                                    | 27046                                     | JSW85                                     | 460100**                                                 | JS000807                                                                                                    | 2013-03-11                                                                                                    | 0000                         |   |
|            | 租用                                           | 处理成功                                                                             | 兴业镍行股份有限公司(证券账押)                                                                                                    | 首创证券有限责任公司                                                                                                    | 39040                                     | JSZ07                                     | Q60100**                                                 | JS000687                                                                                                    | 2013-03-28<br>13.27 58                                                                                                    | 0000                         |   |
|            | 祖用                                           | 处理成功                                                                             | 兴业银行股份有限公司(证券账押)                                                                                                    | 恒秦证券股份有限公                                                                                                    | 61160                                     | JSW26                                     | Q60100**                                                 | 33000581                                                                                                    | 2013-01-11                                                                                                    | 0000                         |   |
|            | 租用                                           | 处理成功                                                                             | 兴业提行股份有限公<br>创 (证券账押)                                                                                                    | 华西证券有限责任公司                                                                                                    | 27441                                     | JSU81                                     | Q60100**                                                 | JS000450                                                                                                    | 2013-04-03<br>10:48:37                                                                                                    | 0000                         | E |
|            | 福田                                           | 处理成功                                                                             | 兴业银行能份有限公<br>同《证券质押》                                                                                                    | 华福证券有限责任公司                                                                                                    | 27190                                     | JS#61                                     | Q60100**                                                 | 35000326                                                                                                    | 2013-01-29<br>09:23:54                                                                                                    | 0000                         |   |
|            | 1000                                         |                                                                                  | 兴业银行即份有限公                                                                                                    | 华安证券股份有限公                                                                                                    |                                           | JSZ82                                     | Q60100**                                                 | 35000320                                                                                                    | 2013-05-17<br>10:49:07                                                                                                    | 0000                         |   |
|            | 祖用                                           | 处理成功                                                                             | 简(证券质押)                                                                                                    |                                                                                                    |                                           |                                           |                                                          |                                                                                                    | 0.010 0.01 0.01                                                                                                    |                              |   |
|            | 組用租用                                         | 处理成功<br>指令失效                                                                     | 間(证券新練)<br>兴业银行股份有限公<br>罰(证券香粿)                                                                                                    | 司<br>东北证券股份有限公<br>司                                                                                                    | 52017                                     | JSJA4                                     | Q60100++                                                 | JS000303                                                                                                    | 16:38:57                                                                                                    | 0000                         |   |
|            | 1800<br>18日用<br>18日月                         | <ul> <li>处理成功</li> <li>指令失效</li> <li>指令失效</li> </ul>                             | (证券新律)<br>兴业银行股份有限公司<br>(证券质押)<br>兴业银行股份有限公司<br>(证券质押)                                                                                                    | 司<br>东北证券股份有限公<br>司<br>东北证券股份有限公<br>司                                                                                     | 52017<br>27571                            | JSJA4<br>JSJA4                            | Q60100**<br>Q60100**                                     | JS000303<br>JS000303                                                                                                    | 2018-02-07<br>16:38:57<br>2013-05-22<br>14:27:24                                                                               | 0000                         |   |
|            | 福用<br>租用<br>租用<br>租用                         | <ul> <li>处理成功</li> <li>指令失效</li> <li>指令失效</li> <li>指令失效</li> <li>正在受理</li> </ul> | 自了证券售約<br>兴业银行股份有限公<br>有(证券售股份有限公<br>司(证券售股份有限公<br>司(证券售用)<br>兴业银行股份有限公<br>司(证券售用)<br>兴业银行股份有限公<br>司(证券售用)                                                                                                 | 司 东北证券股份有限公司 东北证券股份有限公司 东北证券股份有限公司 东北证券股份有限公司                                                                             | 52017<br>27571<br>27431                   | JSJA4<br>JSJA4<br>JSJA4                   | Q50100**<br>Q50100**<br>Q50100**                         | JS000303<br>JS000303<br>JS000303                                                                                                    | 2018-02-07<br>16:38:57<br>2013-05-22<br>14:27:24<br>2018-02-08<br>16:01:45                                                     | 0000                         |   |
|            | 超用<br>租用<br>租用<br>租用<br>租用<br>租用             | 处理成功           指令失效           指令失效           近在受理           指令数讷                 | 間(证券新維)<br>兴业銀行務政府有限公<br>司(证券務股份有限公<br>司(证券務股份有限公<br>司(证券務股份有限公<br>司(证券務股份有限公<br>司(证券務股份有限公<br>司(证券務股份有限公<br>司(证券務股份有限公<br>司(证券務股份有限公<br>司(证券務股份有限公<br>司(证券務股份有限公                                          | 司<br>东北证券股份有限公<br>司<br>东北证券股份有限公<br>司<br>本北证券股份有限公<br>司<br>东北证券股份有限公<br>司<br>东北证券股份有限公<br>司<br>和<br>一                     | 52017<br>27571<br>27431<br>27431          | JEJA4<br>JEJA4<br>JEJA4<br>JEJA4<br>JEJA4 | Q60100**<br>Q60100**<br>Q60180**<br>Q60180**             | JS000303           JS000303           JS000303           JS000303           JS000303           JS000303                                       | 2018-02-07<br>16:38:57<br>2013-05-22<br>14:27:24<br>2018-02-08<br>16:01:45<br>2018-02-08<br>15:59:54                           | 0000<br>0000<br>0000<br>0000 |   |
|            | 超現<br>祖用<br>祖用<br>祖用<br>祖用<br>祖用<br>禮用<br>禮用 | 处理成功           指令失效           指令失效           正在受理           指令数i前           处理成功 | 間不详導新許)<br>兴业提行影性有限公<br>可(证券影件有限公<br>可(证券影件有限公<br>可(证券影件有限公<br>可(证券影件有限公<br>可(证券影件有限公<br>可(证券影件有限公<br>可(证券影件有限公<br>可(证券影件有限公<br>可(证券影件有限公<br>可(证券影件有限公<br>可(证券影件有限公<br>可(证券影件有限公<br>可(证券影件有限公<br>可(证券影件有限公 | 司<br>东北证券股份有限公<br>有<br>北证券股份有限公<br>司<br>东北证券股份有限公<br>司<br>东北证券股份有限公<br>司<br>东北证券股份有限公<br>司<br>东北证券股份有限公<br>司<br>东北证券股份有限公 | 52017<br>27571<br>27431<br>27431<br>27431 | JSJA4<br>JSJA4<br>JSJA4<br>JSJA4          | Q60100**<br>Q60100**<br>Q60100**<br>Q60100**<br>Q60100** | JS000303           JS000303           JS000303           JS000303           JS000303           JS000303           JS000303           JS000303 | 2018-02-07<br>16:38:57<br>2013-05-22<br>14:27:24<br>2018-02-08<br>16:01:45<br>2018-02-08<br>15:59:54<br>2018-02-07<br>16:31:50 | 0000<br>0000<br>0000<br>0000 |   |

二、管理人在线操作注意事项

管理人可通过PROP综合业务终端查询托管人提交的PROP指令,涉及的菜单: 管理人查询交易单元租用(退租)指令

办理查询前,需对管理人操作人员配置如下权限:

| 业务类别             | 业务域名   | 业务名称 | 业务代码 | 业务描述                                  |
|------------------|--------|------|------|---------------------------------------|
| 管理人查询<br>PROP 指令 | SSCCRC | JSXT | 56   | 管理人租用(退<br>租)交易单元清算<br>路径业务查询租<br>用情况 |

管理人可查询托管人提交的 PROP 指令。管理人通过路径"交收管理-租用交易单元-管理人查询交易单元租用(退租)指令"打开菜单,界面如下图所示:

| <b>221</b><br>综合业务终端         |        | 交收管    | <b>打里</b><br>最新消息: | <ol> <li>当前没有消息</li> </ol> |       |      |        |            |      |      |
|------------------------------|--------|--------|--------------------|----------------------------|-------|------|--------|------------|------|------|
| 😫 交收指令管理 🧃                   | ⇒管理人查  | 御交易单元租 | 用(遇租)指令            |                            |       |      |        |            |      |      |
| 2 交收结果查询                     |        | 交易     | 单元                 |                            |       |      |        |            |      |      |
| 🗋 租用交易单元 🔹                   |        | 业务     | 类型 全部              |                            | •     |      | 处理情况   | 兄全部        | -    |      |
| 租用交易单元清算路径 <<br>退租交易单元清算路径 < |        | 起始甲请   | 日期 2018年 2月        | 1 -                        |       |      | 發止甲请日! | 明 2018年 3月 | 1 -  |      |
| 托管人查询交易单元租 <                 | ⇒ 查询结果 | 1      |                    |                            |       |      |        |            |      |      |
| 管理へ直询父効率元祖···· ◆             | 业务类型   | 处理情况   | 托管人名称              | 基金管理公司名称                   | 交易单元号 | 清算编号 | 托管人代码  | 代理人代码      | 申请日期 | 处理日期 |
|                              |        |        |                    |                            |       |      |        |            |      |      |

查询输入说明:

1、管理人输入"交易单元",点击查询,可筛选"业务类型"、"处理情况"、"起始申请日期"以及"终止申请日期";

其中,业务类型:全部、租用、退租;

处理情况:全部、正在受理、处理成功、指令撤销、指令失效;

1、 查询时一定要输入交易单元号, 否则"查询"按钮灰色无法点击;

2、管理人只能查询托管人提交的涉及本管理人的交易单元 PROP 指令。

查询结果说明:

- 1、查询结果字段包含"业务类型"、"处理情况"、"托管人名称"、"基金管理公司名称"、"交易单元号"、"清算编号"、"托管人代码"、"代理人代码"、"申请日期"、"处理日期"、"处理结果";
- 2、查询结果仅显示申报成功的托管人PROP指令(处理结果0000代表申报成功);
- 3、管理人查询不存在的交易单元指令时,查询结果为空;
- 4、托管人未提交该交易单元的 PROP 指令,查询结果为空;
- 5、界面排序规律:从上到下按照处理情况"正在受理"、"处理成功"、"指令撤销"、"指令失效"排列,且各类处理情况中按时间倒序排列,即"正在受理"按申请时间倒序排列,"处理成功、指令撤销、指令失效"按处理时间倒序排列。

举例:管理人查询 PROP 指令,交易单元: 27431,业务类型:全部,处理情况: 全部,时间: 2018 年 1 月 1 日至 2 月 14 日,查询结果如下:

| 不口业方约如     |                      | ◎最新消息: 1、当前没有消息                                                                  |                                                                                                    |                                                                      |                         |                        |                                  |                                                                                                    |                                                  |                                                  |  |  |  |
|------------|----------------------|----------------------------------------------------------------------------------|----------------------------------------------------------------------------------------------------|----------------------------------------------------------------------|-------------------------|------------------------|----------------------------------|----------------------------------------------------------------------------------------------------|--------------------------------------------------|--------------------------------------------------|--|--|--|
| 2. 交收指令管理  | ⇒管理人到                | 管御交易单元租                                                                          | 1用(退租)指令                                                                                                    |                                                                      |                         |                        |                                  |                                                                                                    |                                                  |                                                  |  |  |  |
| ○ 交收结果查询 〈 |                      | 交易                                                                               | 单元 27431                                                                                                    |                                                                      |                         |                        |                                  |                                                                                                    |                                                  |                                                  |  |  |  |
|            | -                    | 业务                                                                               | 类型 全部                                                                                                    |                                                                      | •                       |                        | 处理情况                             | 全部                                                                                                    | •                                                |                                                  |  |  |  |
| 山相用文务半儿    |                      | 起始申请                                                                             | 日期 2018年 1月1 -                                                                                                    |                                                                      |                         |                        | 终止申请日期                           | 2018年 2月                                                                                                    | -                                                |                                                  |  |  |  |
| 用交易甲元清算路径  |                      |                                                                                  |                                                                                                    |                                                                      |                         |                        |                                  |                                                                                                    |                                                  |                                                  |  |  |  |
| 相交易甲元清算路径  |                      |                                                                                  |                                                                                                    |                                                                      |                         | <u>Kubi</u>            |                                  |                                                                                                    |                                                  |                                                  |  |  |  |
| 管人宣词交易甲元祖  | → 查询结果               | l.                                                                               |                                                                                                    |                                                                      |                         |                        |                                  |                                                                                                    |                                                  |                                                  |  |  |  |
| 理人宣词交易甲元祖  | 北冬米田                 | 从围绕口                                                                             | 11951 专校                                                                                                    | 甘今傍圃从司夕夜                                                             | 六星前云号                   | 実管信息                   | 红德1-伊风                           | 伊朗其伊纲                                                                                                    | 由法口期                                             | 26.1田口118                                        |  |  |  |
|            | 115 22               | 工作調測                                                                             | 兴业银行股份有限公                                                                                                    |                                                                      | 又加十九5                   | -13-14-290-52<br>TOTAX | TLEX NH                          | TODODODO                                                                                                    | 2018-02-08                                       | 70.421-1790                                      |  |  |  |
|            | 101703               | 正社会理                                                                             | 司(证券质押)<br>兴业银行脱份有限公                                                                                                    | 育<br>东北证券股份有限公                                                       | 27491                   | TSTAA                  | 06010044                         | 10000303                                                                                                    | 16:01:45<br>2018-02-08                           |                                                  |  |  |  |
|            | 10.741               | ANTERSTE ANT                                                                     | 司(证券质押)<br>兴业银行股份有限公                                                                                                    | <b>向</b><br>东北证券股份有限公                                                | 27491                   | Jojan                  | 05010044                         | 75000303                                                                                                    | 15:01:45<br>2018-02-07                           | 2018-02-07                                       |  |  |  |
|            | -18 TH               | かい日本につい                                                                          | 司(证券质押)<br>兴业银行能份有限公                                                                                                    | 司东北证券股份有限公                                                           | 07491                   |                        | 05010044                         | 70000303                                                                                                    | 16:31:50 2018-02-07                              | 16:33:52<br>2018-02-07                           |  |  |  |
|            | 10.10                | 加加加加加                                                                            | 司(证券质押)<br>兴业银行股份有限公                                                                                                    | 司<br>东北证券股份有限公                                                       | 27431                   | TSTAA                  | 060100+*                         |                                                                                                    | 16:06:33 2010-01-11                              | 16:20:08<br>2018-01-11                           |  |  |  |
|            | 18 68                | 指令撤销                                                                             | 司(址旁质押)<br>兴业银行股份有限公                                                                                                    | 五北证券股份有限公                                                            | 27431                   | TSTAA                  | 050100**                         | 15000303                                                                                                    | 16:50:19<br>2018-02-08                           | 16:59.12<br>2018-02-08                           |  |  |  |
|            | AR IT                | 指令數链                                                                             | 司(此旁质押)<br>兴业银行股份有限公                                                                                                    | 可 东北证券股份有限公                                                          | 27431                   | TSTA4                  | 060100**                         | TS000303                                                                                                    | 15:59:54<br>2018-02-08                           | 16:01:10<br>2017-10-09                           |  |  |  |
|            |                      | 100 - 10 MILT                                                                    | 司(证券质押)                                                                                                    | 东北证券股份有限公                                                            | 27431                   | TSTA4                  | Q60100**                         | 15000303                                                                                                    | 2018-02-08                                       | 2018-11-01                                       |  |  |  |
|            | 相用                   | 指令生物                                                                             | CONTRACTOR OF A DESCRIPTION OF A DESCRIPTION OF A DESCRIP |                                                                      |                         |                        |                                  | and the second second se | 18:01:45                                         | 15:26:42                                         |  |  |  |
|            | 祖用                   | 指令失效指令失效                                                                         | 司(证券质押)<br>兴业银行股份有限公                                                                                                    | <sup>10</sup><br>东北证券股份有限公                                           | 27431                   |                        | 960100**                         | T5000303                                                                                                    | 2018-02-01                                       | 2010-00-13                                       |  |  |  |
|            | 祖用過程                 | 指令失效<br>指令失效<br>指令失效                                                             | 司(证券房种)<br>兴业银行股份有限公司(证券质种)<br>兴业银行股份有限公司(证券质种)                                                                                                    | 可<br>东北证券股份有限公<br>司<br>东北证券股份有限公                                     | 27431<br>27431          | JSJA4                  | 950100**<br>950100**             | JS000303<br>JS000303                                                                                                    | 16:31:50<br>2018-02-08                           | 15:09:41<br>2018-06-22                           |  |  |  |
|            | 租用<br>選祖<br>租用<br>週月 | <ul> <li>指令失效</li> <li>指令失效</li> <li>指令失效</li> <li>指令失效</li> <li>指令失效</li> </ul> | (記号廣神)<br>兴业银行股份有限公司(证号质份有限公司(证号质份)有限公司(证号质份)有限公司(证号质)的有限公司(证号质明)有限公司(证号质用)<br>书出银行股份有限公                                                                                                    | 中<br>东北证券股份有限公<br>司<br>东北证券股份有限公<br>司<br>东北证券股份有限公<br>司<br>东北证券股份有限公 | 27431<br>27431<br>27431 | JSJA4                  | Q60100**<br>Q60100**<br>Q60100** | JS000303<br>JS000303<br>JS000303                                                                                                    | 16:31:50<br>2018-02-08<br>15:59:54<br>2018-02-07 | 15:09:41<br>2018-06-22<br>15:06:23<br>2018-05-06 |  |  |  |

# 第九节、交易单元清算路径查询业务

结算人可以通本菜单查询某交易单元所属的清算编号,以及某清算编号下所 有的交易单元。本菜单仅能查询截止到前一工作日由该 PROP 用户结算的清算路 径信息。

办理业务前,请按照附录:"在线业务受理系统参与人赋权手册"对有关操作 人员进行赋权,操作权限如下:

| 业务域名   | 业务名称 | 业务代码 | 业务描述     |
|--------|------|------|----------|
| SSCCRC | CGXT | 55   | A股清算路径查询 |

一、查询交易单元清算路径

依次点击"交收管理"、"清算路径关系"、"A股清算路径查询",进入查询界面:

| <b>PRRP</b>    | 交收管理                 |                                                                                                    |
|----------------|----------------------|----------------------------------------------------------------------------------------------------|
| 综合业务终端         | ◆最新消息: 1、当前没有消息      | - And - And |
| A 交收管理         | A股交易单元清算路径查询         |                                                                                                    |
| ◎ 交收指令管理 💿     |                      |                                                                                                    |
| ⊙ 交收结果查询     ⊕ | 杏润条件                 |                                                                                                    |
| ● 租用交易单元 ④     | 三月六日                 |                                                                                                    |
|                | * 查询路径 ① 交易单元 〇 清算编号 |                                                                                                    |
| A股清算路径查询       | ▲ 读项为必填项<br>查 询      | 重置                                                                                                    |
|                | 查询结果                 |                                                                                                    |
|                | 交易单元                 | 清算編号                                                                                                    |
|                |                      |                                                                                                    |

勾选交易单元, 输入要查询的交易单元, 点击查询, 查询结果示例如下:

| PRP      |   | ž      | を收管理                              |       |       |       |    |
|----------|---|--------|-----------------------------------|-------|-------|-------|----|
| 综合业务终端   |   |        | <ul> <li>◆最新消息: 1、当前没有</li> </ul> | 消息    |       |       | dr |
| 交收管理     |   | A股交易单  | 元清算路径查询                           |       |       |       |    |
| 交收指令管理   | ۲ |        |                                   |       |       |       |    |
| 交收结果查询   | ۲ | 杏询条件   |                                   |       |       |       |    |
| 租用交易单元   | ۲ | ERAN   |                                   |       |       |       |    |
| 清算路径关系   | Θ | * 查询路径 | ● 交易单元 ○ 清算编号                     | 20950 |       |       |    |
| A股清算路径查询 | < |        |                                   | 查询    | 重置    |       |    |
|          |   | 查询结果   |                                   |       |       |       |    |
|          |   |        | 交易单元                              |       |       | 清算编号  |    |
|          |   |        | 20950                             |       |       | JS509 |    |
|          |   |        |                                   |       | JS509 |       |    |

二、查询清算编号下属交易单元

依次点击"交收管理"、"清算路径关系"、"A股清算路径查询",进入查询界面:

| 2        | > | ž     | Σ收管理                                     |                |    |      |  |
|----------|---|-------|------------------------------------------|----------------|----|------|--|
| 综合业务终端   |   |       | <ul> <li>◆最新消息: 1、当前没行</li> </ul>        | 有消息            |    |      |  |
| 🔮 交收管理   |   | A股交易单 | 元清算路径查询                                  |                |    |      |  |
| 🐵 交收指令管理 | ۲ |       |                                          |                |    |      |  |
| 🔂 交收结果查询 | ۲ | 杏询条件  |                                          |                |    |      |  |
| 租用交易单元   | ۲ | 旦间水门  |                                          |                |    |      |  |
| 🖻 清算路径关系 | Θ | *查询路径 | <ul> <li>交易单元</li> <li>) 清算编号</li> </ul> |                |    |      |  |
| A股清算路径查询 |   |       |                                          | ▲ 该项为必填项<br>查询 | 重置 |      |  |
|          |   | 查询结果  |                                          |                |    |      |  |
|          |   |       | 交易单元                                     |                |    | 清算编号 |  |
|          |   |       |                                          |                |    |      |  |

| 2        |   | उ     | と收管理    |       |    |       |  |
|----------|---|-------|---------|-------|----|-------|--|
| 综合业务终端   |   |       |         | 有消息   |    |       |  |
| 🖌 交收管理   |   | A股交易单 | 元清算路径查询 |       |    |       |  |
| 交收指令管理   | ۲ |       |         |       |    |       |  |
| 交收结果查询   | ۲ | 杏冶冬川  |         |       |    |       |  |
| 1 租用交易单元 | ۲ | 旦问水叶  |         |       |    |       |  |
| 1 清算路径关系 | Θ | *查询路径 | ○ 交易单元  | JS509 |    |       |  |
| A股清算路径查询 |   |       |         | 查询    | 重置 |       |  |
|          |   | 查询结果  |         |       |    |       |  |
|          |   |       | 交易单元    |       |    | 清算编号  |  |
|          |   |       | 20950   |       |    | JS509 |  |
|          |   |       | 26451   |       |    | JS509 |  |

勾选清算编号, 输入要查询的清算编号, 点击查询, 查询结果示例如下:

## 第十节、境内结算参与机构更名在线申请

境内结算参与机构更名在线申请流程可以从 PROP 综合业务终端或我公司网站的"在线业务受理系统—参与人业务—变更结算业务—境内结算参与机构更名" 菜单发起申报,请结算参与机构按照以下流程办理业务。

办理业务前,请按照附件《在线业务受理系统参与人赋权手册》对有关操作 人员进行赋权,权限如下:

| 操作参与人        | 业务域名   | 业务名称     | 业务类型 | 权限描述           |
|--------------|--------|----------|------|----------------|
| 境内结算参<br>与机构 | SSCCRC | ZXYWSLXT | 60   | 境内结算参与机构更名发起申请 |

一、申报信息填写

在线业务受理系统"参与人业务"下"变更结算业务"菜单选择"境内结算 参与机构更名"进入。

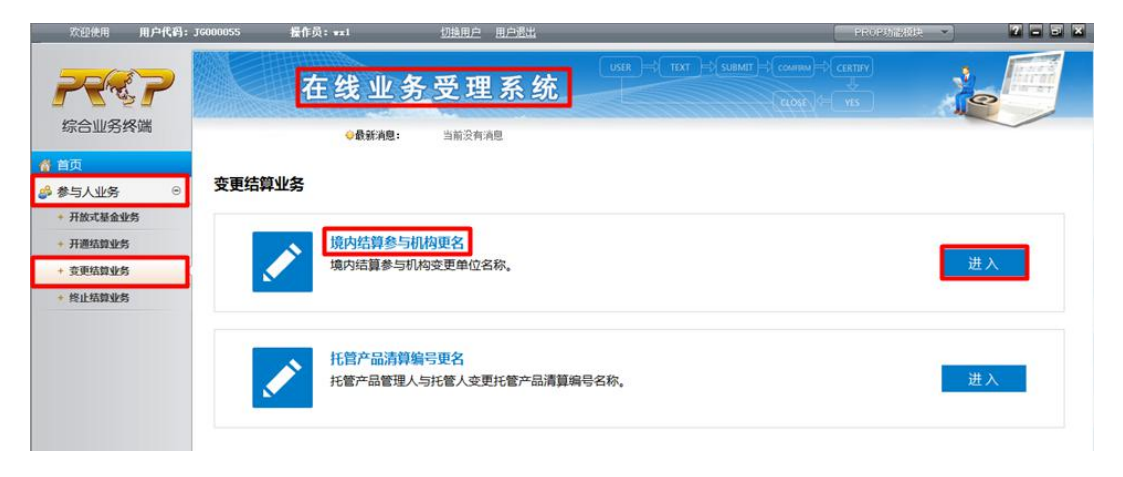

(一)阅读页面注意事项

| ! | 注意事项 业务导航+                                                                                                    |
|---|----------------------------------------------------------------------------------------------------|
|   | 1、对于存在托管产品清算编号的申请单位,作为管理人的,需同步发起"托管产品清算编号更名"申请流程,经相应托管人协助确认后,由中国结算<br>上海分公司审核后处理,中国结算上海分公司在确认所有"托管产品清算编号更名"流程已发起后,方才处理本流程;作为托管人的,需由相应管理<br>人配合发起"托管产品清算编号更名"申请流程,托管人确认后,由中国结算上海分公司审核后处理,中国结算上海分公司在确认所有"托管产品清算编号更名"流程已发起后,方才处理本流程。 |
|   | 2、对于具有开放式基金业务的申请单位,如有产品的,还需发起变更开放式基金产品流程。                                                                                                    |
|   | 3、发起变更流程时需同步办理相关账户印鉴卡及指定收款账户更新业务。                                                                                                    |
|   | 4、申请材料清单:                                                                                                    |
|   | 1) 关于同意证券机构作为结算参与人更名的批复。                                                                                                    |
|   | 2) 中国证监会关于同意证券机构(增资扩股/合并重组)更名等批文。                                                                                                    |
|   | 3) 中国证监会核发的证券机构经营证券业务许可证。                                                                                                    |
|   | 4)企业法人营业执照复印件。                                                                                                    |
|   | 5) 结算协议(标准格式/与中国结算公司总部签署)。                                                                                                    |
|   | 6) B股指定收款银行账户变更确认书。                                                                                                    |
|   | 7) 中国结算要求的其他材料。                                                                                                    |
|   | 5、所有申请材料需在原件上加盖公章。                                                                                                    |

|--|

| 在线              | 业务受理系统                   |        |                    |       |       |
|-----------------|--------------------------|--------|--------------------|-------|-------|
| ●最<br>境内结算参     | 瑞息: 当前没有消息<br>与机构更名/申请信息 |        |                    |       | 业务导航+ |
| *受理主题           | 境内结算参与机构更名·汇添富基          | 金管理有限公 | 司-2019122500004392 |       |       |
| 必务基本信息          |                          |        |                    |       |       |
| * 变更前单位名称       | 汇添富基金管理有限公司              |        | * 变更后单位名称          |       |       |
| B股结算代码          |                          |        | *存在开放式基金业务         | ○是 ○否 |       |
| ,存在托管产品清算编<br>号 | ○是 ○否                    |        |                    |       |       |
| 关系人信息           |                          |        |                    |       |       |
| *联系人            | 111                      |        | *电话                | 1111  |       |
| * 手机            | 1111111111               | 0      | 传真                 | 111   |       |
| *邮箱             | 111@qq.com               |        |                    |       |       |
| 备注              |                          |        |                    |       |       |

| 资                    | <b>査账号</b> ◆ |
|----------------------|--------------|
|                      |              |
| 数据显示                 | 导入 清空 模板下载   |
|                      |              |
| 牛上传                  |              |
| 申请材料                 | 0            |
| PROP用户开通(或<br>更名)申请书 | Ø            |
|                      |              |

- 1、受理主题:自动显示
- 2、变更前单位名称:根据"参与机构基本信息维护"的信息自动显示,如未维 护相关信息,须维护后发起流程。
- 3、变更后单位名称:必填
- 4、B股结算代码:5位数字
- 5、存在开放式基金业务:必选,如存在开放式基金产品,申请单位须同步发起 开放式基金产品更名在线申请流程。
- 6、存在托管产品清算编号:必选,如存在,须同步由管理人发起托管产品清算 编号更名在线申请流程。
- 7、联系人信息:首次申请时需填写;除备注外,第二次起自动显示,可修改; 手机须填写 11 位数字。
- 8、备付金账户列表:下载模板,填写需更名的备付金账号(18位数字)后导入。
   上限 500 个。
- 9、申请材料:根据页面"注意事项"的申请材料清单上传材料,均需加盖公章。
  10、 PROP用户开通(或更名)申请书:加盖公章后上传

二、办理进度和结果查询

(一) 业务流程办理进度的查询

在首页 "待办任务"、"在办任务"、"终止任务"、"办结任务" 中->选中需 要查看的实例->点击"查看" 可查看节点状态。

| 11 53 1                                                                                                    | 业务受理系                                                                                                    | 系统                                                                                                    | CLOCK COMMUNICATION              |                                                                                                    |
|----------------------------------------------------------------------------------------------------|----------------------------------------------------------------------------------------------------|----------------------------------------------------------------------------------------------------|----------------------------------|----------------------------------------------------------------------------------------------------|
| ◇最新                                                                                                    | <b>有意:</b> 当前没有消息                                                                                                    |                                                                                                    |                                  |                                                                                                    |
|                                                                                                    |                                                                                                    |                                                                                                    |                                  |                                                                                                    |
|                                                                                                    |                                                                                                    |                                                                                                    |                                  | □返回 CR                                                                                                    |
| ) 业务办理轨迹 - 受理编号                                                                                                    | ≩2019121000004108                                                                                                    |                                                                                                    |                                  |                                                                                                    |
| 当前主题: 境内结算                                                                                                    | 参与机构更名-汇添富;                                                                                                    | 基金管理有限公司-20                                                                                                    | 19121000004108                   |                                                                                                    |
| 当前节点: 总部审核                                                                                                    |                                                                                                    |                                                                                                    |                                  |                                                                                                    |
| 节占状态                                                                                                    |                                                                                                    |                                                                                                    |                                  |                                                                                                    |
| 1971 Pode                                                                                                    | <i>*</i>                                                                                                    | The second second second second second second second second second second second second second second second se  | 16                               | 16 P                                                                                                    |
| <b>G</b> .                                                                                                    |                                                                                                    |                                                                                                    | 110                              | 1 Ears                                                                                                    |
| ● ⑦ 2 2 2 2 2 2 2 2 2 2 2 2 2 2 2 2 2 2 2                                                                                                    | 总部审核 →<br>/ 正在办理 및 待/                                                                                                    | 上海分公司审核<br>か                                                                                                    | → 上海分公司处理 → 变更<br>(务办结           | · 」☆                                                                                                    |
| ど<br>ガジ申請     図标说明: ● 已办理     轨迹明細     1000000000000000000000000000000000                                                                                                    | 总部审核 → → | 上海分公司审核<br>か                                                                                                    | → 上海分公司处理 → <sub>変更</sub><br>多办结 |                                                                                                    |
| ビ<br>激起申責 図标说明: ℃ 已办理 轨迹明細 の理时向 ◆ 2019-12-10.17:36:51                                                                                                    | 总部审核 →                                                                                                    | 上海分公司审核<br>小 ② 终止 № 4<br>操作网点<br>CSDCC                                                                           |                                  | ● 100 100 100 100 100 100 100 100 100 10                                                                                                    |
| ど<br>没起申責   図标说明: ど 已办理   轨迹明细   2019-12-10 17:36:51   2019-12-10 17:34:09                                                                                                    | 总部审核<br>正在办理 配待/<br>操作员<br>CSDCC-SH<br>CSDCC-SH                                                                                                    | 上海分公司审核<br>か Ø 终止 ‰ 山<br>操作网点<br>CSDCC<br>CSDCC                                                                  |                                  | I技留印鉴 反馈结果<br>反馈结果<br>处理意见                                                                                                    |
| 送記申請 ② 記録時: ● 日か理 ● 日か理 ● 日か理 ● 日か理 ● 日か理 ● 109-12-10 17:36:51 2019-12-10 17:34:09 2019-12-10 17:32:52                                                                                                    | 总部审核<br>正在办理 取待<br>操作员<br>CSDCC-SH<br>CSDCC-SH<br>WX1                                                                                                    | 上海分公司审核<br>か ② 终止 L い 4 い 4 い 4 い 4 い 4 い 4 い 4 い 4 い 4 い                                                        |                                  | I技留印鉴 反馈结果<br>反馈结果<br>处理意见                                                                                                    |
| ど<br>設設申請 図标说明: ℃ 已办理<br>動迹明细<br>2019-12-10 17:36:51 2019-12-10 17:34:09 2019-12-10 17:32:52 2019-12-10 17:17:51                                                                                                    | 总部审核<br>正在办理 赋待<br>操作员<br>CSDCC-SH<br>CSDCC-SH<br>wx1<br>CSDCC-SH                                                                                                    | 上海分公司审核<br>か ② 终止                                                                                                |                                  | ● 150<br>● 反馈结果<br>反馈结果<br>处理意见                                                                                                    |
| 送記申請          園标说明: ど 已办理          動迹明细          2019-12-10 17:36:51          2019-12-10 17:36:51          2019-12-10 17:36:52          2019-12-10 17:32:52          2019-12-10 17:17:51          2019-12-10 17:12:14                                                                             | 总部审核<br>正在办理 取待/<br>操作员<br>CSDCC-SH<br>CSDCC-SH<br>WX1<br>CSDCC-SH<br>CSDCC-SH                                                                                                    | 上海分公司审核<br>か ② 终止 ‰ 如<br>操作网点<br>CSDCC<br>CSDCC<br>JG000055<br>CSDCC<br>CSDCC<br>CSDCC                           |                                  | ● 100 更<br>授留印鉴 反馈结果<br>处理意见                                                                                                    |
| 送記申請         閣标说明: ど 已办理         動波明细         019-12-10 17:36:51         2019-12-10 17:34:09         2019-12-10 17:32:52         2019-12-10 17:32:52         2019-12-10 17:17:51         2019-12-10 17:12:14         2019-12-10 17:21:24                                                          | 总部审核<br>正在办理 配待<br>保作员<br>CSDCC-SH<br>CSDCC-SH<br>CSDCC-SH<br>CSDCC-SH<br>CSDCC-SH<br>CSDCC-SH                                                                                                    | 上海分公司审核<br>か ② 终止 ‰ 划<br>操作网点<br>CSDCC<br>CSDCC<br>CSDCC<br>CSDCC<br>CSDCC<br>CSDCC<br>CSDCC<br>CSDCC            |                                  | I技留印鉴 反馈结果<br>技習印鉴 反馈结果<br>处理意见                                                                                                    |
| 送記申請         閣标说明: ど 已办理         動波明细         2019-12-10 17:36:51         2019-12-10 17:32:52         2019-12-10 17:32:52         2019-12-10 17:32:52         2019-12-10 17:12:14         2019-12-10 17:12:14         2019-12-10 17:09:27         2019-12-10 17:09:27         2019-12-10 17:09:27 | 总部車核<br>正在办理 取待<br>操作員<br>CSDCC-SH<br>CSDCC-SH<br>CSDCC-SH<br>CSDCC-SH<br>CSDCC-SH<br>CSDCC-SH                                                                                                    | 上海分公司审核<br>か ② 终止 L 3 4<br>操作网点<br>CSDCC<br>CSDCC<br>CSDCC<br>CSDCC<br>CSDCC<br>CSDCC<br>CSDCC<br>CSDCC<br>CSDCC |                                  | ● 100<br>● 100<br>● |

点击节点状态"总部审核"、"上海分公司审核"可查看中国结算总部、上海 分公司的审核意见。

| 在线                         | 业务受理系统                                              |   |
|----------------------------|-----------------------------------------------------|---|
| <b>◇最</b><br>1 - 24 共 24 張 | EA思: 当前没有消息                                         |   |
| 中国结算总部审核                   |                                                     |   |
| •总部审核                      | <ul> <li>● 通过 ○ 不通过</li> </ul>                      |   |
| 总部意见                       | 总部审核通过                                              |   |
| 中国结算上海分公司审                 | 7核                                                  |   |
| *上海分公司审核<br>+海公公司會回        | <ul> <li>通过 〇 不通过</li> <li>ト協会への可可からはの通け</li> </ul> |   |
| 附件上传                       | and good an easy solution constants.                |   |
| 申请材料                       | 张弓.txt                                              |   |
| PROP用户开通(或<br>更名)申请书       | 来上传                                                 | Ø |
| 其他                         | 未上悔                                                 | Ø |

(二) 业务办理结果的查询

在"办结任务"中,选中"查看"可直接查看办理结果,亦可下载打印《结 果告知单》。

|                      | See 25 and and a               | cider + vs |   |
|----------------------|--------------------------------|------------|---|
| <b>令</b> 載:          | 新闻息: 当前没有消息                    |            |   |
| 中国结算上海分公司管           | 軍核                             |            |   |
| *上海分公司审核             | <ul> <li>● 通过 ○ 不通过</li> </ul> |            |   |
| 业务处理                 |                                |            |   |
| ,是否完成变更预留印<br>鉴      | ◎ 已完成 ◎ 无需处理                   |            |   |
| *是否完成更名              | ☑ 是                            |            |   |
| 附件上传                 |                                |            |   |
| 申请材料                 | 帐号.txt                         |            |   |
| PROP用户开通(或<br>更名)申请书 | 未上传                            |            | Ø |
| 其他                   | 未上传                            |            | Ø |
| 结果供知道                | 结果货知道 odf                      |            |   |

## 第十一节、托管产品清算编号更名在线申请

托管产品清算编号更名在线申请流程可以从 PROP 综合业务终端或我公司网站的"在线业务受理系统—参与人业务—变更结算业务—托管产品清算编号更名" 菜单发起申报。本流程由托管产品管理人发起申请,托管人协助确认。办理境内 结算参与机构更名的申请单位,如存在托管产品的,须同步由管理人发起本流程。 我公司在确认所有"托管产品清算编号更名"流程已发起后,方才处理"境内结 算参与机构更名在线申请流程"。

办理业务前,请按照附件《在线业务受理系统参与人赋权手册》对有关操作 人员进行赋权,权限如下:

| 操作参与人 | 业务域名   | 业务名称     | 业务类型 | 权限描述           |
|-------|--------|----------|------|----------------|
| 管理人   | SSCCRC | ZXYWSLXT | 61   | 托管产品清算编号更名发起申请 |
| 托管人   | SSCCRC | ZXYWSLXT | 62   | 托管产品清算编号更名协助确认 |

一、管理人进行申报信息填写

<u>公司使用 用户代码:J6000055 </u> 操作员:++1

在线业务受理系统"参与人业务"下"变更结算业务"菜单选择"托管产品 清算编号更名"进入。

| な合い名格選                                                                      | 石      | E线业务受理系统                                            | 10 A A A |
|-----------------------------------------------------------------------------|--------|-----------------------------------------------------|----------|
| ¥ 首页<br>● 参与人业务 8                                                           | 变更结算业务 | ●教徒 A思: 当新公司 A思                                     |          |
| <ul> <li>开始式基金业务</li> <li>开通标算业务</li> <li>委更活算业务</li> <li>终止纸算业务</li> </ul> | ľ      | 境内结算参与机构更名<br>境内结算参与机构变更单位名称。                       | 进入       |
|                                                                             |        | <mark>托管产品清算编号更名</mark><br>托管产品管理人与托管人受更托管产品清算编号名称。 | 进入       |

7 - 6 X

(一)阅读页面注意事项

| <ul> <li>注意事项</li> </ul>                                                                             |
|----------------------------------------------------------------------------------------------------|
| 1、同一托管人的产品清算编号更名可在同一流程内提交,不同托管人的产品清算编号更名需分别提交。                                                       |
| 2、托管产品清算编号更名流程经托管人协助确认后,由中国结算上海分公司审核后处理,中国结算上海分公司在确认所有"托管产品清算编号更名"<br>流程已发起后,方才处理"境内结算参与机构更名外部申请流程"。 |

| 受理主题       | 托管产品清算编号更名-2019122500004394 |      |         |     |          |  |
|------------|-----------------------------|------|---------|-----|----------|--|
| 务基本信息      |                             |      |         |     |          |  |
| 变更前单位名称    | 汇添富基金管理有限公司                 |      |         |     |          |  |
| 托管人PROP代码  |                             |      | 托管人网点全称 |     |          |  |
| 业务类型       | □ 管理人更名 □ 托管人更名             |      |         |     |          |  |
| 理人联系信息     |                             |      |         |     |          |  |
| 管理人联系人     | 666                         |      | *管理人电话  | 666 |          |  |
| 管理人手机      | 6666666666                  | 0    | 管理人传真   | 6   |          |  |
| 管理人邮箱      | 666@qq.com                  |      |         |     |          |  |
| 备注1        |                             |      |         |     |          |  |
| 管产品清算编号列   | 刘表                          |      |         |     |          |  |
|            |                             | 托管产品 | 清算编号    |     |          |  |
|            |                             |      |         |     |          |  |
| 日数据显示      |                             |      |         |     | 导入 清空 模板 |  |
| +/+ -      |                             |      |         |     |          |  |
| 11+112     |                             |      |         |     | Ø        |  |
| 附件1        |                             |      |         |     |          |  |
| 附件1<br>附件2 |                             |      |         |     | 0        |  |

- 1、受理主题:自动显示
- 2、变更前单位名称:根据"参与机构基本信息维护"的信息自动显示,如未维 护相关信息,须维护后发起流程。
- 3、托管人 PROP 代码: 必填
- 4、托管人网点全称: 自动显示
- 5、业务类型: 必选, 可多选
- 6、管理人联系信息:首次申请时需填写;除备注1外,第二次起自动显示,可 修改;手机须填写11位数字。

- 7、托管产品清算编号列表:下载模板,填写需更名的清算编号(5位,字母大写) 后导入。上限 500 个。
- 二、托管人进行信息确认

托管人在"待办任务"中对管理人的申报流程信息进行确认。

| 托管人联系信息      |            |            |
|--------------|------------|------------|
| 托管人联系人       | 托管人电话      |            |
| 托管人手机        | ● 托管人传真    |            |
| 托管人邮箱        |            |            |
| 备注2          |            |            |
| 托管产品清算编号     | 列表         |            |
|              | 托管产品清算编号   | \$         |
|              | 3          |            |
|              | 4          |            |
| 1-500 共500 条 | 5          | <b>9</b> 出 |
| 托管人审核        |            |            |
| *托管人审核       | ○ 通过 ⊙ 不通过 |            |
| 托管人意见        | 浙商银行通过     |            |

- 1、托管人联系信息:手机须填写11位数字;每次协助确认时均需填写。
- 2、托管产品清算编号列表:可导出核对
- 3、托管人审核:必选
- 4、托管人意见:非必填
- 三、办理进度和结果查询
- (一) 业务流程办理进度的查询

管理人和托管人根据业务办理进展情况的不同,可在"在办任务"、"终止任务"或"办结任务"中查看进度条、办理进展百分比及处理意见等。

| 在线业                                                                                                    | 务受理系                                                                                                    | 系统                                                                                                    |                                                                                                    |                                                                 |
|----------------------------------------------------------------------------------------------------|----------------------------------------------------------------------------------------------------|----------------------------------------------------------------------------------------------------|----------------------------------------------------------------------------------------------------|-----------------------------------------------------------------|
| ◎最新消                                                                                                    | 息: 当前没有消息                                                                                                    |                                                                                                    |                                                                                                    |                                                                 |
|                                                                                                    |                                                                                                    |                                                                                                    |                                                                                                    | □返回 C別                                                          |
| 业务办理轨迹 - 受理编号                                                                                                    | 2019121200004151                                                                                                    |                                                                                                    |                                                                                                    |                                                                 |
| 当前主题: 托管产品派                                                                                                    | 青算编号更名-浙商银行                                                                                                    | 行股份有限公司-20191                                                                                                    | 21200004151                                                                                                    |                                                                 |
| 当前节点: 反馈结果                                                                                                    |                                                                                                    |                                                                                                    |                                                                                                    |                                                                 |
| 节点状态                                                                                                    |                                                                                                    |                                                                                                    |                                                                                                    |                                                                 |
| C                                                                                                    | <b>S</b>                                                                                                    |                                                                                                    | S                                                                                                    | Eo                                                              |
|                                                                                                    |                                                                                                    |                                                                                                    |                                                                                                    |                                                                 |
|                                                                                                    |                                                                                                    |                                                                                                    | 脑 业务处理                                                                                                    | 反馈结果                                                            |
| 发起申請<br>图标说明: ☑ 已办理 →<br>轨迹明细                                                                                                    | <u>协助确认</u><br>▶ 正在办理   □2 待办                                                                                                    | ☆ ◎ 终止 № 业会                                                                                                    | 城 业务处理<br>多办结                                                                                                    | 反應請果<br>中国结算审核意见                                                |
| 送記申請<br>图标说明: ● 已办理<br>轨迹明细<br><b>办理时问</b>                                                                                                    | <u> </u>                                                                                                    | 2月4日<br>か ② 终止 ■ 型ダ<br>操作网点                                                                                                    | <u>地</u> 务处理<br>多力结<br>の理节点                                                                                                    | 反馈结果<br>中国结算审核意见<br>处理意见                                        |
| <sup> </sup> <sup> </sup>                                                                                                    | 放動強认<br>・ 正在办理<br>、 正在办理<br>、 で、 の、 待が<br>経作员<br>CSDCC-SH<br>CSDCC-SH                                                                                                    | 2019年<br>か ⊘ 终止 に。 业会<br>操作网点<br>CSDCC                                                                                                    | <u> 磁</u> <u> 业务处理</u><br>多办结                                                                                                    | <sub>反馈结果</sub><br>中国结算审核意见<br><u>处理意见</u><br><sub>业务类型对了</sub> |
| 次起申請<br>图标说明: ● 已办理<br>轨迹明细 か理时の ◆<br>2019-12-12 18:04:32<br>2019-12-12 18:03:51<br>2019-12-12 18:03:51                                                                                                    | 放動強认<br>・ 正在办理<br>、 正在办理<br>、 版 待却<br>、 SDCC-SH<br>CSDCC-SH<br>CSDCC-SH                                                                                                    | 加速<br>か                                                                                                    | <ul> <li> <u> </u></li></ul>                                                                                                    | 反馈结果<br>中国结算审核意见<br>处理意见<br>业务类型对了                              |
| 送記申請 图标说明: ● 已办理 ● 轨迹明细 2019-12-12 18:04:32 2019-12-12 18:03:51 2019-12-12 18:03:51 2019-12-12 18:02:37 2019-12-12 18:02:14                                                                                                    | 放動強认<br>正在力理<br>優作员<br>CSDCC-SH<br>CSDCC-SH<br>CSDCC-SH<br>CSDCC-SH                                                                                                    | 2日日<br>か ⊘ 终止 ‰ 业会<br>操作网点<br>CSDCC<br>CSDCC<br>CSDCC<br>CSDCC                                                                                                    | 並 今 处理   か 结   か 使 は に 、 、 、 、 、 、 、 、 、 、 、 、 、 、 、 、 、 、                                                                                                    | 反遗结里<br>中国结算审核意见<br>处理意见<br>业务类型对了<br>业务类型对了                    |
| 次記申請 図标说明: ● 已办理 和迹明细 2019-12-12 18:04:32 2019-12-12 18:03:51 2019-12-12 18:02:37 2019-12-12 18:02:14 2019-12-12 18:02:14                                                                                                    | 放動強认<br>正在力理<br>下在力理<br>な 待却<br>な 行力<br>に 行力<br>に 行力<br>に 行力<br>に 行力<br>に 行力<br>に 行力<br>に 行力<br>に 行力<br>に 行力<br>に 行力<br>に 行力<br>に 行力<br>に 行力<br>に 行力<br>に 行力<br>に 行力<br>に 行力<br>に たつ た<br>に 行力<br>に たつ た<br>に たつ た<br>に たつ た<br>に たつ た<br>に たつ た<br>に たつ た<br>に たつ た<br>に たつ た<br>に たつ た に たつ た た に たつ た た に たつ た た た に たつ た た た た た た た た た た た た た た た た た た                                                                                                    | 2日日<br>か ⊘ 终止 ‰ 业ダ<br>操作网点<br>CSDCC<br>CSDCC<br>CSDCC<br>CSDCC<br>CSDCC<br>CSDCC                                                                                                    | 並务处理   おか结   か理节点 反馈结果(已か理) 反馈结果(正在か理) 业务处理(已の理) 业务处理(正在か理) 私料审核(已か理)                                                                                                    | 反遗结里<br>中国结算审核意见<br>处理意见<br>业务类型对了<br>业务类型对了                    |
| 送記申請 図标说明: ○ 已办理 り、 ひのついいいいいいいいいいいいいいいいいいいいいいいいいいいいいいいいいいいい                                                                                                    | 放動強认<br>正在办理<br>下在办理<br>な 待が<br>に な や た の で の た の の の の の の の の の の の の の の の                                                                                                    | 2013年<br>か ⊘ 终止 ‰ 业体<br>「操作网点<br>CSDCC<br>CSDCC<br>CSDCC<br>CSDCC<br>CSDCC<br>CSDCC<br>CSDCC                                                                                                    | <ul> <li>         ・ <u>小理や点</u>         反馈结果(已か理)         反馈结果(こたか理)          业务处理(こたか理)         ・<br/>・<br/>・</li></ul>                                                                                                    | 反馈结果<br>中国结算审核意见<br>处理意见<br>业务类型对了<br>业务类型对了<br>业务类型对了          |
| 注記申請   図标说明: C 日か理   わ述明细   2019-12-12 18:04:32   2019-12-12 18:02:37   2019-12-12 18:02:37   2019-12-12 18:02:44   2019-12-12 18:02:44   2019-12-12 18:02:44   2019-12-12 18:02:44   2019-12-12 18:02:44   2019-12-12 18:02:44   2019-12-12 18:02:44   2019-12-12 18:02:44                                                                                                    | 放動強认<br>正在办理<br>下在办理<br>な 待が<br>に な た た 、 、 、 、 、 、 、 、 、 、 、 、 、 、 、 、 、                                                                                                    | 20日日<br>か ⊘ 终止 ‰ 业4<br>場件网点<br>CSDCC<br>CSDCC | <ul> <li>         ・ 小务公理         3小结      </li> <li>         か理节点         反馈结果(已か理)          反馈结果(正在か理)          业务处理(已か理)          业务处理(正在か理)          材料审核(已か理)          材料审核(已か理)          材料审核(已か理)          物料南核(已か理)          物助确认(已か理)      </li> </ul> | 反馈结果<br>中国结算审核意见<br>处理意见<br>业务类型对了<br>业务类型对了<br>业务类型对了          |
| 次記申請  ② 目前には、  ② 目前には、  ② 目前には、  ③ 日前には、  ③ 日前には、  ③ 日前には、  ③ 日前には、  ③ 日前には、  ③ 日前には、  ④ 日前には、  ④ 日前には、  ④ 日前には、  ● 日前には、  ● 日前には、 </td <td>放動強认<br/>正在办理 で 待が<br/>「操作员<br/>CSDCC-SH<br/>CSDCC-SH<br/>CSDC</td> <td>数<br/>参<br/>参<br/>後止<br/>に<br/>な<br/>数<br/>後止<br/>に<br/>。<br/>业<br/>4<br/>後止<br/>の<br/>た<br/>の<br/>し<br/>の<br/>の<br/>の<br/>た<br/>の<br/>し<br/>の<br/>の<br/>の<br/>の<br/>の<br/>の<br/>の<br/>の<br/>の<br/>の<br/>の<br/>の<br/>の</td> <td><ul> <li>         ・ 小务处理         ・         ・         ・</li></ul></td> <td>反馈结果<br/>中国结算审核意见<br/>处理意见<br/>业务类型对了<br/>业务类型对了</td> | 放動強认<br>正在办理 で 待が<br>「操作员<br>CSDCC-SH<br>CSDCC-SH<br>CSDC | 数<br>参<br>参<br>後止<br>に<br>な<br>数<br>後止<br>に<br>。<br>业<br>4<br>後止<br>の<br>た<br>の<br>し<br>の<br>の<br>の<br>た<br>の<br>し<br>の<br>の<br>の<br>の<br>の<br>の<br>の<br>の<br>の<br>の<br>の<br>の<br>の                                                                                                    | <ul> <li>         ・ 小务处理         ・         ・         ・</li></ul>                                                                                                    | 反馈结果<br>中国结算审核意见<br>处理意见<br>业务类型对了<br>业务类型对了                    |

点击节点状态"协助确认"、"材料审核"可查看托管人、上海分公司的审核 意见。

| 在线        | 业务受                        | <b>赶理系统</b> |                 |   |
|-----------|----------------------------|-------------|-----------------|---|
| •         | <b>教新消息:</b>               | 前没有消息       |                 |   |
| 托管产品清算编号列 | しま                         |             |                 |   |
|           |                            | ŧ           | <b>毛管产品清算编号</b> | ¢ |
|           |                            |             | JSL99           |   |
|           |                            |             |                 |   |
| 1-1 共1条   |                            |             |                 |   |
| 托管人审核     |                            |             |                 |   |
| *托管人审核    | <ul> <li>● 通过 ○</li> </ul> | 不通过         |                 |   |
| 托管人意见     |                            |             |                 |   |
| 中国结算审核    |                            |             |                 |   |
| *中国结算审核   | ◎ 通过 🔘                     | 不通过         |                 |   |
| 业务处理      |                            |             |                 |   |
| *是否完成更名   | ☑ 是                        |             |                 |   |
| 附件上传   |                   |   |
|--------|-------------------|---|
| 附件1    | 未上传               | Ø |
| 附件2    | 汇添富更名号出表-总部审核.xls |   |
| 其他     | 未上传               | Ø |
| 结果告知单  | 结果告知单.pdf         |   |
| 处理意见   |                   |   |
| 业务类型对了 | 中国结算审核意见          |   |
|        |                   |   |
|        | 返回                |   |

(二) 业务办理结果的查询

在首页"办结任务"中,选中"查看"可直接查看办理结果,亦可下载打印 《结果告知单》。

| *托管人审核  | <ul> <li>◆最新消息:当前没有消息</li> <li>● 通过</li> <li>○ 不通过</li> </ul> |  |
|---------|---------------------------------------------------------------|--|
| 托管人意见   |                                                               |  |
| 中国结算审核  |                                                               |  |
| *中国结算审核 | <ul> <li>● 通过</li> <li>○ 不通过</li> </ul>                       |  |
| 业务处理    |                                                               |  |
| *是否完成更名 | ☑ 是                                                           |  |
| 附件上传    |                                                               |  |
| 附件1     | 未上传                                                           |  |
| 附件2     | 汇添富更名导出表-总部审核.xls                                             |  |
| 其他      | 未上传                                                           |  |
|         |                                                               |  |

# 第十二节、终止资金结算业务在线申请

终止资金结算业务在线申请流程可以从 PROP 综合业务终端或我公司网站的 "在线业务受理系统—参与人业务—终止结算业务—终止资金结算业务"菜单发 起申报,请结算参与机构按照以下流程办理业务。

办理业务前,请按照附件《在线业务受理系统参与人赋权手册》对有关操作 人员进行赋权,权限如下:

| 操作参与人 | 业务域名   | 业务名称      | 业务类型 | 权限描述          |
|-------|--------|-----------|------|---------------|
| 境内结算参 | CCCCDC | 7YVWCL VT | 60   | 次人什做儿夕幼儿 少妇山法 |
| 与机构   | SSUCKU | ZAYWSLAI  | 03   | 页金站昇业分终止 反起中頃 |

一、申报信息填写

在线业务受理系统"参与人业务"下"终止结算业务"菜单选择"资金结算 业务终止"进入。

| 欢迎使用     | 用户代码: 36  | 000055 擢作 | ર્વે : જરી      | 切换用户  | 用户通出     |                   | PROPAGE          | *  |                                                                                                    |
|----------|-----------|-----------|-----------------|-------|----------|-------------------|------------------|----|----------------------------------------------------------------------------------------------------|
| 2        | ?         | 7         | E线业务            | 受理    | 系统       | USER              | comment (CARTER) | le | and the second second s |
| 综合业务组    | <b>š端</b> |           | ◇最新清息:          | 当航没有  | 消息       |                   |                  | -  |                                                                                                    |
| 💣 首页     |           |           |                 |       |          |                   |                  |    |                                                                                                    |
| 🝰 参与人业务  | Θ         | 终止结算业务    |                 |       |          |                   |                  |    |                                                                                                    |
| • 开放式基金业 | 15        | 11-2-1    |                 |       |          |                   |                  |    |                                                                                                    |
| • 开通结算业务 |           |           | 资金结算业务终1        |       |          |                   |                  |    |                                                                                                    |
| + 变更结算业务 |           | -         | 资金结算业务终止<br>业务。 | 受理包括分 | H通A股(债券) | 、B股、融资融券、港股通、股票期間 | 2、代收付等资金结算       | 进入 |                                                                                                    |
| + 终止结算业务 |           |           |                 |       |          |                   |                  |    |                                                                                                    |
| -        |           |           |                 |       |          |                   |                  |    |                                                                                                    |
|          |           |           |                 |       |          |                   |                  |    |                                                                                                    |

(一)阅读页面注意事项

| 1 | 注意事项                                                            | 业务守机一  |
|---|-----------------------------------------------------------------|--------|
|   | 1、申请单位申请终止A股资金结算业务前,若存在报价回购、约定购回、股票期权、港股通业务,需提前向上海证券交易所申请终止该业限。 | 9 退出申报 |
|   | 2、申请单位申请终止B股、融资融券、股票期权资金结算业务时,还需提交开户代理业务权限关闭的证明文件。              |        |
|   | 3、申请单位申请终止股票期权结算业务前须确认:名下所有合约账户已注销;无其他未了结的股票期权业务事项。             |        |
|   | 4、申请单位申请终止代收付结算业务时,还需在附件中提交代收付业务注销申请。                           |        |
|   | 5、因备付金、保证金账户涉及结息、划款等步骤,申请单位须确认其对应的指定收款账户以及对应的prop划款路径仍可用,以便在销户的 | 时划出。   |
|   | 6、结算账户注销后,其对应预留印鉴自动失效。                                          |        |
|   |                                                                 |        |

申请单位申请终止融资融券资金结算业务时,还需提交《账户业务申请表》。 (三)填报信息

| 在线                  | 业务受理系统                                                                                      |                      |            | 10        |
|---------------------|---------------------------------------------------------------------------------------------|----------------------|------------|-----------|
| •Ri                 | 和意:当前没有消息                                                                                   |                      |            |           |
| 资金结算业               | 务终止/ 申请信息                                                                                   |                      |            | 业务导航      |
| 受理主题                | 资金结算业务终止-汇添富基金管理有                                                                           | 酮公司-2019122500004393 |            |           |
| 务基本信息               |                                                                                             |                      |            |           |
| 单位名称                | 汇添富基金管理有限公司                                                                                 |                      |            |           |
| が13年4期時間1日の13月の長く年  | <ul> <li>A股资金结算业务</li> <li>B股资金结算业务</li> <li>开放式基金资金结算业务</li> <li>融资融券资金结算业务</li> </ul>     |                      |            |           |
| 可这端珍工的过去式<br>算业务    | <ul> <li>港股通资金结算业务</li> <li>股票期权资金结算业务</li> <li>代收付结算业务</li> <li>确认已终止中国结算上海分公司所</li> </ul> | 有资金结算业务,同时申请关        | 团PROP用户    |           |
| PROP用户代码            | JG000055                                                                                    |                      |            |           |
| 确认                  | ☑ 同意在销户时将保证金、港股通风                                                                           | \控资金 ( 如有 ) 划转至相关备   | 讨金账户       |           |
| 孫人信息                |                                                                                             |                      |            |           |
| *联系人                |                                                                                             | *电话                  |            |           |
| * 手机                |                                                                                             | ◎ 传真                 |            |           |
| *邮箱                 | [                                                                                           |                      |            |           |
| 备注                  |                                                                                             |                      |            |           |
| 付金账户列表              |                                                                                             |                      |            |           |
|                     |                                                                                             | 资金账号                 |            | \$        |
| 无数据显示               |                                                                                             |                      | <b>B</b> . | 入 清空 模板下载 |
| 讨件上传                |                                                                                             |                      |            |           |
| 开户代理业务权限关<br>闭的证明文件 |                                                                                             |                      |            | Ø         |
| 其他                  |                                                                                             |                      |            | Ø         |
|                     | 暂在                                                                                          | ⊋ 提交                 |            |           |

- 1、受理主题:自动显示
- 2、单位名称:根据"参与机构基本信息维护"的信息自动显示,如未维护相关 信息,须维护后发起流程。
- 3、勾选需终止的资金结算业务:必选;如勾选"A股资金结算业务"、"港股通资

金结算业务"或"股票期权资金结算业务",还需勾选下列业务类型:

```
    A股资金结算业务类
    型
    港股通资金结算业务
    类型
    经纪 ● 自营 ● 托管
    ● 股票期权资金结算业
    ● 经纪 ● 自营
    ● 日营
    ● 托管
    ● 長型
    ● 经纪 ● 自营
```

如勾选"开放式基金资金结算业务"或"代收付结算业务",提交后流程将经过中国结算总部审核。

- 4、PROP 代码: 自动显示
- 5、确认"同意在销户时将保证金、港股通风控资金(如有)划转至相关备付金账户。": 默认勾选。
- 6、联系人信息:首次申请时需填写;除备注外,第二次起自动显示,可修改; 手机须填写 11 位数字。
- 7、备付金账户列表:下载模板,填写需注销的备付金账号(18位数字)后导入。 上限 500 个。
- 8、附件: 根据页面"注意事项"上传材料,均需加盖公章。

二、办理进度和结果查询

(一) 业务流程办理进度的查询

在首页"待办任务"、"在办任务"、"终止任务"、"办结任务"中->选中需 要查看的实例->点击"查看"可查看节点状态。

| 在线上                                                                                                    | L务受理系                                                                                                    | 系统                                                                                                    |                                                                                     |                     |
|----------------------------------------------------------------------------------------------------|----------------------------------------------------------------------------------------------------|----------------------------------------------------------------------------------------------------|-------------------------------------------------------------------------------------|---------------------|
| ◇最新洋                                                                                                    | <b>德:</b> 当前没有消息                                                                                                    |                                                                                                    |                                                                                     |                     |
|                                                                                                    |                                                                                                    |                                                                                                    |                                                                                     | □返回 C刷新             |
| 2 业务办理轨迹 - 受理编号                                                                                                    | ≩2019121600004171                                                                                                    |                                                                                                    |                                                                                     |                     |
| 当前主题: 资金结算                                                                                                    | 业务终止-广发银行股份                                                                                                    | 分有限公司-2019121                                                                                                    | 600004171                                                                           |                     |
| 当前节点: 上海分公:                                                                                                    | 司审核                                                                                                    |                                                                                                    |                                                                                     |                     |
| 节点状态                                                                                                    |                                                                                                    |                                                                                                    |                                                                                     |                     |
| <b>S</b>                                                                                                    | <b>S</b>                                                                                                    |                                                                                                    | / Eg                                                                                | Eno Eno             |
| AND A REAL PROPERTY.                                                                                                    |                                                                                                    |                                                                                                    | d h million hade                                                                    |                     |
| 发起申请                                                                                                    | 息部审核                                                                                                    | 上海为"                                                                                                    | 公司申核业务处理                                                                            | 反馈结果                |
| 发起电流 图标说明: ☑ 已办理                                                                                                    | <u>息部审核</u><br>▲ 正在办理 ■ <b>以</b> 待机                                                                                         | ▶ ◎终止 № 1                                                                                                    | 公司申核 业务处理                                                                           | 反馈结果                |
| 次起申请 图标说明:                                                                                                    | 息部审核                                                                                                    | ▶ ❷终止 № 1                                                                                                    | 公司甲核 业务处理<br>业务办结                                                                   | 反馈结果                |
| 次起申請 图标说明: ♥ 已办理 轨迹明细 <b>办理时间</b>                                                                                                    | 总部审核                                                                                                    | <br>ひ ❷ 终止 【。1<br>操作网点                                                                                               | <u>业务处理</u><br>业务办结<br><b>办理节点</b>                                                  | 反馈结果<br>处理查见        |
| ②起里通<br>图标说明: ℃ 已办理<br>轨迹明细<br><b>办理时问</b><br>2019-12-16 14:31:29                                                                                                    | <sup>設部車板</sup><br>✓ 正在办理<br>取 待姉<br>操作员<br>CSDCC-SH                                                                        | 上通55<br>ひ Ø 终止 № 4<br>操作网点<br>CSDCC                                                                                  | <u> 小司申核</u><br>业务处理<br>上务办结<br><b> か理节点</b><br>上海分公司审核(正在办理)                       | 反读结果<br>处理意见        |
| ②起単適<br>图标说明: ● 已办理<br>轨迹明细 019-12-16 14:31:29<br>2019-12-16 14:30:05                                                                                                    | <sup>股影車接</sup><br>✓ 正在办理   № 待办<br><b>操作员</b><br>CSDCC-SH<br>CSDCC-SH                                                      | 上通分<br>● Ø 终止 能。1<br>操作网点<br>CSDCC<br>CSDCC                                                                          | 公司申核 业务处理 上务力结 <b>办理节点</b> 上海分公司审核(正在办理) 上海分公司审核(正在办理)                              | 反馈结果<br>处理意见        |
| ②起単調 图标说明: ① 已办理 轨迹明细 2019-12-16 14:31:29 2019-12-16 14:30:05 2019-12-16 14:26:28                                                                                                    | <sup>股影車接</sup><br>✓ 正在办理   № 待办<br><b>操作员</b><br>CSDCC-SH<br>CSDCC-SH<br>CSDCC-SH                                          | 上通35<br>ゆ ⊘ 终止 能。1<br>操作网点<br>CSDCC<br>CSDCC<br>CSDCC                                                                | 公司申核 业务处理<br>业务办结<br><b>办理节点</b><br>上海分公司审核(正在办理)<br>上海分公司审核(正在办理)<br>上海分公司审核(正在办理) | 反馈结果<br>处理意见        |
| 変起単調  図标说明:  で  白か理  の  プ  の  プ  の  プ  の  し  、  、  、  、  、  、  、  、  、  、  、  、                                                                                                    | ◎部庫塔 》正在办理 № 待材 傑作员 CSDCC-SH CSDCC-SH CSDCC-SH CSDCC-SH CSDCC-SH CSDCC-SH                                                   | 上通知<br>参 ② 终止 能。<br>操作网点<br>CSDCC<br>CSDCC<br>CSDCC<br>CSDCC                                                         |                                                                                     | 反馈结果<br><b>处理意见</b> |
| と記申請   図标说明: ご 己办理   わ迹明细   2019-12-16 14:31:29   2019-12-16 14:30:05   2019-12-16 14:26:28   2019-12-16 14:24:14   2019-12-16 14:22:29                                                                                         | 登部車域<br>● 正在办理 国 待材<br>「操作员<br>CSDCC-SH<br>CSDCC-SH<br>CSDCC-SH<br>CSDCC-SH<br>CSDCC-SH                                     | 上通知<br>参 ② 终止 能 1<br>操作网点<br>CSDCC<br>CSDCC<br>CSDCC<br>CSDCC<br>CSDCC<br>CSDCC                                      |                                                                                     | 反馈结果<br><b>处理意见</b> |
| と記申請   図标说明:    の提明何   クリーン・16 14:31:29   2019・12・16 14:30:05   2019・12・16 14:26:28   2019・12・16 14:26:28   2019・12・16 14:22:29   2019・12・16 14:12:29   2019・12・16 14:11:57                                                     | 登寧東坡<br>● 正在办理<br>■ 读付<br>「操作员<br>CSDCC-SH<br>CSDCC-SH<br>CSDCC-SH<br>CSDCC-SH<br>CSDCC-SH<br>CSDCC-SH                      | 上通知<br>参 ② 终止 能 1<br>操作网点<br>CSDCC<br>CSDCC<br>CSDCC<br>CSDCC<br>CSDCC<br>CSDCC<br>CSDCC                             |                                                                                     | 反馈结果<br>处理意见        |
| と記申請   図标说明: ご 己力理   力理时の   クク理けの   2019-12-16 14:31:29   2019-12-16 14:30:05   2019-12-16 14:26:28   2019-12-16 14:26:28   2019-12-16 14:21:29   2019-12-16 14:11:57   2019-12-16 14:04:39                                     | 登寧市城<br>正在办理 図 待材<br>「操作员<br>CSDCC-SH<br>CSDCC-SH<br>CSDCC-SH<br>CSDCC-SH<br>CSDCC-SH<br>CSDCC-SH<br>CSDCC-SH               | 上通35<br>参 ② 终止 能 1<br>操作网点<br>CSDCC<br>CSDCC<br>CSDCC<br>CSDCC<br>CSDCC<br>CSDCC<br>CSDCC<br>CSDCC<br>CSDCC          |                                                                                     | 反读结果<br>处理意见        |
| 支配申請   図标说明: で 己力理   功逆明细   2019-12-16 14:31:29   2019-12-16 14:30:05   2019-12-16 14:26:28   2019-12-16 14:24:14   2019-12-16 14:22:29   2019-12-16 14:11:57   2019-12-16 14:04:39   2019-12-16 14:04:39   2019-12-16 14:04:39 | 登憲連接<br>・ 正在办理 図 待材<br>「操作员<br>CSDCC-SH<br>CSDCC-SH<br>CSDCC-SH<br>CSDCC-SH<br>CSDCC-SH<br>CSDCC-SH<br>CSDCC-SH<br>CSDCC-SH | 上通35<br>参 ② 终止 能 1<br>操作网点<br>CSDCC<br>CSDCC<br>CSDCC<br>CSDCC<br>CSDCC<br>CSDCC<br>CSDCC<br>CSDCC<br>CSDCC<br>CSDCC |                                                                                     | 反读结果<br>处理意见        |

点击节点状态"总部审核"、"上海分公司审核"可查看中国结算总部、上海 分公司的审核意见。

| 在线                    | 业务受理系统                             |                   |              |
|-----------------------|------------------------------------|-------------------|--------------|
| ◇最新                   | 消息: 当前没有消息                         |                   |              |
| 百付金账户列表               |                                    |                   |              |
|                       |                                    | 资金账号              |              |
|                       | 04                                 | 000000000804084   |              |
|                       | 04                                 | 000000000811385   |              |
|                       | 04                                 | 000000000822596   |              |
| -24 共24条              |                                    |                   | 导入 清空 權板     |
| 。国结算总部审核              |                                    |                   |              |
| ,是否具备且同意注销<br>开放式基金业务 | <ul> <li>具备开放式基金业务目同意注销</li> </ul> | ○ 具备开放式基金业务但不同意注销 | ○ 不興备开放式基金业务 |
| 中国结算总部开放式<br>基金业务意见   |                                    |                   |              |
| 中国结算上海分公司审            | 核                                  |                   |              |
| *上海分公司审核              | ○ 通过 ④ 不通过                         |                   |              |
| ト海公八司音の               | 上海山八司約會回見了通过                       |                   |              |

(二) 业务办理结果的查询

在"办结任务"中,选中"查看"可直接查看办理结果,亦可下载打印《结 果告知单》。

| 其他                  | 汇添富建行结果告知单-汇添富prop.pdf |
|---------------------|------------------------|
| 开户代理业务权限关<br>闭的证明文件 | 汇添富更名导出表-上海分公司审核.xls   |
| 件上传                 |                        |
| *是否已完成销户            | ⊗ 是                    |
| 2571242             |                        |

## 第十三节、预留印鉴在线申请

预留印鉴在线申请流程可以从 PROP 综合业务终端或我公司网站的【参与人业务】-【资金账户管理】-【资金账户预留印鉴管理】菜单发起申报,请结算参与机构按照以下业务流程办理。

办理业务前,请按照附件《在线业务受理系统参与人赋权手册》对有关操作 人员进行赋权,权限如下:

| 业务域<br>名 | 业务名称     | 业务代码 | 业务描述            |
|----------|----------|------|-----------------|
| SSCCRC   | PZXT     | 02   | 预留印鉴信息查询        |
| SSCCRC   | ZJCGXT   | 60   | 预留印鉴资金账户关联关系查询  |
| SSCCRC   | ZXYWSLXT | 66   | 资金账户预留印鉴管理      |
| SSCCRC   | ZXYWSLXT | 67   | 资金账户预留印鉴管理-外部审核 |
| SSCCRC   | JSXT     | 17   | PROP 查询预留印鉴请求   |

本流程涉及以下基本概念:

 基础资金账户: 仅适用于预留印鉴业务 (B 股除外)。指结算参与机构在 其现有有效的资金账户中,可任意选择某一资金账户,作为基础资金账户,以建 立与预留印鉴的对应关系。

2)子资金账户: 仅适用于预留印鉴业务 (B股除外)。指与基础资金账户相 对应的共同使用相同预留印鉴的一个或一组资金账号。

 新增资金账户预留印鉴,指新增基础资金账户与预留印鉴对应关系或新 增基础资金账户和子资金账户关联关系。

4)变更资金账户预留印鉴,指基础资金账户预留印鉴变更。完成基础资金
 账户预留印鉴变更后,不影响基础资金账户和子资金账户的关联关系。

5)注销资金账户预留印鉴,指注销基础资金账户预留印鉴或解除基础资金 账户与子资金账户的关联关系。

一、新增资金账户预留印鉴

在线业务受理系统【参与人业务】下【资金账户管理】菜单选择【资金账户 预留印鉴管理】进入。

| 在线上                 | 上务受理系  |                                                 |         |
|---------------------|--------|-------------------------------------------------|---------|
| 📷 您好,zaptest59 🗿 退出 | 资金账户管理 |                                                 |         |
| 🔒 首页                |        |                                                 |         |
| ▲ 发行人业务             | V      | 指定收款账户维护                                        | A14 - S |
| 1 参与人业务             |        | 包括新增、变更和注销预留指定银行收款账户、指定沪市互划资金账户、指定跨市场互划资金账户的申报。 | 进入      |
| +开放式基金业务            |        |                                                 |         |
| + 最低备付业务            |        |                                                 |         |
| 资金账户管理              | V      |                                                 | 2# X    |
| + 开通结算业务            |        | 包括制唱、受史和注相负责项户顶面印叠的甲顶。                          | M. K.   |
| + 数据服务业务            |        |                                                 |         |
| + 变更结算业务            |        |                                                 |         |
| +终止结算业务             |        |                                                 |         |
| □ 参与人代理业务           |        |                                                 |         |
| 通用验证流程              |        |                                                 |         |

(一) 阅读页面注意事项

| 図: ■ ヴ - び マ<br>文件 开始 換入 页面布局 引用 邮件 前阕 视图 开发工具 格式 役计 布局                                                                                                    | 23 Te                      |
|----------------------------------------------------------------------------------------------------|----------------------------|
| <ul> <li>▲ 短期</li> <li>Arial Narrow 小四 × A* × Aa* ● 受 因 三 · 三 · 示 · 課 課 本· 2↓ · *</li> <li>AaBb AaBb CcD AaBbCcD, AaBbC AaBbCcD, AaBbC CcL AABbCcD, AaBbC CcL AABbC CcL AABbC CcL AABbC CC</li></ul> | 篇 查找 →<br>42. 替换<br>↓ 选择 → |
| 「「「「」」」「「」」」」「「」」」」「「」」」」「「」」」」「「」」」」「「」」」」                                                                                                    | 编辑                         |
| L 3 1 2 1 1 m (1 + 1 + 2 + 3 + 4 + 5 + 6 + 7 + 8 + 3 + 10 + 18 + 12 + 18 + 18 + 18 + 18 + 18 + 18                                                                                                    |                            |
| 在线业务受理系统 Cost Fit for Planter Streamer Streamer                                                                                                    |                            |
| 日 10月、2000年10月         月 20日           日 20日         日 20日           日 20日         日 20日           <                                                                                                    |                            |
|                                                                                                    |                            |
|                                                                                                    | - 11                       |
| 。<br>然而我们们的问题,我们就是这些问题,                                                                                                    |                            |
| ●              通給資金等           ●              ·························                                                                                                    | - 11                       |
| 9<br>9<br>1-1 #19                                                                                                    |                            |
|                                                                                                    |                            |
|                                                                                                    | *<br>1<br>0                |
|                                                                                                    |                            |
| 2010 //14 「1980 4.14V 「 2010 1991 14/1 ( ) ( ) ( ) ( ) ( ) ( ) ( ) ( ) ( ) (                                                                                                    | 9:15                       |

- (二) 业务办理填写
  - 1、新增基础资金账户

在申请类型中选择"新增"按钮,在业务类型中选择"新增预留印鉴基础资

#### 金账户"按钮。

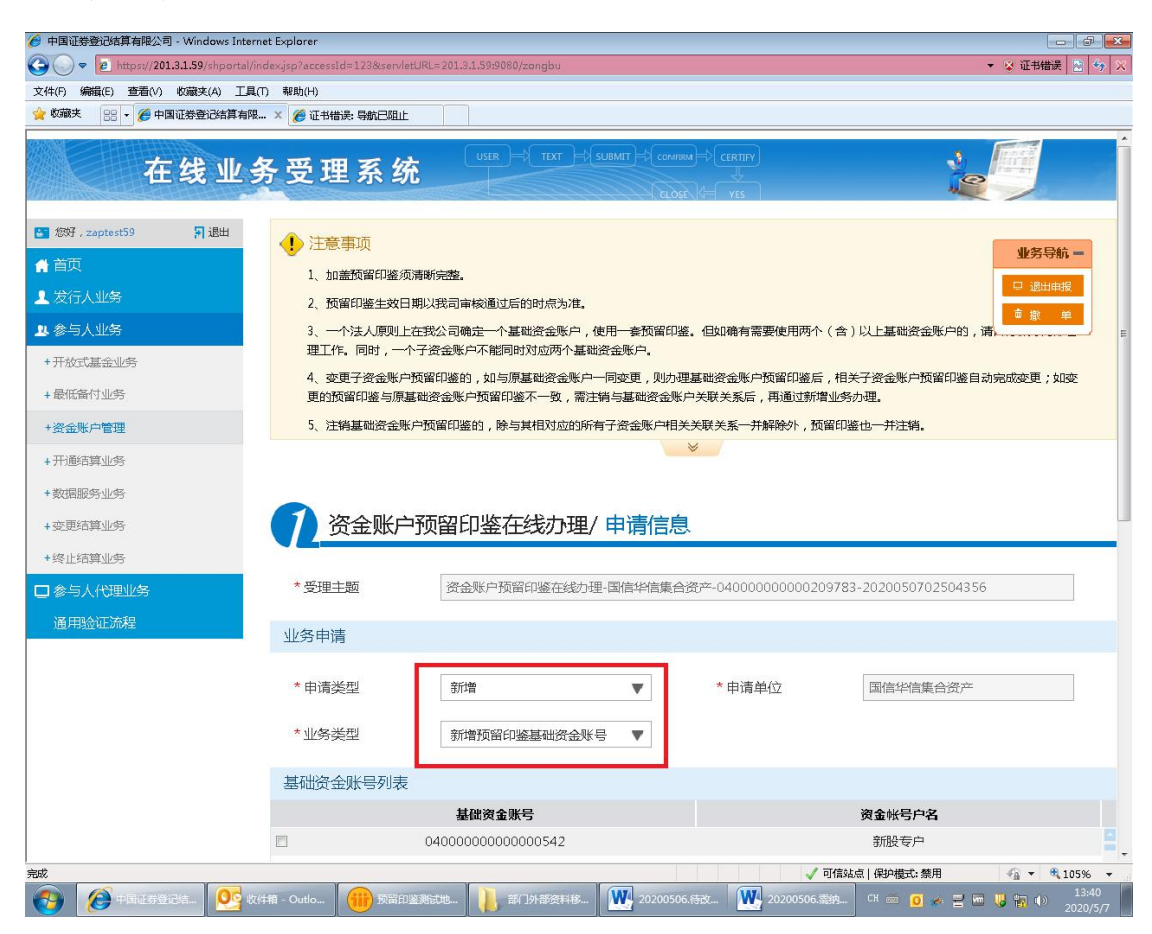

在"基础资金账号列表"中显示全部有效资金账户可勾选。勾选基础资金账 户时,前台界面允许仅且每次只能选择一个资金账号。

| 9 中国证券登记结算有限公司 - Windows Inte                     | ernet Explorer              |                                |       |                         | )( |
|---------------------------------------------------|-----------------------------|--------------------------------|-------|-------------------------|----|
| 🗿 🔵 🗢 🙋 https://201.3.1.59/shporta                | l/index.jsp?accessId=123&se | vletURL=201.3.1.59:9080/zongbu |       | <ul> <li>▲ 8</li> </ul> | *  |
| 文件(F) 編輯(E) 查看(V) 收藏夹(A) 工                        | 具(T) 帮助(H)                  |                                |       |                         |    |
| * 77週には第二日の日本の日本の日本の日本の日本の日本の日本の日本の日本の日本の日本の日本の日本 | 限 × 🏉 让券登记结算EAI系            | iff                            |       |                         |    |
| +数据服务业务                                           |                             |                                |       |                         |    |
| + 变更结算业务                                          | 🚺 资金账                       | 户预留印鉴在线办理/申请(                  | 言息    |                         |    |
| +终止结算业务                                           |                             |                                |       |                         |    |
| 🗖 参与人代理业务                                         | *受理主题                       | 资金账户预留印鉴在线力理-国信证券              |       | 52002504637             |    |
| 通用验证流程                                            | 业务申请                        |                                |       |                         |    |
|                                                   | *申请类型                       | 新増                             | *申请单位 | 国信证券股份有限公司(测试)          |    |
|                                                   | *业务类型                       | 新增预留印鉴基础资金账号 ▼                 |       |                         |    |
|                                                   | 基础资金账号列                     | 表                              |       |                         |    |
|                                                   |                             | 基础资金账号                         |       | 资金帐号户名                  |    |
|                                                   |                             | 04000000000000644              |       |                         | ĺ  |
|                                                   |                             | 04000000000001137              |       |                         |    |
|                                                   |                             | 04000000000098092              |       |                         |    |
|                                                   |                             | 04000000000098194              |       |                         |    |
|                                                   |                             | 04000000000098296              |       |                         |    |
|                                                   |                             | 04000000000098398              |       |                         |    |
|                                                   | - 1 - 208 共 208 条           | 04000000000000000              |       |                         |    |
|                                                   |                             |                                |       |                         |    |

除申请人邮箱和相关附件为可选项外,其他为必填项。其中,在"预留印鉴 卡"栏添加预留印鉴,选择"提交"

|             | 040000000000000000000000000000000000000 |        |             |   |
|-------------|-----------------------------------------|--------|-------------|---|
| <b>m</b>    | 04000000000098502                       |        |             |   |
|             | 04000000000123666                       |        |             |   |
| <b>V</b>    | 04000000000209783                       |        | 国信证券客户      |   |
|             | 04000000000227581                       |        | 国信证券公司      |   |
|             | 04000000000235782                       |        |             |   |
| 1-208 共208条 | 040000000227301                         |        |             |   |
| 申请人联系方式     |                                         |        |             |   |
| *申请人姓名      | 张三                                      | *申请人手机 | 12345678901 | 0 |
| *申请人座机      | 021-68880822                            | 申请人邮箱  | AA@163.com  |   |
| 附件上传        |                                         |        |             |   |
| *预留印鉴卡      | 预留印鉴样本.pdf                              |        |             |   |
| 相关附件        |                                         |        |             | 0 |
|             | 暂存                                      | 提交     |             |   |

2、新增子资金账户

在申请类型中选择"新增"按钮,在业务类型中选择"新增预留印鉴子资金账户"按钮。

| +开通结算业务  |          |                   |          |                     |                      |
|----------|----------|-------------------|----------|---------------------|----------------------|
| +数据服务业务  |          |                   |          |                     |                      |
| + 变更结算业务 | ⑦ 资金账户   | 预留印鉴在线办理/         | 申请信息     |                     |                      |
| +终止结算业务  |          |                   |          |                     |                      |
| □参与人代理业务 | *受理主题    | 资金账户预留印鉴在线办理-1    | 国信证券股份有限 | 良公司-040000000000209 | 783-2020050802504404 |
| 通用验证流程   | 业务申请     |                   |          |                     |                      |
|          | *申请类型    | 新增                | T        | *申请单位               | 国信证券股份有限公司           |
|          | *业务类型    | 新增预留印鉴子资金账号       | V        |                     |                      |
|          | 基础资金账号列表 |                   |          |                     |                      |
|          |          | 基础资金账号            |          |                     | 资金帐号户名               |
|          |          | 04000000000209783 |          |                     | 国信证券客户               |
|          |          |                   |          |                     |                      |
|          |          |                   |          |                     |                      |
|          |          |                   |          |                     |                      |
|          |          |                   |          |                     |                      |

勾选"子资金账号列表"中的资金账号,并填写相应信息。除申请人邮箱和 相关附件为可选项外,其他为必填项。选择"提交"。

| 🛚 👷 👷 🛛 🖉 证券登记结算EAI系统 | 🏉 中国证券登记结算有限 | ą ×                 |         |             |   |
|-----------------------|--------------|---------------------|---------|-------------|---|
|                       | 1-1 共1条      |                     |         |             |   |
|                       | 子资金帐号列表      |                     |         |             |   |
|                       |              | 子资金账号               |         | 资金帐号户名      |   |
|                       |              | 0400000000000644    |         | 新股专户2       |   |
|                       |              | 04000000000000950   |         | 基金认购专户      |   |
|                       |              | 04000000000001035   |         | 新股专户3       |   |
|                       |              | 04000000000001137   |         | 新股专户4       |   |
|                       |              | 04000000000098092   |         | 新股专户10      |   |
|                       |              | 0400000000000098194 |         | 新股专户9       |   |
|                       | 1-209 共209条  | 04000001            |         | 並明上生亡の      |   |
|                       | 申请人联系方式      | <b>企</b> 该业务提交成功!   |         |             |   |
|                       | *申请人姓名       | 结算公司                | * 申请人手机 | 12345678902 | 0 |
|                       | *申请人座机       | 021-68880878        | 申请人邮箱   | CC@163.com  |   |
|                       | 附件上传         |                     |         |             |   |
|                       | 相关附件         |                     |         |             | Ø |

(三) 办理结果查询

在首页 "待办任务"、"在办任务"、"终止任务"、"办结任务"中->选中需 要查看的实例->点击"查看" 可查看节点状态。

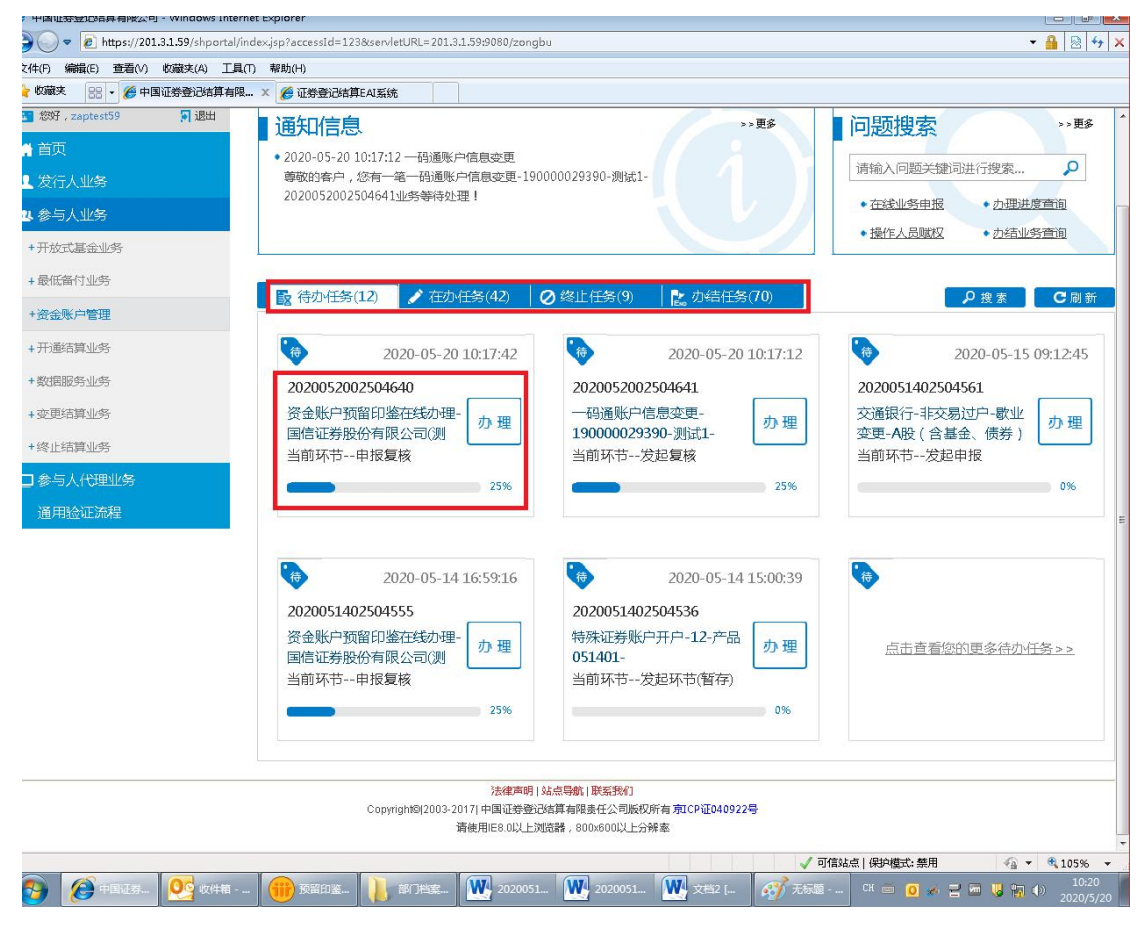

如受理结果反馈为绿色,表明业务已处理完成。

|                           |                   |                      |                                | 🛛 返回 🔤 🖸 刷新                        |
|---------------------------|-------------------|----------------------|--------------------------------|------------------------------------|
| ♀ 业务办理轨迹 - 受理编号           | ₹2020052102504683 |                      |                                |                                    |
| 当前主题: 资金账户:<br>当前节点: 受理结果 | 预留印鉴在线办理-国信<br>反馈 | 言证券股份有限公司(测          | 刂试 ) -04000000000402058-202005 | 2102504683                         |
| 节点状态                      |                   |                      |                                |                                    |
| ☑ 业务申报                    | → 〔<br>           | <mark>3</mark><br>复核 | → <b>℃</b><br>业务审核             | → E <sub>bo</sub><br><u>受理结果反馈</u> |
| 图标说明: 🗹 已办理               | 🗸 正在办理 🛛 🖪 待办     | ▶ ❷终止 ቬ 业            | 务办结                            |                                    |
| 轨迹明细                      |                   |                      |                                |                                    |
| 办理时间 🕴                    | 操作员               | 操作网点                 | 办理节点                           | 处理意见                               |
| 2020-05-21 14:25:48       | CSDCC-SH          | CSDCC                | 受理结果反馈(已办理)                    |                                    |
| 2020-05-21 14:24:38       | CSDCC-SH          | CSDCC                | 受理结果反馈(正在办理)                   |                                    |
| 2020-05-21 14:24:33       | CSDCC-SH          | CSDCC                | 业务审核 (已办理)                     |                                    |
| 2020-05-21 14:24:26       | CSDCC-SH          | CSDCC                | 业务审核(正在办理)                     |                                    |
| 2020-05-21 14:23:42       | 99999999          | Q39900**             | 申报复核(已办理)                      |                                    |
| 2020-05-21 14:22:34       | 99999999          | Q39900**             | 业务申报 (已办理)                     |                                    |
|                           |                   |                      |                                |                                    |

点击受理结果反馈,可获得新增资金账户印鉴确认书。

| PREP        | 在约      | 发业务受理系统                      |        |             | and a start |
|-------------|---------|------------------------------|--------|-------------|-------------|
| 综合业务终端      | 甲请人联杀力式 | →最新消息: 1、 当前没有消息             |        |             | $\sim$      |
| ▲ 首页        |         |                              |        |             |             |
| 🚨 发行人业务 🛛 🖲 | *申请人姓名  | 王五                           | *申请人手机 | 12345678902 | 0           |
| 🗳 參与人业务 🛛 🖲 |         |                              |        |             |             |
| ● 参与人代理业务 ④ | *申请人座机  | 021-69898899                 | 申请人邮箱  |             |             |
| 🛠 辅助功能 🔹    | 申报复核    |                              |        |             |             |
| ◎ 通用验证流程 ●  |         |                              |        |             |             |
|             | *复核结果   | ⑧ 通过 ○ 不通过                   |        |             |             |
|             | 复核意见    |                              |        |             |             |
|             | 业务审核    |                              |        |             |             |
|             | 审核意见    | <ul> <li>通过 〇 不通过</li> </ul> |        |             |             |
|             | 附件上传    |                              |        |             |             |
|             | 相关附件    | 未上传                          |        |             | Ø           |
|             | 办结确认书   | 新增资金账户印鉴确认书.pdf              |        |             |             |
|             | 3       |                              |        |             |             |
|             | 处理意见    |                              |        |             |             |
|             |         |                              |        |             |             |
|             |         |                              |        |             |             |
| 常用菜单        |         |                              |        |             |             |
|             |         |                              | 返回     |             |             |

### 二、变更资金账户预留印鉴

在线业务受理系统【参与人业务】下【资金账户管理】菜单选择【资金账户 预留印鉴管理】进入。

| 在线业                 | 务受理系   |                                                     |    |
|---------------------|--------|-----------------------------------------------------|----|
| 🖬 惣好,zaptest59 📮 退出 | 资金账户管理 |                                                     |    |
| ★ 首页 ● 发行人业条        |        | 指定收款账户维护                                            |    |
| 1 参与人业务             | ¥      | 包括新增、变更和注销预留指定银行收款账户、指定沪市互划资金账户、指定跨市场互划资金账<br>户的由报。 | 进入 |
| +开放式基金业务            |        |                                                     |    |
| + 最低备付业务            |        | <b>这全班口编型目零曾</b> 祖                                  |    |
| 资金账户管理              | ¥      | 包括新增、变更和注销资金账户预留印鉴的申报。                              | 进入 |
| + 数据服务业务            |        |                                                     |    |
| + 变更结算业务            |        |                                                     |    |
| +终止结算业务             |        |                                                     |    |
| □ 参与人代理业务           |        |                                                     |    |
| 通用验证流程              |        |                                                     |    |

- (一) 阅读页面注意事项(同上)
- (二) 业务办理填写

在申请类型中选择"变更"按钮,在业务类型中选择"变更预留印鉴基础资金账户"按钮。

|                           |                                                                            | , ,                              |                       | <b>iii</b>   🗠 |
|---------------------------|----------------------------------------------------------------------------|----------------------------------|-----------------------|----------------|
| ) 編輯(E) 查看(V) 收藏夫(A) 工具(T | F) 帮助(H)                                                                   |                                  |                       |                |
| 《秋天 38 · 《 中国证券登记结算有限     | × 🌈 证券登记结算EAI系统                                                            |                                  |                       |                |
|                           | *申请类型                                                                      | 变更 ▼                             | *申请单位                 | 国信证券股份有限公司(测试) |
|                           | *业务类型                                                                      | 交更基础资金账号对应预留 ▼                   |                       |                |
|                           | 基础资金账号列表                                                                   |                                  |                       |                |
|                           |                                                                            | 基础资金账号                           |                       | 资金帐号户名         |
|                           | 8                                                                          | 04000000000001035                |                       |                |
|                           |                                                                            | 04000000000470692                | F                     | 中国银河证券信用交易非担保  |
|                           |                                                                            |                                  |                       |                |
|                           |                                                                            |                                  |                       |                |
|                           | 1-2 共2条                                                                    |                                  |                       |                |
|                           | 1-2 共2条<br>申请人联系方式                                                         |                                  |                       |                |
|                           | 1-2 共2条<br>申请人联系方式<br>*申请人姓名                                               | 3K=                              | *申请人手机                | 12345678901    |
|                           | 1-2 共2条<br>申请人联系方式<br>*申请人姓名<br>*申请人姓名                                     | <u>3K⊟</u><br>021-5555555        | * 申请人手机<br>申请人邮箱      | 12345678901    |
|                           | 1-2 共2条<br>申请人联系方式<br>*申请人姓名<br>*申请人座机<br>附件上传                             | <u>⊮=</u><br>021-5555555         | * 申请人手机<br>申请人邮箱      | 12345678901    |
|                           | 1-2 共2条<br>申请人联系方式<br>*申请人姓名<br>*申请人座机<br>附件上传<br>*预留印鉴卡                   | 张三<br>021-5555555<br>須出印鉴社本.pdf  | * 申请人手机<br>申请人邮箱      | 12345678901    |
|                           | 1-2 共2条<br>申请人联系方式<br>*申请人姓名<br>*申请人应机<br>*申请人应机<br>附件上传<br>*颈留印鉴卡<br>相关附件 | 张三<br>021-5555555<br>1預留印憲社本→pdf | * 申请人手机<br>申请人邮箱      | 12345678901 C  |
|                           | 1-2 共2条<br>申请人联系方式<br>*申请人姓名<br>*申请人应机<br>附件上传<br>*预留印鉴卡<br>相关附件           | 迷三<br>021-5555555<br>須留印鉴柱本.pdf  | *申请人手机<br>申请人邮箱<br>提交 | 12345678901    |

在基础资金账号列表中勾选一个基础资金账号。勾选基础资金账户时,前台 界面允许仅且每次只能选择一个资金账号。

除申请人邮箱和相关附件为可选项外,其他为必填项。其中,在"预留印鉴 卡"栏内添加新的预留印鉴,选择"提交"。

(三) 办理结果查询

在首页"待办任务"、"在办任务"、"终止任务"、"办结任务"中->选中需 要查看的实例->点击"查看"可查看节点状态。如受理结果反馈为绿色,表明 业务已处理完成。点击受理结果反馈,可获得变更资金账户印鉴确认书。

三、注销资金账户预留印鉴

在线业务受理系统【参与人业务】下【资金账户管理】菜单选择【资金账户 预留印鉴管理】进入。

| 在线业                 | 务受理系         |                                      |      |
|---------------------|--------------|--------------------------------------|------|
| 📷 認好,zaptest59 📄 退出 | 资金账户管理       |                                      |      |
| ☆ 首页                |              |                                      |      |
| 上 发行人业务             | V            |                                      | 2# λ |
| ↓ 参与人业务             |              | 户的申报。                                | M A  |
| +开放式基金业务            |              |                                      |      |
| +最低备付业务             |              |                                      |      |
| 资金账户管理              | $\mathbf{Y}$ | 反並來鬥製用印金百建<br>包括新增、变更和注销资金账户预留印鉴的申报。 | 进入   |
| + 开通结算业务            |              |                                      |      |
| + 数据服务业务            |              |                                      |      |
| + 变更结算业务            |              |                                      |      |
| +终止结算业务             |              |                                      |      |
|                     |              |                                      |      |
| 通用验证流程              |              |                                      |      |

(一) 阅读页面注意事项(同上)

(二) 业务办理填写

1、注销基础资金账户项下某一或部分子资金账户与预留印鉴的关联关系

在申请类型中选择"注销"按钮,在业务类型中选择"注销预留印鉴子资金 账户"按钮。

在"基础资金账号"列表中勾选一个基础资金账号。

| ✓ ✓ Inttps://201.3.1.59/shportal/inde | x.jsp?accessId=123&servleti | JRL=201.3.1.59:9080/zongbu |                              | ▼ 😵 证书错误 🔝 😽 🗙                       |
|---------------------------------------|-----------------------------|----------------------------|------------------------------|--------------------------------------|
| '4(F) 编辑(E) 查看(V) 收藏夫(A) 工具(T)        | 帮助(H)                       |                            |                              |                                      |
| 收藏夹 🛛 😸 🔻 🌈 证券登记结算EAI系统               | 🏉 中国证券登记结算有限.               | . x                        |                              |                                      |
| • 数据服务业务                              |                             |                            |                              | •                                    |
| + 变更结算业务                              | 7 资金账户                      | 预留印鉴在线办理/申请                | 「信息                          |                                      |
| ▶ 终止结算业务                              |                             |                            |                              |                                      |
| 参与人代理业务                               | *受理主题                       | 资金账户预留印鉴在线力理-国信议           | 正券股份有限公司-040000000000020     | 9783-2020050802504396                |
| 通用验证流程                                | 业务申请                        |                            |                              |                                      |
|                                       | *申请类型                       | 注销                         | *申请单位                        | 国信证券股份有限公司                           |
|                                       | *业务类型                       | 注销预留印鉴子资金账号                |                              |                                      |
|                                       | 基础资金账号列表                    |                            |                              |                                      |
|                                       |                             | 基础资金账号                     |                              | 资金帐号户名                               |
|                                       |                             | 040000000000209783         |                              | 国信证券客户                               |
|                                       |                             |                            |                              |                                      |
|                                       | 1-1 #1名                     |                            |                              |                                      |
|                                       |                             |                            |                              |                                      |
|                                       | 子资金帐号查询                     |                            |                              |                                      |
|                                       | 子资金帐号列表                     |                            |                              |                                      |
|                                       |                             | 子资金账号                      |                              | 资金帐号户名                               |
|                                       |                             | 04000000000000644          |                              | 新股专户2                                |
|                                       |                             | 04000000000000950          | 新股专户2                        | 基金认购专户                               |
|                                       |                             | 0400000000000000000        |                              | <u> </u>                             |
| ) 🎯 + B I # 2                         | +                           | 预留印鉴在 20200506             | ✓ 可信站<br>20200506 议 20200512 | ○○○○○○○○○○○○○○○○○○○○○○○○○○○○○○○○○○○○ |

点击"子资金账号查询"按钮,在"子资金账号列表"中勾选需要取消关联 关系的资金账号。

除申请人邮箱和相关附件为可选项外,其他为必填项。

选择"提交"。

| 综合业务终端    |   |          | ◆最新消息: 1、当前没有消息      |        | Calder (+ ves                      |         |
|-----------|---|----------|----------------------|--------|------------------------------------|---------|
| 首页        |   |          |                      |        |                                    | 山夕日     |
| 发行人业务     | ۲ |          |                      |        |                                    | 1295458 |
| 参与人业务     | Θ | 1-3 #3%  |                      |        |                                    |         |
| + 开放式基金业务 |   |          |                      |        |                                    |         |
| + 最低备付业务  |   | 子资金帐号查询  |                      |        |                                    |         |
| + 资金账户管理  | < | 子资金帐号列表  |                      |        |                                    |         |
| + 开通结算业务  |   | Γ        | 子资金账号                |        | 资金帐号户名                             |         |
| + 数据服务业务  |   | ~        | 04000000000435283    |        | 银河证券公司非担保                          | 1       |
| 新股网下发行信息用 | 报 | <b>v</b> | 0400000000435385     |        | 银河证券客户非担保                          |         |
| + 变更结算业务  |   | 2        | 04000000000511370    |        | 平安托管专户                             |         |
| + 终止结算业务  |   |          | 04000000000800072    |        | 总公司专户                              |         |
| 参与人代理业务   | ۲ |          | 04000000000800378    |        | 国泰君安证券                             |         |
| 辅助功能      | ۲ | Г        | 0400000000803999     |        | 光大证券代销                             |         |
| 通用验证流程    | ۲ | 1-8 共8条  | 0.400000000000000000 |        | Hand Street and State of the South |         |
|           |   | 申请人联系方式  |                      |        |                                    |         |
|           |   | *申请人姓名   | 赵六                   | *申请人手机 | 12345678903                        | 0       |
|           |   |          |                      |        |                                    |         |

| + 最低备付业务  |     | 子资金帐号查询                                     |                    |                                                                                |
|-----------|-----|---------------------------------------------|--------------------|--------------------------------------------------------------------------------|
| + 资金账户管理  | <   | 子资金帐号列表                                     |                    |                                                                                |
| + 开通结算业务  |     | Γ                                           | 子资金账号              | 资金帐号户名                                                                         |
| + 数据服务业务  |     | <b>v</b>                                    | 04000000000435283  | 银河证券公司非担保                                                                      |
| 新股网下发行信息中 | 即报  | <b>v</b>                                    | 0400000000435385   | 银河证券客户非担保                                                                      |
| + 变更结算业务  |     | ~                                           | 04000000000511370  | 平安托管专户                                                                         |
| + 终止结算业务  |     |                                             | 04000000000800072  | 总公司专户                                                                          |
| 参与人代理业务   | ۲   |                                             | 04000000000800378  | 国泰君安证券                                                                         |
| 辅助功能      | ۲   | Γ                                           | 04000000000803999  | 光大证券代销                                                                         |
|           |     | 1-0 共0宗                                     |                    |                                                                                |
|           |     | 申请人联系方式                                     |                    |                                                                                |
|           |     | 申请人联系方式                                     | 赵六                 | *申请人手机 12345678903                                                             |
|           |     | 申请人联系方式<br>*申请人姓名<br>*申请人座机                 | 赵六<br>021-68880877 | * 申请人手机 12345678903 @<br>申请人邮箱                                                 |
|           |     | 申请人联系方式<br>*申请人姓名<br>*申请人座机<br>附件上传         | 赵六<br>021-68880877 | • 申请人手机 12345678903<br>● 申请人邮箱                                                 |
| 幣用        | 菜单  | 申请人联系方式<br>*申请人姓名<br>*申请人盛机<br>附件上传<br>相关附件 | 赵六<br>021-68880877 | ▲ 申请人手机 12345678903 ● 申请人邮箱                                                    |
| 潮用        | 1菜单 | 申请人联系方式<br>*申请人姓名<br>*申请人座机<br>附件上传<br>相关附件 | 赵六<br>021-68880877 | *申请人手机     12345678903       申请人邮箱        //////////////////////////////////// |

2、注销基础资金账户与预留印鉴的关联关系

在申请类型中选择"注销"按钮,在业务类型中选择"注销预留印鉴基础资金账户"按钮。

在"基础资金账号"列表中勾选基础资金账号。

|                                                 | To Braken                       |                                                           |                   |                                  |  |
|-------------------------------------------------|---------------------------------|-----------------------------------------------------------|-------------------|----------------------------------|--|
| 編輯(E) 宣君(V) 私職关(A) 上具(T<br>課文 😪 - 🏀 证券登记结算EAI系统 | 1) 新町(F)                        | 阀 X                                                       |                   |                                  |  |
| @10月1175                                        |                                 | le d                                                      |                   |                                  |  |
| 据服务业务                                           |                                 |                                                           |                   |                                  |  |
| 更结算业务                                           | ⑦ 资金账P                          | →预留印鉴在线办理/申请信!                                            | 息                 |                                  |  |
| 止结算业务                                           |                                 |                                                           |                   |                                  |  |
| 5 1.490000友                                     | * 受理主题                          | 资金账户预留印鉴在线力理-国信证券股                                        | 份有限公司-04000000000 | 0209783-2020050802504402         |  |
|                                                 |                                 |                                                           |                   |                                  |  |
| 用拉让流程                                           | 业务申请                            |                                                           |                   |                                  |  |
|                                                 |                                 |                                                           |                   |                                  |  |
|                                                 | *申请类型                           | 注销                                                        | *申请单位             | 国信证券股份有限公司                       |  |
|                                                 | 大业客光刑                           |                                                           | รี                |                                  |  |
|                                                 | 业劳关望                            | 汪相妙留印墨基础资金账号 ▼                                            |                   |                                  |  |
|                                                 | 基础资金账号列表                        | Ex.                                                       |                   |                                  |  |
|                                                 |                                 | 基础资金账号                                                    |                   | 资金帐号户名                           |  |
|                                                 |                                 | 040000000000209783                                        |                   | 国信证券家户                           |  |
|                                                 |                                 | 01000000000200700                                         |                   |                                  |  |
|                                                 |                                 |                                                           |                   |                                  |  |
|                                                 |                                 |                                                           |                   |                                  |  |
|                                                 |                                 |                                                           |                   |                                  |  |
|                                                 |                                 |                                                           |                   |                                  |  |
|                                                 |                                 |                                                           |                   |                                  |  |
|                                                 |                                 |                                                           |                   |                                  |  |
|                                                 |                                 |                                                           |                   |                                  |  |
|                                                 | 1-1 土1 年                        |                                                           |                   |                                  |  |
|                                                 | ^ - 4                           |                                                           |                   |                                  |  |
|                                                 |                                 |                                                           |                   |                                  |  |
|                                                 | 子资金帐号查询                         |                                                           |                   |                                  |  |
|                                                 |                                 |                                                           |                   |                                  |  |
| L                                               | 子俗金账号列表                         |                                                           |                   |                                  |  |
| L                                               | 子贫金哌号列表                         | 了次全部里                                                     |                   | 资本业里内存                           |  |
| L                                               | 子資金账号列表<br>☑                    | 子资金账号                                                     |                   | 资金帐号户名<br>新盼专白2                  |  |
| L                                               | 子資金喺号列表<br>☑<br>☑               | <b>子資金账号</b><br>040000000000000644                        |                   | <b>资金帐号户名</b><br>新股专户2           |  |
| L                                               | <u>子</u> (分金) 味 弓 列 表<br>図<br>図 | <b>子资金账号</b><br>0400000000000000644<br>040000000000000950 |                   | <b>资金帐号户名</b><br>新股专户2<br>基金认购专户 |  |

点击"子资金账号查询"按钮,系统在"子资金账号列表"中自动显示全部 子资金账号。

除申请人邮箱和相关附件为可选项外,其他为必填项。选择"提交"。

| (細頭(E) 查看(V) 収減天(A) | 上具(1) 帮助(H)                  |                                                                      |                    |                    |          |
|---------------------|------------------------------|----------------------------------------------------------------------|--------------------|--------------------|----------|
| 夹 🛛 🔠 🔹 🌈 证券登记结算E   | AI系统 🏉 🟉 中国证券登记结算            | 有限 ×                                                                 |                    |                    |          |
|                     | -                            |                                                                      |                    |                    |          |
|                     | 子资金帐号查询                      |                                                                      |                    |                    |          |
|                     | 子资金帐号列表                      |                                                                      |                    |                    |          |
|                     |                              | 子资金账号                                                                |                    | 资金帐号户名             |          |
|                     |                              | 0400000000000644                                                     |                    | 新股专户2              |          |
|                     |                              | 0400000000000950                                                     |                    | 基金认购专户             |          |
|                     |                              | 0400000000001035                                                     |                    | 新股专户3              |          |
|                     |                              | 04000000000001137                                                    |                    | 新股专户4              |          |
|                     | 1-4 共4条<br>申请人联系方式<br>*申请人姓名 | ▲ 读业务提文成功!<br>国信证法<br>● ● ● ● ● ● ● ● ● ● ● ● ● ● ● ● ● ● ●          | *申请人手机             | 12345678906        | ¢        |
|                     | *申请人座机                       | 021-68880088                                                         | 申请人邮箱              | GG@163.com         |          |
|                     | 附件上传                         |                                                                      |                    |                    |          |
|                     | 相关附件                         |                                                                      |                    |                    | 0        |
|                     |                              | 暂存                                                                   | 提交                 |                    |          |
|                     |                              | 法律声明 站点导航 联系我们                                                       | = =TCD///0400228   |                    |          |
|                     | Co                           | pyngnteg2003-20171中国址安型C61并有PK要任公司版仪所有<br>请使用IE8.0以上浏览器,800x600以上分辨者 | 1 JULON (1040922-5 |                    |          |
|                     |                              |                                                                      | J                  | 可信站点   保护模式: 禁用    | 4 + 1059 |
|                     |                              |                                                                      | W 2020050 W 2020   | 051 CH 🕲 🧑 🖌 🖃 📼 1 | 10 do 10 |

(三) 办理结果查询

在首页"待办任务"、"在办任务"、"终止任务"、"办结任务"中->选中需 要查看的实例->点击"查看" 可查看节点状态和处理意见。如受理结果反馈为 绿色,表明业务已处理完成。点击受理结果反馈,可获得注销资金账户印鉴确认 书。

四、资金账户预留印鉴查询

在线业务受理系统【参与人业务】下【资金账户管理】菜单选择【资金账户预留印鉴查询查询】进入。

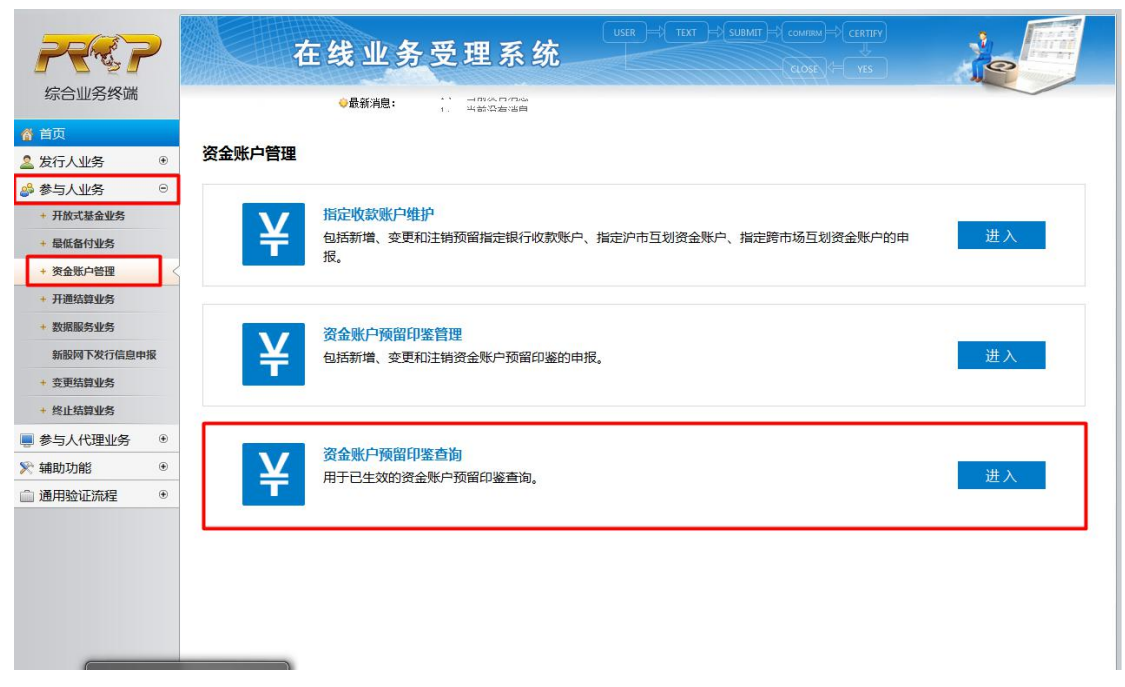

输入基础资金账户或子资金账户后按"查询"按钮,可查询通过在线业务受 理系统提交的资金账户预留印鉴。

|                                       | 前条件         | ▶最新消息: 1、当前: | <sup>没有消息</sup><br>资金账户刊 | 预留印鉴查询   |      |    |
|---------------------------------------|-------------|--------------|--------------------------|----------|------|----|
| 首页<br>发行人业务 ①<br>参与人业务 ②<br>+ 开放式基金业务 | 自问条件        |              | 资金账户                     | 预留印鉴查询   |      |    |
| <ul> <li></li></ul>                   | 查询条件        |              |                          |          |      |    |
| 参与人业务 ○<br>+ 开放式基金业务                  | ヨリボオ        |              |                          |          |      |    |
| + 开放式基金业务                             |             |              |                          |          |      |    |
| ELACAT LANDAR                         |             |              |                          |          |      |    |
| + 皈似畜竹亚穷                              |             | 资金账户 请输)     | 人基础资金账户或子资金则             | 行或直接点击查询 | 查询   |    |
| + 资金账户管理                              |             |              |                          |          |      |    |
| + 开通结算业务                              | <b>查询结果</b> |              |                          |          |      |    |
| + 数据服务业务                              | 资金账户        | 资金账户名称       | 关联印鉴账户类别                 | 关联基础资金账户 | 生效日期 | 操作 |
| 新股网下发行信息申报                            |             |              |                          |          |      |    |
| + 变更结算业务                              |             |              |                          |          |      |    |
| + 终止结算业务                              |             |              |                          |          |      |    |
| 参与人代理业务 ③                             |             |              |                          |          |      |    |
| 辅助功能                                  |             |              |                          |          |      |    |
| 通用验证流程 ④                              |             |              |                          |          |      |    |

# 第十四节、参与机构综合业务申报

"参与机构综合业务申报"功能用于参与人通过在线业务受理系统提交非流 程业务的受理材料,如《营业部交易单元基本情况确认表》、《基金结算确认表》、 托管人撤销租用退租交易单元指令申请、资产管理计划终止报备情况说明等。本 91/96 功能可以从 PROP 综合业务终端或我公司网站的【在线业务受理系统】—【参与 人业务】—【参与机构综合业务申报】菜单发起申报。

办理业务前,请按照附件《在线业务受理系统参与人赋权手册》对有关操作 人员进行赋权,权限如下:

| 业务域名   | 业务名称     | 业务代码 | 业务描述       |
|--------|----------|------|------------|
| SSCCRC | ZXYWSLXT | 87   | 参与机构综合业务申报 |

一、申报信息填写

在线业务受理系统【参与人业务】下选择【参与机构综合业务申报】进入申 报界面。参与人填写联系人、电话、手机、邮箱等必填信息,并于附件上传受理 材料。

| P787                                    | 在約      | <u>线业务受理系统</u>                   | t)-{(countre)-}(centry)<br>(centry)-<br>(centry)-(ver |     |                   |
|-----------------------------------------|---------|----------------------------------|-------------------------------------------------------|-----|-------------------|
| 综合业务终端                                  |         | ◆最新消息: 1、当然没有消息                  |                                                       |     |                   |
| 普页<br>发行人业务 ⑧                           | 1 参与机构  | 综合业务申报/ 申报信息                     |                                                       |     |                   |
| 参与人业务 ○<br>+ 开放式基金量务<br>● 最低条付量务        | *受理主题   | 参与机构综合业务申报-国信证券-2021092302513403 |                                                       | 9   | 200 <sup>10</sup> |
| • 奖金账户管理                                | 业务信息    |                                  |                                                       |     |                   |
| · 开通动简业务 · 数据服务业务                       | 情况说明    |                                  |                                                       |     |                   |
| 新服用下发行信息中报                              | 办理人联系信息 |                                  |                                                       |     |                   |
| 终止结算业务                                  | *联系人    | 123                              | *电话                                                   | 456 |                   |
| 参与机构综合业务中报<br>15人代理业务 *                 | *手机     | 12345678911                      | 传真                                                    |     |                   |
| 算银行业务         ●           助功能         ● | *邮箱     | abc@abc.com                      |                                                       |     |                   |
| 相始证流程 *                                 | 备注      |                                  |                                                       |     |                   |
|                                         | 附件上传    |                                  |                                                       |     |                   |
|                                         | 附件1     | UT_Cyssgxhf01_xls                |                                                       |     | D                 |
|                                         | 附件2     |                                  |                                                       |     | Ø                 |
|                                         | 其他      |                                  |                                                       |     | 0                 |
|                                         |         | 暫存                               | 提交                                                    |     |                   |

二、办理进度查询

在首页【待办任务】、【在办任务】、【终止任务】、【办结任务】中->选中需要 查看的实例->点击"查看" 可查看节点状态。

| 前页      |   |                         |              |                                       |             | _   |        |
|---------|---|-------------------------|--------------|---------------------------------------|-------------|-----|--------|
| 发行人业务   | ۲ |                         |              |                                       |             |     | O XH C |
| 参与人业务   | ۲ | ♀ 业务办理轨迹 - 受理编号20210923 | 02513404     |                                       |             |     |        |
| 参与人代理业务 |   | 当前主题:参与机构综合业务申          |              |                                       |             |     |        |
| 信算银行业务  | ۰ | 当前节点: 反馈结果              |              |                                       |             |     |        |
| 辅助功能    | ۲ | 审核人员: ZJTST2            |              |                                       |             |     |        |
| 通用验证流程  | ۲ | 节点状态                    |              |                                       |             |     |        |
|         |   | び<br>发起申請               |              | · · · · · · · · · · · · · · · · · · · |             |     |        |
|         |   | 图标说明:  ● 已办理 / 正在办理     | ! ■ 御待办 ◎ 终止 | 12。业务办结                               |             |     | 1      |
|         |   | か理时间 :                  | 操作员          | 操作网点                                  | 办理节点        | 处理意 | 见      |
|         |   | 2021-09-23 15:48:38     | CSDCC-SH     | CSDCC                                 | 反馈结果(已办理)   |     |        |
|         |   | 2021-09-23 15:48:29     | CSDCC-SH     | CSDCC                                 | 反馈结果(正在办理)  |     |        |
|         |   | 2021-09-23 15:48:05     | CSDCC-SH     | CSDCC                                 | 材料审核(已办理)   |     |        |
|         |   | 2021-09-23 15:47:58     | CSDCC-SH     | CSDCC                                 | 材料审核(正在办理)  | 1   |        |
|         |   | 2021 00 22 15 12 10     | 00000000     | 020000##                              | (公纪由语(日九理)) |     |        |

三、办理结果查询与重新发起

在【办结任务】中,选中"查看"可直接查看办理结果。如办理不通过,可 点击"重新发起"并在流程中重新提交受理材料。

| 200       | > | 在线业务受理系统 (and a constant)                                                                                                    | A                                                                                                    |
|-----------|---|----------------------------------------------------------------------------------------------------|----------------------------------------------------------------------------------------------------|
| 综合业务终端    |   | ●最新消費: 1                                                                                                    |                                                                                                    |
| 👩 首页      |   |                                                                                                    |                                                                                                    |
| 🚨 发行人业务   |   | 通知信息 >>要多                                                                                                    | 问题搜索 >> 要                                                                                                    |
| 🗳 参与人业务   |   | <ul> <li>2021-09-23 15:43:23 参与机构综合业务申报</li> </ul>                                                                                                    | 18840 3, 62985 M-45910338 (2,48949)                                                                               |
| ■ 参与人代理业务 | ٠ | 尊敬的客户,等申报的参与机构综合业务申报-国信证券-2021092302513403业务已被找司受理!                                                                                                    | IFFREI/CPURE/CBEIPLIETI J 120.4km                                                                                 |
| ▲ 结算银行业务  |   | <ul> <li>2021-09-22 11:26:31 股票非公开放行撤记</li> </ul>                                                                                                    | <ul> <li>         ・         <u>         在浅业务申报</u>         ・         <u>         ・         <u> </u></u></li></ul> |
| 🛠 辅助功能    | ۰ | 尊敬的客户,您申报的股票非公开发行何下登记业务-600005-武铜股份-2021092202513379业务已经办错!                                                                                                    | <ul> <li>操作人员赋权</li> <li>边结业务查询</li> </ul>                                                                        |
| ◎ 通用验证流程  | ٠ | 2 12 12 12 12 12 12 12 12 12 12 12 12 12                                                                                                    |                                                                                                    |
|           |   | 2021-09-23 15:45:44<br>2021092302513403<br>参与切机综合业务申报-国信证券-<br>2021092302513403<br>当前环节反馈结果<br>10%                                                                                                    | 2021-09-17 16:34:05<br>2021091702513370<br>特殊证券费户开户-1-1-<br>2021091702513370<br>当前环节开户确认<br>100%                  |
|           |   | 2021-09-15 16:52:59 2021091502513330      股(7次前計划股票時仅度予登记业务-<br>688444-688444前称:2021091 当前环节份额登记      100%      202109902513289      在低业务受理系统验证加程-他人自助验     重新<br>证发起模式业务分支:-202109090251     道新环节首者小标通知书      13% | ◎<br>点击查看您的更多力结任%>>                                                                                               |

附:在线业务受理系统参与人赋权手册

一、环境准备

使用 PROP 综合业务终端软件的 Windows 操作系统登录用户必须拥有系统管理员权限。

二、在线业务受理系统赋权

注意: 仅使用 PROP 网关软件的用户需按以下步骤进行赋权操作。上市公司版软件的用户无需进行赋权操作。

2.1 权限说明

使用在线业务受理系统办理业务时需要具备基础权限和业务权限。 基础权限: PROP 网点管理员必须对办理业务的组长和操作员进行赋权。 业务权限: PROP 网点管理员按需对办理业务的组长和操作员进行赋权。

1. 业务权限列表

开放式基金业务-开放式基金结算业务开通(SSCCRC ZXYWSLXT 16)

开放式基金-外部审核(SSCCRC ZXYWSLXT 24)

在线业务受理系统-开放式基金产品更名(SSCCRC ZXYWSLXT 30)

在线业务受理系统-托管银行QFII和RQFII累计净汇入资金规模均值申报(SSCCRC ZXYWSLXT 31)

在线业务受理系统-新增、变更指定银行收款账户(SSCCRC ZXYWSLXT 75)

在线业务受理系统-新增、变更指定银行收款账户-审核(SSCCRC ZXYWSLXT 76)

在线业务受理系统-新增、变更沪市/跨市场资金互划 (SSCCRC ZXYWSLXT 78)

在线业务受理系统-新增、变更沪市/跨市场资金互划-审核 (SSCCRC ZXYWSLXT 79)

在线业务受理系统-注销指定收款账户(SSCCRC ZXYWSLXT 80)

在线业务受理系统-注销指定收款账户-审核(SSCCRC ZXYWSLXT 81)

在线业务受理系统-PROP参与机构基本信息维护(SSCCRC CGXT 54)

在线业务受理系统-开通资金结算业务受理--发起申请(SSCCRC ZXYWSLXT 36)

在线业务受理系统-新增托管产品开通资金结算业务受理--发起申请(SSCCRC ZXYWSLXT 37)

在线业务受理系统-新增托管产品开通资金结算业务受理--协助确认(SSCCRC ZXYWSLXT 38)

#### 94 / 96

在线业务受理系统-开放式基金产品终止(SSCCRC ZXYWSLXT 52) 在线业务受理系统-开放式基金产品终止-外部审核(SSCCRC ZXYWSLXT 53) 在线业务受理系统-开放式基金法人户产品变动(SSCCRC ZXYWSLXT 68) 在线业务受理系统-A股清算路径查询(SSCCRC CGXT 55) 交收-租用(退租)交易单元清算路径请求处理(SSCCRC JSXT 50) 在线业务受理系统-境内结算参与机构更名-发起申请(SSCCRC ZXYWSLXT 60) 在线业务受理系统-托管产品清算编号更名-发起申请(SSCCRC ZXYWSLXT 61) 在线业务受理系统-托管产品清算编号更名-协助确认 (SSCCRC ZXYWSLXT 62) 在线业务受理系统-资金结算业务终止-发起申请(SSCCRC ZXYWSLXT 63) 交收-租用(退租)交易单元清算路径查询处理(SSCCRC JSXT 51) 交收-租用(退租)交易单元清算路径查询处理一(SSCCRC JSXT 52) 交收-租用(退租)交易单元清算路径查询处理二(SSCCRC JSXT 53) 交收-租用(退租)交易单元清算路径查询处理三(SSCCRC JSXT 54) 交收-租用(退租)交易单元清算路径查询处理四(SSCCRC JSXT 55) 交收-管理人租用(退租)交易单元清算路径查询处理(SSCCRC JSXT 56) 在线业务受理系统-参与机构综合业务申报(SSCCRC ZXYWSLXT 87)

2. 基础权限列表

1) 权限一:

在线业务受理系统-受理编号申请(SSCCRC ZXYWSLXT 00) 在线业务受理系统-业务申报(SSCCRC ZXYWSLXT 01) 在线业务受理系统-业务撤销(SSCCRC ZXYWSLXT 02) 在线业务受理系统-业务概要查询(SSCCRC ZXYWSLXT 03) 在线业务受理系统-业务详细信息查询(SSCCRC ZXYWSLXT 04) 在线业务受理系统-业务状态查询(SSCCRC ZXYWSLXT 05) 在线业务受理系统-业务附件删除(SSCCRC ZXYWSLXT 05) 在线业务受理系统-业务附件删除(SSCCRC ZXYWSLXT 06) 在线业务受理系统-业务申报历史查询(SSCCRC ZXYWSLXT 07) 在线业务受理系统 2.0-所有基础权限(SSCCRC ZXYWJCQX \*\*)

2) 权限二:

在线业务受理系统文件传输-查看目录(SSCCRC FTP ZXYW \*\*)

3) 权限三:

在线业务受理系统-在线业务查询(SSCCRC ZXYWCHK \*\*)

2.2PROP 用户权限检查

使用 PROP 用户登录 PROP 网关管理软件, 依次展开菜单 [远程操作平台网关管理]-[本 地网关服务器]-[网点管理]-[PROP 权限列表], 检查该网点是否拥有 2.1 中的所有权限。

2.3 向组长赋权

使用 PROP 用户登录 PROP 网关管理软件,在[用户管理]菜单下选中需要进行赋权的组长, 右键组属性,在组属性菜单中点击权限分栏,在可授权限列表中选中 2.1 中的基础权限和需 要办理的业务权限,最后点击[增加]按钮,将选中的权限添加至该组拥有权限列表。

2.4 向操作员赋权

组长登录 PROP 综合业务终端, 依次展开菜单[用户管理]-[操作员管理], 选中本次应被 赋权的操作员。在"组长权限列表"中选中 2.1 中的基础权限和需要办理的业务权限, 点击 右箭头将此权限添加到"操作员权限列表"中。